# OMRON

## Trajexia machine control system

TJ2-MC64, TJ2-MC02, TJ1-ML04, TJ1-ML16, TJ1-PRT, TJ1-DRT, TJ1-CORT, TJ1-FL02, TJ2-KS02, GRT1-ML2 TJ2-ECT04, TJ2-ECT16, TJ2-ECT64, GRT1-ECT, 3G3AX-MX2-MRT, 3G3AX-RX-MRT

## HARDWARE REFERENCE MANUAL

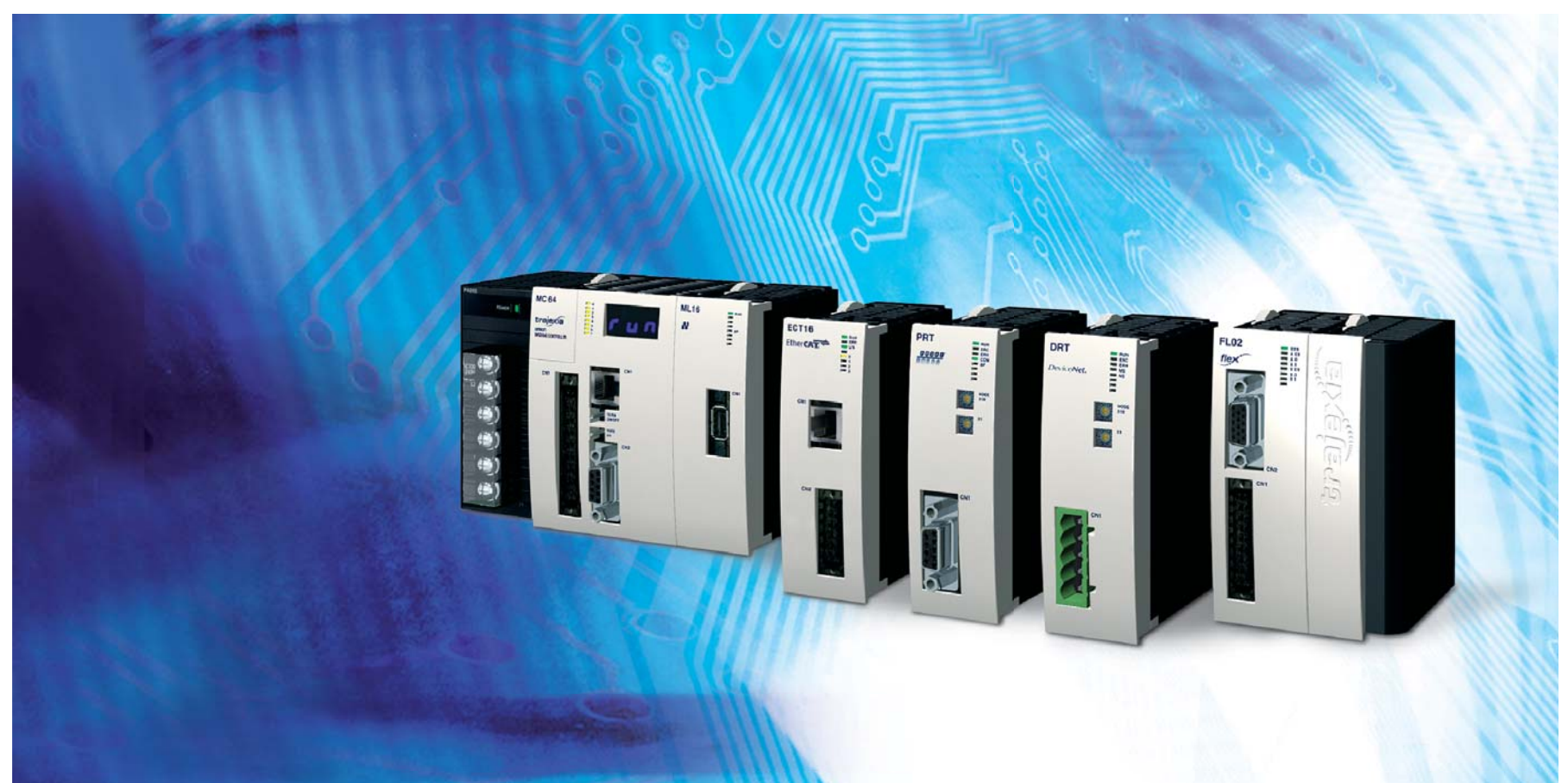

<u>tr</u>ajexia

## Notice

OMRON products are manufactured for use according to proper procedures by a qualified operator and only for the purposes described in this manual. The following conventions are used to indicate and classify precautions in this manual. Always heed the information provided with them. Failure to heed precautions can result in injury to people or damage to property.

## Definition of precautionary information

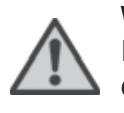

#### WARNING

Indicates a potentially hazardous situation, which, if not avoided, could result in death or serious injury.

## Caution

Indicates a potentially hazardous situation, which, if not avoided, may result in minor or moderate injury, or property damage.

## **Trademarks and Copyrights**

PROFIBUS is a registered trademark of PROFIBUS International. MECHATROLINK is a registered trademark of Yaskawa Corporation. EtherCAT is a registered trademark of Beckhoff Automation Gmbh (Germany). EtherCAT technology is protected by patents. DeviceNet is a registered trademark of Open DeviceNet Vendor Assoc INC. CIP is a registered trademark of Open DeviceNet Vendor Assoc INC. CANopen is a registered trademark of CAN in Automation (CiA). ModbusTCP is a registered trademark of Modbus IDA. Trajexia is a registered trademark of OMRON. All other product names, company names, logos or other designations mentioned herein are trademarks of their respective owners.

#### © OMRON, 2012

All rights reserved. No part of this publication may be reproduced, stored in a retrieval system, or transmitted, in any form, or by any means, mechanical, electronic, photocopying, recording, or otherwise, without the prior written permission of OMRON. No patent liability is assumed with respect to the use of the information contained herein. Moreover, because OMRON is constantly striving to improve its high-quality products, the information contained in this manual is subject to change without notice. Every precaution has been taken in the preparation of this manual. Nevertheless, OMRON assumes no responsibility for errors or omissions. Neither is any liability assumed for damages resulting from the use of the information contained in this publication.

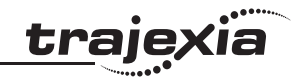

## About this manual

This manual describes the installation and operation of the Trajexia Machine Control System.

Please read this manual and the related manuals listed in the following table carefully and be sure you understand the information provided before attempting to install or operate the Trajexia Machine Control units. Be sure to read the precautions provided in the following section.

| Name                                                                 | Cat. No.                                              | Contents                                                                                                    |
|----------------------------------------------------------------------|-------------------------------------------------------|----------------------------------------------------------------------------------------------------|
| Trajexia motion con-<br>trol system<br>QUICK START<br>GUIDE          | 150E                                                  | Describes how to get quickly familiar<br>with Trajexia, moving a single axis using<br>MECHATROLINK-II, in a test set-up.                                                                        |
| Trajexia machine<br>control system<br>HARDWARE REF-<br>ERENCE MANUAL | 157E                                                  | Describes the installation and hardware<br>specification of the Trajexia units, and<br>explains the Trajexia system philosophy.                                                                 |
| Trajexia machine<br>control system<br>PROGRAMMING<br>MANUAL          | 158E                                                  | Describes the BASIC commands to be<br>used for programming Trajexia, commu-<br>nication protocols and Trajexia Studio<br>software, gives practical examples and<br>troubleshooting information. |
| Sigma-II Servo Drive manual                                          | SIEP S800000 15                                       | Describes the installation and operation of Sigma-II Servo Drives                                                                                                    |
| Sigma-III with<br>MECHATROLINK<br>interface manual                   | SIEP S800000 11                                       | Describes the installation and operation<br>of Sigma-III Servo Drives with MECHA-<br>TROLINK-II interface                                                                                       |
| Sigma-V Servo Drive<br>manual                                        | SIEP S800000-44<br>SIEP S800000-46<br>SIEP S800000-48 | Describes the installation and operation of Sigma-V Servo Drives                                                                                                    |
| JUNMA series Servo<br>Drive manual                                   | TOEP-C71080603 01-OY                                  | Describes the installation and operation of JUNMA Servo Drives                                                                                                    |
| V7 Inverter                                                          | TOEP C71060605 02-OY                                  | Describes the installation and operation of V7 Inverters                                                                                                    |

| Name                                                                      | Cat. No.           | Contents                                                                                                    |
|---------------------------------------------------------------------------|--------------------|----------------------------------------------------------------------------------------------------|
| F7Z Inverter                                                              | TOE S616-55 1-OY   | Describes the installation and operation of F7Z Inverters                                                                      |
| G7 Inverter                                                               | TOE S616-60        | Describes the installation and operation of G7 Inverters                                                                       |
| JUSP-NS115 man-<br>ual                                                    | SIEP C71080001     | Describes the installation and operation<br>of the MECHATROLINK-II application<br>module                                       |
| SI-T MECHA-<br>TROLINK interface<br>for the G7 & F7                       | SIBP-C730600-08    | Describes the installation and operation<br>of MECHATROLINK-II interfaces for G7<br>and F7 Inverters                           |
| ST-T/V7 MECHA-<br>TROLINK interface<br>for the V7                         | SIBP-C730600-03    | Describes the installation and operation<br>of MECHATROLINK-II interfaces for V7<br>Inverters                                  |
| MECHATROLINK IO<br>Modules                                                | SIE C887-5         | Describes the installation and operation<br>of MECHATROLINK-II input and output<br>modules and the MECHATROLINK-II<br>repeater |
| SYSMAC CS/CJ<br>Series Communica-<br>tions Commands                       | W342               | Describes FINS communications proto-<br>col and FINS commands                                                                  |
| Omron Smartslice<br>GRT1-Series, slice I/<br>O units, Operation<br>manual | W455-E1            | Describes the installation and operation<br>of Omron slice I/O units                                                           |
| OMNUC G-Series<br>user's manual                                           | I566-E1            | Describes the installation and operation of G-series Servo Drives                                                              |
| Accurax G5 user's manual                                                  | I572-E1            | Describes the installation and operation of Accurax G5 Servo Drives                                                            |
| Trajexia Studio user manual                                               | I56E-EN            | Describes the use of Trajexia Studio programming software                                                                      |
| Omron Accurax G5<br>EtherCAT user's<br>manual                             | I573-E1<br>I576-E1 | Describes the installation and operation of Accurax EtherCAT Servo Drives                                                      |

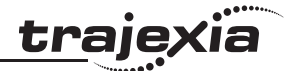

| Name                                               | Cat. No. | Contents                                                                                                    |
|----------------------------------------------------|----------|----------------------------------------------------------------------------------------------------|
| MX2 User's manual                                  | I570-E2  | Describes the installation and operation of the MX2-A_ Inverter                                                                 |
| 3G3AX-MX2-ECT<br>User's manual                     | I574-E1  | Describes the installation and operation<br>of the 3G3AX-MX2-ECT EtherCAT<br>Communication Unit                                 |
| GX-series<br>EtherCAT Slave<br>Units User's manual | W488-E1  | Describes the installation and operation of the GX-series EtherCAT Slave Units                                                  |
| FZM1 Series User's manual                          | Q178-E1  | Describes information on settings and<br>specifications of the FZM1 Vision Sen-<br>sor                                          |
| FZM1 EtherCAT<br>Communication<br>manual           | Q179-E1  | Describes the communication with the FZM1 Vision Sensor through EtherCAT                                                        |
| FQ-M User's Manual                                 | Z314-E1  | Provides information regarding func-<br>tions, performance and operating meth-<br>ods that are required for using the FQ-<br>M. |
| Accurax G5 servo<br>system Users's man-<br>ual     | I571-E2  | This manual contains the information<br>you need to know to correctly use the<br>Accurax G5 and peripheral equipment.           |

#### WARNING

Failure to read and understand the information provided in this manual may result in personal injury or death, damage to the product, or product failure. Please read each section in its entirety and be sure you understand the information provided in the section and related sections before attempting any of the procedures or operations given.

## Functions supported by unit versions

During the development of Trajexia new functionality will be added to the controller unit after market release.

This functionality is implemented in the firmware, and/or the FPGA of the controller unit.

In the table below, the overview of the applicable functionality is shown related to the firmware and FPGA version of the TJ2-MC\_\_\_.

| Functionality                                 | TJ2-MC Firmware version | TJ2-MC FPGA version |
|-----------------------------------------------|-------------------------|---------------------|
| Initial release                               | V2.0077                 | 7                   |
| EtherNet/IP support added                     | V2.0083                 | 7                   |
| EtherCAT support added                        | V2.0132                 | 7                   |
| Support for GX-series I/O,<br>FZM1-ECT        | V2.0152                 | 7                   |
| Support for GX-JC03/JC06,<br>FQ-M             | V2.0170                 | 7                   |
| Support for TJ2-MC02, TJ2-<br>KS02 and RX-ECT | V2.0192                 | 7                   |

Verify the firmware and FPGA versions of the TJ2-MC\_\_\_

Connect the TJ2-MC\_\_\_ to Trajexia Studio software. Refer to the Programming Manual.

Open the terminal window and type the following commands:

Type PRINT VERSION in the terminal window. The version parameter returns the current firmware version number of the motion controller. Type PRINT FPGA\_VERSION SLOT(-1) in the terminal window. The parameter returns the current FPGA version number of the TJ2-MC\_\_.

#### Contents

| Contents trajexia                                                                                                    |  |
|----------------------------------------------------------------------------------------------------|--|
| 1       Safety warnings and precautions.       1         1.1       Intended audience.       1         1.2       General precautions       1         1.3       Safety precautions.       1         1.4       Operating environment precautions.       1         1.5       Application precautions.       3         1.6       Unit assembly precautions.       6         1.7       Conformance to EC Directives Conformance       6                                                                              |  |
| 2       System philosophy       8         2.1       Introduction       8         2.2       Motion control concepts.       9         2.3       Servo system principles.       9         2.4       Trajexia system architecture       24         2.5       Cycle time       25         2.6       Program control and multi-tasking using BASIC programs only       34         2.7       Motion sequence and axes       36         2.8       Motion buffers       31         2.9       Mechanical system       53 |  |
| 3       Hardware reference       54         3.1       Introduction       54         3.2       All units       58         3.3       Power Supply Unit (PSU)       69         3.4       TJ2-MC                                                                                                    |  |
| Revision history                                                                                                    |  |

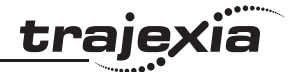

## 1.1 Intended audience

This manual is intended for personnel with knowledge of electrical systems (electrical engineers or the equivalent) who are responsible for the design, installation and management of factory automation systems and facilities.

## 1.2 General precautions

The user must operate the product according to the performance specifications described in this manual.

Before using the product under conditions which are not described in the manual or applying the product to nuclear control systems, railroad systems, aviation systems, vehicles, safety equipment, petrochemical plants, and other systems, machines and equipment that can have a serious influence on lives and property if used improperly, consult your OMRON representative.

## 1.3 Safety precautions

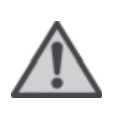

#### WARNING

Do not attempt to take the Unit apart and do not touch any of the internal parts while power is being supplied. Doing so may result in electrical shock.

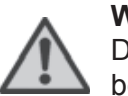

#### WARNING

Do not touch any of the terminals or terminal blocks while power is being supplied.

Doing so may result in electric shock.

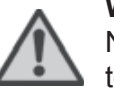

#### **WARNING** Never short-circuit the positive and negative terminals of the batteries, charge the batteries, disassemble them, deform them by applying pressure, or throw them into a fire.

The batteries may explode, combust or leak liquid.

#### WARNING

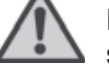

Fail-safe measures must be taken by the customer to ensure safety in the event of incorrect, missing, or abnormal signals caused by broken signal lines, momentary power interruptions, or other causes.

Not doing so may result in serious accidents.

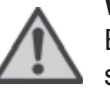

#### WARNING

Emergency stop circuits, interlock circuits, limit circuits, and similar safety measures must be provided by the customer as external circuits, i.e., not in the Trajexia motion controller. Not doing so may result in serious accidents.

#### WARNING

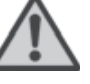

When the 24 VDC output (I/O power supply to the TJ2) is overloaded or short-circuited, the voltage may drop and result in the outputs being turned off.As a countermeasure for such problems, external safety measures must be provided to ensure safety in the system.

#### WARNING

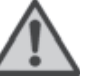

The TJ2 outputs will go off due to overload of the output transistors (protection). As a countermeasure for such problems, external safety measures must be provided to ensure safety in the system.

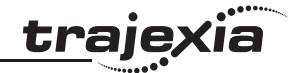

## $\bigwedge$

#### WARNING

The TJ2 will turn off the WDOG when its self-diagnosis function detects any error.As a countermeasure for such errors, external safety measures must be provided to ensure safety in the system.

### WARNING

Provide safety measures in external circuits, i.e., not in the Trajexia Motion Controller (referred to as "TJ2"), in order to ensure safety in the system if an abnormality occurs due to malfunction of the TJ2 or another external factor affecting the TJ2 operation. Not doing so may result in serious accidents.

## WARNING

Do not attempt to disassemble, repair, or modify any Units. Any attempt to do so may result in malfunction, fire, or electric shock.

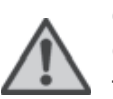

## Caution

Confirm safety at the destination unit before transferring a program to another unit or editing the memory.

Doing either of these without confirming safety may result in injury.

## Caution

User programs written to the Motion Control Unit will not be automatically backed up in the TJ2 flash memory (flash memory function).

## Caution

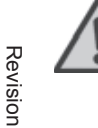

Pay careful attention to the polarity (+/-) when wiring the DC power supply.A wrong connection may cause malfunction of the system.

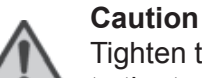

#### Tighten the screws on the terminal block of the Power Supply Unit to the torque specified in this manual. Loose screws may result in burning or malfunction.

## 1.4 Operating environment precautions

## Caution

Do not operate the Unit in any of the following locations.

Doing so may result in malfunction, electric shock, or burning.

- Locations subject to direct sunlight.
- Locations subject to temperatures or humidity outside the range specified in the specifications.
- Locations subject to condensation as the result of severe changes in temperature.
- Locations subject to corrosive or flammable gases.
- Locations subject to dust (especially iron dust) or salts.
- Locations subject to exposure to water, oil, or chemicals.
- Locations subject to shock or vibration.

#### Caution

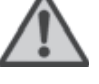

Take appropriate and sufficient countermeasures when installing systems in the following locations.

Inappropriate and insufficient measures may result in malfunction.

- Locations subject to static electricity or other forms of noise.
- Locations subject to strong electromagnetic fields.
- Locations subject to possible exposure to radioactivity.
- Locations close to power supplies.

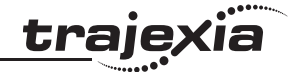

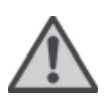

#### Caution

The operating environment of the TJ2 System can have a large effect on the longevity and reliability of the system. Improper operating environments can lead to malfunction. failure. and other unforeseeable problems with the TJ2 System. Make sure that the operating environment is within the specified conditions at installation and remains within the specified conditions during the life of the system.

#### 1.5 **Application precautions**

#### WARNING

Do not start the system until you check that the axes are present and of the correct type.

The numbers of the Flexible axes will change if

MECHATROLINK-II network errors occur during start-up or if the MECHATROLINK-II network configuration changes.

Not doing so may result in unexpected operation.

WARNING

Check the user program for proper execution before actually running it in the Unit.

Not checking the program may result in an unexpected operation.

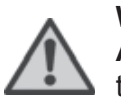

#### WARNING

AXIS OFFSET is fixed to a unit number. Changing the position of the attached units can therefore result in a different axis allocation. This can result in serious injury and/or significant damage.

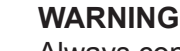

Always connect the EtherCAT master port to the IN port of the first slave. Not doing so can result in unreliable communication and changes to address and axes assignment of EtherCAT slaves.

#### WARNING

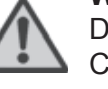

Do not swap connections between the IN and OUT port of Ether-CAT slaves. This can result in changes of address and axes assignment of EtherCAT slaves.

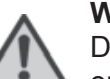

WARNING

Do not connect or disconnect EtherCAT slaves while the system is operational. Doing so can result in unreliable communication.

## Caution

Always use the power supply voltage specified in this manual. An incorrect voltage may result in malfunction or burning.

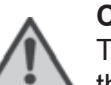

Caution

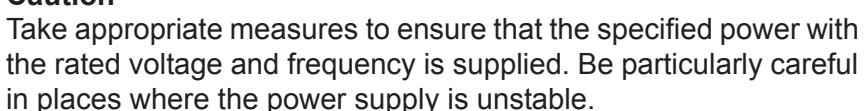

An incorrect power supply may result in malfunction.

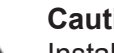

Caution

Install external breakers and take other safety measures against short-circuiting in external wiring.

Insufficient safety measures against short-circuiting may result in burning.

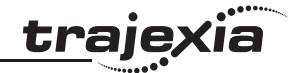

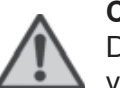

#### Caution

Do not apply voltage to the Input Units in excess of the rated input voltage.

Excess voltage may result in burning.

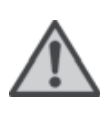

#### Caution

Do not apply voltage or connect loads to the Output Units in excess of the maximum switching capacity. Excess voltage or loads may result in burning.

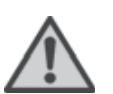

#### Caution

Disconnect the functional ground terminal when performing withstand voltage tests.

Not disconnecting the functional ground terminal may result in burning.

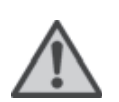

#### Caution

Always connect to a class-3 ground (to  $100\Omega$  or less) when installing the Units.

Not connecting to a class-3 ground may result in electric shock.

## Caution

Always turn off the power supply to the system before attempting any of the following.

Not turning off the power supply may result in malfunction or electric shock.

- Mounting or dismounting expansion Units, CPU Units, or any other Units.
- Assembling the Units.
- Setting dipswitches or rotary switches.
- Connecting or wiring the cables.
- Connecting or disconnecting the connectors.

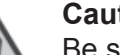

#### Caution

Be sure that all mounting screws, terminal screws, and cable connector screws are tightened to the torgue specified in this manual. Incorrect tightening torgue may result in malfunction.

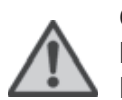

#### Caution

Leave the dust protective label attached to the Unit when wiring. Removing the dust protective label may result in malfunction.

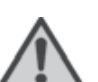

#### Caution

Remove the dust protective label after the completion of wiring to ensure proper heat dissipation.

Leaving the dust protective label attached may result in malfunction.

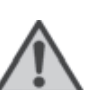

#### Caution

Use crimp terminals for wiring. Do not connect bare stranded wires directly to terminals.

Connection of bare stranded wires may result in burning.

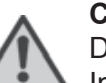

#### Caution

Double-check all the wiring before turning on the power supply. Incorrect wiring may result in burning.

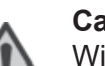

#### Caution

Wire correctly.

Incorrect wiring may result in burning.

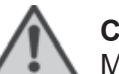

#### Caution

Mount the Unit only after checking the terminal block completely.

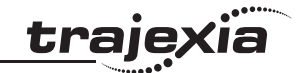

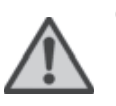

#### Caution

Be sure that the terminal blocks, expansion cables, and other items with locking devices are properly locked into place. Improper locking may result in malfunction.

#### Caution

Confirm that no adverse effect will occur in the system before changing the operating mode of the system. Not doing so may result in an unexpected operation.

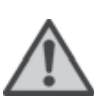

#### Caution

Resume operation only after transferring to the new CPU Unit the contents of the VR and table memory required for operation. Not doing so may result in an unexpected operation.

#### Ca W

Caution

When replacing parts, be sure to confirm that the rating of a new part is correct.

Not doing so may result in malfunction or burning.

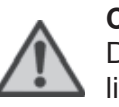

#### Caution

Do not pull on the cables or bend the cables beyond their natural limit. Doing so may break the cables.

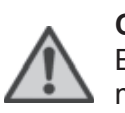

#### Caution

Before touching the system, be sure to first touch a grounded metallic object in order to discharge any static build-up. Otherwise it might result in a malfunction or damage.

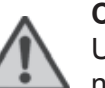

#### Caution

UTP cables are not shielded. In environments that are subject to noise use a system with shielded twisted-pair (STP) cable and hubs suitable for an FA environment.

Do not install twisted-pair cables with high-voltage lines. Do not install twisted-pair cables near devices that generate noise. Do not install twisted-pair cables in locations that are subject to high humidity.

Do not install twisted-pair cables in locations subject to excessive dirt and dust or to oil mist or other contaminants.

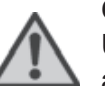

#### Caution

Use the dedicated connecting cables specified in operation manuals to connect the Units.

Not doing so may result in malfunction of the system.

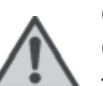

#### Caution

Outputs may remain on due to a malfunction in the built-in transistor outputs or other internal circuits.

As a countermeasure for such problems, external safety measures must be provided to ensure the safety of the system.

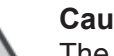

#### Caution

The TJ2 will start operating in RUN mode when the power is turned on and if a BASIC program is set to Auto Run mode.

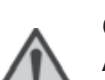

#### Caution

Always check the "Status-Words" of each GRT1-ML2 and GRT1-ECT SmartSlice coupler. Not doing so can lead to missing or incorrect I/O data.

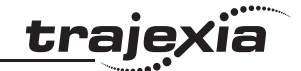

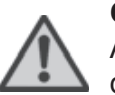

#### Caution

Always check the status of the connected MECHATROLINK-II devices in a BASIC program. Not doing so may result in an unexpected operation.

Â

#### Caution

The TJ1-CORT unit is developed to exchange I/O data between the Trajexia system and a CANopen network.

The TJ1-CORT is not able to exchange motion commands.

Using the TJ1-CORT to exchange motion commands may result in unexpected operation.

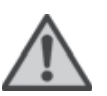

#### Caution

Although the TJ2-MC\_\_ in most cases is backwards compatible with TJ1-MC\_\_, applications written for TJ1-MC\_\_ must be tested carefully when running on TJ2-MC\_\_. Not doing so may result in unexpected operation.

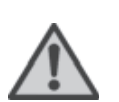

#### Caution

When using multiple TJ1-ML\_\_ units, do not swap the MECHA-TROLINK-cables. This can result in different axis allocation. This can result in serious injury and/or significant damage.

## 1.6 Unit assembly precautions

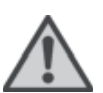

Caution nstall the unit properly. Improper installation of the unit may result in malfunction.

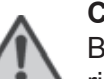

#### Caution

Be sure to mount the TJ1-TER supplied with the TJ2-MC\_\_\_ to the right most Unit.

Unless the TJ1-TER is properly mounted, the TJ2 will not function properly.

## **1.7** Conformance to EC Directives Conformance

#### 1.7.1 Concepts

The concepts for the directives EMC and Low Voltage are as follows:

#### **EMC Directives**

OMRON devices that comply with EC Directives also conform to the related EMC standards so that they can be more easily built into other devices or machines. The actual products have been checked for conformity to EMC standards. Whether the products conform to the standards in the system used by the customer, however, must be checked by the customer. EMC-related performance of the OMRON devices that comply with EC Directives will vary depending on the configuration, wiring, and other conditions of the equipment or control panel in which the OMRON devices are installed. The customer must, therefore, perform final checks to confirm that devices and the over-all machine conform to EMC standards.

#### Low Voltage Directive

Always ensure that devices operating at voltages of 50 to 1,000 VAC or 75 to 1,500 VDC meet the required safety standards.

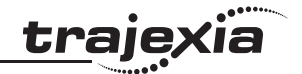

#### 1.7.2 Conformance to EC Directives

The Trajexia Motion Controllers comply with EC Directives. To ensure that the machine or device in which a system is used complies with EC directives, the system must be installed as follows:

- 1. The system must be installed within a control panel.
- 2. Reinforced insulation or double insulation must be used for the DC power supplies used for the communications and I/O power supplies.

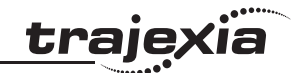

## 2 System philosophy

## 2.1 Introduction

The system philosophy is centred around the relationship between:

- System architecture
- Cycle time
- Program control and multi-tasking
- Motion sequence and axes
- Motion buffers

A clear understanding of the relationship between these concepts is necessary to obtain the best results for the Trajexia system.

#### 2.1.1 Glossary

#### **Motion sequence**

The Motion Sequence is responsible for controlling the position of the axes.

#### Servo period

Defines the frequency at which the Motion Sequence is executed. The servo period must be set according to the configuration of the physical axes. The available settings are 0.25ms, 0.5ms, 1ms or 2ms.

#### Cycle time

Is the time needed to execute one complete cycle of operations in the TJ2-MC\_\_. The cycle time is divided in 4 time slices of equal time length, called "CPU slots". The cycle time is 1ms if **SERVO\_PERIOD=**0.25ms, 0.5ms or 1ms and 2ms if the **SERVO\_PERIOD=**2ms.

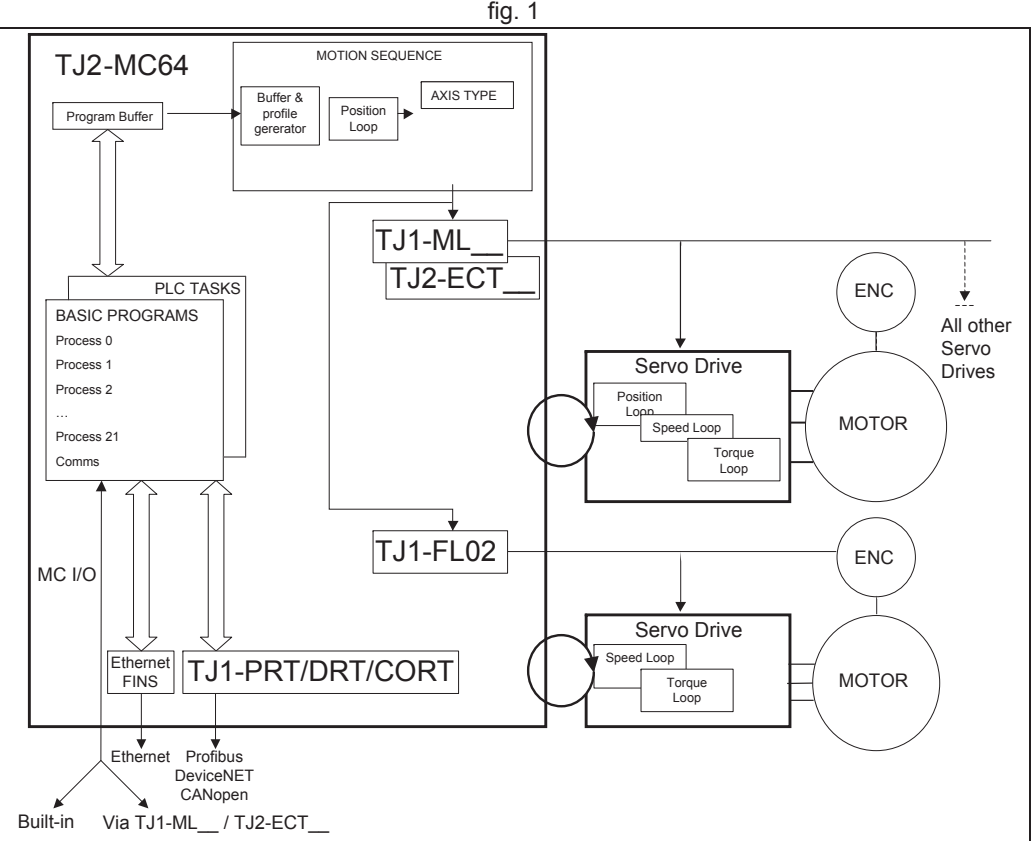

#### **CPU slots**

The operations executed in each CPU slot are:

| CPU slot        | Operation                                                                                     |
|-----------------|-----------------------------------------------------------------------------------------------|
| First CPU slot  | BASIC and/or PLC execution<br>Motion Network update (if <b>SERVO_PERIOD</b> =0.25ms)          |
| Second CPU slot | BASIC and/or PLC execution<br>Motion Network update (if <b>SERVO_PERIOD</b> =0.25ms or 0.5ms) |
| Third CPU slot  | Internal houskeeping<br>Motion Network update (if <b>SERVO_PERIOD=</b> 0.25ms)                |
| Fourth CPU slot | BASIC and/or PLC execution<br>Motion Network update (all <b>SERVO_PERIODs)</b>                |

#### Program

A program is a piece of BASIC code.

#### Process

Is a program in execution with a certain priority assigned. Low Priority BASIC programs get assigned to process 0 to 19 and High Priority BASIC programs get assigned to Process 20 and 21. First the process priority, High or Low, and then the process number, from high to low, will define to which CPU slot the process will be assigned. Process 22 to 24 are for internal housekeeping.

Each PLC task will get assigned to process 27 to 42. Process 25 and 26 are for internal housekeeping of the PLC engine.

## 2.2 Motion control concepts

The TJ2-MC\_\_ offers these types of positioning control operations:

- 1. Point-to-Point (PTP) control
- 2. Continuous Path (CP) control
- 3. Electronic Gearing (EG) control.

This section introduces some of the commands and parameters used in the BASIC programming of the motion control application.

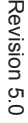

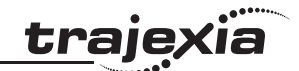

#### **Coordinate system**

Positioning operations performed by the TJ2-MC\_\_\_ are based on an axis coordinate system. The TJ2-MC\_\_\_ converts the position data from either the connected Servo Drive or the connected encoder into an internal absolute coordinate system.

The engineering unit that specifies the distances of travelling can be freely defined for each axis separately. The conversion is performed through the use of the unit conversion factor, which is defined by the **UNITS** axis parameter. The origin point of the coordinate system can be determined using the **DEFPOS** command. This command re-defines the current position to zero or any other value.

A move is defined in either absolute or relative terms. An absolute move takes the axis (A) to a specific predefined position with respect to the origin point. A relative move takes the axis from the current position to a position that is defined relative to this current position. The figure shows an example of relative (command **MOVE**) and absolute (command **MOVEABS**) linear moves.

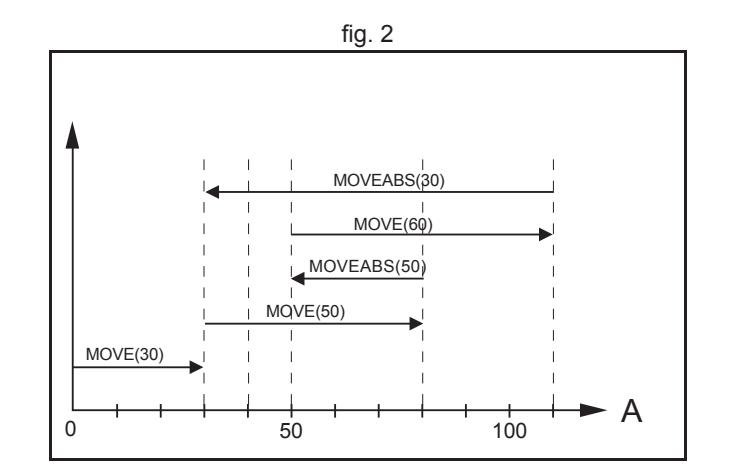

trai

#### 2.2.1 PTP control

In point-to-point positioning, each axis is moved independently of the other axis. The TJ2-MC\_\_ supports the following operations:

- Relative move
- Absolute move
- Continuous move forward
- Continuous move reverse.

#### **Relative and absolute moves**

To move a single axis either the command **MOVE** for a relative move or the command **MOVEABS** for an absolute move is used. Each axis has its own move characteristics, which are defined by the axis parameters. Suppose a control program is executed to move from the origin to an axis no. 0 (A) coordinate of 100 and axis no. 1 (B) coordinate of 50. If the speed parameter is set to be the same for both axes and the acceleration and deceleration rate are set sufficiently high, the movements for axis 0 and axis 1 will be as shown in the figure.

At start, both the axis 0 and axis 1 moves to a coordinate of 50 over the same duration of time. At this point, axis 1 stops and axis 0 continues to move to a coordinate of 100.

The move of a certain axis is determined by the axis parameters. Some relevant parameters are:

| Parameter | Description                                          |
|-----------|------------------------------------------------------|
| UNITS     | Unit conversion factor                               |
| ACCEL     | Acceleration rate of an axis in units/s <sup>2</sup> |
| DECEL     | Deceleration rate of an axis in units/s <sup>2</sup> |
| SPEED     | Demand speed of an axis in units/s                   |

#### **Defining moves**

The speed profile in this figure shows a simple **MOVE** operation. Axis A is the time, axis B is the speed. The **UNITS** parameter for this axis has been defined for example as meters. The required maximum speed has been set to 10 m/s. In order to reach this speed in one second and also to decelerate to zero speed again in one second, both the acceleration as the deceleration rate have been set to  $10 \text{ m/s}^2$ . The total distance travelled is the sum of distances travelled during the acceleration, constant speed and deceleration segments. Suppose the distance moved by the **MOVE** command is 40 m, the speed profile is given by the figure.

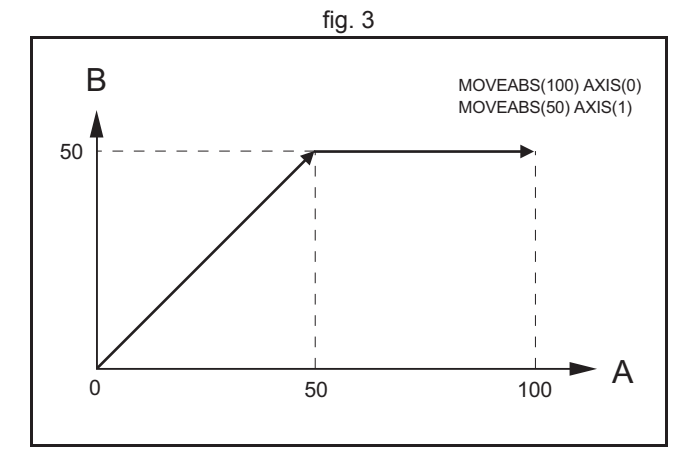

traie

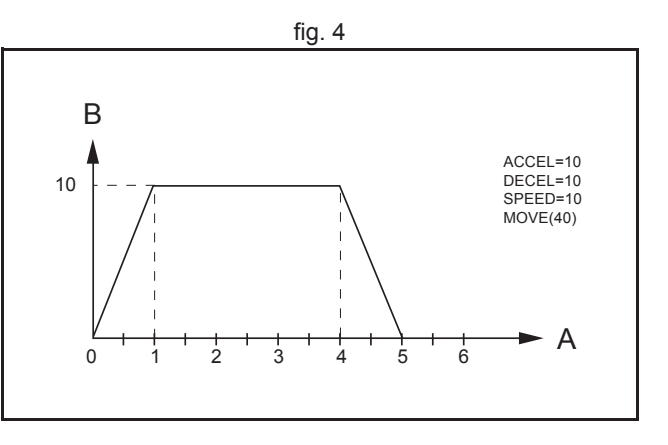

#### System philosophy

The two speed profiles in these figures show the same movement with an acceleration time respectively a deceleration time of 2 seconds. Again, Axis A is the time, axis B is the speed.

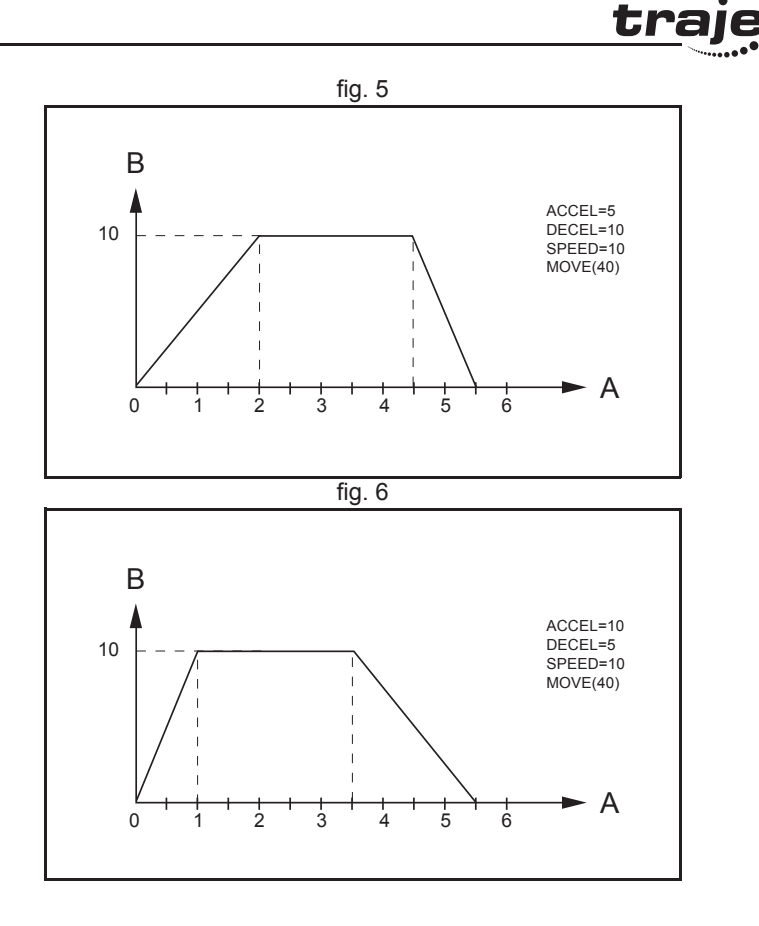

#### Move calculations

The following equations are used to calculate the total time for the motion of the axes.

- The moved distance for the **MOVE** command is *D*.
- The demand speed is *V*.
- The acceleration rate is *a*.
- The deceleration rate is *d*.

| _ • • • • • • • • • • • • • • • • • • • | ~ |
|-----------------------------------------|---|
| traiexia                                |   |
|                                         |   |

| Acceleration time       | = | $\frac{V}{a}$                      |
|-------------------------|---|------------------------------------|
| Acceleration distance   | = | $\frac{V^2}{2a}$                   |
| Deceleration time       | = | $\frac{V}{d}$                      |
| Deceleration distance   | = | $\frac{V^2}{2d}$                   |
| Constant speed distance | = | $D - \frac{V^2(a+d)}{2ad}$         |
| Total time              | = | $\frac{D}{V} + \frac{V(a+d)}{2ad}$ |

#### **Continuous moves**

The **FORWARD** and **REVERSE** commands can be used to start a continuous movement with constant speed on a certain axis. The **FORWARD** command moves the axis in positive direction and the **REVERSE** command in negative direction. For these commands also the axis parameters **ACCEL** and **SPEED** apply to specify the acceleration rate and demand speed.

Both movements can be cancelled by using either the **CANCEL** or **RAPIDSTOP** command. The **CANCEL** command cancels the move for one axis and **RAPIDSTOP** cancels moves on all axes. The deceleration rate is set by **DECEL**.

#### 2.2.2 CP control

Continuous Path control enables to control a specified path between the start and end position of a movement for one or multiple axes. The TJ2-MC supports the following operations:

- Linear interpolation
- Circular interpolation
- CAM control.

#### Linear interpolation

In applications it can be required for a set of motors to perform a move operation from one position to another in a straight line. Linearly interpolated moves can take place among several axes. The commands **MOVE** and **MOVEABS** are also used for the linear interpolation. In this case the commands will have multiple arguments to specify the relative or absolute move for each axis.

Consider the three axis move in a 3-dimensional plane in the figure. It corresponds to the **MOVE(50,50,50)** command. The speed profile of the motion along the path is given in the diagram. The three parameters **SPEED**, **ACCEL** and **DECEL** that determine the multi axis movement are taken from the corresponding parameters of the base axis. The **MOVE** command computes the various components of speed demand per axis. A is the time axis, B is the speed axis.

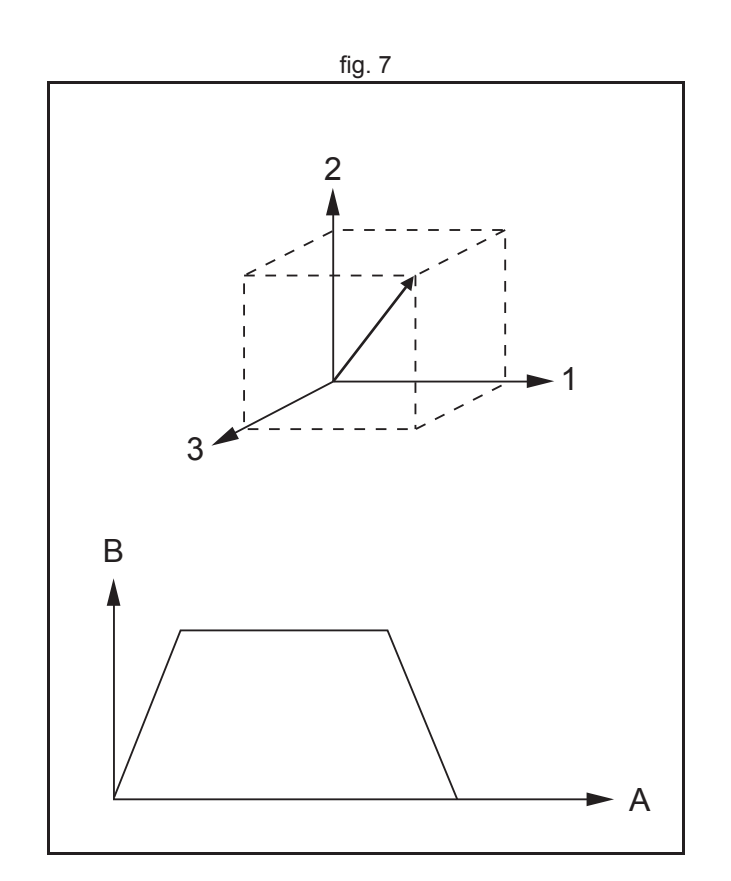

traje

#### **Circular interpolation**

It may be required that a tool travels from the starting point to the end point in an arc of a circle. In this instance the motion of two axes is related via a circular interpolated move using the **MOVECIRC** command. Consider the diagram in the figure. It corresponds to the **MOVECIRC** (-100,0,-50,0,0) command. The centre point and desired end point of the trajectory relative to the start point and the direction of movement are specified. The **MOVECIRC** command computes the radius and the angle of rotation. Like the linearly interpolated **MOVE** command, the **ACCEL**, **DECEL** and **SPEED** variables associated with the base axis determine the speed profile along the circular move.

#### **CAM** control

Additional to the standard move profiles the TJ2-MC\_\_\_also provides a way to define a position profile for the axis to move. The **CAM** command moves an axis according to position values stored in the TJ2-MC\_\_\_Table array. The speed of travelling through the profile is determined by the axis parameters of the axis.

The figure corresponds to the command **CAM(0,99,100,20)**. A is the time axis, B is the position axis.

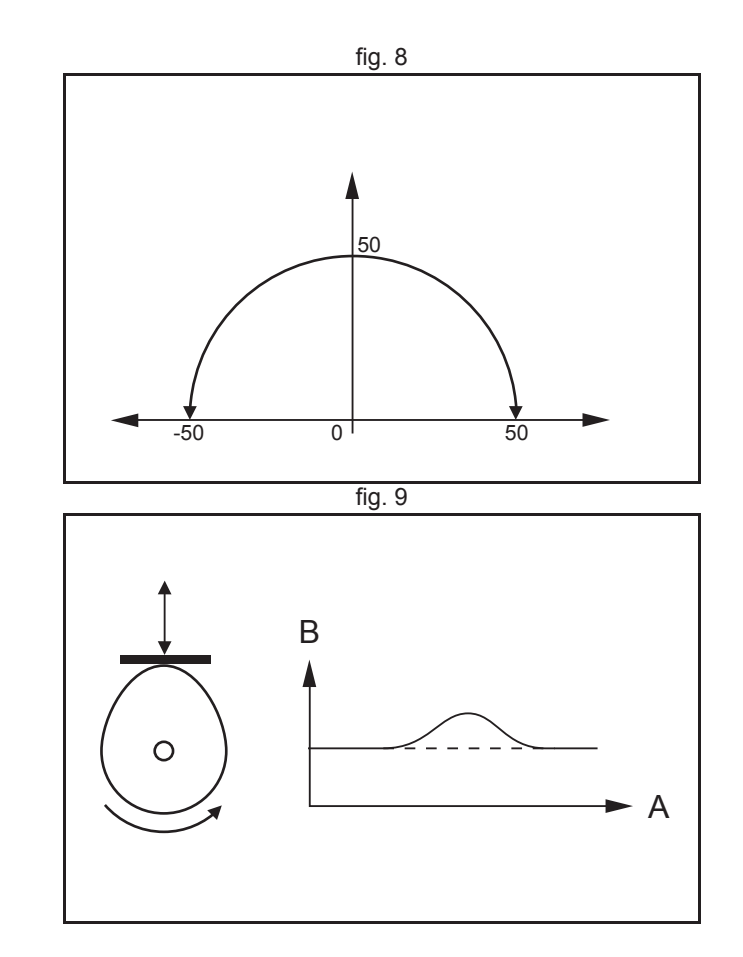

Revision 5.0

HARDWARE REFERENCE MANUAL

## System philosophy

#### 2.2.3 EG control

Electronic Gearing control allows you to create a direct gearbox link or a linked move between two axes. The MC Unit supports the following operations.

- Electronic gearbox
- Linked CAM
- Linked move
- Adding axes

#### **Electronic gearbox**

The TJ2-MC\_\_\_\_ is able to have a gearbox link from one axis to another as if there is a physical gearbox connecting them. This can be done using the **CONNECT** command in the program. In the command the ratio and the axis to link to are specified.

In the figure, A is the Master axis, and B is the **CONNECT** axis.

| Axes |   | Ratio | CONNECT command        |
|------|---|-------|------------------------|
| 0    | 1 |       |                        |
| 0    | 0 | 1:1   | CONNECT(1,0) AXIS(1)   |
| 0    | 0 | 2:1   | CONNECT(0.5,0) AXIS(1) |
| •    | 0 | 1:2   | CONNECT(2,0) AXIS(1)   |

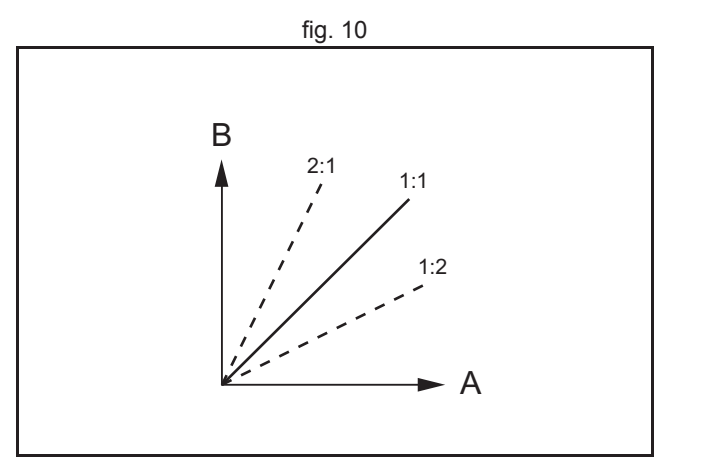

traje

Revision 5.0

### Linked CAM control

System philosophy

Next to the standard CAM profiling tool the TJ2-MC\_\_\_ also provides a tool to link the CAM profile to another axis. The command to create the link is called **CAMBOX**. The travelling speed through the profile is not determined by the axis parameters of the axis but by the position of the linked axis. This is like connecting two axes through a cam.

In the figure, A is the Master axis (0) position, and B is the **CAMBOX** Axis (1) position.

## Linked move

The **MOVELINK** command provides a way to link a specified move to a master axis. The move is divided into an acceleration, deceleration and constant speed part and they are specified in master link distances. This can be particularly useful for synchronizing two axes for a fixed period. The labels in the figure are:

- A. Time axis.
- B. Speed axis.
- C. Master axis (1).
- D. Synchronized.
- E. MOVELINK axis (0).

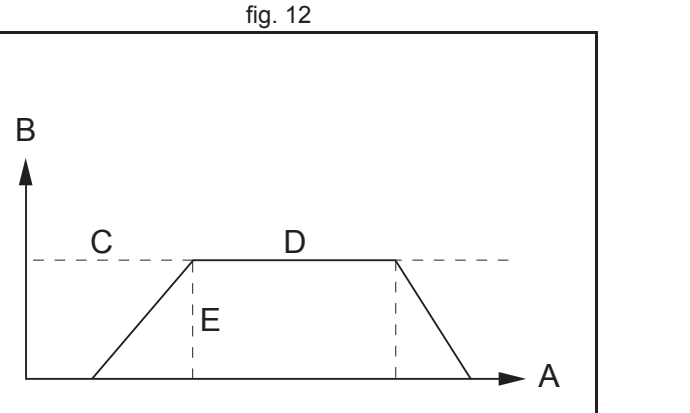

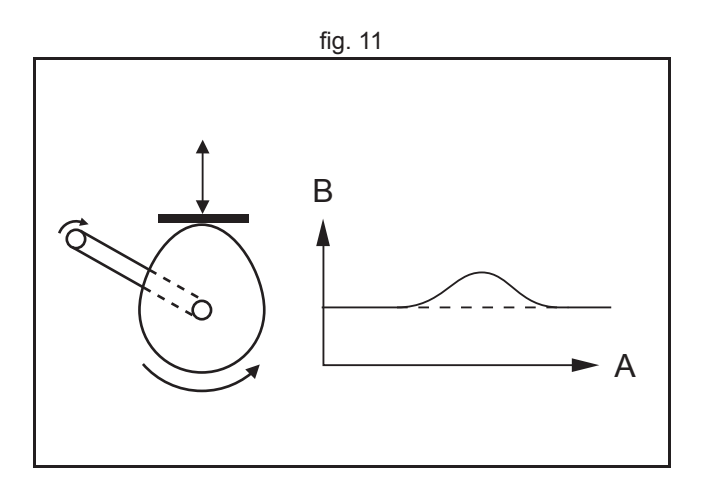

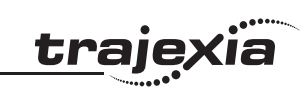

#### Adding axes

It is very useful to be able to add all movements of one axis to another. One possible application is for instance changing the offset between two axes linked by an electronic gearbox. The TJ2-MC\_\_ provides this possibility by using the **ADDAX** command. The movements of the linked axis will consists of all movements of the actual axis plus the additional movements of the master axis.

In the figure, A is the time axis and B is the speed axis.

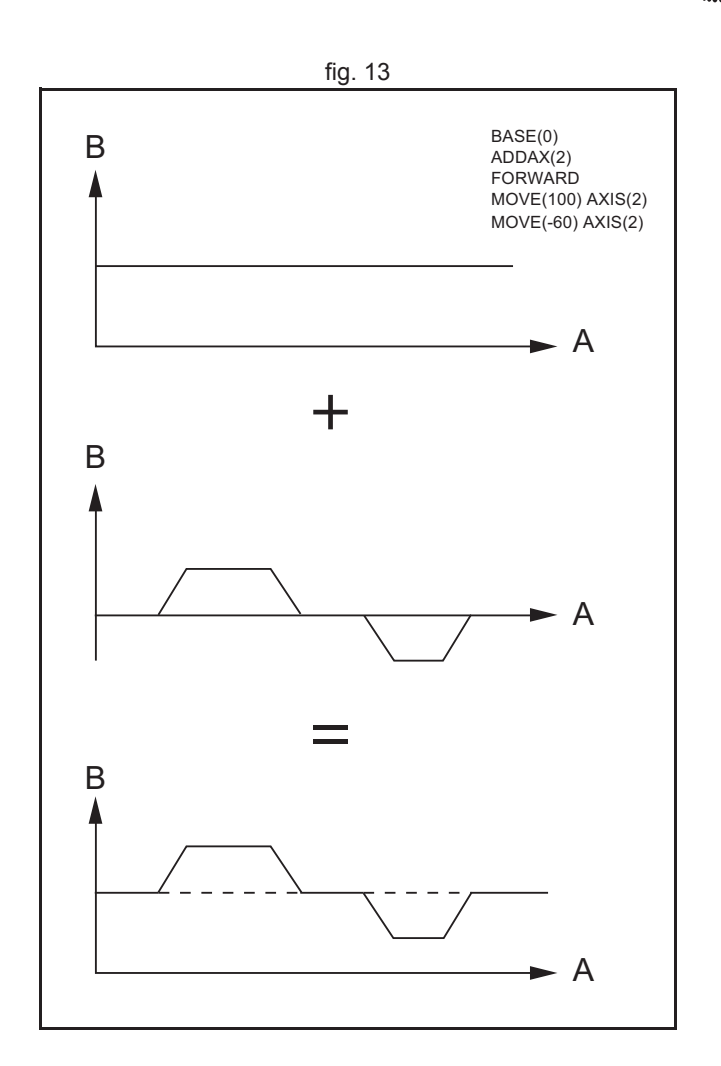

traje>

## <u>traje</u>xia

#### 2.2.4 Other operations

#### **Cancelling moves**

In normal operation or in case of emergency it can be necessary to cancel the current movement from the buffers. When the **CANCEL** or **RAPIDSTOP** commands are given, the selected axis respectively all axes will cancel their current move.

#### **Origin search**

If the encoder feedback for controlling the position of the motor is incremental, it means that all movement must be defined with respect to an origin point. The **DATUM** command is used to set up a procedure whereby the TJ2-MC\_\_ goes through a sequence and searches for the origin based on digital inputs and/or Z-marker from the encoder signal.

#### **Print registration**

The TJ2-MC\_\_ can capture the position of an axis in a register when an event occurs. The event is referred to as the print registration input. On the rising or falling edge of an input signal, which is either the Z-marker or an input, the TJ2-MC\_\_ captures the position of an axis in hardware. This position can then be used to correct possible error between the actual position and the desired position. The print registration is set up by using the **REGIST** command.

The position is captured in hardware, and therefore there is no software overhead and no interrupt service routines, eliminating the need to deal with the associated timing issues.

#### Merging moves

If the **MERGE** axis parameter is set to 1, a movement is always followed by a subsequent movement without stopping. The figures show the transitions of two moves with **MERGE** value 0 and value 1. In the figure, A is the time axis and B is the speed axis.

#### Forced speed moves

Motion commands (like **MOVE**) use the axis **SPEED** parameter when being executed. The force-speed motion commands (like **MOVESP**) use the **FORCE\_SPEED** speed parameter which is stored in the motion buffer together with the move command. This allows for controlling the speed per motion command.

#### Jogging

Jogging moves the axes at a constant speed forward or reverse by manual operation of the digital inputs. Different speeds are also selectable by input. Refer to the **FWD\_JOG**, **REV\_JOG** and **FAST\_JOG** axis parameters.

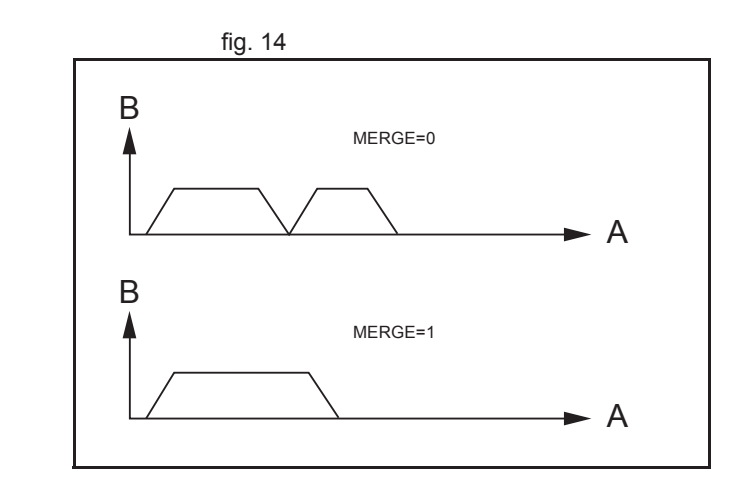

traje

## 2.3 Servo system principles

The servo system used by and the internal operation of the TJ2-MC\_\_\_ are briefly described in this section.

## 2.3.1 Semi-closed loop system

The servo system of the TJ2-MC\_\_\_ uses a semi-closed or inferred closed loop system. This system detects actual machine movements by the rotation of the motor in relation to a target value. It calculates the error between the target value and actual movement, and reduces the error through feedback.

## 2.3.2 Internal operation of the TJ2-MC\_\_\_

Inferred closed loop systems occupy the mainstream in modern servo systems applied to positioning devices for industrial applications. The figure shows the basic principle of the servo system as used in the TJ2-MC\_\_\_.

- 1. The TJ2-MC\_\_ performs actual position control. The main input of the controller is the Following Error, which is the calculated difference between the demand position and the actual measured position.
- 2. The Position Controller calculates the required speed reference output determined by the Following Error and possibly the demanded position and the measured position. The speed reference is provided to the Servo Drive.
- 3. The Servo Drive controls the rotational speed of the servo motor corresponding to the speed reference. The rotational speed is proportional to the speed reference.
- 4. The rotary encoder generates the feedback pulses for both the speed feedback within the Servo Drive speed loop and the position feedback within the TJ2-MC\_\_\_ position loop.

The labels in the figure are:

- A. TJ2-MC\_\_\_.
- B. Servo system.
- C. Demand position.
- D. Position control.
- E. Speed reference.

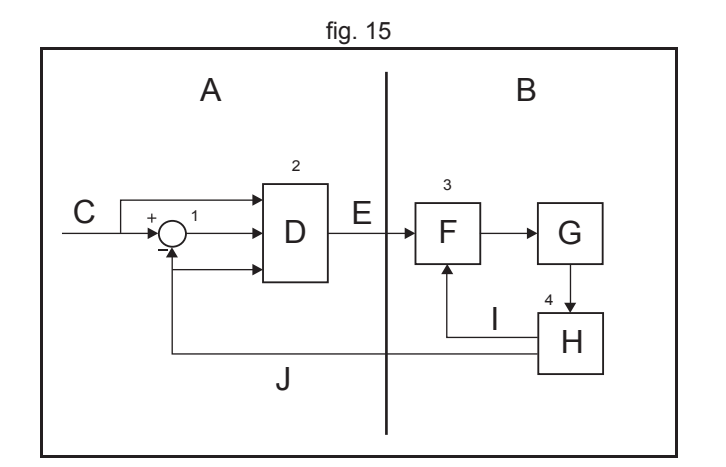

trai

Revision 5.0

- F. Speed control.
- G. Motor.
- H. Encoder.
- I. Measured speed.
- J. Measured position.

### 2.3.3 Position loop algorithm in the CPU

The servo system controls the motor by continuously adjusting the speed reference to the Servo Drive. The speed reference is calculated by the motion control algorithm of the TJ2-MC\_\_, which is explained in this section. The motion control algorithm uses the demand position (A), the measured position (D) and the Following Error (B) to determine the speed reference. The Following Error is the difference between the demanded and measured position. The demand position, the measured position and the Following Error are represented by the axis parameters **MPOS**, **DPOS** and **FE**. Five gain values have been implemented for the user to be able to configure the correct control operation for each application.

C is the output signal.

Proportional gain

The proportional gain  $K_p$  creates an output  $O_p$  that is proportional to the Following Error E.

 $O_p = K_p \cdot E$ 

All practical systems use proportional gain. For many just using this gain parameter alone is sufficient. The proportional gain axis parameter is called **P\_GAIN**.

Integral gain

The integral gain  $K_i$  creates an output  $O_i$  that is proportional to the sum of the Following Errors that have occurred during the system operation.  $O_i = K_i \cdot \acute{OE}$ 

Integral gain can cause overshoot and so is usually used only on systems working at constant speed or with slow accelerations. The integral gain axis parameter is called **I\_GAIN**.

Derivative gain

The derivative gain  $K_d$  produces an output  $O_d$  that is proportional to the change in the Following Error *E* and speeds up the response to changes in error while maintaining the same relative stability.

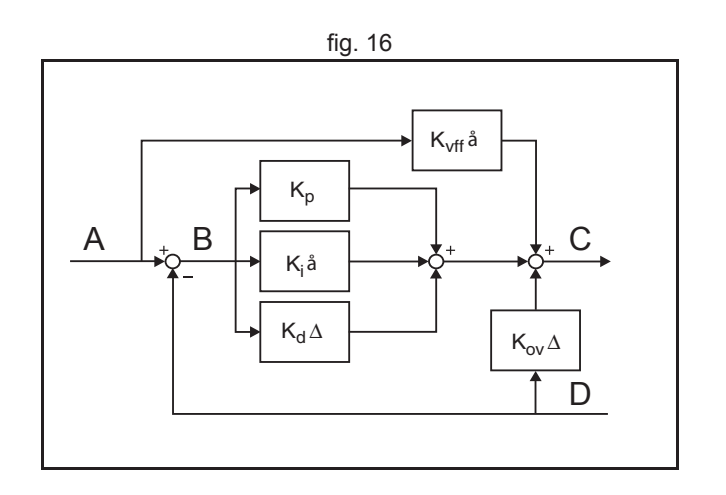

traie

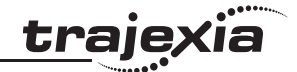

 $O_d = K_d \cdot \ddot{A}E$ 

Derivative gain may create a smoother response. High values may lead to oscillation. The derivative gain axis parameter is called **D\_GAIN**.

Output speed gain

The output speed gain  $K_{ov}$  produces an output  $O_{ov}$  that is proportional to the change in the measured position  $P_m$  and increases system damping.  $O_{ov} = K_{ov} \cdot A P_m$ 

The output speed gain can be useful for smoothing motions but will generate high Following Errors. The output speed gain axis parameter is called **OV\_GAIN**.

Speed feed forward gain

The speed feedforward gain  $K_{vff}$  produces an output  $O_{vff}$  that is proportional to the change in demand position  $P_d$  and minimizes the Following Error at high speed.

 $O_{vff} = K_{vff} \cdot \ddot{A}P_d$ 

The parameter can be set to minimise the Following Error at a constant machine speed after other gains have been set. The speed feed forward gain axis parameter is called **VFF\_GAIN**.

The default settings are given in the table along with the resulting profiles. Fractional values are allowed for gain settings.

| Gain                   | Default value |
|------------------------|---------------|
| Proportional gain      | 0.1           |
| Integral gain          | 0.0           |
| Derivative gain        | 0.0           |
| Output speed gain      | 0.0           |
| Speed feedforward gain | 0.0           |

## 2.3.4 Position loop algorithm in the Servo Drive

Refer to the Servo Drive manual for details.

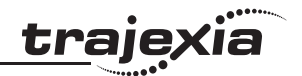

## 2.4 Trajexia system architecture

The system architecture of the Trajexia is dependant upon these concepts:

- Program control
- Motion Sequence
- Motion buffers
- Communication
- Peripherals

These concepts depend upon the value set in the **SERVO\_PERIOD** parameter. The relationship between the value of **SERVO\_PERIOD** and the different concepts of the system architecture are describes as follows.

### 2.4.1 Program control

Programs make the system work in a defined way. The programs are written in a language similar to BASIC and control the application of the axes and modules. 22 Programs can be executed in parallel. The programs can be set to run at system power-up, started and stopped from other programs and executed from Trajexia Studio / CX-Motion Pro.

Programs execute commands to move the axes, control inputs and outputs and make communication via BASIC commands.

## 2.4.2 Motion sequence

The motion sequence controls the position of all 64 axes with the actions as follows:

- Reading the Motion buffer
- Reading the current Measured Position (MPOS)
- Calculating the next Demanded Position (DPOS)
- Executing the Position loop if it is done in the CPU
- Sending the Axis reference
- Error handling

#### 2.4.3 Motion buffers

Motion buffers are the link between the BASIC commands and the Axis control loop. When a BASIC motion command is executed, the command is stored in one of the buffers. During the next motion sequence, the profile generator executes the movement according to the information in the buffer. When the movement is finished, the motion command is removed from the buffer. The TJ2-MC\_\_ can have up to 64 motion buffers, which is defined by the LIMIT\_BUFFERED system parameter.

#### 2.4.4 Communication

A set of BASIC communication commands are used to configure the communications. When the Trajexia is a communication slave (as in the PROFIBUS communication) it is only necessary to configure the communication in an initial task. The values are exchanged from the configured global variables in a transparent way. When the Trajexia is a communications master, the BASIC communication commands are used to write and read.

#### 2.4.5 Peripherals

All inputs and outputs are used with the set of parameters (IN, OP, AIN, AOUT). The inputs and outputs are automatically detected and mapped in Trajexia. Inverters are considered a peripheral device and have a set of BASIC commands to control them. Various MECHATROLINK-II input and output modules can be connected to a TJ1-ML\_\_ unit. Various EtherCAT input and output modules can be connected to a TJ1-ECT\_\_ unit.

#### 2.5 Cycle time

All processes in the Trajexia system are based on the cycle time. The cycle time is divided into four CPU slots:

- 250µs time intervals for a SERVO\_PERIOD of 0.25, 0.5 and 1.0ms
- 500µs time intervals for a SERVO\_PERIOD of 2.0ms

The processes that can be carried out in each time interval depends on the **SERVO\_PERIOD** that is set.

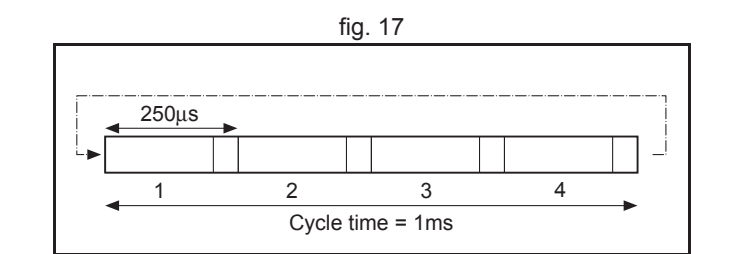

traie

#### System philosophy

<u>traje</u>x

The operations executed in each CPU slot are:

| CPU slot   | Operation                                                                                                    |
|------------|----------------------------------------------------------------------------------------------------|
| CPU slot 1 | <ul> <li>Execute whichever comes first in the list:</li> <li>Low priority BASIC Program, or</li> <li>High priority BASIC Program, or</li> <li>PLC</li> </ul> |
| CPU slot 2 | <ul> <li>Execute whichever comes first in the list:</li> <li>PLC, or</li> <li>High priority BASIC Program, or</li> <li>Low priority BASIC Program</li> </ul> |
| CPU slot 3 | System processes                                                                                                    |
| CPU slot 4 | <ul> <li>Execute whichever comes first in the list:</li> <li>High priority BASIC Program, or</li> <li>PLC, or</li> <li>Low priority BASIC Program</li> </ul> |

In each of the three CPU slots (1, 2 and 4) the type (High or Low priority BASIC programs or PLC) is executed which comes first in the list. Only processes of that type will then be executed in that slot.

#### Example 1

Executing one High and two Low priority BASIC programs.

- CPU slot 1: Low priority BASIC programs executed alternating
- CPU slot 2: High priority BASIC program executed
- CPU slot 4: High priority BASIC program executed

**Special case**: in case both Low and High priority BASIC programs are running in parallel to the PLC, CPU slot 1 executes the Low and High priority BASIC programs alternately.

#### Example 2

Executing one High and two Low priority BASIC programs in parallel to the PLC:

- CPU slot 1: Running High and low priority BASIC programs alternately
- CPU slot 2: PLC
- CPU slot 4: High priority BASIC program executed

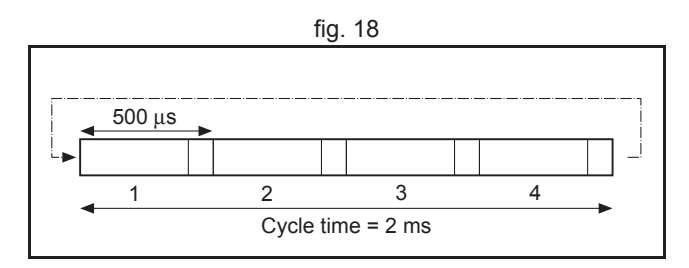

#### System philosophy

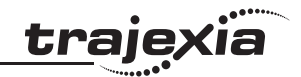

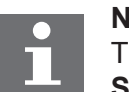

Note The Motion sequence execution depends on setting of the SERVO\_PERIOD parameter.

#### 2.5.1 Servo period

The **SERVO\_PERIOD** can be set at 0.25, 0.5, 1 or 2ms. The processes that take place within the cycle time depend on the setting of the **SERVO\_PERIOD** parameter. The **SERVO\_PERIOD** parameter is a Trajexia parameter that must be set according to the system configuration. The factory setting is 1ms (**SERVO\_PERIOD=1000**). A change is set only after a restart of the TJ2-MC\_\_.

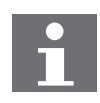

Note

With MECHATROLINK-II only Sigma-V Servo Drive support the 0.5 ms transmission cycle.

#### Servo period rules MECHATROLINK-II

The number of axes and MECHATROLINK-II devices in the Trajexia system determines the value of the **SERVO\_PERIOD** system parameter.

There are 3 types of MECHATROLINK-II devices that are supported by the TJ2-MC\_\_ units:

- Servo Drives The TJ2-MC\_\_ considers Servo Drives as axes.
- Inverters

By default, Inverters are not considered as axes, although this can be changed by command.

I/O units and slice bus couplers

The TJ2-MC\_\_\_ does not consider I/O units (analog and digital, counter and pulse) and SmartSlice bus couplers as axes.

You must obey the most restrictive rules when you set the **SERVO\_PERIOD** parameter. An incorrect value of the **SERVO\_PERIOD** parameter results in an incorrect detection of the MECHATROLINK-II devices.

## 1.

System philosophy

The most restrictive rules are given in the tables below. For each unit the table lists the maximum number of devices the unit can control at the given **SERVO\_PERIOD** setting.

| SERVO_PERIOD         | TJ2-MC64 <sup>1</sup> | TJ2-MC02 <sup>2</sup> | TJ1-ML16   | TJ1-ML04  |
|----------------------|-----------------------|-----------------------|------------|-----------|
| 0.25 ms <sup>3</sup> | 16 axes               | 3 axes                | N/A        | N/A       |
| 0.5 ms               | 32 axes               | 3 axes                | 4 devices  | 4 devices |
| 1.0 ms               | 64 axes               | 3 axes                | 8 devices  | 4 devices |
| 2.0 ms               | 64 axes               | 3 axes                | 16 devices | 4 devices |

- 1. Total number of axes: real + virtual
- 2. Maximum number of real axes. For maximum number of virtual axes see TJ2-MC64
- 3. MECHATROLINK-II does not support 0.25 ms

## Servo period rules EtherCAT

The number of axes with an EtherCAT network is restricted by the **SERVO\_PERIOD** system parameter, the type of axis and the type of Ether-CAT master unit.

There are 3 types of EtherCAT devices that are supported by the TJ2-MC\_\_\_ units:

- Devices with feedback: Servo Drives
   The TJ2-MC\_\_ considers Servo Drives as axes. Maximum number
   restricted by the SERVO\_PERIOD and EtherCAT master type.
- Devices without feedback: Inverters
   The TJ2-MC\_\_\_ considers EtherCAT Inverters as axes, but the maximum
   number is not restricted by the EtherCAT master type. Maximum number
   restricted by the SERVO\_PERIOD.
- I/O units
   The TJ2-MC\_\_ does not consider I/O units as axes.

traje

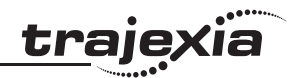

| SERVO_PERIOD         | TJ2-MC64 <sup>1</sup> | TJ2-MC02 <sup>2</sup> | TJ2-ECT04 | TJ2-ECT16 | TJ2-ECT64 <sup>3</sup> |
|----------------------|-----------------------|-----------------------|-----------|-----------|------------------------|
| 0.25 ms <sup>4</sup> | 16 axes               | 3 axes                | N/A       | N/A       | N/A                    |
| 0.5 ms               | 32 axes               | 3 axes                | 4 axes    | 10 axes   | 10 axes                |
| 1.0 ms               | 64 axes               | 3 axes                | 4 axes    | 16 axes   | 26 axes                |
| 2.0 ms               | 64 axes               | 3 axes                | 4 axes    | 16 axes   | 47 axes                |

1. Total number of axes: real + virtual

2. Maximum number of real axes. For maximum number of virtual axes see TJ2-MC64

Maximum number of axes depend on the firmware version.
 The EtherCAT units do not yet support 0.25 ms

#### **Configuration examples**

#### Example 1

- 1x TJ2-MC\_\_\_
- 1x TJ1-ML04
- 3x G-Series Servo Drive
- SERVO\_PERIOD = 1ms

TJ2-MC\_\_\_ Supports 0.25ms **SERVO\_PERIOD** with 3 axes. TJ1-ML04 Supports 0.5ms **SERVO\_PERIOD** with 3 devices. G-Series supports 1ms **SERVO\_PERIOD**. This is the limiting factor.

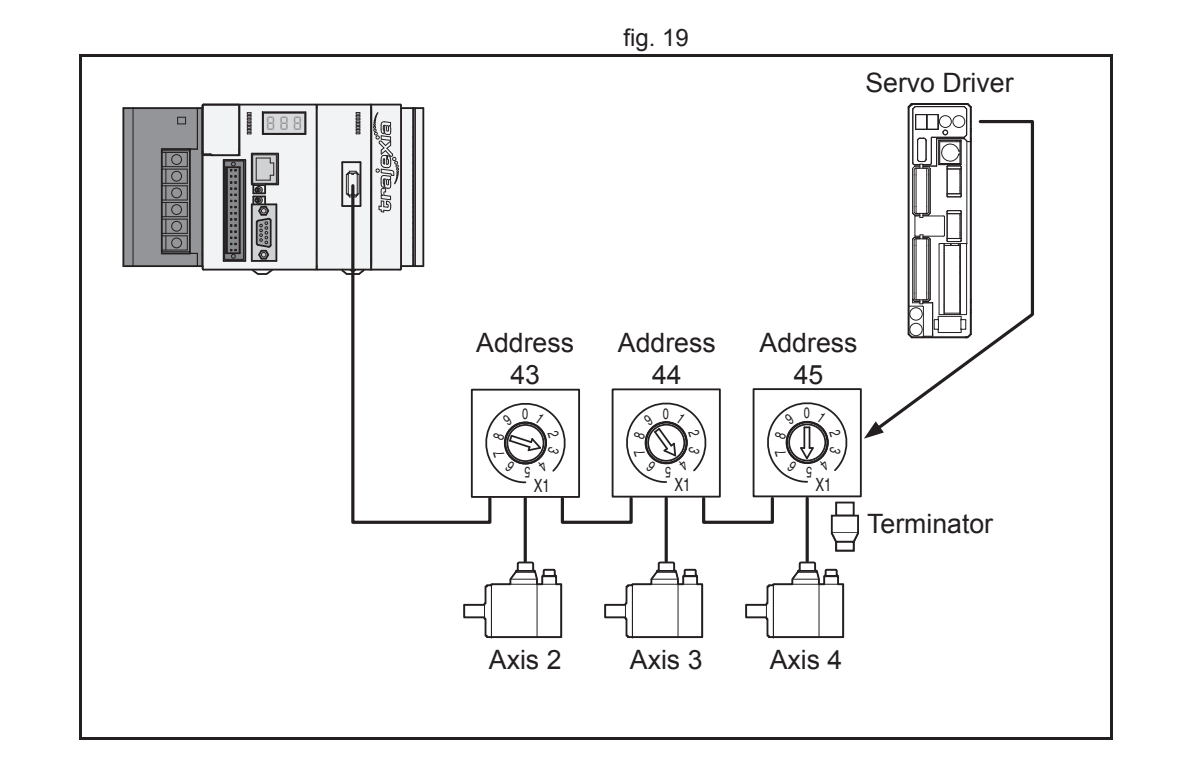

<u>trajexia</u>

#### Example 2

- 1x TJ2-MC\_\_\_
- 2x TJ1-ML16
- 16x G-Series Servo Drive
- SERVO\_PERIOD = 1ms

TJ2-MC\_\_ supports 0.25ms **SERVO\_PERIOD** with 16 axes. TJ1-ML16 supports 1ms **SERVO\_PERIOD** with 8 devices. G-Series supports 1ms **SERVO\_PERIOD**.

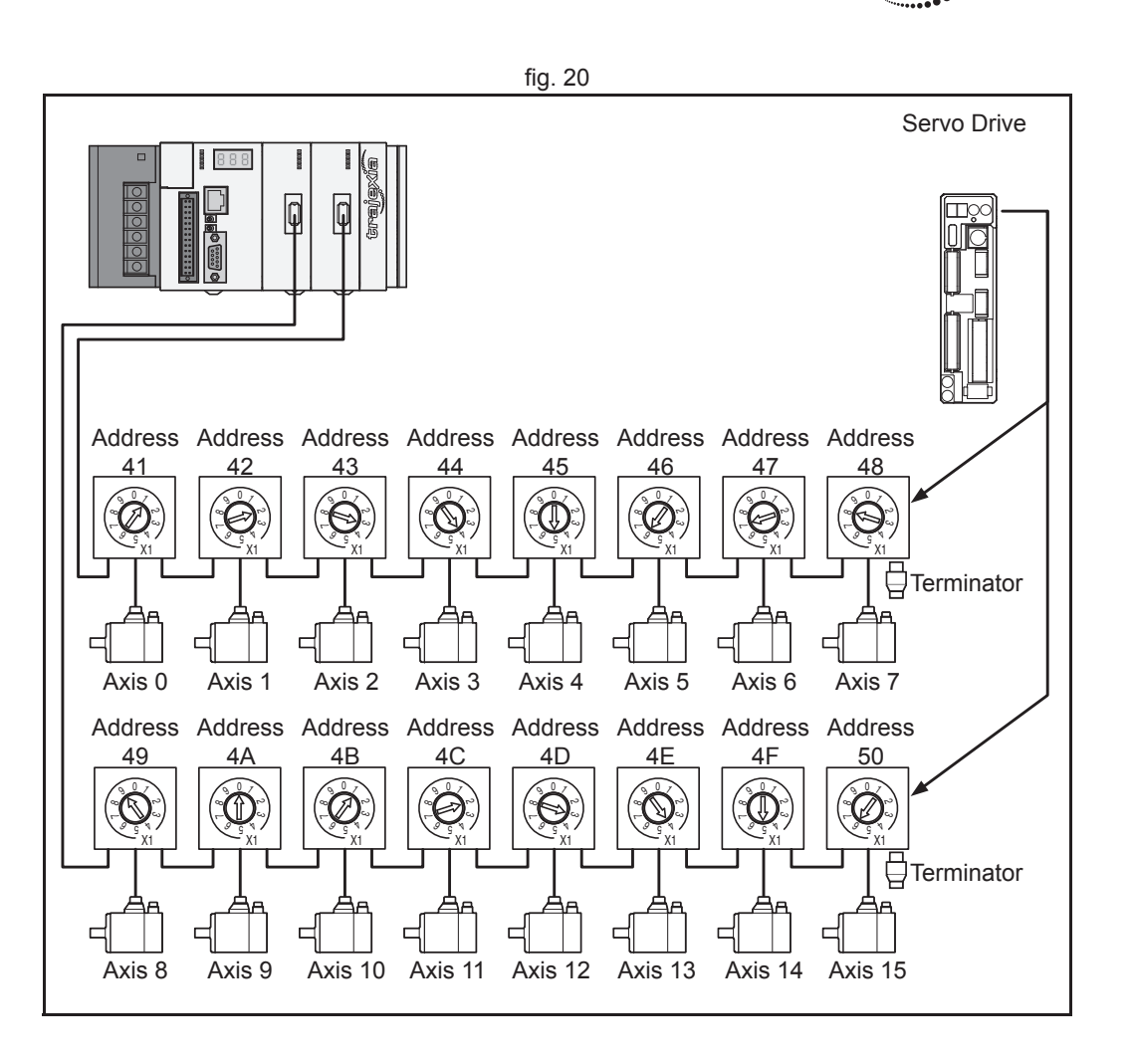

*kia* 

trajex
#### System philosophy

### Example 3

- 1x TJ2-MC
- 1x TJ1-ML16
- 8x G-Series Servo Drive
- 1x F77 Inverter with SI-T interface
- 3x MECHATROLINK-II I/Os .
- SERVO\_PERIOD = 2.0ms ٠

TJ1-ML16 supports 2.0ms SERVO\_PERIOD with 12 devices. This is the limiting factor.

G-Series Servo Drive supports 1.0ms SERVO PERIOD.

SI-T supports 1ms.

MECHATROLINK-II I/Os support 1.0ms.

### Example 4

- 1x TJ2-MC
- 1x TJ1-ML16
- 2x TJ1-FL02
- 1x TJ1-PRT (does not influence in the **SERVO\_PERIOD**)
- 5x G-Series Servo Drive .
- SERVO PERIOD = 1.0ms .

TJ2-MC supports 0.5ms SERVO PERIOD with 9 axes (5 MECHATROLINK-II servo axes and 4 TJ1-FL02 axes) TJ1-ML16 supports 1.0ms SERVO PERIOD with 5 devices TJ1-FL02 supports 0.5ms SERVO\_PERIOD (2 axes each module) Sigma-II supports 1.0ms SERVO\_PERIOD.

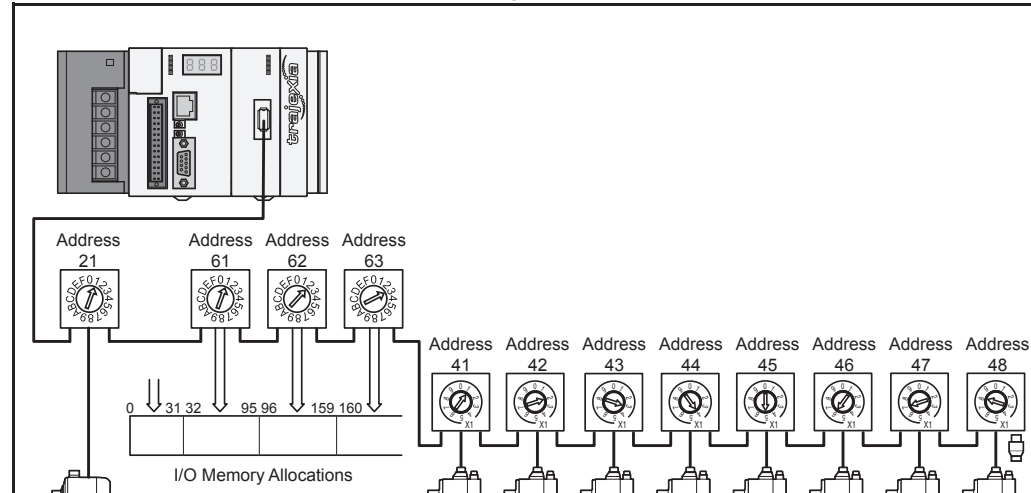

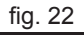

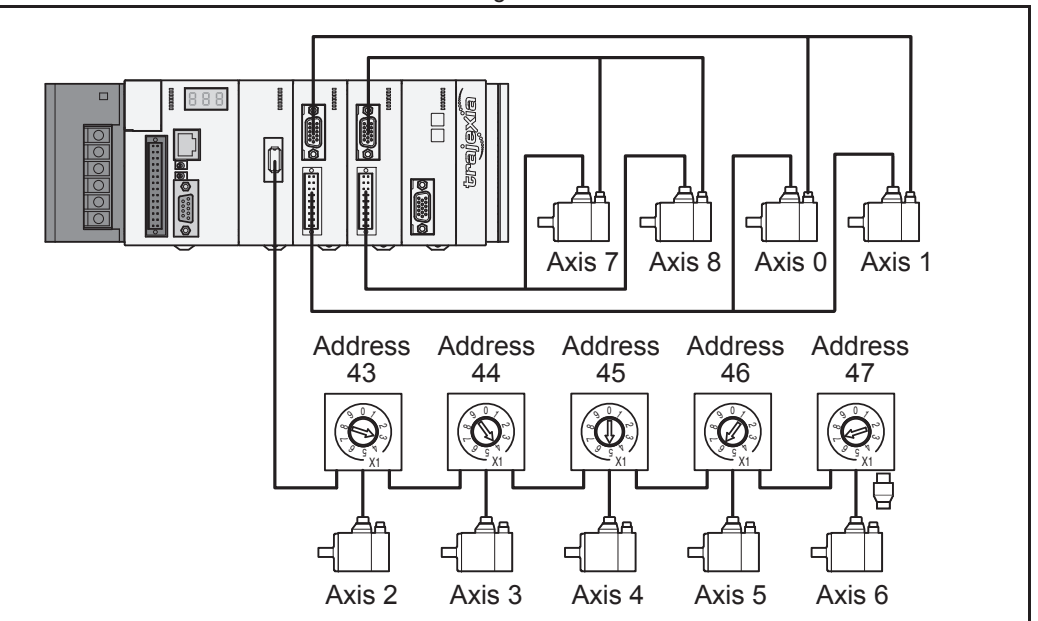

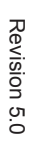

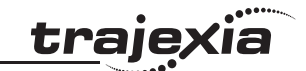

 $\bigcirc$ 

0

### Example 5

- 1x TJ2-MC\_\_\_
- 1x TJ2-ECT04
- 3x Accurax G5 Servo Drive
- SERVO\_PERIOD = 0.5ms

TJ2-MC\_\_\_ Supports 0.25ms **SERVO\_PERIOD** with 3 axes. TJ2-ECT04 Supports 0.5ms **SERVO\_PERIOD** with 3 devices. Accurax G5 supports 0.5ms **SERVO\_PERIOD**.

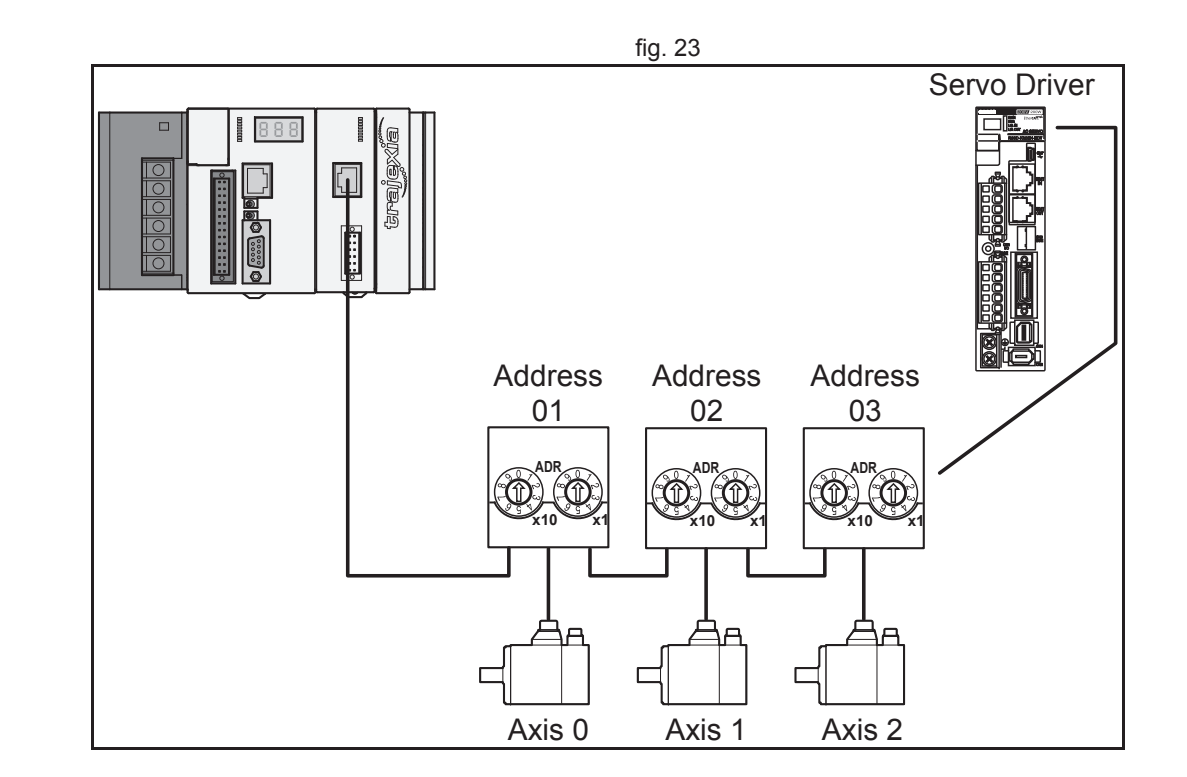

<u>trajexia</u>

# 2.6 Program control and multi-tasking using BASIC programs only

The Trajexia system has programs, processes and multi tasking control.

### 2.6.1 Program control

The Trajexia system can control 22 processes that are written as BASIC programs. When the program is set to run, the program is executed. Processes 0 to 19 are low priority, 20 and 21 are high priority.

### 2.6.2 Processes

The "Terminal Window" of Trajexia Studio has its own process (process 22). This terminal window is used to write direct BASIC commands to the TJ2-MC\_\_\_ independent to other programs. These commands are executed after you press the Enter button.

### 2.6.3 Multi-tasking

Each cycle time is divided into 4 time slots. User processes run in 3 slots according to the priority and type of the process. The rules which type of process is run in which slot are defined in the table below.

| CPU slot   | Operation                                                                                                    |
|------------|----------------------------------------------------------------------------------------------------|
| CPU slot 1 | <ul> <li>Execute whichever comes first in the list:</li> <li>Low priority BASIC Program, or</li> <li>High priority BASIC Program, or</li> <li>PLC</li> </ul> |
| CPU slot 2 | <ul> <li>Execute whichever comes first in the list:</li> <li>PLC, or</li> <li>High priority BASIC Program, or</li> <li>Low priority BASIC Program</li> </ul> |
| CPU slot 3 | System processes                                                                                                    |

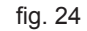

tra

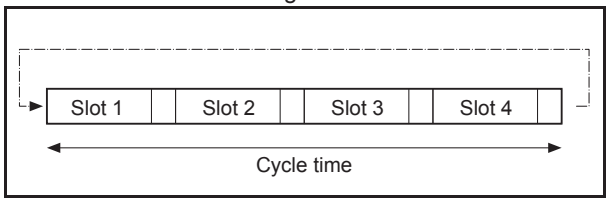

<u>traje</u>xia

| CPU slot   | Operation                                                                                                    |  |
|------------|----------------------------------------------------------------------------------------------------|--|
| CPU slot 4 | <ul> <li>Execute whichever comes first in the list:</li> <li>High priority BASIC Program, or</li> <li>PLC, or</li> <li>Low priority BASIC Program</li> </ul> |  |

In each of the three CPU slots (1, 2 and 4) the type (High or Low priority BASIC programs or PLC) is executed which comes first in the list. Only processes of that type will then be executed in that slot. Processes of the same type will be executed alternately.

### 2.6.4 Multi-tasking examples

In the example 1, there are two high-priority processes (20 and 21) and 3 low-priority processes (0, 1 and 2). The first slot will execute low-priority processes (first in the list). The second and fourth slots will execute the high-priority processes. In this example the high-priority processes are executed every cycle. The low-priority processes are executed once every 3 cycles. Therefore the high-priority processes run 3 times faster than the low-priority processes.

In the middle example, there is only one high-priority process (21). The highpriority process now runs twice every cycle and therefore runs 6 times faster than the low-priority processes.

In the lower example, there are no high-priority processes. Therefore, all slots can be used for the low-priority processes. All 3 processes get (in average) the same number of slots per cycle and therefore run with the same speed.

|   |          |    |     |    |          |    |          | fig. 2 | 25 |    |          |    |          |    |          |    |
|---|----------|----|-----|----|----------|----|----------|--------|----|----|----------|----|----------|----|----------|----|
|   |          |    |     |    |          |    |          |        |    |    |          |    |          |    |          |    |
|   |          |    |     |    |          |    |          |        |    |    |          |    |          |    |          |    |
| 1 |          | 1n | ns  |    |          | 1n | ns       |        |    | 1n | ns       |    |          | 1n | ns       |    |
|   | 2        | 21 | SYS | 20 | 1        | 21 | SYS      | 20     | 0  | 21 | SYS      | 20 | 2        | 21 | SYS      | 20 |
|   |          |    |     |    |          |    |          |        |    |    |          |    |          |    |          |    |
| ~ |          | 1n | 200 |    |          | 1n |          |        |    | 1n | ns       |    |          | 1n | 200      |    |
| 2 | 2        | 21 | SYS | 21 | 1        | 21 | SYS      | 21     | 0  | 21 | SYS      | 21 | 2        | 21 | SYS      | 21 |
|   | <u> </u> |    | 1   |    | <u> </u> |    | <u> </u> |        |    |    | <u> </u> |    | <u> </u> |    | <u> </u> |    |

<u>tr</u>ajexia

### 2.7 Motion sequence and axes

Motion sequence is the part of the TJ2-MC\_\_\_ that controls the axes. The actual way that the motion sequence operates depends on the axis type. The axis type can be set and read by the parameter **ATYPE**. At start-up the Trajexia system automatically detects the configuration of the axes.

- The default value for the parameter **ATYPE** for MECHATROLINK-II axes is 40 (MECHATROLINK-II position).
- The default value for the parameter **ATYPE** for EtherCAT Servo axes is 65 (CSP or Cyclic Synchronous Position mode).
- The default value for the parameter **ATYPE** for EtherCAT Inverter axes is 68 (VL or Velocity mode).
- The default value for the parameter **ATYPE** for the TJ1-FL02 axes is 44 (Servo axis with an incremental encoder).

All non allocated axes are set as a virtual axis. The value for the parameter **ATYPE** is 0.

Every axis has the general structure as shown in fig. 26.

The motion sequence which will be executed at the beginning of each servo period will contain the following elements:

- 1. Transfer any moves from BASIC process buffers to motion buffers (see section 2.8).
- 2. Read digital inputs.
- 3. Load moves. (See note.)
- 4. Calculate speed profile. (See note.)
- 5. Calculate axis positions. (See note.)
- 6. Execute position servo. For axis 0 this also includes the Servo Drive communications. (See note.)
- 7. Update outputs.

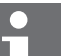

Note

Each of these items will be performed for each axis in turn before moving on to the next item.

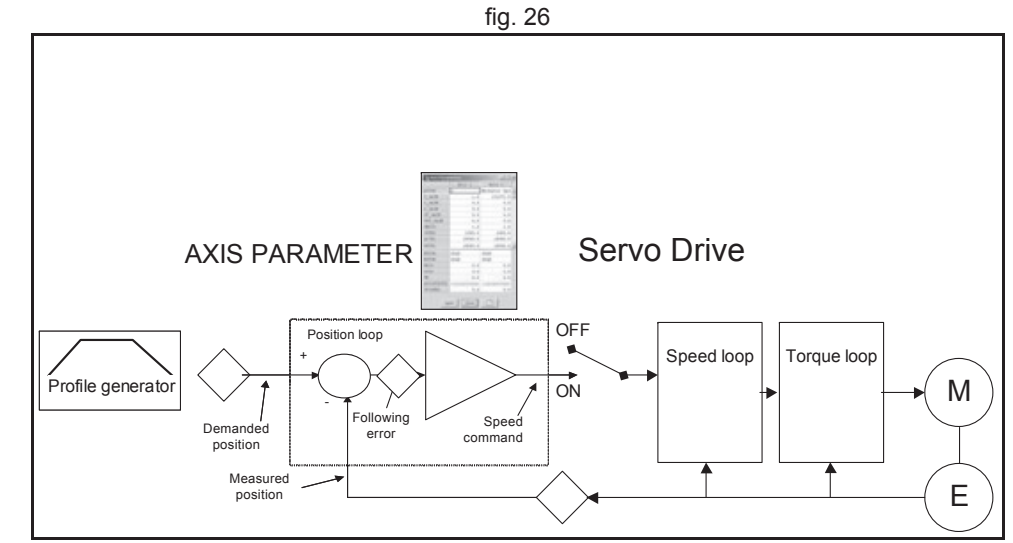

### 2.7.1 Profile generator

The profile generator is the algorithm that calculates the demanded position for each axis. The calculation is made every motion sequence.

The profile is generated according to the motion instructions from the BASIC programs.

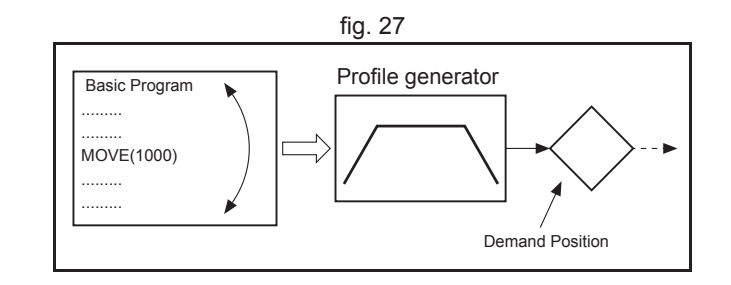

### 2.7.2 Position loop

The position loop is the algorithm that makes sure that there is a minimal deviation between the measured position (**MPOS**) and the demand position (**DPOS**) of the same axis.

### 2.7.3 Axis sequence

- The motion controller applies motion commands to an axis array that is defined with the BASE command. If the motion command concerns one axis, it is applied to the first axis in the BASE array. If the motion command concerns more than one axis, and makes an orthogonal move, the axes are taken from the array in the order defined by the BASE command. For more information on the BASE command and the definition of the axis sequence in an axis array, refer to the Trajexia Programming Manual, chapter 3 (BASIC commands).
- If **SERVO=OFF** for one axis, the motion commands for that axis are ignored.
- If the Following Error (FE) in one axis exceeds the parameter value FELIMIT, the next action occurs:
  - WDOG is set to OFF and all axes stop.
  - SERVO for the axis that causes the error goes to OFF.
  - The current move is cancelled and removed from the buffer.

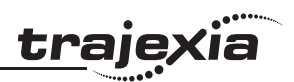

## 2.7.4 Type of axis

| ATYPE | Applicable to                                          | Name                                          | Description                                                                                                    |
|-------|--------------------------------------------------------|-----------------------------------------------|----------------------------------------------------------------------------------------------------|
| 0     | All axes                                               | Virtual axis                                  | Internal axis with no physical output. It is the<br>only valid setting for non-allocated axes. That<br>is, those that are not MECHATROLINK-II<br>servos or a flexible axis. |
| 40    | MECHA-<br>TROLINK-II<br>Servo Drives<br>connected to a | MECHA-<br>TROLINK-II<br>Position<br>(Default) | Position loop in the Servo Drive. TJ2-MC<br>sends position reference to the Servo Drive via<br>MECHATROLINK-II.                                                             |
| 41    | TJ1-ML                                                 | MECHA-<br>TROLINK-II<br>Speed                 | Position loop in the Trajexia. TJ2-MC sends<br>speed reference to the Servo Drive via<br>MECHATROLINK-II.                                                                   |
| 42    |                                                        | MECHA-<br>TROLINK-II<br>Torque                | Position loop in the Trajexia. TJ2-MC sends torque reference to the Servo Drive via MECHATROLINK-II.                                                                        |
| 43    | External Drive<br>connected to a<br>TJ1-FL02           | Stepper output                                | Pulse and direction outputs. Position loop is in the Drive. TJ1-FL02 sends pulses and receives no feed back.                                                                |
| 44    |                                                        | Servo axis<br>(Default)<br>Encoder            | Analogue servo. Position loop is in the TJ2-MC The TJ1-FL02 sends speed reference and receives position from an incremental encoder.                                        |
| 45    |                                                        | Encoder<br>output                             | The same as stepper, but with the phase differ-<br>ential outputs emulating an incremental<br>encoder.                                                                      |
| 46    |                                                        | Absolute<br>Tamagawa                          | The same as servo axis but the feedback is received from a Tamagawa absolute encoder.                                                                                       |
| 47    |                                                        | Absolute<br>EnDat                             | The same as servo axis but the feedback is received from an EnDat absolute encoder.                                                                                         |
| 48    |                                                        | Absolute SSI                                  | The same as servo axis but the feedback is received from an SSI absolute encoder.                                                                                           |

### System philosophy

| -        | •   | •••••• |
|----------|-----|--------|
| tra      | iex | a      |
| <u> </u> |     |        |

| ATYPE | Applicable to                                     | Name                                | Description                                                                                                    |
|-------|---------------------------------------------------|-------------------------------------|----------------------------------------------------------------------------------------------------|
| 49    | TJ1-ML                                            | Inverter as<br>axis                 | Inverters (with built-in encoder interface) are controlled on the MECHATROLINK-II bus as servo axes.           |
| 60    | External Drive<br>connected to a<br>TJ1-FL02      | Stepper input                       | Feedback through pulse and direction inputs.                                                                   |
| 65    | EtherCAT Servo<br>Drives con-<br>nected to a      | EtherCAT<br>CoE CSP                 | Position loop in the Servo Drive. TJ2-MC<br>sends position reference to the Servo Drive via<br>EtherCAT.       |
| 66    | TJ2-ECT                                           | EtherCAT<br>CoE CSV                 | Position loop in the Servo Drive. TJ2-MC<br>sends velocity reference to the Servo Drive via<br>EtherCAT.       |
| 67    |                                                   | EtherCAT<br>CoE CST                 | Position loop in the Servo Drive. TJ2-MC<br>sends torque reference to the Servo Drive via<br>EtherCAT.         |
| 68    | EtherCAT Invert-<br>ers connected to<br>a TJ2-ECT | EtherCAT<br>CoE VL                  | Open-loop velocity control of Inverters con-<br>nected through EtherCAT, according Velocity<br>mode of CiA402. |
| 69    | EtherCAT encod-<br>ers connected to<br>a TJ2-ECT  | EtherCAT<br>encoder                 | Feedback from encoder connected to Ether-<br>CAT                                                               |
| 80    | Servo Drives<br>connected to a<br>TJ2-KS02        | Accurax G5<br>Position<br>(Default) | Position loop in the Servo Drive. TJ2-MC<br>sends position reference to the Servo Drive via<br>the TJ2-KS02.   |
| 81    |                                                   | Accurax G5<br>Speed                 | Position loop in the Trajexia. TJ2-MC sends speed reference to the Servo Drive via the TJ2-KS02                |
| 82    |                                                   | Accurax G5<br>Torque                | Position loop in the Trajexia. TJ2-MC sends torque reference to the Servo Drive via the TJ2-KS02               |

### Virtual axis ATYPE=0

The main use cases of a virtual axis are:

- As perfect master axis of the machine. All the other axes follow this virtual master axis.
- As auxiliary axis to split a complex profile into two or more simple movements, each assigned to a virtual axis. These movements can be added together with the BASIC command ADDAX then assigned to a real axis

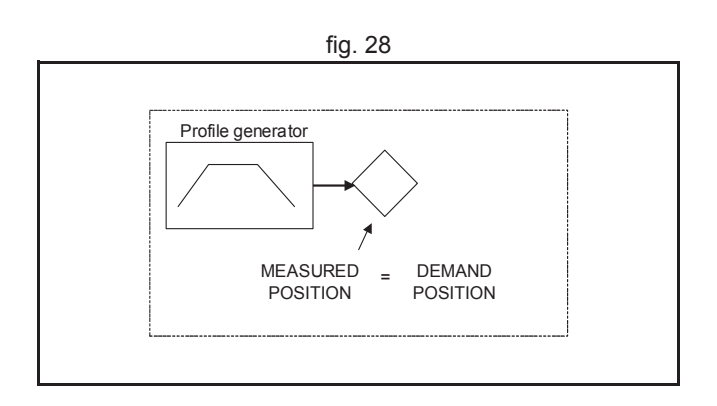

traje

### **MECHATROLINK-II position ATYPE=40**

With **SERVO = ON**, the position loop is closed in the Servo Drive. Gain settings in the TJ2-MC\_\_ have no effect. The position reference is sent to the Servo Drive.

Note

Although **MPOS** and **FE** are updated, the real value is the value in the Servo Drive. The real Following Error can be monitored by the **DRIVE\_MONITOR** parameter by setting **DRIVE\_CONTROL = 2**.

#### Note

The MECHATROLINK-II position **ATYPE = 40** is the recommended setting to obtain a higher performance of the servo motor.

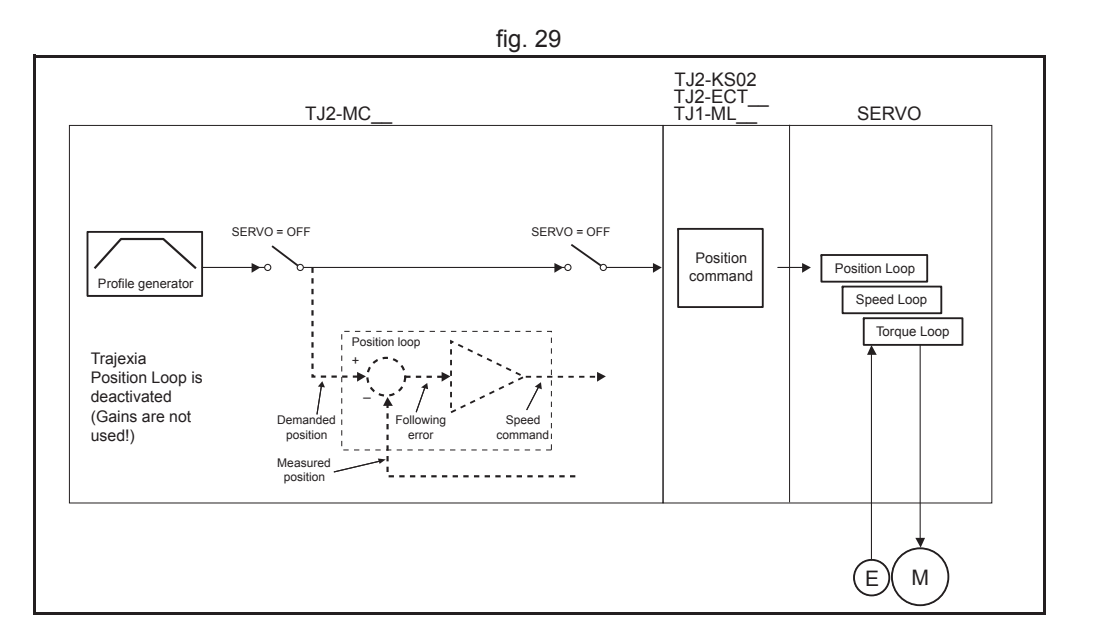

Revision 5.0

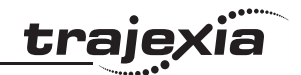

### MECHATROLINK-II speed ATYPE=41

With **SERVO = ON**, the speed loop is closed in the TJ2-MC\_\_\_. Speed reference is sent to the Servo Drive. This setting is not recommended, since there is one cycle delay in the loop (DPOS(n) is compared with MPOS(n-1)).

With **SERVO = OFF**, the speed reference is sent via **S\_REF** command. 0x4000000 means maximum speed of the servomotor. This is the recommended setting.

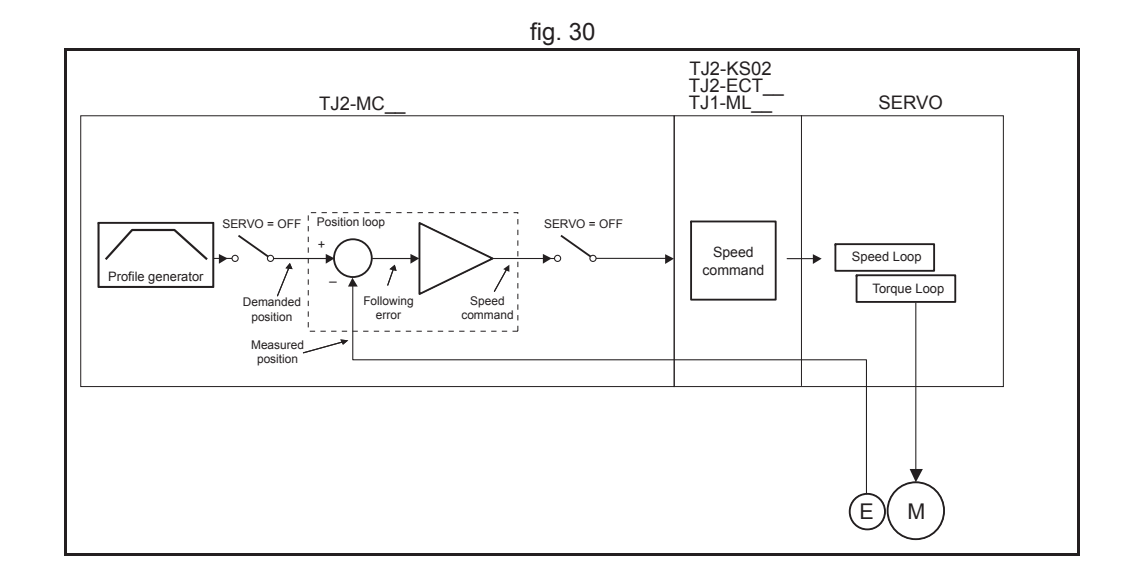

### **MECHATROLINK-II torque ATYPE=42**

With **SERVO = ON**, the torque loop is closed in the TJ2-MC\_\_. The torque reference in the Servo Drive depends on the **FE** and the gain. With **SERVO = OFF**, the torque reference is sent directly via the **T\_REF** command. 0x40000000 is the maximum torque of the servomotor.

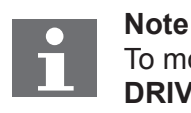

To monitor the torque in the servo in **DRIVE\_MONITOR**, set **DRIVE\_CONTROL=11**.

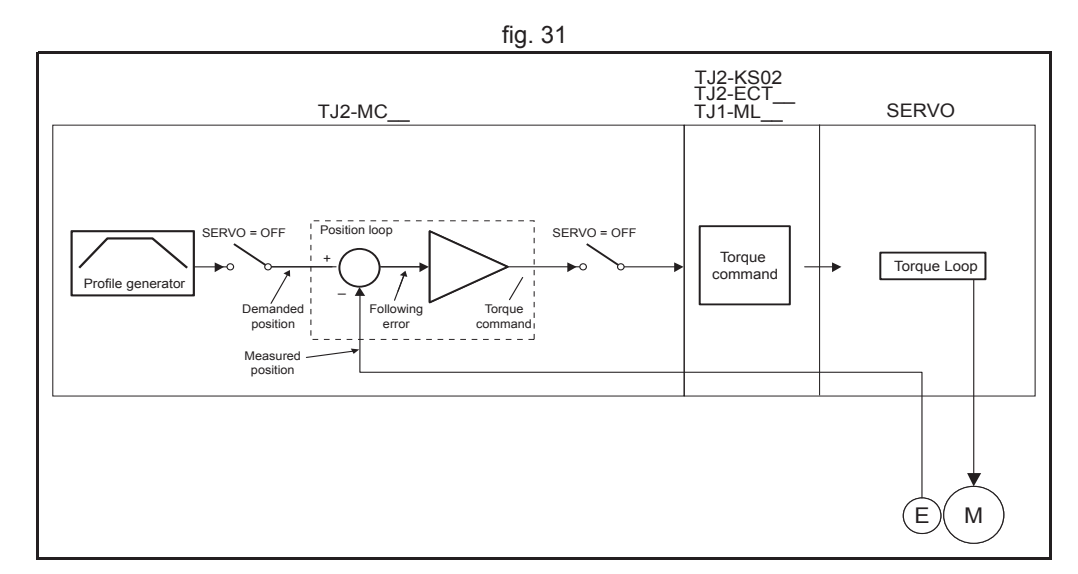

Revision

5.0

#### System philosophy

### Stepper output ATYPE=43

The position profile is generated and the output from the system is a pulse train and direction signal. This is useful to control a motor via pulses or as a position reference for another motion controller.

### Servo axis ATYPE=44

With **SERVO = ON** this is an axis with an analogue speed reference output and incremental encoder feedback input. The position loop is closed in the TJ2-MC\_\_\_ which sends the resulting speed reference to the axis.

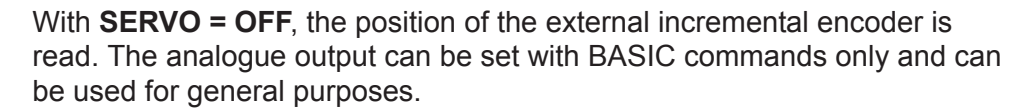

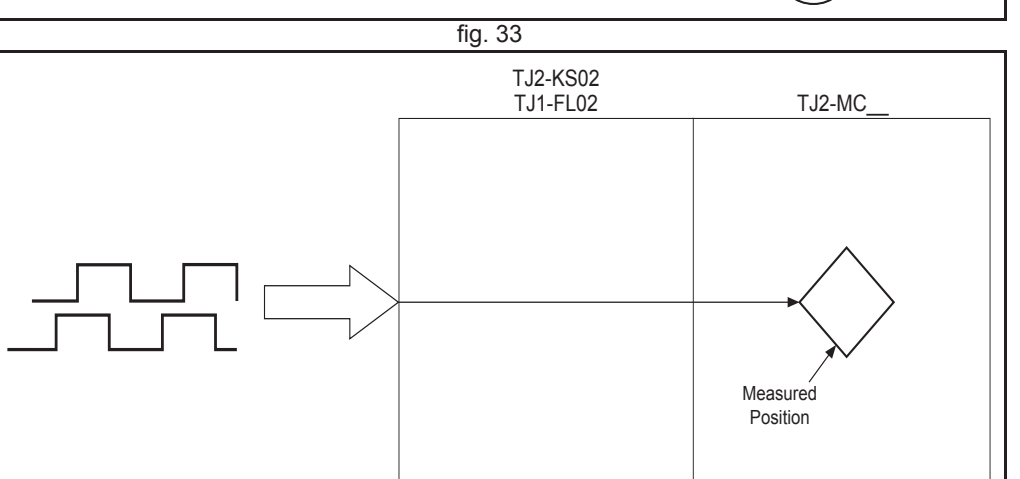

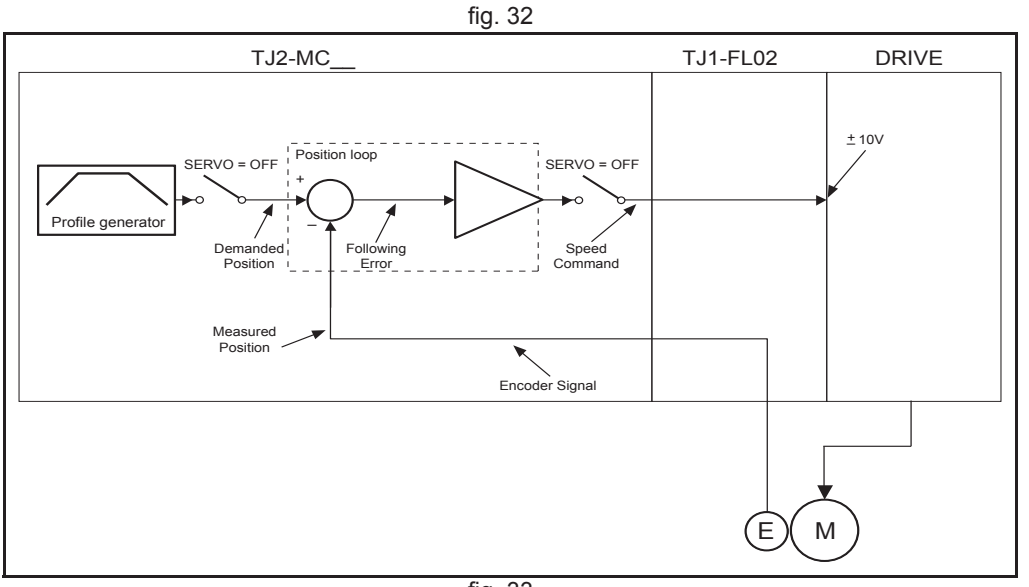

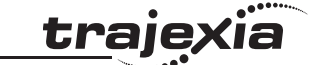

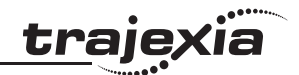

### Encoder output ATYPE=45

The position profile is generated and the output from the system is an incremental encoder pulse. This is useful to control a motor via pulses or as a position reference for another motion controller.

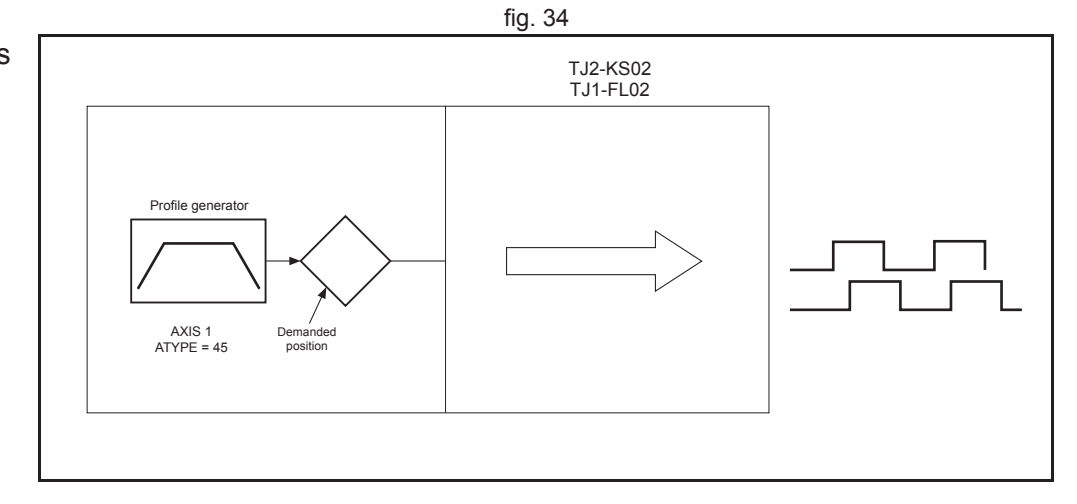

### Absolute Tamagawa encoder ATYPE=46

With **SERVO = ON**, this is an axis with analogue speed reference output and absolute Tamagawa encoder feedback. The position loop is closed in the TJ2-MC\_\_ and the resulting speed reference is sent to the axis. With **SERVO = OFF**, the position of the external absolute Tamagawa encoder is read. The analogue output can be set with BASIC commands only and can be used for general purposes.

### Absolute EnDat encoder ATYPE=47

With **SERVO = ON**, this is an axis with analogue speed reference output and absolute EnDat encoder feedback. The position loop is closed in the TJ2-MC\_\_ and the resulting speed reference is sent to the axis. With **SERVO = OFF**, the position of the external absolute EnDat encoder is read. The analogue output can be set with BASIC commands only and can be used for general purposes.

### Absolute SSI encoder ATYPE=48

With **SERVO = ON**, this is an axis with analogue speed reference output and absolute SSI encoder feedback. The position loop is closed in the TJ2-MC\_\_\_\_ and the resulting speed reference is sent to the axis.

With **SERVO = OFF**, the position of the external absolute SSI encoder is read. The analogue output can be set with BASIC commands only and can be used for general purposes.

### **MECHATROLINK Inverter axis ATYPE=49**

This type allows Inverters (with built-in encoder interface) to be controlled on the MECHATROLINK-II bus as servo axes.

From the controller point of view, Inverter axes are handled the same as servo axes in MECHATROLINK-II Speed Mode (**ATYPE=41**). Unlike the other axis types, this Inverter axis must be defined programmatically with function 8 of the command **INVERTER COMMAND**.

The Speed command to the Inverter and the feedback from the encoder is refreshed in the Inverter every 5 ms. This is a DPRAM limitation. This means that the use of the Inverter is similar to the use of a Servo Drive, but the performance is lower.

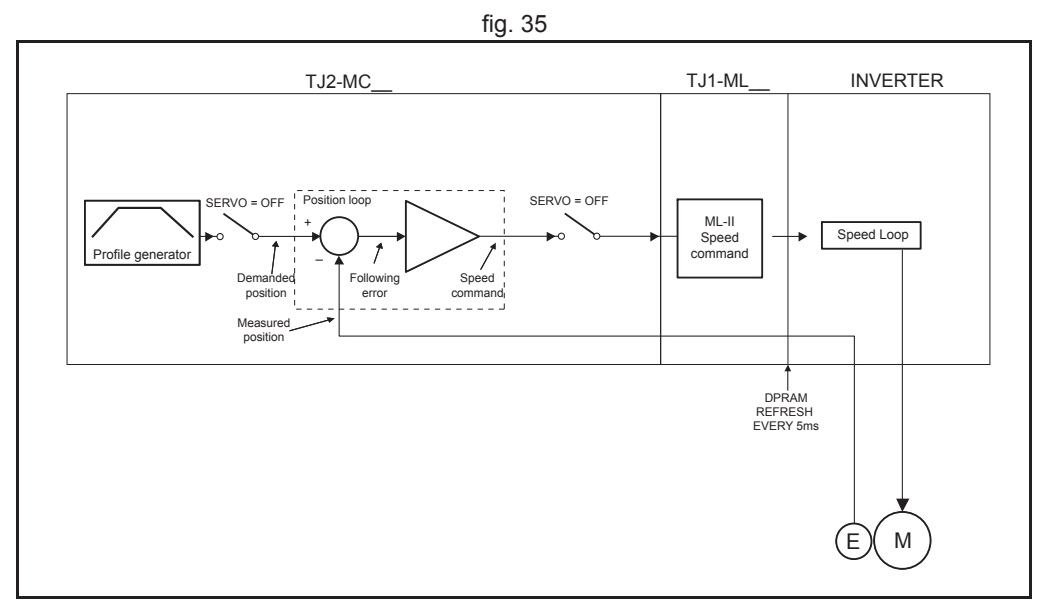

traie

### EtherCAT Cyclic Synchronous Position (CSP) ATYPE=65

With **SERVO = ON**, the position loop is closed in the Servo Drive. Gain settings in the TJ2-MC\_\_ have no effect. The position reference is sent to the Servo Drive.

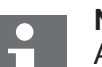

### Note

Although **MPOS** and **FE** are updated, the real value is the value in the Servo Drive. The real Following Error can be monitored by the **DRIVE\_MONITOR** parameter by setting **DRIVE\_CONTROL = 5**.

### Note

The EtherCAT position **ATYPE = 65** is the recommended setting to obtain a higher performance of the servo motor.

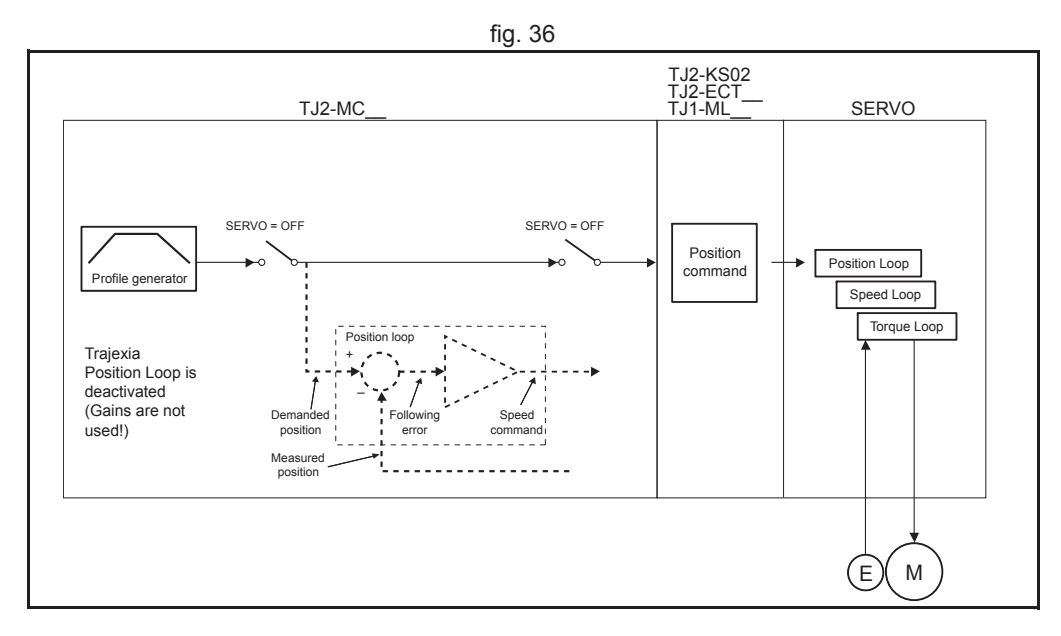

traie

### EtherCAT Cyclic Synchronous Speed (CSV) ATYPE=66

With **SERVO = ON**, the speed loop is closed in the TJ2-MC\_\_\_. Speed reference is sent to the Servo Drive. This setting is not recommended, since there is one cycle delay in the loop (DPOS(n) is compared with MPOS(n-1)).

With **SERVO = OFF**, the speed reference is sent via **S\_REF** command and is specified in units/s. This is the recommended setting.

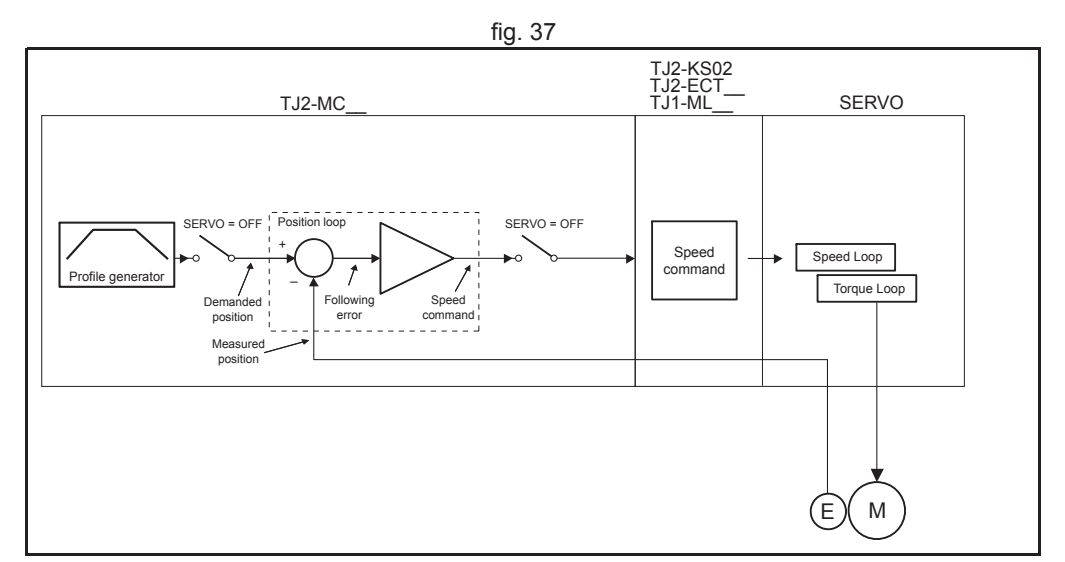

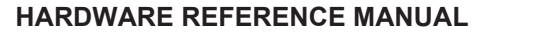

### EtherCAT Cyclic Synchronous Torque (CST) ATYPE=67

With **SERVO = ON**, the torque loop is closed in the TJ2-MC . The torque reference in the Servo Drive depends on the FE and the gain. With SERVO = OFF, the torque reference is sent directly via the T REF command. The units of the torque reference is 0.1%, so 1000 is equal to 100% rated torque.

#### Note

To monitor the torgue in the Servo Drive in **DRIVE MONITOR**, set **DRIVE CONTROL=4** 

## Note

Make sure object 3317h (Speed Limit Selection) is set to 0, and set the speed limit in object 3321h (Speed Limit Value Setting).

### EtherCAT Velocity (VL) ATYPE=68

With SERVO = OFF, the speed reference is sent via S\_REF command.

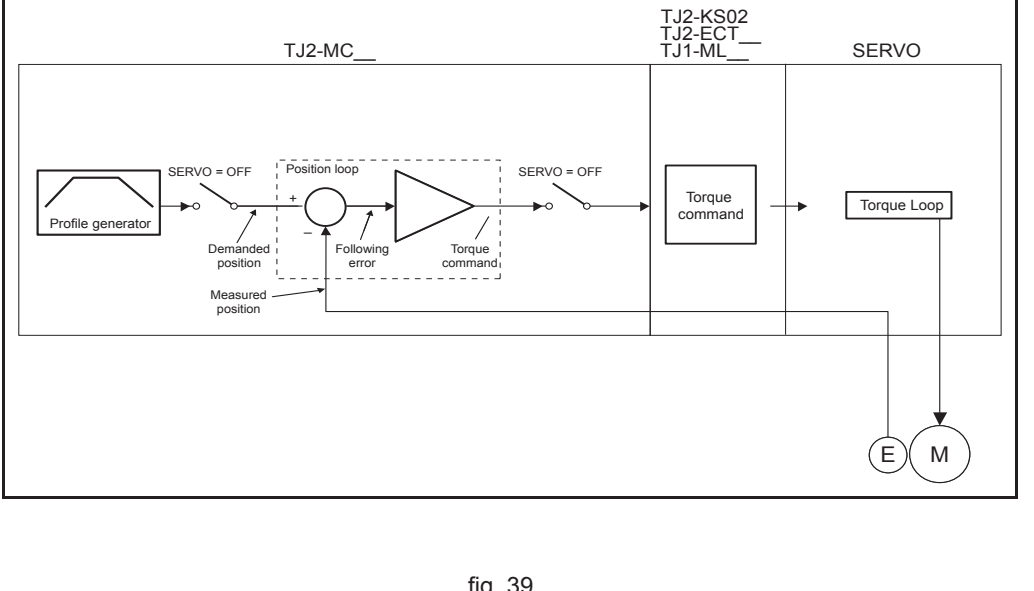

fig. 38

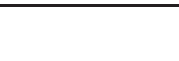

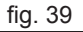

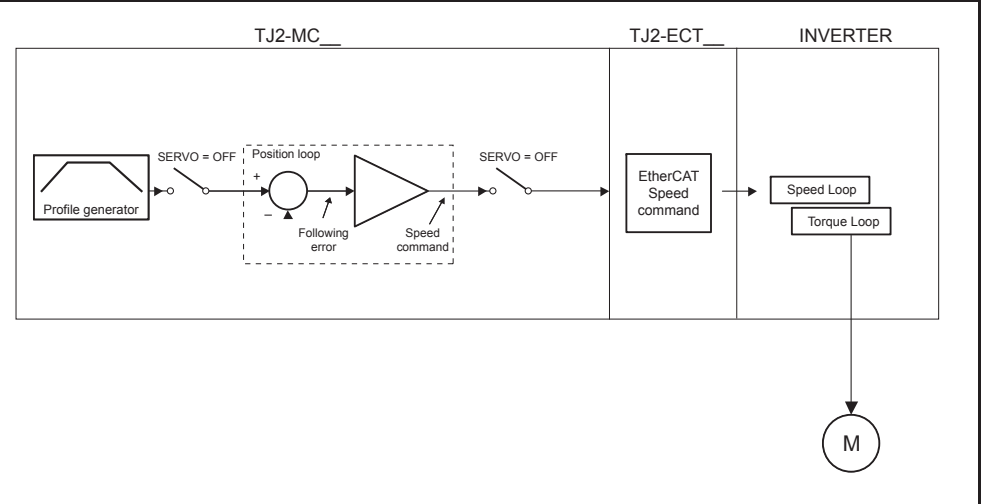

traje

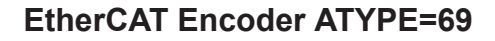

With **SERVO = OFF**, the position of the external EtherCAT incremental encoder is read.

### Accurax G5-A/P position ATYPE=80

With **SERVO = ON**, the position loop is closed in the Servo Drive. Gain settings in the TJ2-MC\_\_ have no effect. The position reference is sent to the Servo Drive.

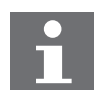

### Note

Although **MPOS** and **FE** are updated, the real value is the value in the Servo Drive. The real Following Error can be monitored by the **DRIVE\_MONITOR** parameter by setting **DRIVE\_CONTROL = 4**.

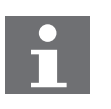

#### Note

**ATYPE = 80** is the recommended setting to obtain a higher performance of the servo motor.

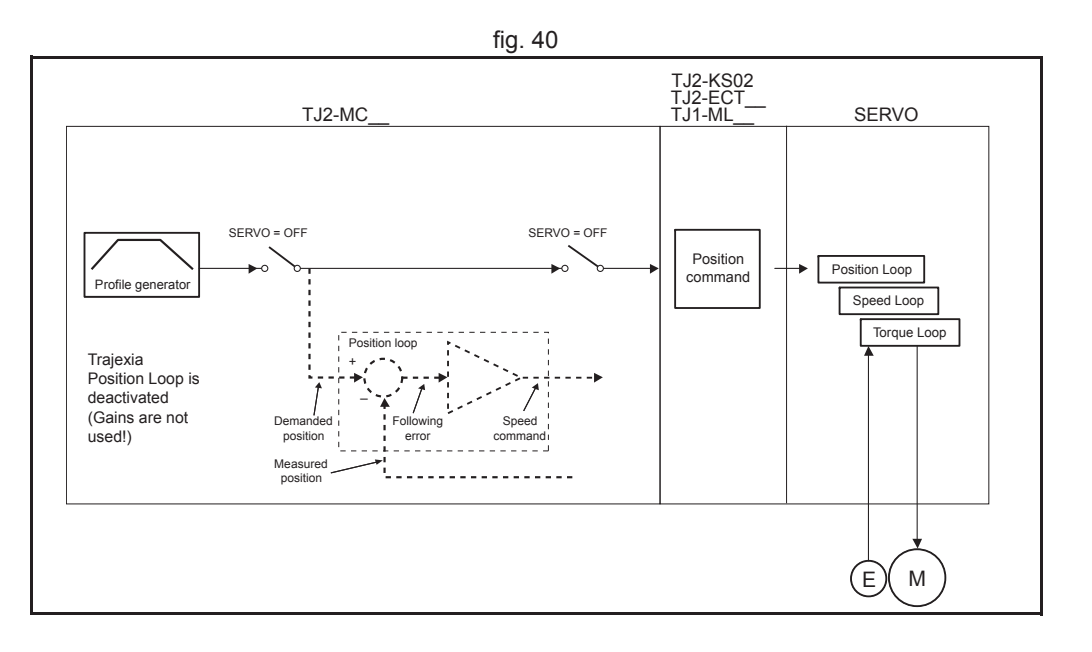

traje

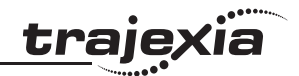

### Accurax G5-A/P position ATYPE=81

With **SERVO = ON**, the speed loop is closed in the TJ2-MC\_\_\_. Speed reference is sent to the Servo Drive. This setting is not recommended, since there is one cycle delay in the loop (DPOS(n) is compared with MPOS(n-1)).

With **SERVO = OFF**, the speed reference is sent via **S\_REF** command and is specified in pulses/s.This is the recommended setting.

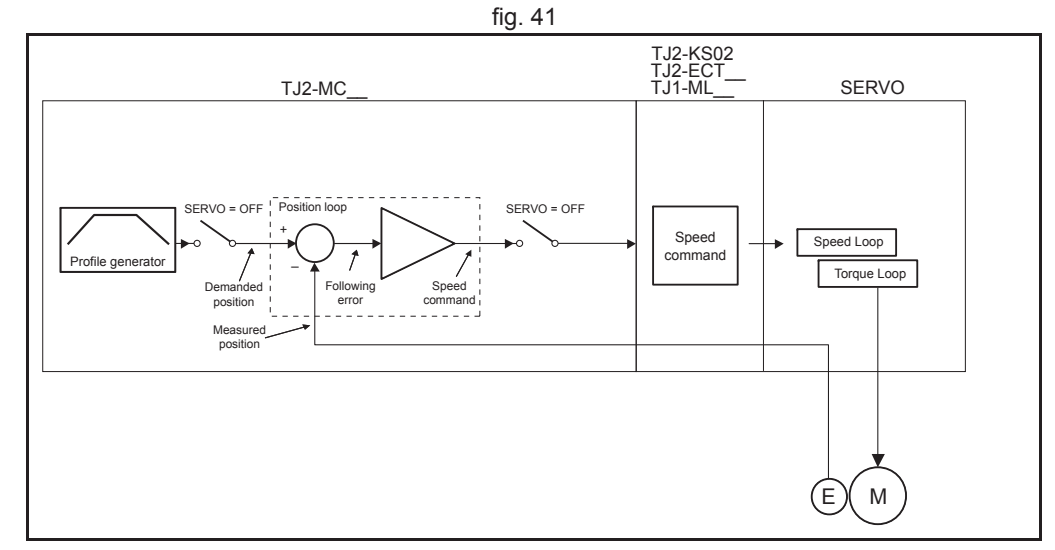

### Accurax G5-A/P torque ATYPE=82

With **SERVO = ON**, the torque loop is closed in the TJ2-MC\_\_\_. The torque reference in the Servo Drive depends on the **FE** and the gain. With **SERVO = OFF**, the torque reference is sent directly via the **T\_REF** command. The units of the torque reference is 0.1%, so 1000 is equal to 100% rated torque.

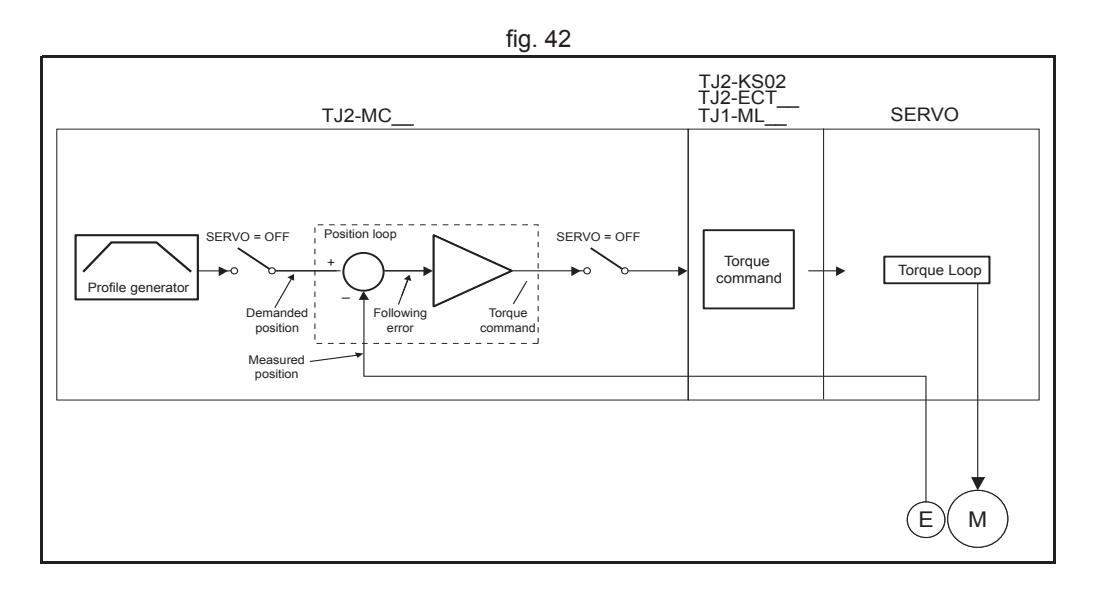

### System philosophy

**Summary of axis types and control modes** The following table lists the axis types and their recommended modes for speed control, position control and torque control.

| ATYPE             | SERVO | Mode                                     | Comment                                                                                                    |
|-------------------|-------|------------------------------------------|----------------------------------------------------------------------------------------------------|
| 40                | OFF   | Position<br>(MECHATROLINK-II)            | The position loop is closed in the Servo Drive.<br>No new motion command is allowed.                                                                    |
| 40                | ON    | Position<br>(MECHATROLINK-II)            | Recommended mode for position control with MECHATROLINK-II axes.                                                                                        |
| 41                | OFF   | Speed<br>(MECHATROLINK-II)               | Recommended mode for speed control with MECHATROLINK-II axes. Set the speed with <b>S_REF</b> .                                                         |
| 41                | ON    | Position via speed<br>(MECHATROLINK-II)  | The position loop is closed in Trajexia. This gives lower performance than closing the position loop in the Servo Drive.                                |
| 42                | OFF   | Torque<br>(MECHATROLINK-II)              | Recommended mode for torque control with MECHATROLINK-II axes. Set the torque with <b>T_REF</b> .                                                       |
| 42                | ON    | Position via torque<br>(MECHATROLINK-II) | The position loop is closed in Trajexia. The out-<br>put of the position loop is sent as the torque ref-<br>erence to the Servo Drive.                  |
| 44, 46,<br>47, 48 | OFF   | Speed<br>(Flexible Axis)                 | Recommended mode for speed control with Flexible Axis.                                                                                                  |
| 44, 46,<br>47, 48 | ON    | Position<br>(Flexible Axis)              | The position loop is closed in Trajexia. Recom-<br>mended mode for position control with Flexible<br>Axis.                                              |
| 49                | OFF   | Speed<br>(MECHATROLINK-II)               | Inverter (with built-in encoder interface) con-<br>trolled on the MECHATROLINK-II bus as a<br>servo axis. Set the speed with <b>S_REF</b> .             |
| 49                | ON    | Position<br>(MECHATROLINK-II)            | Inverter (with built-in encoder interface) con-<br>trolled on the MECHATROLINK-II bus as a<br>servo axis. The position loop is closed in Tra-<br>jexia. |

### System philosophy

| •                                     | ••••••• |
|---------------------------------------|---------|
| traiex                                | Ia      |
|                                       |         |
| · · · · · · · · · · · · · · · · · · · |         |

|       |       |                                    | -                                                                                                    |
|-------|-------|------------------------------------|----------------------------------------------------------------------------------------------------|
| ATYPE | SERVO | Mode                               | Comment                                                                                                    |
| 65    | OFF   | Position<br>(EtherCAT)             | The position loop is closed in the Servo Drive.<br>No new motion command is allowed.                                                   |
| 65    | ON    | Position<br>(EtherCAT)             | Recommended mode for position control with EtherCAT Servo axes.                                                                        |
| 66    | OFF   | Speed<br>(EtherCAT)                | Recommended mode for speed control with EtherCAT Servo axes. Set the speed with <b>S_REF</b> .                                         |
| 66    | ON    | Position via speed<br>(EtherCAT)   | The position loop is closed in Trajexia. This gives lower performance than closing the position loop in the Servo Drive.               |
| 67    | OFF   | Torque<br>(EtherCAT)               | Recommended mode for torque control with EtherCAT Servo axes. Set the torque with <b>T_REF</b> .                                       |
| 67    | ON    | Position via torque<br>(EtherCAT)  | The position loop is closed in Trajexia. The out-<br>put of the position loop is sent as the torque ref-<br>erence to the Servo Drive. |
| 68    | OFF   | Velocity<br>(EtherCAT)             | Inverter controlled on the EtherCAT bus as an axis. Set the speed with <b>S_REF</b> .                                                  |
| 69    | OFF   | Position<br>(EtherCAT)             | Position reference from an encoder connected to the EtherCAT network.                                                                  |
| 80    | OFF   | Position<br>(Accurax G5)           | The position loop is closed in the Servo Drive.<br>No new motion command is allowed.                                                   |
| 80    | ON    | Position<br>(Accurax G5)           | Recommended mode for position control with axes controlled by the TJ2-KS02                                                             |
| 81    | OFF   | Speed<br>(Accurax G5)              | Recommended mode for speed control with axes controlled by the TJ2-KS02. Set the speed with <b>S_REF</b> .                             |
| 81    | ON    | Position via speed<br>(Accurax G5) | The position loop is closed in Trajexia. This gives lower performance than closing the position loop in the Servo Drive.               |
| 82    | OFF   | Torque<br>(Accurax G5)             | Recommended mode for torque control with axes controlled by the TJ2-KS02. Set the torque with <b>T_REF</b> .                           |

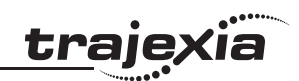

| ATYPE | SERVO | Mode                                | Comment                                                                                                    |
|-------|-------|-------------------------------------|----------------------------------------------------------------------------------------------------|
| 82    | ON    | Position via torque<br>(Accurax G5) | The position loop is closed in Trajexia. The out-<br>put of the position loop is sent as the torque ref-<br>erence to the Servo Drive. |

### 2.8 Motion buffers

The motion buffer is a temporary store of the motion instruction from the BASIC program or PLC task to the profile generator.

The BASIC program continues while the instruction waits in the buffer. There are three types of buffer:

- **MTYPE**. The current movement that is being executed. **MTYPE** relates to the axis and not to the process.
- NTYPE. The new movement that waits for execution. NTYPE relates to the axis and not to the process. NTYPE is the first entry of the Look Ahead buffer which size is defined by LIMIT\_BUFFERED.
- Process Buffer. The third buffered movement cannot be monitored. The process buffer relates to the process and not to the axis.

It is possible to check if the process buffer is full by checking the **PMOVE** process parameter.

When a motion instruction is executed, the instruction is loaded into the process buffer and distributed to the corresponding axis buffer in the next motion sequence.

If all buffers are full and an additional motion instruction is executed, the BASIC program stops execution until a process buffer is free for use. In case of a PLC task the motion Function Block will signal that the motion instruction cannot be loaded in the buffer.

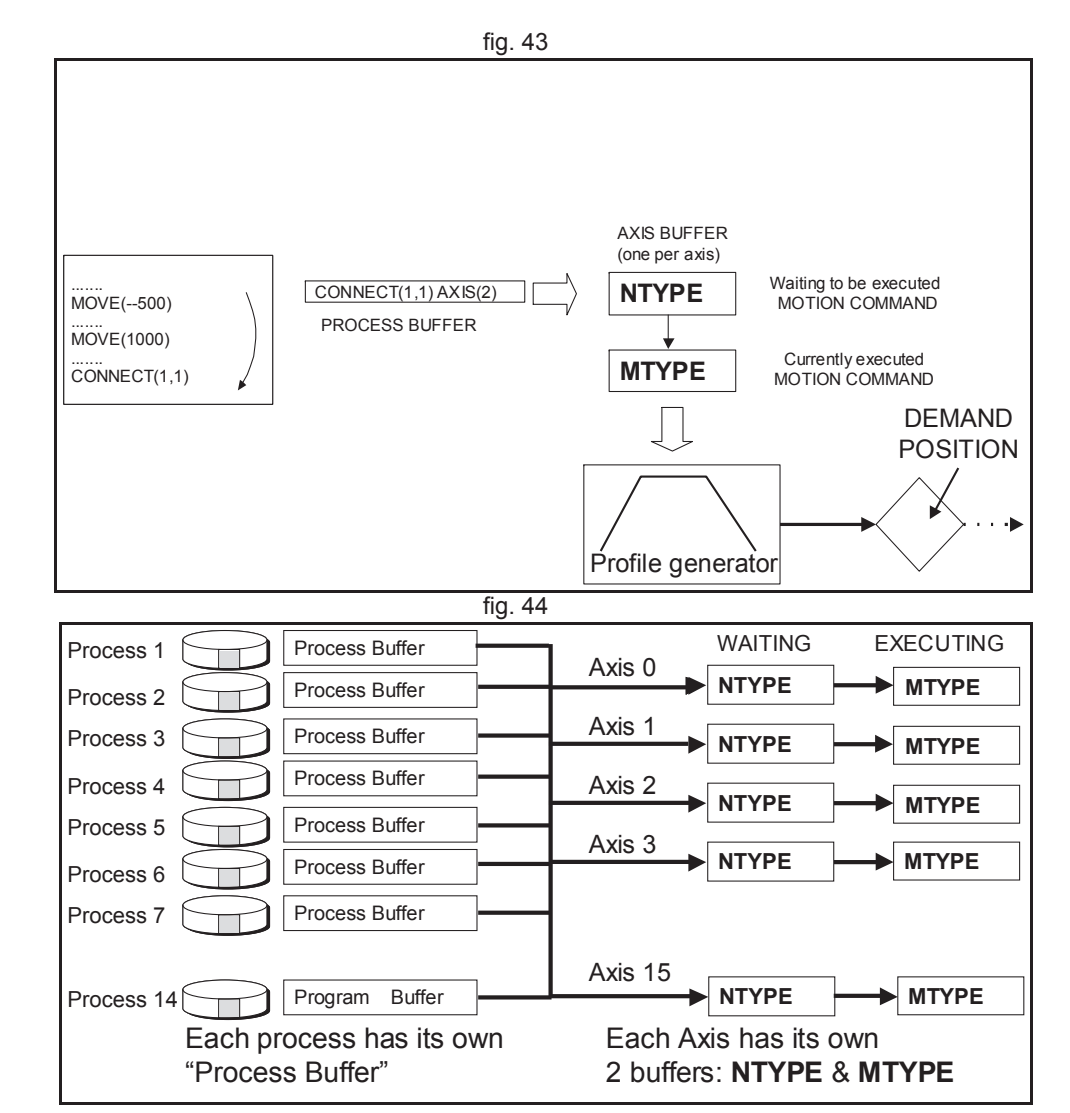

#### System philosophy

Example of buffered instructions:

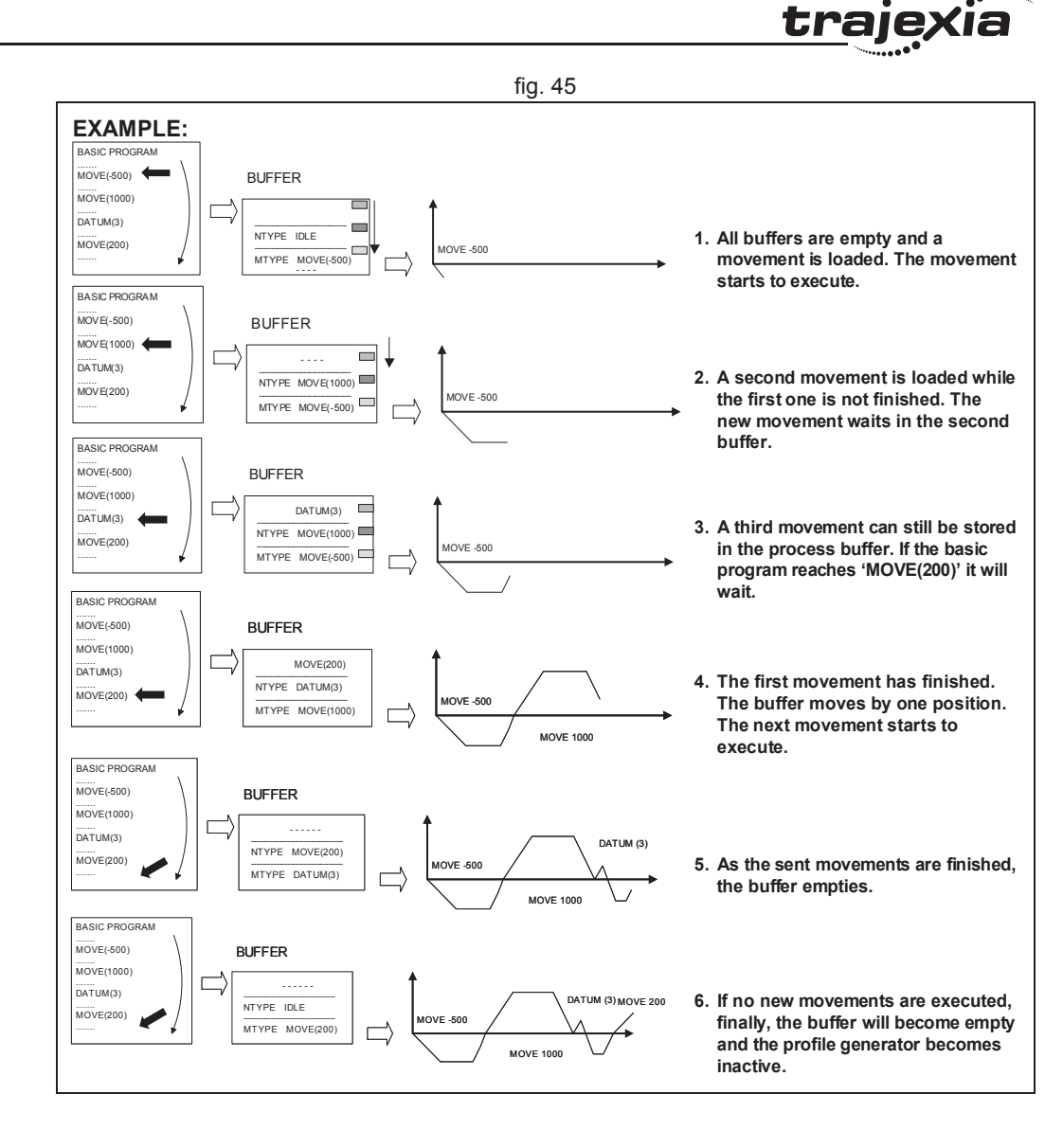

HARDWARE REFERENCE MANUAL

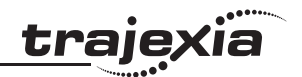

### 2.9 Mechanical system

### 2.9.1 Inertia ratio

The inertia ratio is a stability criterion. The higher the inertia of the load in relation to the inertia of the motor, the lower the gains you can set in your system before you reach oscillation, and the lower the performance you can reach.

With a ratio of 1:30 for small Servo Drives and a ratio of 1:5 for big Servo Drives you can reach the maximum dynamic of the motor-Drive combination.

### 2.9.2 Rigidity

If a machine is more rigid and less elastic, you can set higher gains without vibration, and you can reach higher dynamic and lower Following Error.

### 2.9.3 Resonant frequency

A mechanical system has at least one resonant frequency. If you excite your mechanical system to the resonant frequency, it starts oscillating. For motion systems, it is best to have mechanical systems with a very high resonant frequency, that is, with low inertia and high rigidity.

The resonant frequency of the mechanical system is the limit for the gain settings.

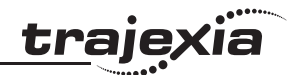

### 3.1 Introduction

Trajexia is OMRON's motion platform that offers you the performance and the ease of use of a dedicated motion system.

Trajexia is a stand-alone modular system that allows maximum flexibility and scalability. At the heart of Trajexia lies the TJ2 multi-tasking machine controller. Powered by a 64-bit processor, it can do motion tasks such as e-cam, e-gearbox, registration control and interpolation, all via simple motion commands.

Trajexia offers control of up to 64 axes over a MECHATROLINK-II or EtherCAT network or traditional analogue or pulse control with independent position, speed or torque control for every axis. And its powerful motion instruction set makes programming intuitive and easy.

You can select from a wide choice of best-in-class rotary, linear and directdrive Servo systems as well as Inverters. The system is scalable up to 64 axes, Inverters or I/O modules.

The TJ2-MC\_\_\_ also contains an IEC 61131-3 compliant soft PLC, capable of controlling I/O and performing motion.

### 3.1.1 Trajexia High-Lights

The main high-lights of the trajexia system are as follows:

### **Direct connectivity via Ethernet**

Trajexia's built-in Ethernet interface provides direct and fast connectivity to PCs, PLCs, HMIs and other devices while providing full access to the CPU and to the Drives over a MECHATROLINK-II or EtherCAT network. It allows explicit messaging over Ethernet and through MECHATROLINK-II or EtherCAT to provide full transparency down to the actuator level, and making remote access possible.

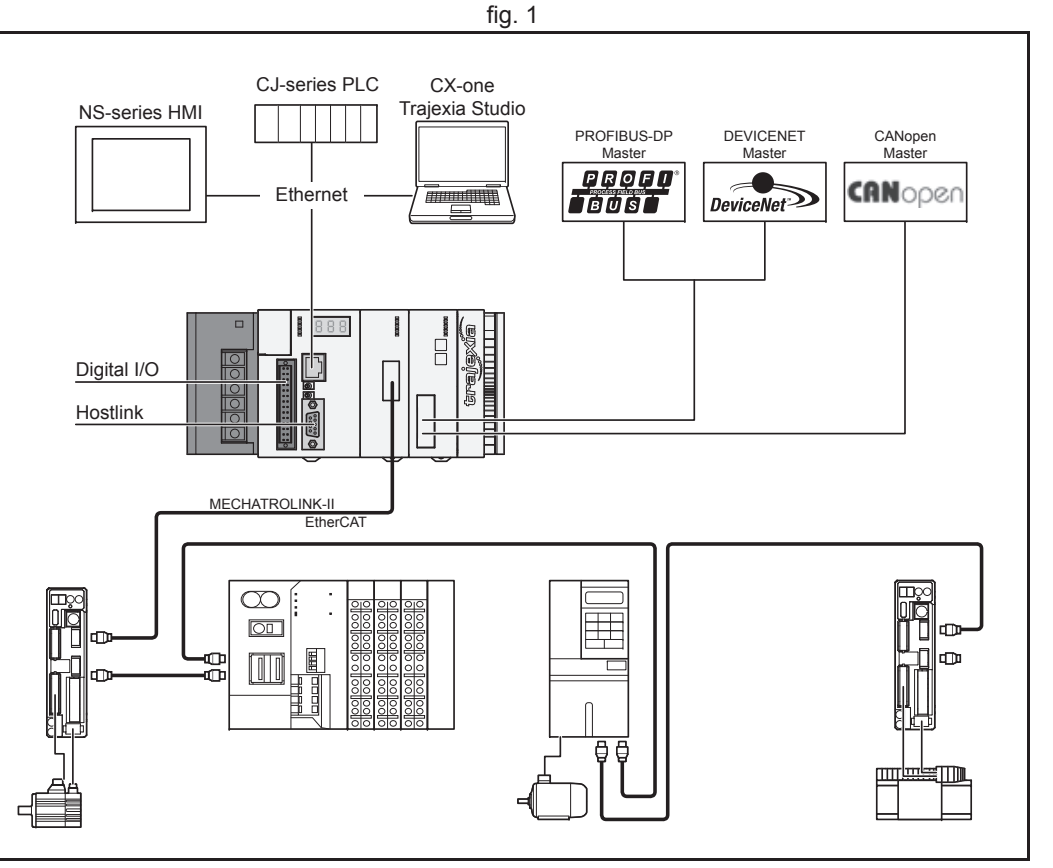

### Keep your know-how safe

By preventing access to the programs in the controller Trajexia guarantees complete protection and confidentiality for your valuable know-how.

### Serial Port and Local I/Os

A serial connector provides direct connectivity with any OMRON PLC, HMIs or any other field device. 16 Inputs and 8 outputs are freely configurable embedded I/Os in the controller to enable you to tailor Trajexia to your machine design.

### **MECHATROLINK-II Master**

The MECHATROLINK-II master performs control of up to 64 Servo Drives, Inverters or I/Os while allowing complete transparency across the whole system. MECHATROLINK-II offers the communication speed and time accuracy essential to guarantee perfect motion control of Servo Drives. The motion cycle time is selectable between 0.5 ms, 1 ms or 2 ms.

#### **EtherCAT Master**

EtherCAT is an open high-speed industrial network system that conforms to Ethernet (IEEE802.3). Each node achieves a short cycle time by transmitting Ethernet frames at high speed. A mechanism that allows sharing clock information enables high-precision synchronization control with low communications jitter.

The EtherCAT master performs control of up to 64 Servo Drives, Inverters or I/Os while allowing complete transparency across the whole system. The motion cycle time is selectable between 0.25 ms, 0.5 ms, 1 ms or 2 ms.

### TJ1-FL02 (Flexible Axis Unit)

The TJ1-FL02 allows full control of two actuators via an analogue output or pulse train. The module supports the main absolute encoder protocols allowing the connection of an external encoder to the system.

### TJ2-KS02 (G5 Serial Interface Unit)

The TJ2-KS02 allows full control of up to two Accurax G5-A/P Servo Drives through a serial interface. In addition the module supports incremental and absolute encoders allowing the connection of an external encoder to the system.

### **Drives and Inverters**

A wide choice of rotary, linear and direct-drive Servo systems as well as Inverters are available to fit your needs in compactness, performance and reliability.

### Remote I/Os

The I/Os on the MECHATROLINK-II and EtherCAT network provide for system expansion while keeping the devices under one motion bus.

### **PROFIBUS-DP**

The PROFIBUS-DP slave allows connectivity to the PROFIBUS network in your machine.

### **DeviceNet**

The DeviceNet slave allows connectivity to the DeviceNet network in your machine.

### CANopen

The CANopen master allows connectivity to the CANopen network in your machine.

### Modbus

Both ModbusRTU via serial and ModbusTCP via Ethernet are supported to be able to connect to masters supporting the same interface.

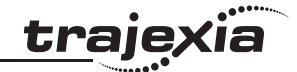

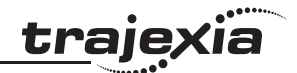

### 3.1.2 Trajexia Studio and CX-Motion Pro

#### One software

Trajexia's intuitive and easy programming tool, based on the Motion BASIC instruction set, includes dedicated commands for linking axes, e-cams, e-gearboxes, etc. Multi-tasking provides flexibility in application design. The motion commands are "buffered" so the BASIC programs are executed while motion movements are executed.

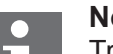

### Note

Trajexia Studio and CX-Motion Pro are the same software. Trajexia Studio is supplied standalone where CX-Motion Pro is part of the CX-One automation suite.

### **One connection**

The parameters and functions inside the Drives on the MECHATROLINK-II and EtherCAT network are fully accessible from the Ethernet connection.

### One minute

Trajexia Studio includes advanced debugging tools, including trace and oscilloscope functions, to ensure efficient operation and minimum downtime. The Servo Drives, Inverters and I/Os connected to the MECHATROLINK-II and EtherCAT motion bus are automatically identified and configured, allowing you to set up your system in minutes.

### 3.1.3 This manual

This Hardware Reference Manual gives the dedicated information for:

- · The description, connections and use of the Trajexia units
- The description, connections and use of the MECHATROLINK-II slaves
- The description, connections and use of the EtherCAT slaves
- A detailed philosophy of the system design to obtain the best results for Trajexia

| Pierce Value         Pierce Value         Status of Normal Party Party Pa                                                                                                    |                |
|----------------------------------------------------------------------------------------------------|----------------|
| Image: Source real bill Property Order Twin Het         Control Control Contro Control Control Control Control Control Control Contro                                                                                                    | 1.03           |
| Control with the control with the control w                                                                                                    |                |
| Store       0************************************                                                                                                    |                |
| <pre>&gt; Devel Torkits<br/>Devel Torkits<br/>Devel</pre>                                                                                                    | 4)             |
| <pre>     Trate 1284Cls     'This 128CL program is in message take 0000 provide are splor     '' application served by modified for the particular uses applied     '' application provide are for 28ELL program handling. be not use     '' application provide area for 28ELL program handling. be not use     '' application provide area for 28ELL program handling. be not use     '' application provide area for 28ELL program handling. be not use     '' application provide area for 28ELL program handling. be not use     '' application provide area for 28ELL program handling. be not use     '' application provide area for 28ELL program handling. be not use     '' application provide area for 28ELL program     '' Association     '' application provide area for 28ELL program     '' Association     '' application provide area for 28ELL     '''     ''''''''''''''''''''''''</pre>                                                                                                    | M +            |
| Conditions             • "Interview symbol actes for SHLL programs handling. To not use             • "Interview symbol actes for SHLL programs handling. To not use             • "Interview symbol actes for SHLL programs handling. To not use             • "Interview symbol actes for SHLL programs handling. To not use             • "Interview symbol actes for SHLL programs handling. To not use             • "Interview symbol actes for SHLL programs             • "Interview symbol actes for SHLL programs             • "Interview symbol actes for SHLL programs             • "Interview symbol actes for SHLL programs             • "Interview symbol actes for SHLL programs             • "Interview symbol actes for SHL programs             • "Interview symbol actes for SHL programs             • "Interview symbol actes for SHL programs             • "Interview symbol actes             • "Interview symbol actes             • "Interview symbol actes             • "Interview symbol actes             • "Interview symbol actes             • "Interview symbol actes             • "Interview symbol actes             • "Interview symbol actes             • "Interview symbol actes                                                                                                    |                |
| <pre>     trade</pre>                                                                                                    |                |
| <pre>* **#served symbol acces for SHLL Program handling. bp not use<br/>* **#served symbol acces for SHLL Program handling. bp not use<br/>* **#served symbol acces for SHLL Program handling. bp not use<br/>* *** application scoped with he entrop<br/>* *** application scoped with he entrop<br/>* *** application scoped with he entrop<br/>* *** application scoped with he entrop<br/>* *** application scoped with he entrop<br/>* *** application scoped with he entrop<br/>* **** application scoped with he entrop<br/>* ***********************************</pre>                                                                                                    |                |
| <pre></pre>                                                                                                    |                |
| Adention<br>Adention<br>Adenti                                                                                                    | 14             |
| Addingting<br>Addingting<br>Addingtong<br>Addingtong<br>Adding                                                                                                    | 2              |
| Addressive<br>Addressive<br>Addres                                                                                                    |                |
| Addition and Addition and Additional Addition and Additional Additional Additio                                                                                                    |                |
| Allen. 10 Mark. 10 Mark. 1                                                                                                    | and the states |
| Aff. UM<br>Note<br>Note<br>Not                                                                                                    |                |
| Image: Training       10       10.011       10.00000000000000000000000000000000000                                                                                                    |                |
| <pre></pre>                                                                                                    |                |
| 3     Usdate Use Data Data Data Data State (1)     0     0     0     0     0     0     0     0     0     0     0     0     0     0     0     0     0     0     0     0     0     0     0     0     0     0     0     0     0     0     0     0     0     0     0     0     0     0     0     0     0     0     0     0     0     0     0     0     0     0     0     0     0     0     0     0     0     0     0     0     0     0     0     0     0     0     0     0     0     0     0     0     0     0     0     0     0     0     0     0     0     0     0     0     0     0     0     0     0     0     0     0     0     0     0     0     0     0     0     0     0     0     0     0     0     0     0     0     0     0     0     0     0     0     0     0     0     0     0     0     0     0     0     0     0     0     0     0     0     0     0                                                                                                    |                |
| <pre></pre>                                                                                                    |                |
| <pre>21 * - 2 Septemt Healthy 21 * - 2 Septemt Healthy 22 * - 2 Septemt Healthy 23 * - 2 Septemt Healthy 24 * - 2 Septemt Healthy 24 * - 2 Septemt Healthy 24 * - 2 Septemt Healthy 25 * - 2 Septemt Healthy 26 * - 2 Septemt Healthy 27 * - 2 Septemt Healthy 28 * - 2 Septemt Healthy 29 * - 2 Septemt Healthy 29 * - 2 Septemt Healthy 29 * - 2 Septemt Healthy 29 * - 2 Septemt Healthy 20 * - 2 Septemt Healthy 20 * - 2 Septemt Healthy 20 * - 2 Septemt Healthy 21 * - 2 Septemt Healthy 22 * - 2 Septemt Healthy 23 * - 2 Septemt Healthy 24 * - 2 Septemt Healthy 25 * - 2 Septemt Healthy 26 * - 2 Septemt Healthy 27 * - 2 Septemt Healthy 28 * - 2 Septemt Healthy 29 * - 2 Septemt Healthy 29 * - 2 Septemt</pre>                                                                                                    |                |
| <pre>&gt;</pre>                                                                                                    |                |
| <pre>     "'VE(001) = 'VE(002) gives fredheit of the MECHATHOLINE ist     " Full Caulu on get the % share number     " Full Sizes number is uncorrect     " Full Sizes number is uncorrect     " Full Sizes number is uncorrect     " Full Sizes number is uncorrect     " 'VE(001) = 'VE(000) gives fredheit of the MECHATHOLINE Bir     " Full Sizes number is uncorrect     " 'VE(001) = 'VE(000) gives fredheit furfhild detection     " 'VE(001) = 'VE(000) gives fredheit furfhild detection     " 'VE(001) = 'VE(000) gives fredheit furfhild detection     " 'VE(001) = 'VE(000) gives fredheit furfhild detection     " 'VE(001) = 'VE(000) gives fredheit furfhild detection     " 'VE(001) = 'VE(000) gives fredheit furfhild detection     " 'VE(001) = 'VE(000) gives fredheit furfhild detection     " 'VE(000) = 'VE(000) gives fredheit furfhild detection     " 'VE(000) = 'VE(000) gives fredheit furfhild detection     " 'VE(000) = 'VE(000) gives fredheit furfhild detection     " 'VE(000) = 'VE(000) gives fredheit furfhild detection     " 'VE(000) = 'VE(000) gives fredheit furfhild detection     " 'VE(000) = 'VE(000) gives fredheit furfhild detection     " 'VE(000) = 'VE(000) gives fredheit furfhild     " 'VE(000) gives fredheit furfhild     " 'VE(000) gives fredheit furfhild     " 'VE(000) gives fredheit furfhild     " 'VE(000) gives fredheit furfhild     " 'VE(000) gives fredheit furfhild     " 'VE(000) gives fredheit     " 'VE(000) gives fredheit     " 'VE(000) gives     " 'VE(000) gives fredheit     " '</pre>                                                                                                    |                |
| <pre></pre>                                                                                                    |                |
| <pre>% Tudo: @ Salen Lpizer</pre>                                                                                                    |                |
| *     bisis     Betection 06.       00     'V2(404) = 'V2(40agG2) gives feedback of the MECRATHOLINE Sie       1     *     Bita       21     *     Bita       21     *     Bita       21     *     Bita       21     *     Bita       21     *     Bita       21     *     Bita       22     *     Bita       23     'V2(400) = 'V2(4000) gives feedback for Thit detected       24     *     Bita       25     'V2(400) = 'V2(4000) gives feedback co signal state       26     'V2(400) = 'V3(4000) gives feedback co signal state       27     Notes 42       26     'V2(400) = 'V3(4000) gives feedback co signal state       26     'V2(400) = 'V3(4000) gives feedback co signal state       27     Notes 42       28     Notes 42                                                                                                    |                |
| 1 <sup>1</sup> ( <sup>2</sup> / <sub>2</sub> )(001) = ( <sup>2</sup> / <sub>2</sub> )(102)) ( <sup>2</sup> / <sub>2</sub> )(102) ( <sup>2</sup> / <sub>2</sub> ) ( <sup>2</sup> / <sub>2</sub> |                |
| x hebe:      Stant Cyber                                                                                                    |                |
| x todac                                                                                                    |                |
| 23 1974(00) - 974(signal) gives feedback or signal state<br>24 1974 Total Asternation<br>25 Todas 25 Salas Total<br>25 Todas 25 Salas Total<br>26 1974(507) - 974(signal_state) gives feedback on signal state<br>26 Todas 25 Salas Total<br>27 Todas 27 Total<br>28 Todas 20 Salas Total<br>29 Total States 27 Total<br>29 Total States 27 Total States 20 Salas States 20 Salas 20 Salas 20                                                                                                    |                |
| 31         ************************************                                                                                                    |                |
| 31     ''V2(001) - 'V2(PystedI) used is pystem detection       37     38       38     'V2(907) - V2(signal_state) gives feedback on signal state       38     'V2(907) - V2(signal_state) gives feedback on signal state       39     ''V2(907) - V2(signal_state) gives feedback on signal state       39     ''V2(907) - V2(signal_state) gives feedback on signal state       30     ''V2(907) - V2(signal_state) gives feedback on signal state       30     ''V2(907) - V2(signal_state) gives feedback on signal state                                                                                                    |                |
| 37 10860 42 Solen Loiner<br>39 -VR(907) - VR(signal_state) gives feedback on signal state<br>30 - M Federalington 27 Poperter<br>Ougut                                                                                                    |                |
| R Trades (2 Salas Episor) (2 Salas Episor) (2 Salas Episo                                                                                                    |                |
|                                                                                                    |                |
|                                                                                                    |                |
|                                                                                                    |                |
|                                                                                                    |                |
|                                                                                                    |                |
|                                                                                                    |                |
|                                                                                                    |                |
|                                                                                                    |                |
|                                                                                                    |                |
| State O Service   American Description                                                                                                    |                |
| The man of the second statement of the second statement of the second statemen                                                                                                    |                |
| Really                                                                                                    | Offere         |

fig 2

### 3.2 All units

### 3.2.1 System installation

A Trajexia system consists of these units:

- A Power Supply Unit.
- A TJ2-MC\_\_\_(Machine Controller Unit).
- Up to 7 expansion units.
- A TJ1-TER (Terminator Unit).

The expansion units (unit numbers 0-6) can be arranged in any order. The TJ2-MC\_\_ autodetects all units.

A Trajexia system with a TJ2-MC\_\_ can include:

- 0 to 4 TJ1-ML\_\_ units (MECHATROLINK-II Master Unit).
- 0 to 1 TJ2-ECT units (EtherCAT Master Unit)
- 0 to 7 TJ1-FL02 units.
- 0 to 7 TJ2-KS02 units.
- 0 or 1 TJ1-PRT (PROFIBUS-DP Slave Unit) or TJ1-DRT units (DeviceNet Slave Unit)<sup>1</sup>.
- 0 or 1 TJ1-CORT units (CANopen Master Unit).

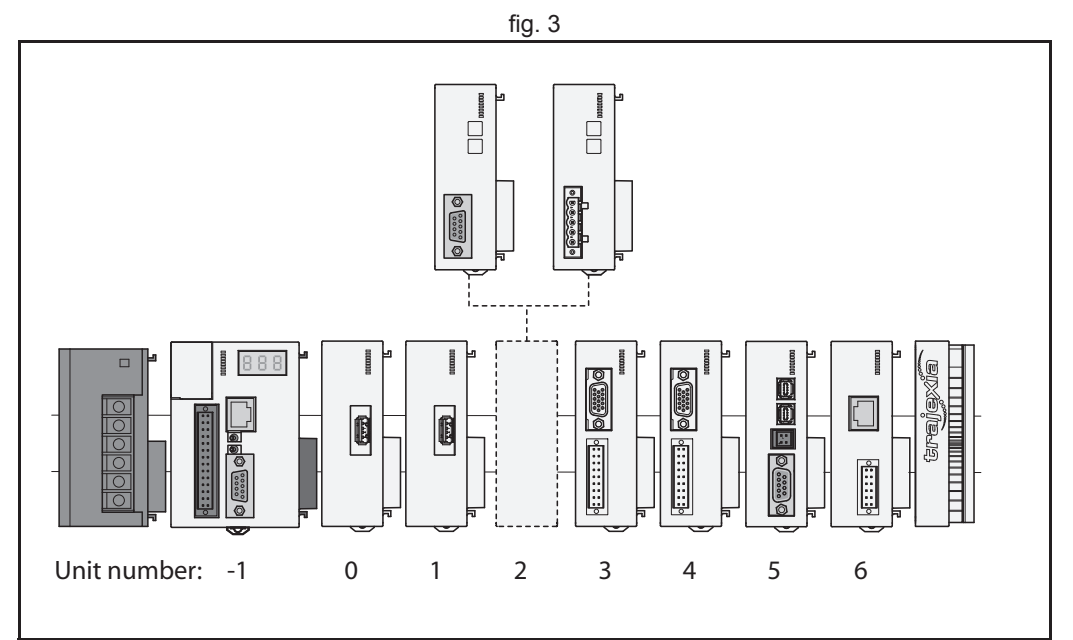

<sup>1.</sup> Trajexia does not support both a TJ1-PRT and a TJ1-DRT unit in the same system.

The figure is an example of a simple configuration.

- A. Power supply
- B. TJ2-MC\_\_\_.C. TJ1-ML\_\_\_.
- D. G-Series Servo Drive
- E. G-Series Servo motor
- F. TJ1-TER.

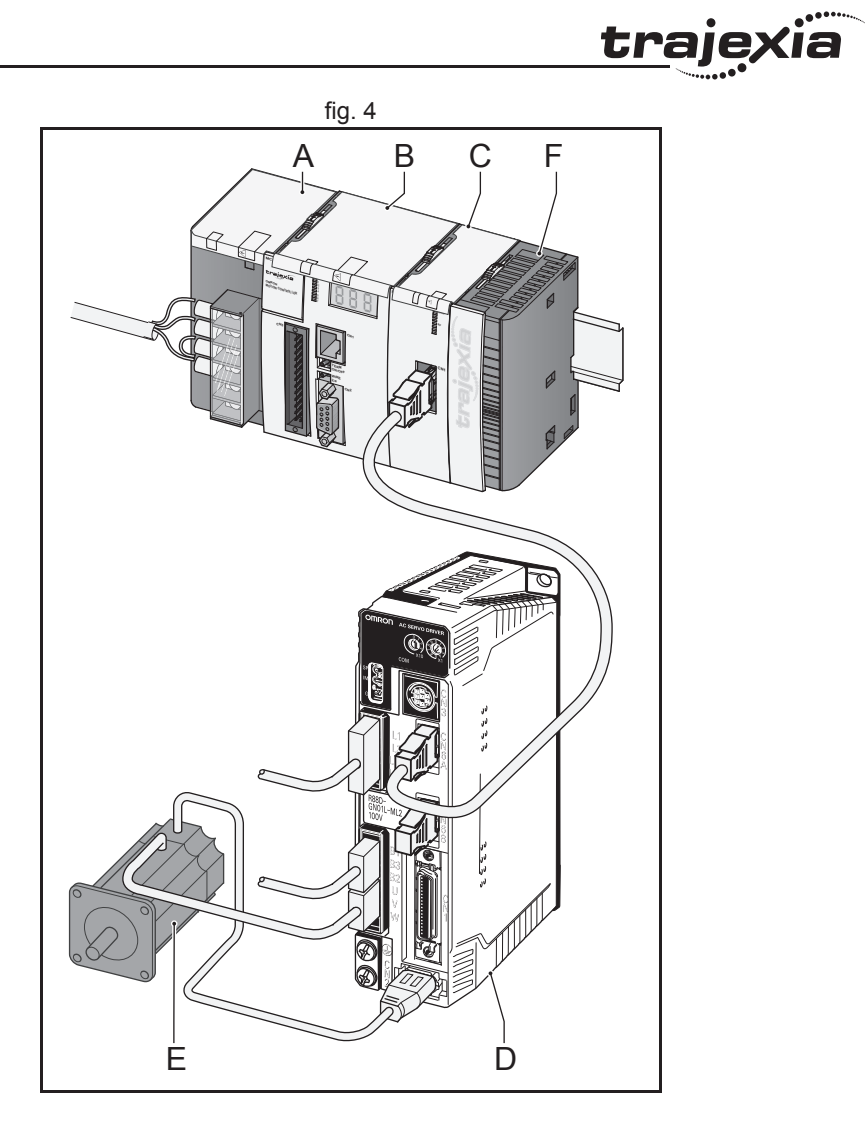

- 1. Remove all the units from the packaging. Make sure all units are complete.
- 2. Do not remove the protection labels from the units.
- 3. To disconnect the TJ2-MC\_\_ and the TJ1-TER, push the clips (A) on top and bottom of the TJ1-TER to the front.
- 4. Disconnect the TJ1-TER from the TJ2-MC\_\_\_.

5. Push the clips (A) on top and bottom of all the units to the front.

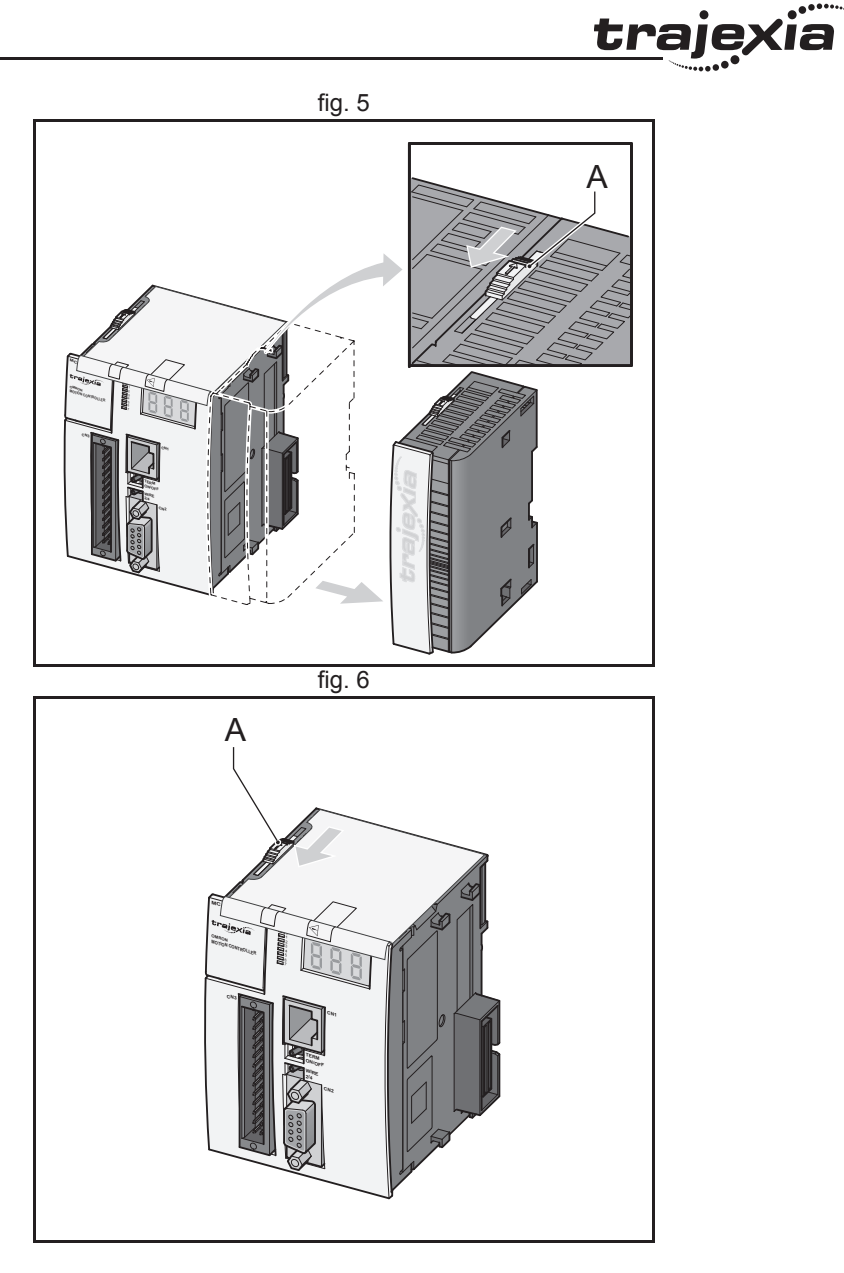

6. Attach the TJ2-MC\_\_ (C) to the Power Supply Unit (B).

7. Push the clips (A) on top and bottom to the rear.

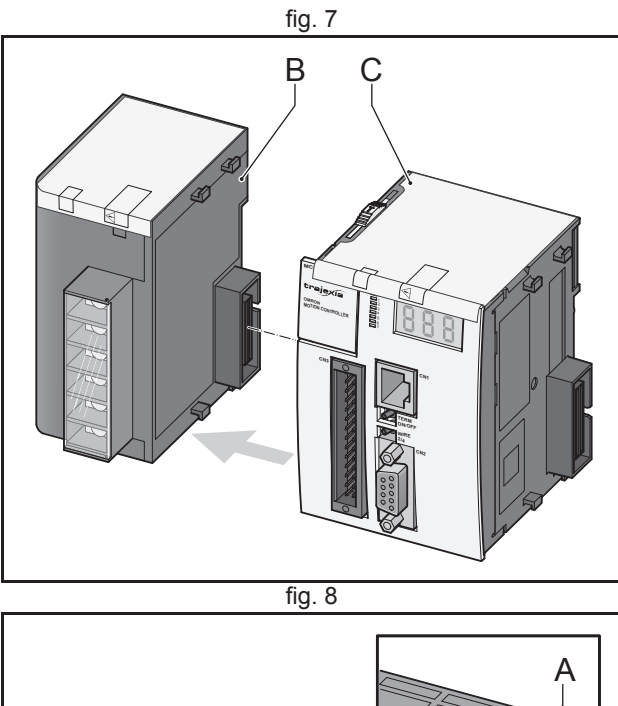

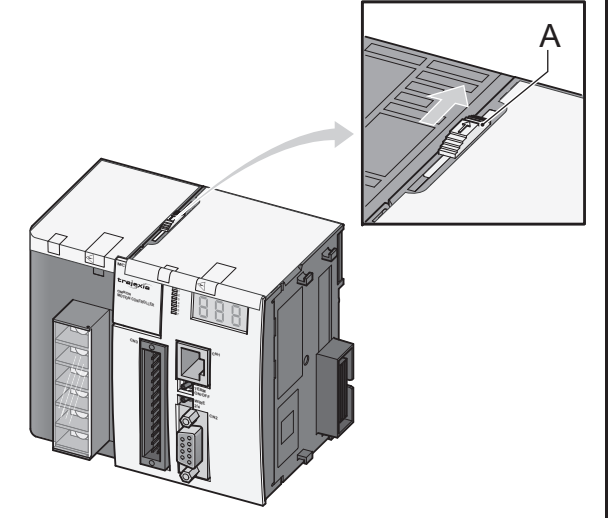

<u>trajexia</u>

- 8. Repeat the previous two steps for all other units.
- 9. Make sure the last unit is the TJ1-TER.

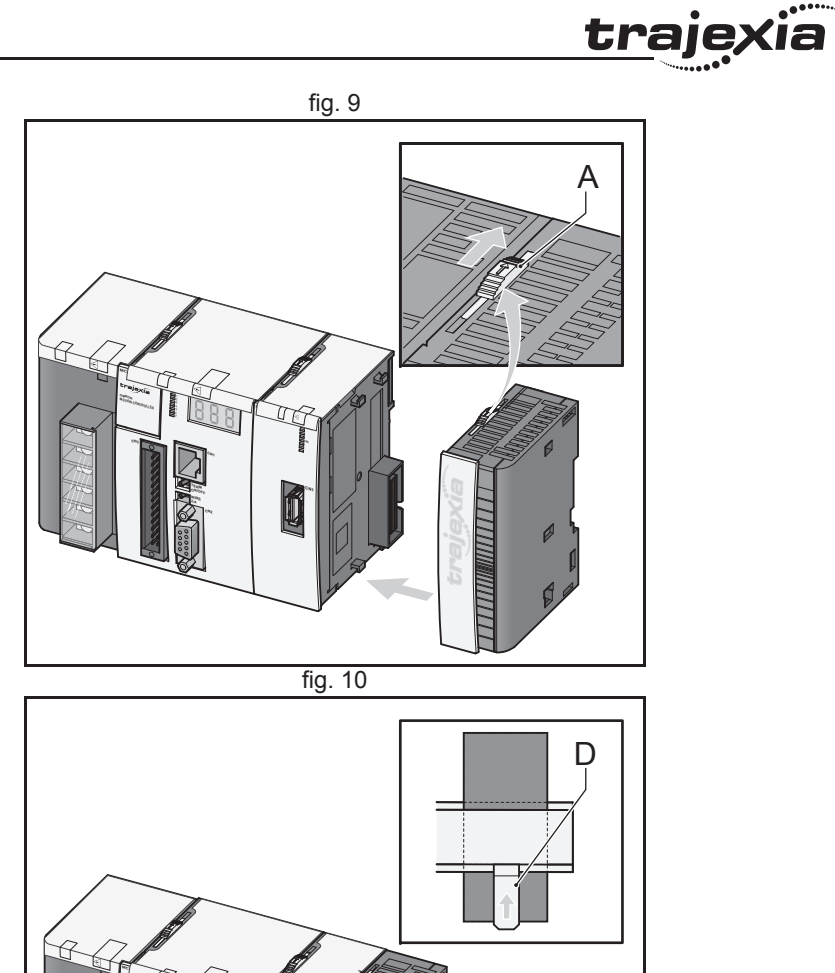

- 10. Pull down all the clips (D) on all units.
- 11. Attach the Trajexia system to the DIN rail in an upright position to provide proper cooling. The recommended DIN rail is of type PFP-100N2, PFP-100N or PFP-50N.
- 12. Push all the clips (D) up on all units.
- 13. After you complete the wiring of the units, remove the protection labels from the units.

- 14. Do not install the Trajexia units in one of these positions:
- Upside down.
- With the top side forward.
- With the bottom forward.
- Vertically.

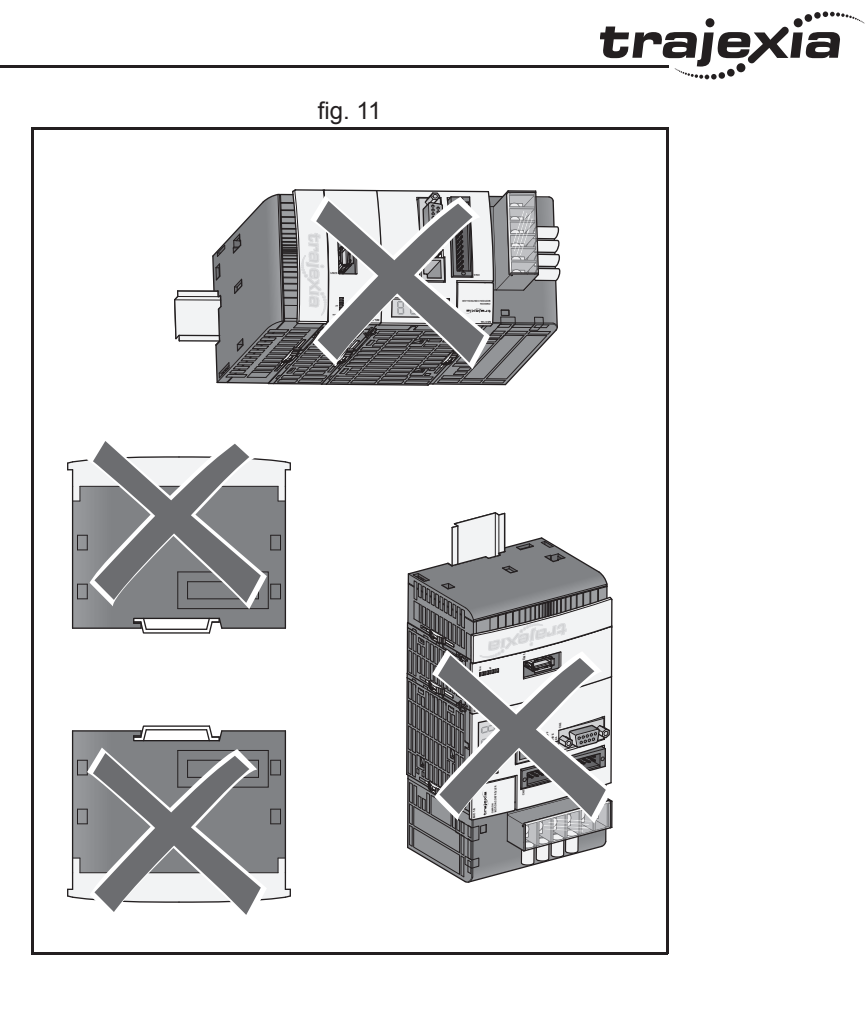

<u>traje</u>xia

15. When you design a cabinet for the units, make sure that the cabinet allows at least 20 mm of space around the units to provide sufficient airflow. We advise to allow at least 100 mm of space around the units.

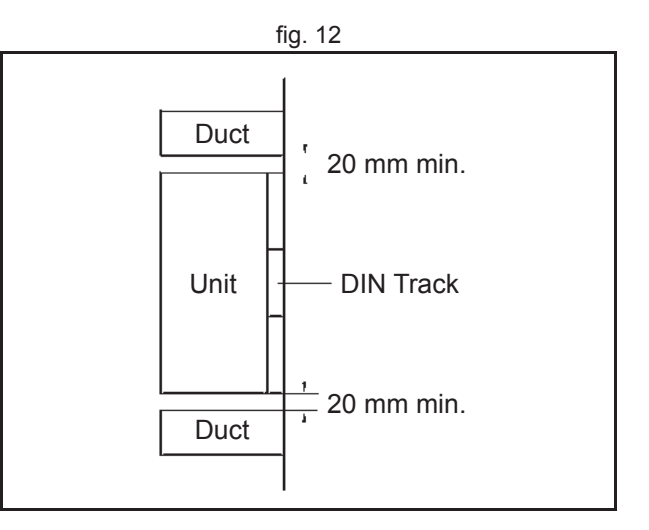

### 3.2.2 Environmental and storage for all units

| Item                          | Specification                                                                                                    |
|-------------------------------|----------------------------------------------------------------------------------------------------|
| Ambient operating temperature | 0 to 55°C                                                                                                    |
| Ambient operating humidity    | 10 to 90% RH. (with no condensation)                                                                                   |
| Ambient storage temperature   | -20 to 70°C (excluding battery)                                                                                        |
| Ambient storage humidity      | 90% max. (with no condensation)                                                                                        |
| Atmosphere                    | No corrosive gases                                                                                                    |
| Vibration resistance          | 10 to 57 Hz: (0.075 mm amplitude): 57 to 100 Hz:<br>Acceleration: 9,8 m/s2, in X, Y and Z directions for<br>80 minutes |
| Shock resistance              | 147 m/s <sup>2</sup> , 3 times each X, Y and Z directions                                                              |
| Insulation resistance         | 20 ΜΩ                                                                                                    |
| Dielectric strength           | 500 VAC                                                                                                    |
| Protective structure          | IP20                                                                                                    |
| International standards       | CE, EN 61131-2, cULus, Lloyds<br>RoHS compliant                                                                        |

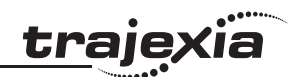

### 3.2.3 Unit dimensions

The dimensions for the units of the Trajexia system are as follows:

### Trajexia machine controller

All measurements are in mm.

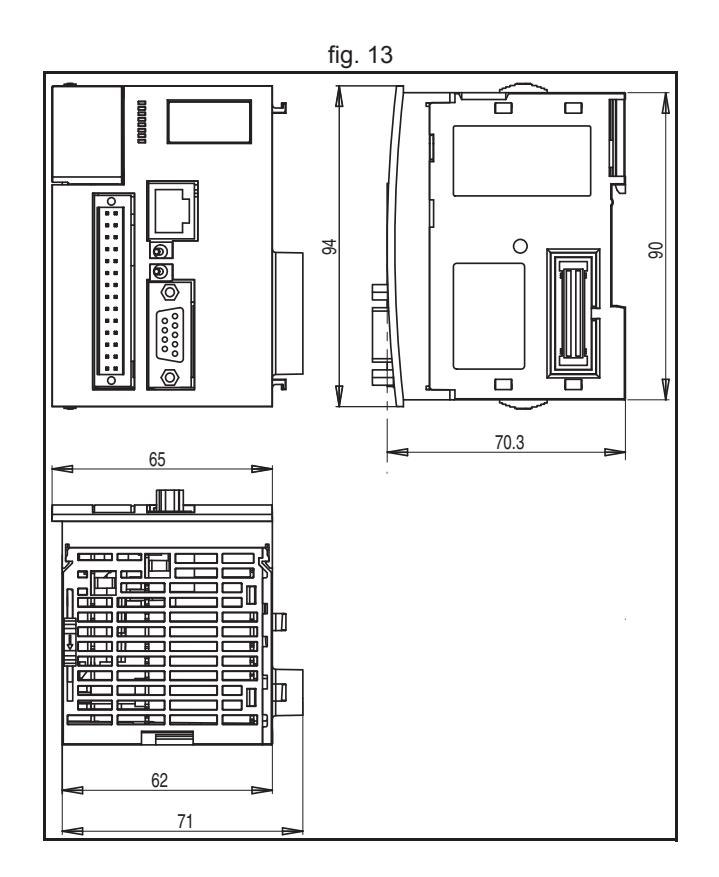

**Trajexia units** All measurements are in mm.

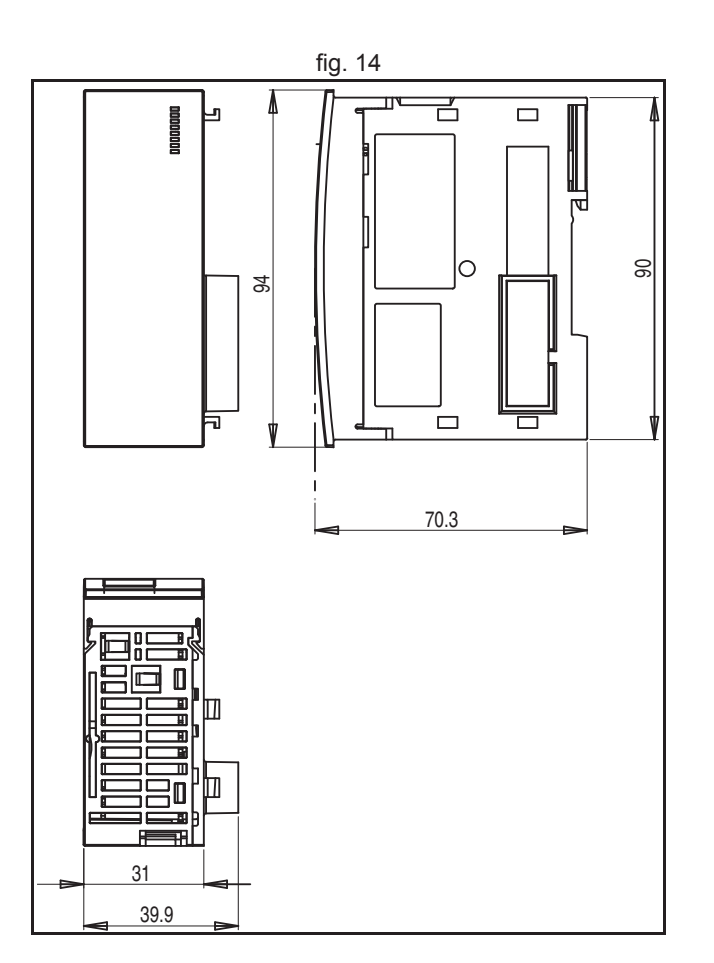

<u>trajexia</u>
#### Trajexia system

All measurements are in mm.

The installation depth of the Trajexia system is up to 90 mm, depending on the modules that are mounted. Allow sufficient depth in the control cabinet.

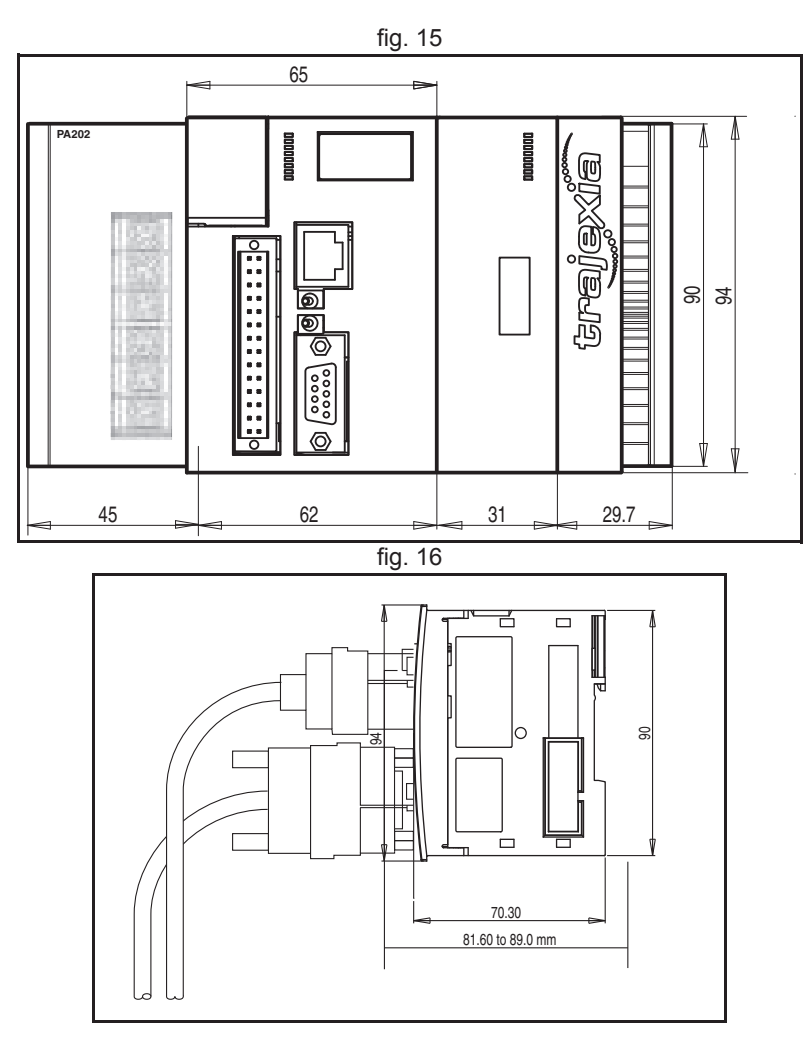

# 3.2.4 Wire the I/O connectors

To wire the I/O connectors of the TJ2-MC\_\_, TJ1-FL02, TJ2-ECT\_\_ and TJ2-KS02 units, do these steps:

(ia

trajex

- 1. Strip the wires.
- 2. To make it easier to insert the wires, twist them.
- 3. If necessary, crimp the plain (top) ferrules or the collared (bottom) ferrules.
- 4. Insert the screwdriver into the inner (square) hole. Push firmly.
- 5. Insert the wire into the outer (circular) hole.
- 6. Remove the screwdriver.
- 7. Make sure that there are no loose strands.

# Wiring specifications

| Item                      | Specification                                                                                                    |
|---------------------------|----------------------------------------------------------------------------------------------------|
| Wire types                | <ul> <li>0.14–1.0 mm<sup>2</sup></li> <li>Solid, stranded or stranded with ferrule:</li> <li>Crimp ferrules according to DIN46228/1</li> <li>Crimp ferrules wit plastic collar according to DIN46228/4</li> <li>With recommended tool Weidmüller PZ6</li> </ul> |
| Insertion tool            | 2.5 mm flat-bladed screwdriver                                                                                                    |
| Recommended ferrule types | Weidmüller<br>AEH H0,14/12<br>AEH H0,25/12<br>AEH H0,34/12                                                                                                    |
| Stripping length          | 7 mm without ferrules (tolerance: +1 mm, -0 mm)<br>10 mm with ferrules (tolerance: +1 mm, -0 mm)                                                                                                    |

# **Conductor size**

| Item                  | Specification                                                                                                  |
|-----------------------|----------------------------------------------------------------------------------------------------|
| Clamping range        | 0.08–1.0 mm <sup>2</sup>                                                                                       |
| Wires without ferrule | 0.5–1.0 mm <sup>2</sup>                                                                                        |
| Wires with ferrule    | AEH H0,14/12, 0.13 mm <sup>2</sup><br>AEH H0,25/12, 0.25 mm <sup>2</sup><br>AEH H0,34/12, 0.34 mm <sup>2</sup> |

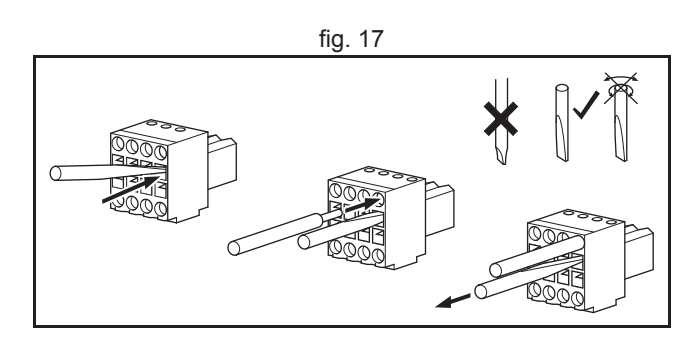

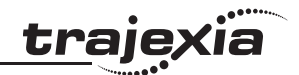

# 3.3 **Power Supply Unit (PSU)**

#### 3.3.1 Introduction

The PSU supplies power to the other units in the Trajexia system. You can use three different types of Power Supply Unit with the Trajexia system:

- CJ1W-PA202
- CJ1W-PA205R
- CJ1W-PD025.

#### 3.3.2 PSU Connections

Each Power Supply Unit has six terminals:

| Item | CJ1W-PA202          | CJ1W-PA205R                     | CJ1W-PD025   |
|------|---------------------|---------------------------------|--------------|
| А    | 110 - 240 VAC input | 110 - 240 VAC input             | 24 VDC input |
| В    | 110 - 240 VAC input | 110 - 240 VAC input             | 0 V input    |
| С    | Line earth          | Line earth                      | Line earth   |
| D    | Earth               | Earth                           | Earth        |
| E    | N/C                 | Wdog relay contact <sup>1</sup> | N/C          |
| F    | N/C                 | Wdog relay contact              | N/C          |

1. Terminals E and F for the CJ1W-PA205R are relay contacts that close when Wdog is enabled. Refer to the BASIC Commands in the Programming manual.

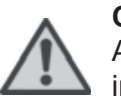

#### Caution

Always connect to a class-3 ground (to  $100\Omega$  or less) when installing the Units.

Not connecting to a class-3 ground may result in electric shock.

fig. 18

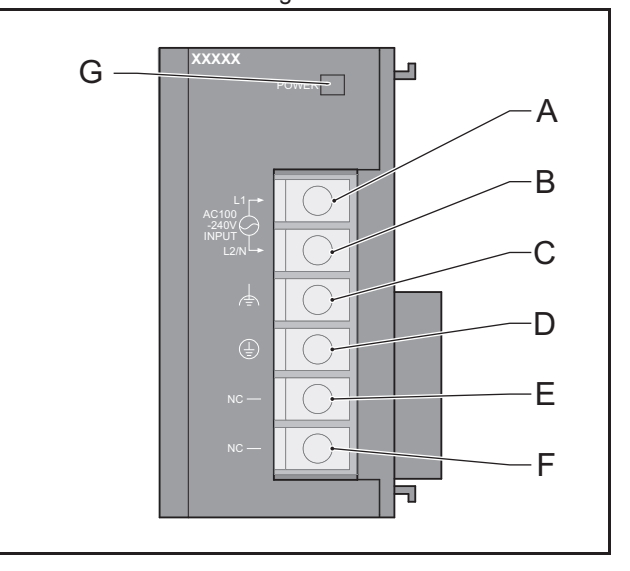

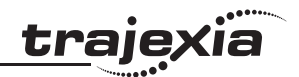

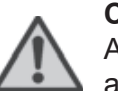

#### Caution

A ground of  $100\Omega$  or less must be installed when shorting the GR and LG terminals on the Power Supply Unit. Not connecting a ground of  $100\Omega$  or less may result in electric shock.

Each Power Supply Unit has one green LED (G). This LED comes on when you connect the Power Supply Unit to the power source.

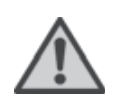

# Caution

Tighten the screws of the power supply terminal block to the torque of  $1.2 \text{ N} \cdot \text{m}$ . Loose screws can result in short-circuit, malfunction or fire.

### 3.3.3 PSU Specifications

| Power          | Input         | Maximum curren | Output     |       |  |
|----------------|---------------|----------------|------------|-------|--|
| Supply<br>Unit | voltage       | 5 V group      | 24 V group | power |  |
| CJ1W-PA202     | 110 - 240 VAC | 2.8 A          | 0.4 A      | 14 W  |  |
| CJ1W-PA205R    | 110 - 240 VAC | 5.0 A          | 0.8 A      | 25 W  |  |
| CJ1W-PD025     | 24 VDC        | 5.0 A          | 0.8 A      | 25 W  |  |

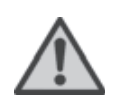

# Caution

The amount of current and power that can be supplied to the system is limited by the capacity of the Power Supply Unit. Refer to this table when designing your system so that the total current consumption of the units in the system does not exceed the maximum current for each voltage group.

The total power consumption must not exceed the maximum for the Power Supply Unit.

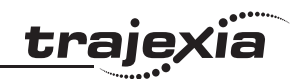

#### 3.3.4 **PSU** box contents

- Safety sheet.
- Power Supply Unit.
- Protection label attached to the top surface of the unit.

# 3.4 TJ2-MC\_\_\_

# 3.4.1 Introduction

The TJ2-MC\_\_\_ is the heart of the Trajexia system. You can program the TJ2-MC\_\_\_ with the BASIC programming language to control the expansion units and the Servo motors attached to the expansion units. Refer to the Programming Manual.

The TJ2-MC\_\_ has these visible parts:

| Part | Description          |
|------|----------------------|
| А    | LED display          |
| В    | I/O LEDs 0 - 7       |
| С    | Battery              |
| D    | Ethernet connector   |
| E    | TERM ON/OFF switch   |
| F    | WIRE 2/4 switch      |
| G    | Serial connector     |
| Н    | 28-pin I/O connector |

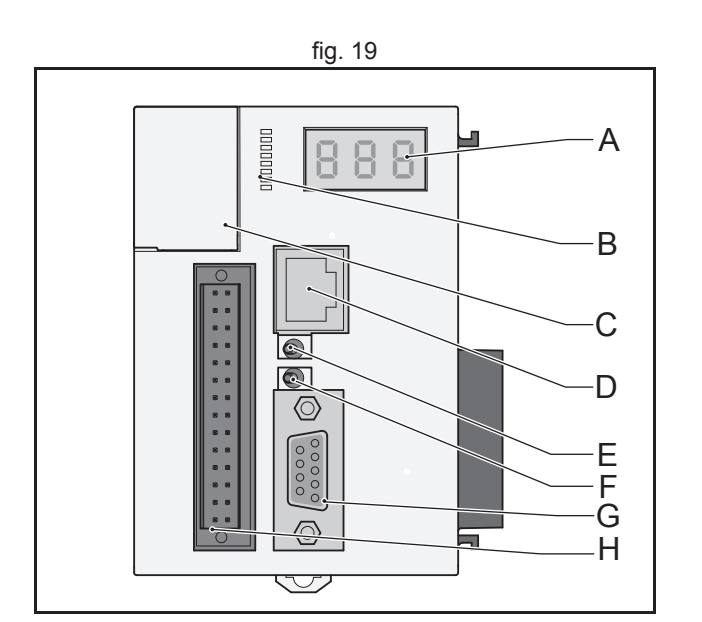

# 3.4.2 LED Display

The LED display shows the following information:

| Information                     | When                                                                                                    |  |  |
|---------------------------------|----------------------------------------------------------------------------------------------------|--|--|
| IP address and sub-<br>net mask | Shows 3 times when you connect the Trajexia system to the power supply.                                                                    |  |  |
| IP address                      | Shows 4 times when you connect an Ethernet cable to the Ethernet connector of the TJ2-MC and to a PC.                                      |  |  |
| RUN                             | When the TJ2-MC operates a Servo Drive.                                                                                                    |  |  |
| OFF                             | When the TJ2-MC does not operate a Servo Drive.                                                                                            |  |  |
| ERR + code                      | When an error occurs in the Trajexia system.<br>The code is the error code. Refer to troubleshooting chapter in the<br>Programming Manual. |  |  |

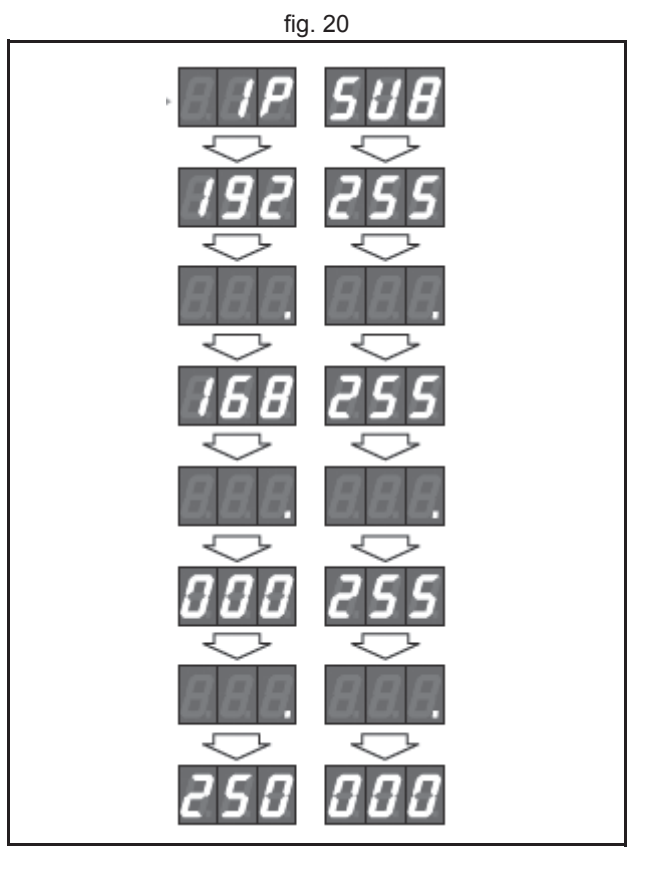

<u>trajexia</u>

# 3.4.3 TJ2-MC\_\_ Connections

The TJ2-MC\_\_ comes with these connectors:

- One Ethernet connector, to connect to a PC or Ethernet network (D)
- One serial connector (G).
- One 28-pin I/O connector (H).

The parts for the serial connector and the 28-pin connector are supplied.

# **Ethernet connector**

The Ethernet connector is used to connect the TJ2-MC\_\_ to a PC or Ethernet network. The Ethernet connector is the only connection that can be used to program the system. Use either a crossover or a Ethernet patch cable for this connection. If you connect the PC directly to the TJ2-MC\_\_, and not via a hub or any other network device, the PC must have a fixed IP address.

The TJ2-MC\_\_\_ automatically detects when a cable is connected to the Ethernet connector.

# **BASIC** installation precautions

Make sure that the Ethernet system is to the IEEE Std 802.3 standard. Do not install the Ethernet system near a source of noise.

# **Environmental precautions**

UTP cables are not shielded. In environments that are subject to noise use a system with shielded twisted-pair (STP) cable and hubs suitable for an FA environment.

Install twisted-pair cables away from high-voltage lines and devices that generate noise.

Install twisted-pair cables in locations that are free of high humidity and excessive dust and contaminates.

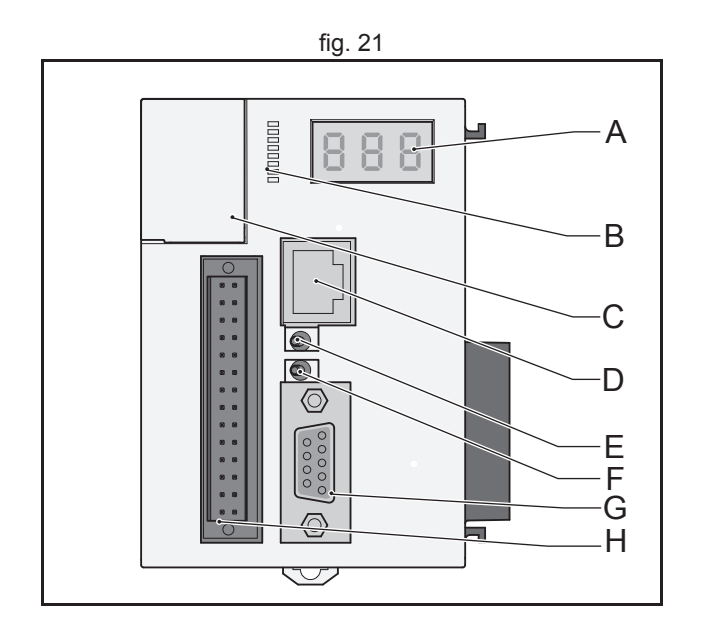

traie

#### **Serial connector**

The serial connector allows for three communication standards:

- RS232.
- RS422.
- RS485.

| Pin | Communication | Connection |
|-----|---------------|------------|
| 1   | RS422/RS485   | /Tx        |
| 2   | RS232         | Тх         |
| 3   | RS232         | Rx         |
| 4   | N/C           | N/C        |
| 5   | N/C           | N/C        |
| 6   | RS422/RS485   | /Rx        |
| 7   | RS422/RS485   | Тх         |
| 8   | RS422/RS485   | Rx         |
| 9   | RS232         | 0 V        |

### **TERM ON/OFF Switch**

Sets the termination on/off of the RS422 / 485 serial connection. The setting of the TERM ON/OFF switch depends on the communication standard of the serial connection and the position of the TJ2-MC\_\_\_ in the network:

| Communication standard | Position of the TJ2-MC         | Setting of the TERM ON/OFF switch |  |  |
|------------------------|--------------------------------|-----------------------------------|--|--|
| RS422 or RS485         | First or last                  | Left (on)                         |  |  |
| RS422 or RS485         | Not the first and not the last | Right (off)                       |  |  |

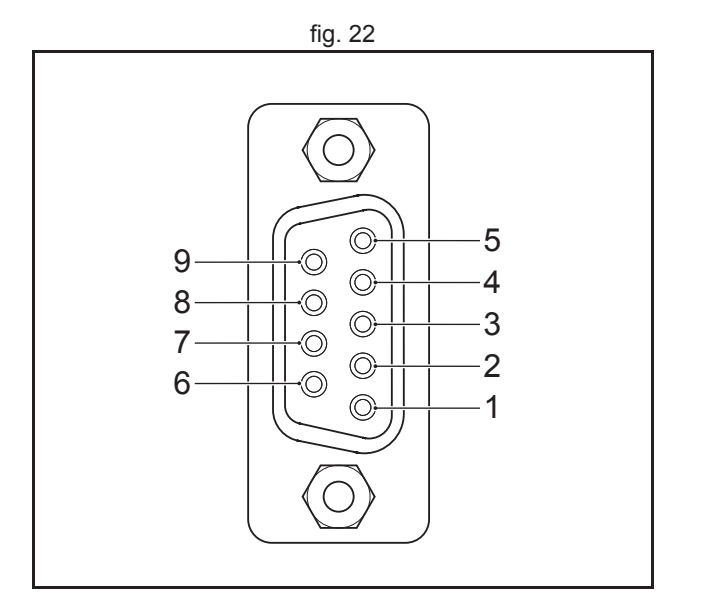

<u>tr</u>ajexia

# WIRE 2/4 Switch

The WIRE 2/4 switch sets the communication standard for the RS422/485 serial connection. To use one of the communication standards, do this:

| Communication standard | How to select it              |
|------------------------|-------------------------------|
| RS422                  | Set the WIRE 2/4 switch right |
| RS485                  | Set the WIRE 2/4 switch left  |

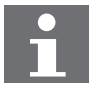

Note

In RS485 mode, the transmit pair is connected to the receive pair.

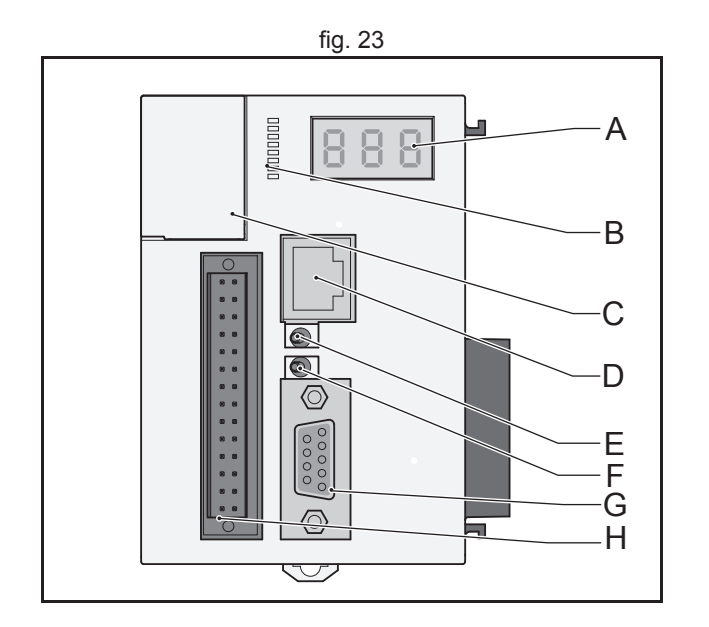

<u>trajexia</u>

# 28-Pin I/O connector

The 28 pin connector is a Weidmuller connector designation: B2L 3.5/28 LH.

| Pin | Connection        | Pin | Connection                              |
|-----|-------------------|-----|-----------------------------------------|
| 1   | 0 V input common  | 2   | 0 V input common                        |
| 3   | Input 0           | 4   | Input 1                                 |
| 5   | Input 2           | 6   | Input 3                                 |
| 7   | Input 4           | 8   | Input 5                                 |
| 9   | Input 6           | 10  | Input 7                                 |
| 11  | Input 8           | 12  | Input 9                                 |
| 13  | Input 10          | 14  | Input 11                                |
| 15  | Input 12          | 16  | Input 13                                |
| 17  | Input 14          | 18  | Input 15                                |
| 19  | Output 8          | 20  | Output 9                                |
| 21  | Output 10         | 22  | Output 11                               |
| 23  | Output 12         | 24  | Output 13                               |
| 25  | Output 14         | 26  | Output 15                               |
| 27  | 0 V output common | 28  | 24V Power supply Input for the Outputs. |

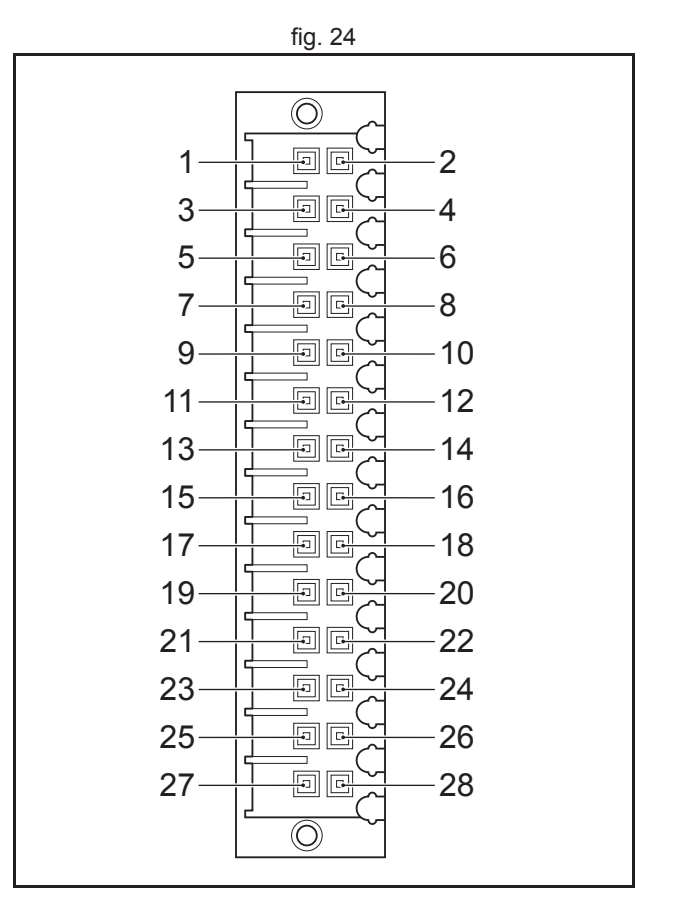

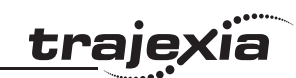

# LEDs 0 - 7

The I/O LEDs reflect the activity of the input and outputs. You can use the BASIC **DISPLAY=n** command to set the LEDs.

The table below lists the configuration for LEDs 0 - 7 and the **DISPLAY=n** command where **n** ranges from 0 to 7.

| LED<br>label | n=0  | n=1   | n=2   | n=3    | n=4 <sup>1</sup> | n=5    | n=6    | n=7    |
|--------------|------|-------|-------|--------|------------------|--------|--------|--------|
| 0            |      |       |       |        |                  |        |        |        |
| 0            | IN U | IIN O |       | IIN 24 | 0010             | 0018   | 001 16 | 001 24 |
| 1            | IN 1 | IN 9  | IN 17 | IN 25  | OUT 1            | OUT 9  | OUT 17 | OUT 25 |
| 2            | IN 2 | IN 10 | IN 18 | IN 26  | OUT 2            | OUT 10 | OUT 18 | OUT 26 |
| 3            | IN 3 | IN 11 | IN 19 | IN 27  | OUT 3            | OUT 11 | OUT 19 | OUT 27 |
| 4            | IN 4 | IN 12 | IN 20 | IN 28  | OUT 4            | OUT 12 | OUT 20 | OUT 28 |
| 5            | IN 5 | IN 13 | IN 21 | IN 29  | OUT 5            | OUT 13 | OUT 21 | OUT 29 |
| 6            | IN 6 | IN 14 | IN 22 | IN 30  | OUT 6            | OUT 14 | OUT 22 | OUT 30 |
| 7            | IN 7 | IN 15 | IN 23 | IN 31  | OUT 7            | OUT 15 | OUT 23 | OUT 31 |

1. Outputs 0 to 7 are not physical outputs.

For example, if you use the **DISPLAY=1** command, LED 5 reflects the activity of the input in 13 (pin16) of the 28-pin I/O connector.

traje

#### **Digital inputs**

The following table and illustration details the digital input (Input 0 to Input 15) specifications for the I/O:

| Item            | Specification  |
|-----------------|----------------|
| Туре            | PNP/NPN        |
| Maximum voltage | 24 VDC + 10%   |
| Input current   | 5 mA at 24 VDC |
| ON voltage      | 14.4 VDC       |
| OFF voltage     | 5.0 VDC max.   |

The timings are dependant upon the servo period of the TJ2 MC , and include physical delays in the input circuit.

Maximum response times of 1250 µs (for servo periods of 0.5 ms or 1.0 ms) or 2500 µs (for a servo period of 2.0 ms) are achieved between a change in the input voltage and a corresponding change in the IN Parameter.

#### **Digital outputs**

The following table and illustration details the digital output (O8 to O15) specifications:

| Item             | Specification                                        |  |
|------------------|------------------------------------------------------|--|
| Туре             | PNP                                                  |  |
| Maximum voltage  | 24 VDC + 10%                                         |  |
| Current capacity | 100 mA each output (800 mA for a group of 8)         |  |
| Max. Voltage     | 24 VDC + 10%                                         |  |
| Protection       | Over current, Over temperature and 2A fuse on Common |  |

The timings are dependant upon the servo period of the TJ2-MC\_\_, and include physical delays in the output circuit.

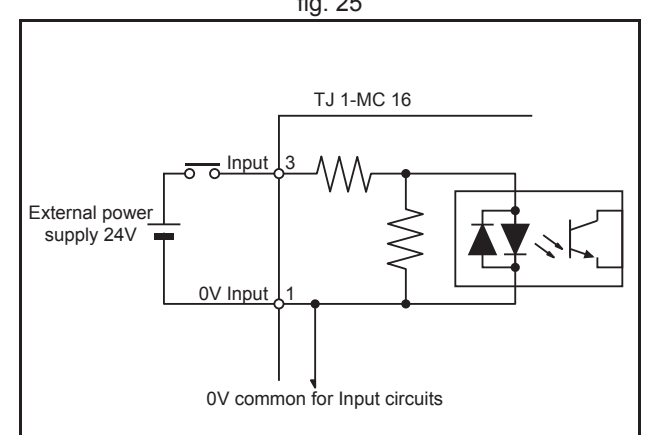

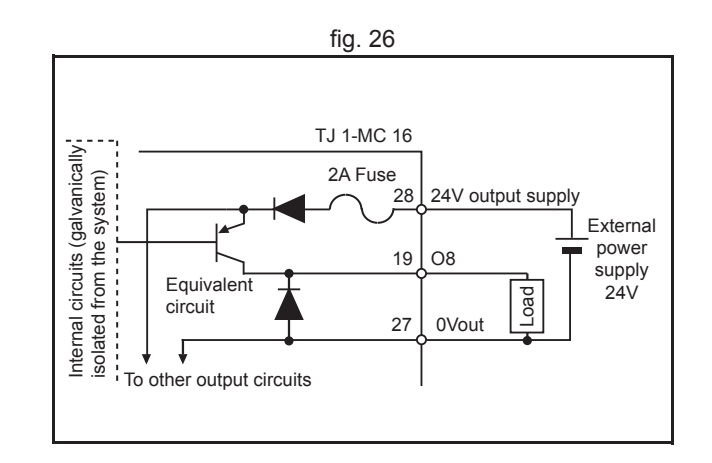

fig. 25

trai

Maximum response times of 250  $\mu$ s on and 350  $\mu$ s off (for servo periods of 0.5 ms or 1.0 ms) or 500  $\mu$ s on and 600  $\mu$ s off (for a servo period of 2.0 ms) are achieved between a change in the OP parameter and a corresponding change in the digital output circuit.

#### 3.4.4 Battery

The backup battery provides power to the RAM, where global variables are stored, and real Time Clock when the power supply is off. You must replace it every five years. The part number of the backup battery is CJ1W-BAT01. To replace the battery the power must not be off for more than five minutes to ensure no backup memory loss. If the TJ2-MC\_\_ has not been on, set the unit to on for at least five minutes before you replace the battery else the capacitor that gives backup power to the memory is not fully changed and backup memory may be lost before the new battery is inserted.

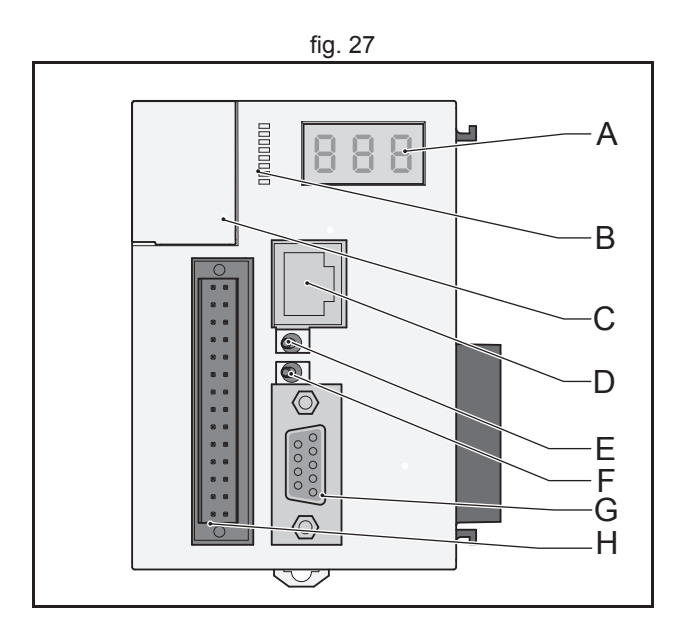

traje

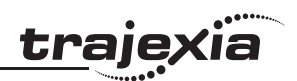

# 3.4.5 TJ2-MC\_\_ Specification

| Item                                                 | Specification                                                              |                                |
|------------------------------------------------------|----------------------------------------------------------------------------|--------------------------------|
|                                                      | TJ2-MC64                                                                   | TJ2-MC02                       |
| Power supply                                         | 5 VDC and 24 VDC (supplie                                                  | d by a Power Supply Unit)      |
| Total power consumption                              | 3.1 W                                                                      |                                |
| Current consumption                                  | 620 mA at 5 VDC                                                            |                                |
| Approximate weight                                   | 230 g                                                                      |                                |
| Number of real axes                                  | 64                                                                         | 3                              |
| Real Time Clock                                      | Yes                                                                        |                                |
| Servo period                                         | 0.25 ms, 0.5 ms, 1 ms or 2 r                                               | ns                             |
| Programming languages                                | <ul><li>BASIC-like motion language</li><li>IEC 61131-3 LD and ST</li></ul> |                                |
| Multi-tasking                                        | Up to 22 BASIC programs<br>Up to 16 PLC tasks                              | Up to 22 BASIC programs        |
| Digital I/O                                          | 16 digital inputs and 8 digita                                             | l outputs, freely configurable |
| Measurement units                                    | User-definable                                                             |                                |
| Available memory for user pro-<br>grams              | 8 MB                                                                       |                                |
| Data storage capacity                                | Up to 32 MB Flash data stor                                                | age                            |
| Saving program data                                  | <ul><li> RAM and Flash-ROM n</li><li> Battery backup</li></ul>             | nemory backup                  |
| Saving program data on the PC                        | Trajexia Studio software ma<br>disk of the PC                              | nages backups on the hard-     |
| Communication connectors                             | <ul><li>1 Ethernet connection</li><li>2 serial connections</li></ul>       |                                |
| Firmware update                                      | Via Trajexia Studio / CX-Mot                                               | tion Pro software              |
| Electrical characteristics of the Ethernet interface | Conforms to IEEE 802.3 (10                                                 | 0BaseT)                        |

| -   | •   |     |
|-----|-----|-----|
| tra | Ie) | xia |
|     |     |     |

| Item                         | Specification                                                                                                  |          |
|------------------------------|----------------------------------------------------------------------------------------------------|----------|
|                              | TJ2-MC64                                                                                                    | TJ2-MC02 |
| Ethernet supported protocols | <ul> <li>TELNET</li> <li>FINS server and client</li> <li>ModbusTCP slave</li> <li>EtherNet/IP slave</li> </ul> |          |
| Ethernet connector           | RJ45                                                                                                    |          |

# Serial connectors 1 and 2

| Item                                | Specification                                                                                                    |
|-------------------------------------|----------------------------------------------------------------------------------------------------|
| Electrical characteristics          | <ul> <li>PORT1: RS232C, non-isolated</li> <li>PORT2: RS485/RS422A, isolated</li> </ul>                                                           |
| Connector                           | SUB-D9 connector                                                                                                    |
| Baud rate                           | 1200, 2400, 4800, 9600, 19200 and 38400 bps                                                                                                    |
| Transmission format, databit length | 7 or 8 bit                                                                                                    |
| Transmission format, stop bit       | 1 or 2 bit                                                                                                    |
| Transmission format, parity bit     | Even/odd/none                                                                                                    |
| Transmission mode                   | <ul> <li>RS232C: Point-to-point (1:1)</li> <li>RS422/485: Point-to-multipoint (1:N)</li> </ul>                                                   |
| Transmission protocol               | <ul> <li>Host link master protocol</li> <li>Host link slave protocol</li> <li>ModbusRTU slave protocol</li> <li>ASCII general purpose</li> </ul> |
| Galvanic isolation                  | RS422/485 connector only                                                                                                    |
| Communication buffers               | 254 bytes                                                                                                    |
| Flow control                        | None                                                                                                    |
| Terminator                          | Yes, selected by switch                                                                                                    |
| Maximum cable length                | <ul> <li>RS232C: 15 m</li> <li>RS422/485: 100 m</li> </ul>                                                                                       |

# 3.4.6 TJ1-TER

The TJ1-TER makes sure that the internal data bus of the Trajexia system functions correctly. A Trajexia system must always contain a TJ1-TER as the last unit.

# 3.4.7 TJ2-MC\_\_ box contents

- Safety sheet.
- TJ2-MC\_\_\_ (battery included).
- Protection label attached to the top surface of the TJ2-MC\_\_\_.
- TJ1-TER, attached to the TJ2-MC\_\_.
- Parts for a serial connector.
- Parts for an I/O connector.
- Two metal DIN-rail clips, to prevent the Trajexia system from sliding off the rail.
- White clip, to replace the yellow clip of the Power Supply Unit.

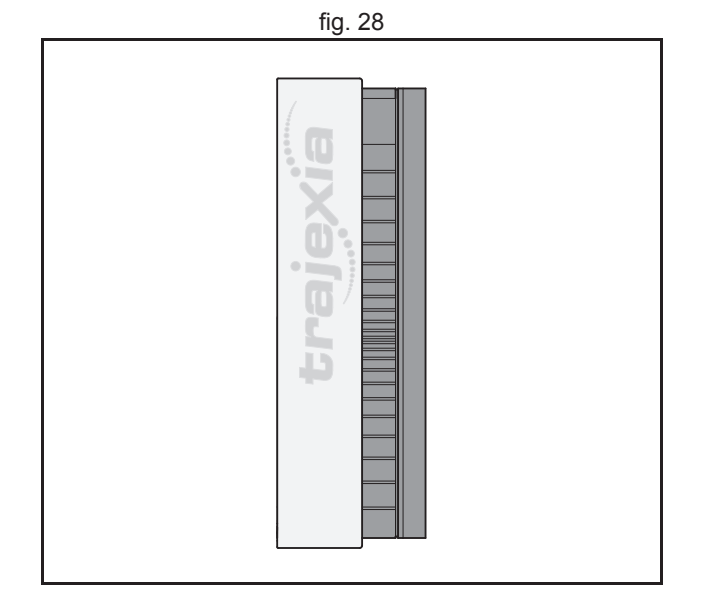

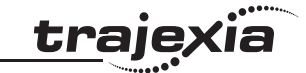

# 3.5 TJ1-ML\_\_\_

# 3.5.1 Introduction

The TJ1-ML\_\_ controls MECHATROLINK-II devices in a cyclic and deterministic way. MECHATROLINK-II slaves can be:

- Servo Drives.
- Inverters.
- I/Os.

The TJ1-ML\_\_\_ has these visible parts:

| Part | Description                       |
|------|-----------------------------------|
| А    | LED indicators                    |
| В    | CN1 MECHATROLINK-II bus connector |

Together the TJ1-ML\_\_\_ and its devices form a serial network. The first unit in the network is the TJ1-ML\_\_.

- One TJ1-ML16 can control 16 devices.
- One TJ1-ML04 can control 4 devices.

# 3.5.2 LEDs description

| Label | Status | Description                                                                  |  |
|-------|--------|------------------------------------------------------------------------------|--|
| run   | off    | Start-up test failed. Unit not operational<br>Operation stopped. Fatal error |  |
|       | on     | Start-up test successful. Normal operation                                   |  |
| BF    | off    | Normal operation                                                             |  |
|       | on     | A fault in the MECHATROLINK-II bus                                           |  |
| -     |        | Reserved                                                                     |  |

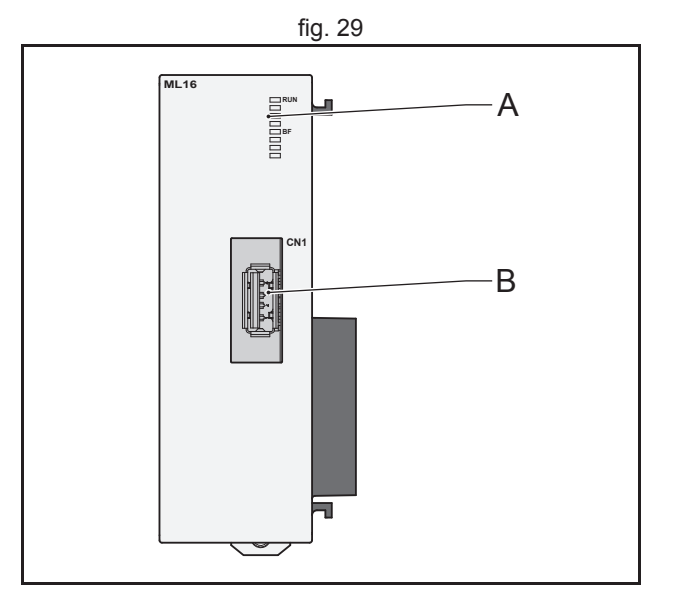

traje>

<u>traje</u>xia

# 3.5.3 TJ1-ML\_\_ connection

The MECHATROLINK-II bus connector (A) fits a MECHATROLINK-II connector. Use this connector to connect the TJ1-ML\_\_ to a MECHATROLINK-II network.

The MECHATROLINK-II network must always be closed by the MECHATROLINK-II terminator.

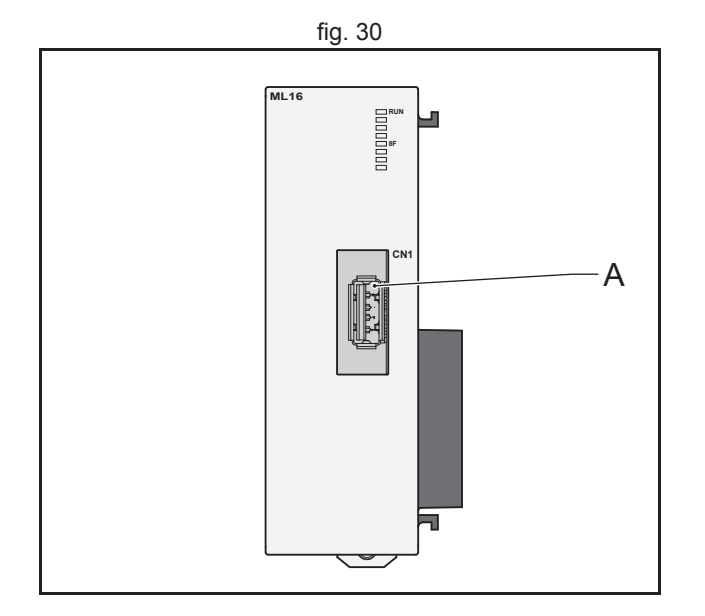

# <u>trajexia</u>

# **Example connections**

Example 1

- 1 x TJ2-MC64
- 1 x TJ1-ML\_\_\_
- 3 x G-Series Servo Drive
- 1 x MECHATROLINK-II terminator

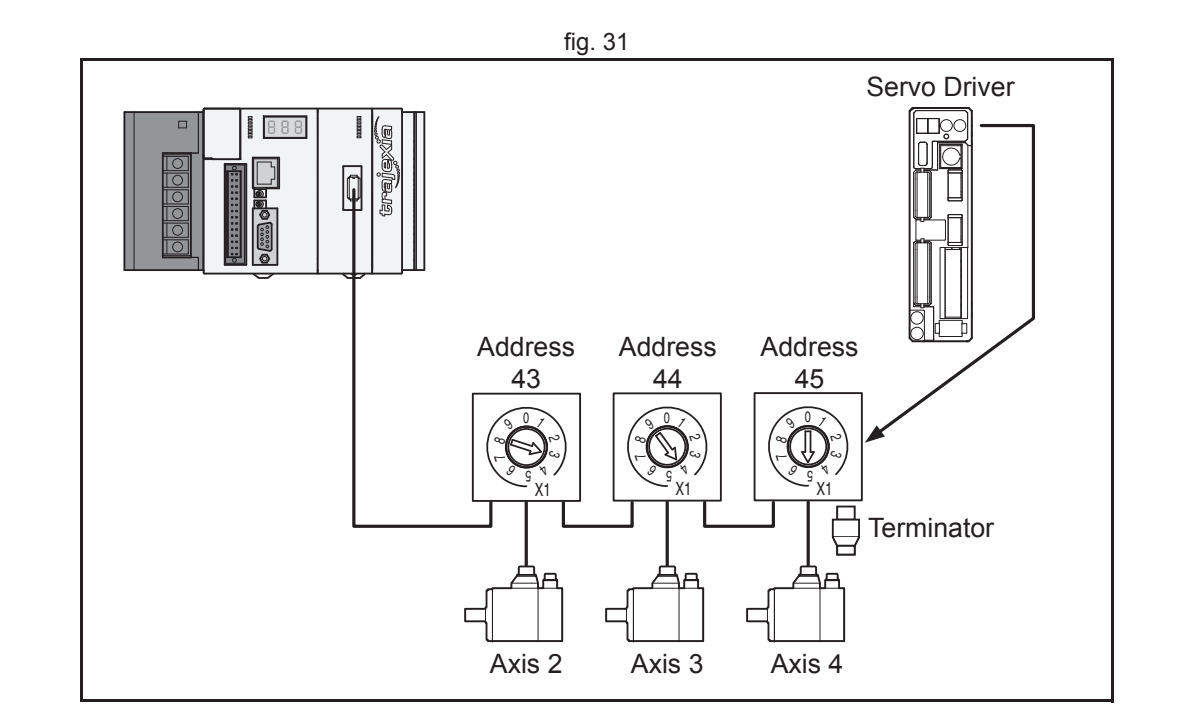

#### Example 2

- 1 x TJ2-MC64
- 2 x TJ1-ML16
- 16 x G-Series Servo Drive
- 2 x MECHATROLINK-II terminator

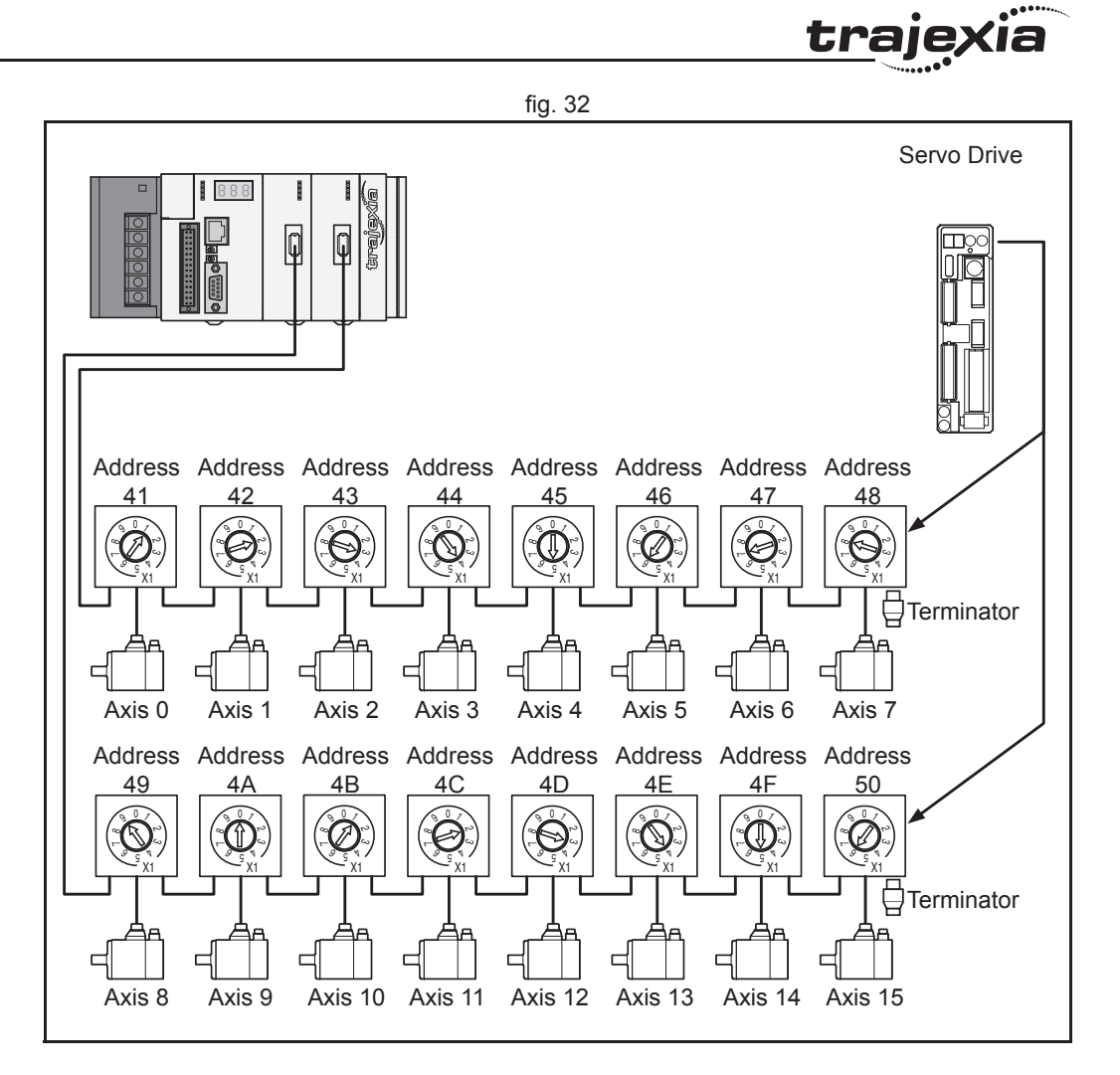

Revision 5.0

#### Hardware reference

The MECHATROLINK-II Units can control different combinations of axes, Inverters and I/O units.

Example 3

- 1 x TJ2-MC\_\_\_
- 1 x TJ1-ML16
- 1 x G-Series Servo Drive
- 1 x Inverter
- 3 x I/O units
- 1 x MECHATROLINK-II terminator

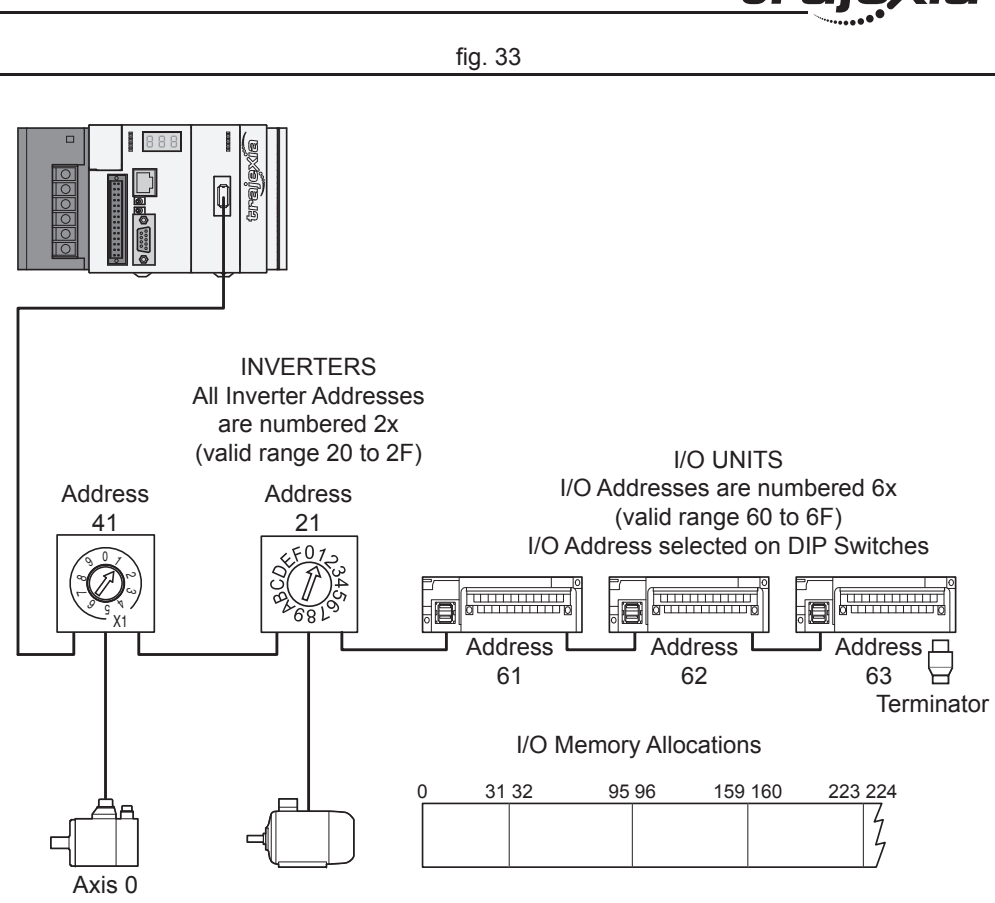

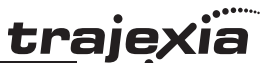

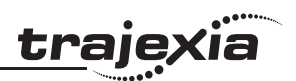

# 3.5.4 TJ1-ML\_\_ specifications

| Item                                     | Specification                                                                                                    |                                                                |  |
|------------------------------------------|----------------------------------------------------------------------------------------------------|----------------------------------------------------------------|--|
|                                          | TJ1-ML04                                                                                                    | TJ1-ML16                                                       |  |
| Power supply                             | 5 VDC (supplied by the TJ                                                                                                    | 12-MC)                                                         |  |
| Total power consumption                  | 1.0 W                                                                                                    |                                                                |  |
| Current consumption                      | 200 mA at 5 VDC                                                                                                    |                                                                |  |
| Approximate weight                       | 75 g                                                                                                    |                                                                |  |
| Number of controlled devices             | 4                                                                                                    | 16                                                             |  |
| Controlled devices                       | <ul> <li>G-Series and Accurat</li> <li>Sigma-II, Sigma-V an</li> <li>I/Os</li> <li>V7, F7 and G7 Inverte</li> <li>V1000 and A1000 Inv</li> </ul> | k G5 Servo Drives<br>d Junma-ML Servo Drives<br>ers<br>verters |  |
| Electrical characteristics               | Conforms to MECHATRO                                                                                                    | LINK-II standard                                               |  |
| Communication connection                 | 1 MECHATROLINK-II mas                                                                                                    | ster connector                                                 |  |
| Transmission speed                       | 10 Mbps                                                                                                    |                                                                |  |
| Servo period                             | 0.5 ms, 1 ms or 2 ms                                                                                                    |                                                                |  |
| Transmission distance without a repeater | Up to 50 m                                                                                                    |                                                                |  |

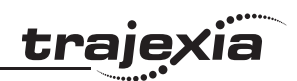

# TJ1-ML\_\_\_ related devices

| Name                              | Remarks                                                                                                    | Model          |
|-----------------------------------|----------------------------------------------------------------------------------------------------|----------------|
| Distributed I/O mod-              | MECHATROLINK-II SmartSlice coupler                                                                                        | GRT1-ML2       |
| ules                              | 64-point digital input and 64-point digital output (24 VDC sinking)                                                       | JEPMC-IO2310   |
|                                   | 64-point digital input and 64-point digital output (24 VDC sourcing)                                                      | JEPMC-IO2330   |
|                                   | Analogue input: -10V to +10 V,<br>4 channels                                                                              | JEPMC-AN2900   |
|                                   | Analogue output: -10 V to +10 V,<br>2 channels                                                                            | JEPMC-AN2910   |
| MECHATROLINK-II                   | 0.5 meter                                                                                                    | JEPMC-W6003-A5 |
| cables                            | 1 meters                                                                                                    | JEPMC-W6003-01 |
|                                   | 3 meters                                                                                                    | JEPMC-W6003-03 |
|                                   | 5 meters                                                                                                    | JEPMC-W6003-05 |
|                                   | 10 meters                                                                                                    | JEPMC-W6003-10 |
|                                   | 20 meters                                                                                                    | JEPMC-W6003-20 |
|                                   | 30 meters                                                                                                    | JEPMC-W6003-30 |
| MECHATROLINK-II<br>terminator     | Terminating resistor                                                                                                    | JEPMC-W6022    |
| MECHATROLINK-II<br>interface unit | For Sigma-II series Servo Drives (firmware version 39 or later)                                                           | JUSP-NS115     |
|                                   | For Varispeed V7 Inverter (For the sup-<br>ported version details of the Inverter, con-<br>tact your OMRON sales office). | SI-T/V7        |
|                                   | For Varispeed F7, G7 Inverter (For the supported version details of the Inverter, contact your OMRON sales office).       | SI-T           |

Revision 5.0

### 3.5.5 TJ1-ML\_\_ box contents

MECHATROLINK-II Interface Unit box:

- Safety sheet.
- TJ1-ML\_\_\_.
- Protection label attached to the top surface of the unit.

# 3.5.6 Related BASIC commands

The following BASIC commands are related to the TJ1-ML\_\_:

- ATYPE
- MECHATROLINK
- AXIS\_OFFSET

For more information, refer to the Trajexia Programming Manual.

# 3.5.7 MECHATROLINK-II Servo Drives

A MECHATROLINK-II Servo Drive is designed to do position control in Trajexia. In every MECHATROLINK-II cycle, the TJ2-MC\_\_ receives the position feedback from the Servo Drive via the TJ1-ML\_\_. The TJ2-MC\_\_ sends either the target position, speed or torque to the receiver, depending on the axis type.

Other functionality of the Servo Drive is available but refreshed at slower rate.

A Servo Drive is considered an axis by the TJ2-MC\_\_\_.

When you connect a servo to the Trajexia, the parameter does not change automatically so, depending on the application, you may have to change values. traje

# 3.5.8 MECHATROLINK-II G-series Servo Drives

You can also connect a G-series Servo Drive to a Trajexia system.

| Label | Terminal/LED | Description                                         |  |
|-------|--------------|-----------------------------------------------------|--|
| А     | SP, IM, G    | Analog monitor check pins                           |  |
| В     | L1, L2, L3   | Main-circuit power terminals                        |  |
| С     | L1C, L2C     | Control-circuit power terminals                     |  |
| D     | B1, B2, B3   | External Regeneration Resistor connection terminals |  |
| E     | U, V, W      | Servomotor connection terminals                     |  |
| F     |              | Protective ground terminals                         |  |
| G     |              | Display area                                        |  |
| Н     |              | Rotary switches                                     |  |
| I     | СОМ          | MECHATROLINK-II communications status LED indicator |  |
| J     | CN3          | RS-232 communications connector                     |  |
| К     | CN6A, CN6B   | MECHATROLINK-II communications connector            |  |
| L     | CN1          | Control I/O connector                               |  |
| Μ     | CN2          | Encoder connector                                   |  |

# LED indicators

| LED | Description                                    |  |
|-----|------------------------------------------------|--|
| COM | Lit: MECHATROLINK-II communication in progress |  |
|     | Not lit: No MECHATROLINK-II communication      |  |

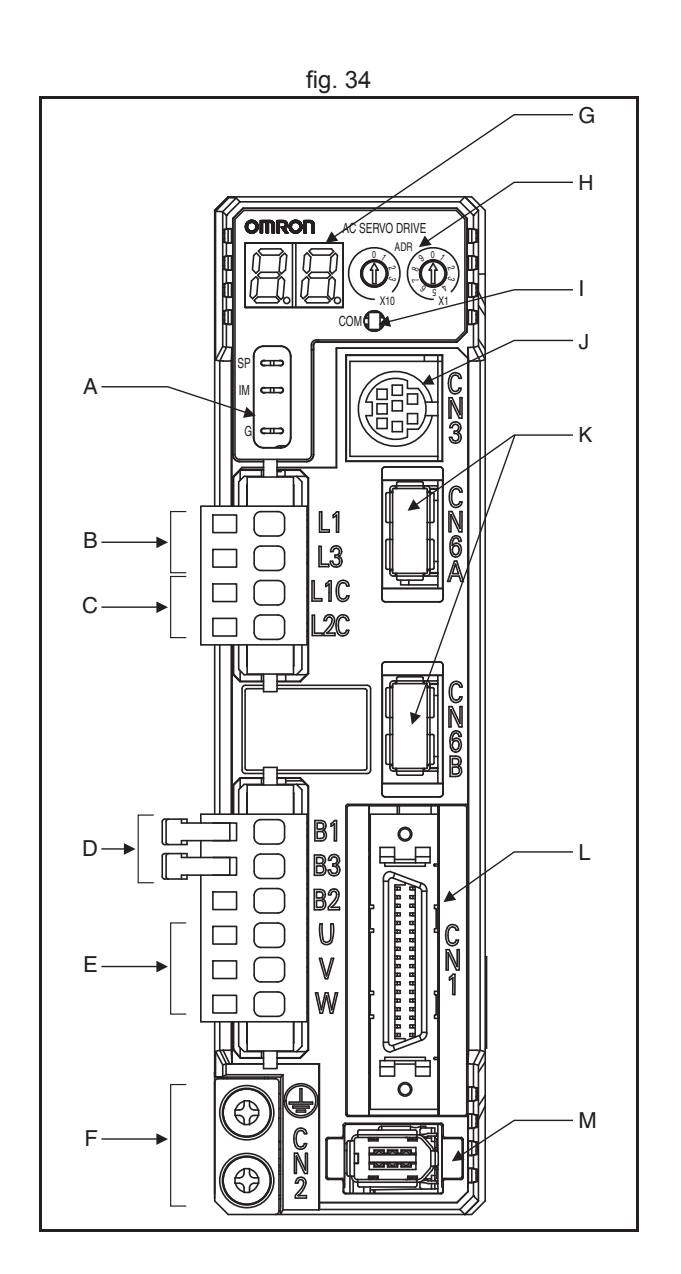

<u>trajexia</u>

#### Address settings (SW1)

Set the address selector of the G-series Servo Drive to the required node address by using the X1 (right) and X10 (left) rotary switches. The setting range for the node address setting rotary switch is 1 to 31. The actual station address used on the network will be the sum of the rotary

switch setting and the offset value of 40h. These node addresses correspond to axis numbers 0 (node address = 1) to 30 (node address = 31). A maximum of 31 different node addresses can be set. To support more Drives an offset can be added to map duplicated node addresses to unique axis numbers. This offset (**AXIS\_OFFSET**) needs to be specified per TJ1-ML\_\_. Please note that the node address per TJ1-ML\_\_ needs to be unique. **Example:** 

TJ2-MC\_\_ + 2 x TJ1-ML16 + 32 Drives (16 per TJ-ML16) First TJ1-ML16:

- Node address range: 1 to 16
- AXIS\_OFFSET SLOT(0) = 0
- Assigned axis numbers: 0 to 15

#### Second TJ1-ML16

- Node address range: 1 to 16
- AXIS\_OFFSET SLOT(1) = 16
- Assigned axis numbers: 16 to 31

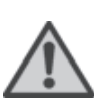

#### WARNING

When using multiple TJ1-ML\_\_\_ units, do not swap the MECHATROLINK-cables. This can result in different axis allocation. This can result in serious injury and/or significant damage.

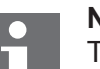

### Note

The node address is only loaded once when the control power supply is turned ON. Changes made after turning the power ON will not be applied until the power is turned ON next time. Do not change the rotary switch setting after turning the power ON. If the rotary switch setting is not between 1 and 31, a node address setting error (alarm code 82) will occur.

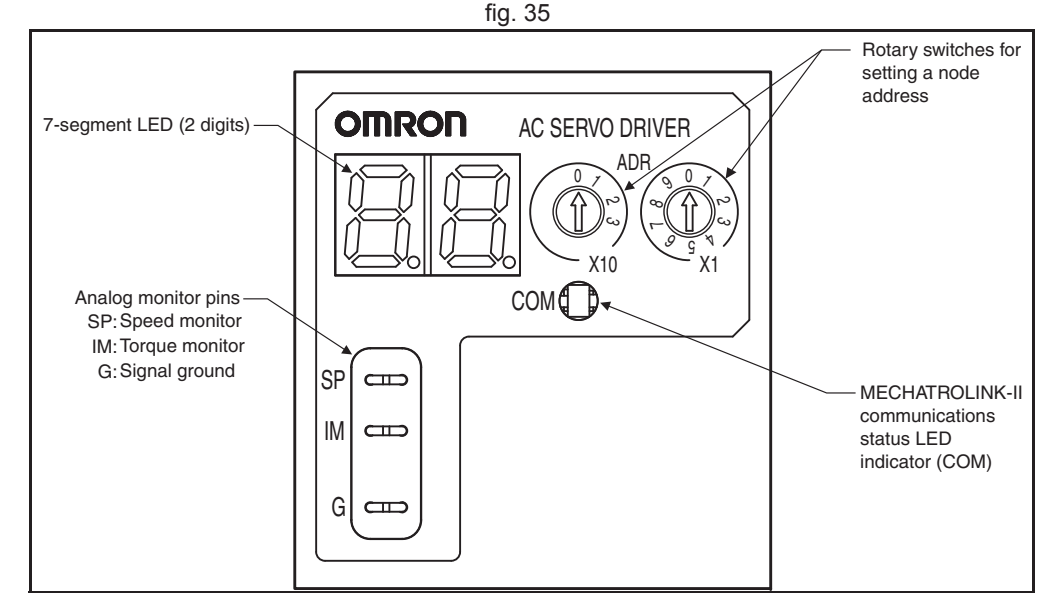

traie

# 7-segment LED

The display of the 7-segment LED on the front panel is shown below.

When the power is turned ON, the node address set with the rotary switch is displayed, followed by the display content set by the Default Display (Pn001) parameter. When an alarm occurs, the alarm code will be displayed. When a warning occurs, the warning code will be displayed.

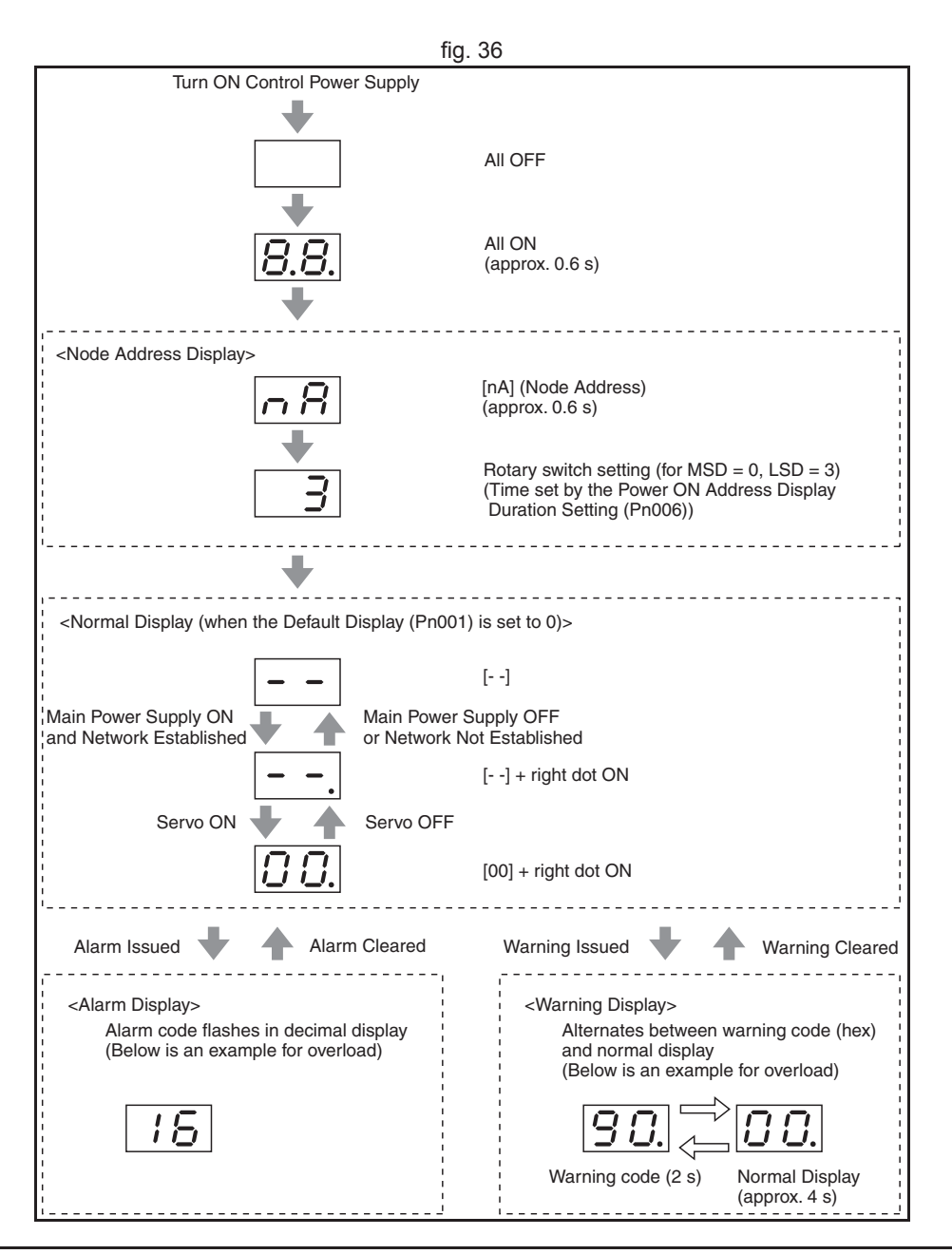

tra

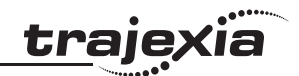

**CN1 I/O Signal connector** The table below shows the pin layout for the I/O signal connector (CN1).

| Pin      | I/O   | Code   | Signal name                                            |
|----------|-------|--------|--------------------------------------------------------|
| 1        | Input | +24VIN | 12 to 24-VDC Power Supply Input                        |
| 2        | Input | STOP   | Emergency Stop Input                                   |
| 3        | Input | EXT3   | External Latch Signal 3                                |
| 4        | Input | EXT2   | External Latch Signal 2                                |
| 5        | Input | EXT1   | External Latch Signal 1                                |
| 6        | Input | IN1    | External general-purpose Input 1                       |
| 7        | Input | PCL    | Forward Torque Limit Input                             |
| 8        | Input | NCL    | Reverse Torque Limit Input                             |
| 19 to 20 | Input | POT    | Forward Drive Prohibit Input                           |
|          |       | NOT    | Reverse Drive Prohibit Input                           |
| 21       | Input | DEC    | Origin Proximity Input                                 |
| 22       | Input | IN0    | External general-purpose Input 0                       |
| 23       | Input | IN2    | External general-purpose Input 2                       |
| 11 to 14 | Input |        | Spare inputs. Do not connect anything to these inputs. |
| 9 to 10  | Input |        | Spare inputs. Do not connect anything to these inputs. |
| 27 to 28 | Input |        | Spare inputs. Do not connect anything to these inputs. |
| 34       | Input | BAT    | Backup                                                 |
| 33       | Input | BATCOM | Battery Input                                          |
| 17 to 18 | Input |        | Spare inputs. Do not connect anything to these inputs. |
| 24 to 26 | Input |        | Spare inputs. Do not connect anything to these inputs. |

|    | fig. 37 |                            |    |        |                                       |    |          |                             |    |          |                                 |
|----|---------|----------------------------|----|--------|---------------------------------------|----|----------|-----------------------------|----|----------|---------------------------------|
|    |         | Emorgonov                  | 1  | +24VIN | 12 to 24-VDC<br>Power Supply<br>Input |    |          | Beverse Drive               | 19 | POT      | Forward Drive<br>Prohibit Input |
| 2  | STOP    | Stop Input                 |    | EXT3   | External Latch                        | 20 | NOT      | Prohibit Input              | 01 | DEC      | Origin Proximity                |
| 4  | EXT2    | External Latch             |    | 2,     | Signal 3                              | 22 | INO      | External<br>General-purpose | 21 | DEC      | Input                           |
|    |         | External                   | 5  | EXT1   | External Latch<br>Signal 1            |    |          | Input 0                     | 23 | IN2      | General-purpose                 |
| 6  | IN1     | General-purpose<br>Input 1 | -  | PCI    | Forward Torque                        | 24 |          | *                           | 05 |          | *                               |
| 8  | NCL     | Reverse Torque             | Ĺ  | T GE   | Limit Input                           | 26 |          | *                           | 25 |          |                                 |
|    |         |                            | 9  |        | *                                     |    |          |                             | 27 |          | *                               |
| 10 |         | *                          |    |        |                                       | 28 |          | *                           | 20 |          | General-purpose                 |
| 12 |         | *                          |    |        |                                       | 30 | OUTM2COM | General-purpose             | 29 | 001102   | Output 2                        |
|    |         |                            | 13 |        | *                                     |    |          |                             | 31 | OUTM3    | General-purpose<br>Output 3     |
| 14 |         | *                          | 15 | /AL M  | Alorm Output                          | 32 | OUTM3COM | Output 3                    | 22 | BATCOM   | Backup Battery                  |
| 16 | ALMCOM  | Alarm Output               |    | ALM    | Alarin Output                         | 34 | BAT      | Backup Battery              | 33 |          | Input                           |
|    |         |                            | 17 |        | *                                     |    |          | Canaval num                 | 35 | OUTM1COM | General-purpose<br>Output1      |
| 18 |         | *                          |    |        |                                       | 36 | OUTM1    | Output 1                    |    |          |                                 |

| -   | •   |     |
|-----|-----|-----|
| tra | aie | xia |
|     |     |     |

| Pin   | I/O          | Code     | Signal name      |
|-------|--------------|----------|------------------|
| 15    | Output       | /ALM     | Alarm Output     |
| 16    | Output       | ALMCOM   |                  |
| 29    | Output OUTM2 |          | General-purpose  |
| 30    | Output       | OUTM2COM | Output 2 (READY) |
| 31    | Output       | OUTM3    | General-purpose  |
| 32    | Output       | OUTM3COM | Output 3 (CLIM)  |
| 36    | Output       | OUTM1    | General-purpose  |
| 35    | Output       | OUTM1COM | Output 1 (BKIR)  |
| Shell |              |          | FG               |

# **MECHATROLINK-II connectors (CN6A & CN6B)**

Connect the G-series Servo Drive to the MECHATROLINK-II network using the CN6A and CN6B connectors. Use one of the MECHATROLINK-II connectors to connect to the previous MECHATROLINK-II device or the TJ1-ML\_\_\_. Use the other MECHATROLINK-II connector to connect to the next MECHATROLINK-II device, or to connect a MECHATROLINK-II terminator.

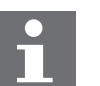

#### Note

Cable length between nodes (L1, L2,  $\ldots$  Ln) should be 0.5 m or longer.

Total cable length should be L1 + L2 + ... + Ln = 50 m max.

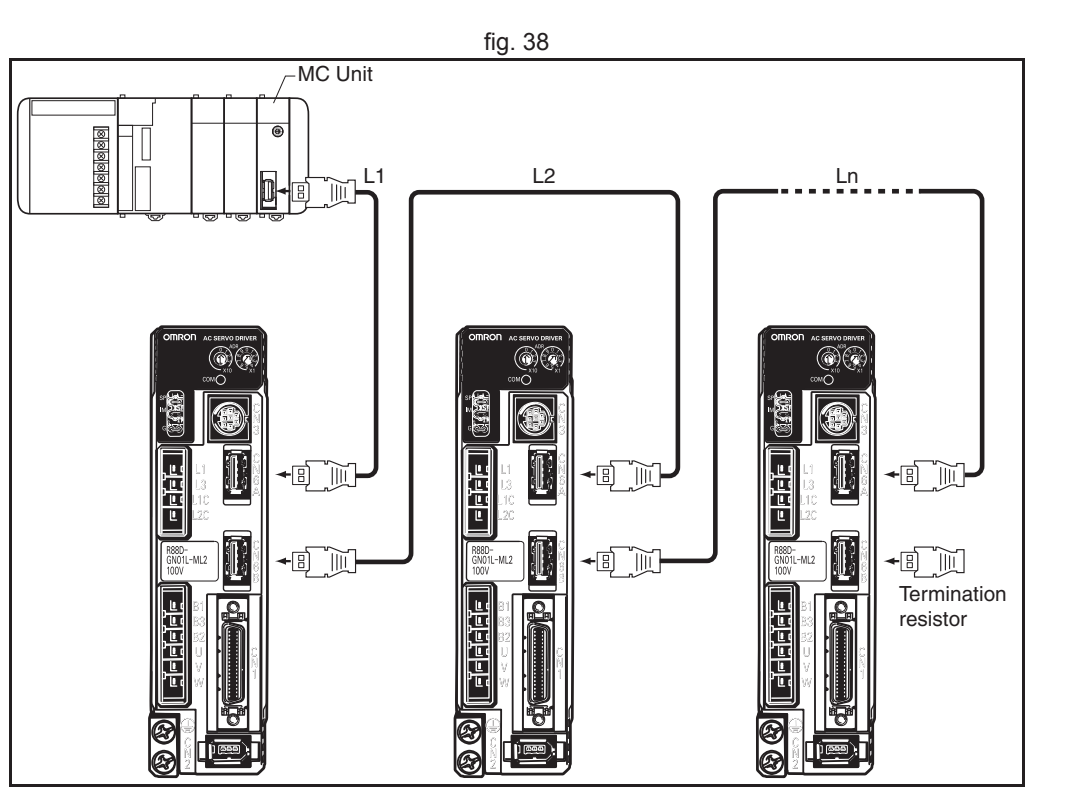

**CN2 encoder input connector** The table below shows the pin layout for the encoder connector.

| Pin                             | Signal | Name                      |  |
|---------------------------------|--------|---------------------------|--|
| 1 E5V Encoder power supply +5 V |        | Encoder power supply +5 V |  |
| 2 E0V                           |        | Encoder power supply GND  |  |
| 3                               | BAT+   | Battery +                 |  |
| 4                               | BAT-   | Battery -                 |  |
| 5                               | PS+    | Encoder +phase S input    |  |
| 6                               | PS-    | Encoder -phase S input    |  |
| Shell                           | FG     | Shield ground             |  |

**CNA power supply connector** The table below shows the pin layout for the CNA power supply connector.

| Pin | Signal | Name               |
|-----|--------|--------------------|
| 1   | L1     | Main circuit       |
| 2   | L2     | power supply input |
| 3   | L3     |                    |
| 4   | L1C    | Control circuit    |
| 5   | L2C    | power supply input |

**kia** 

<u>traje</u>>

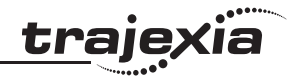

#### CNB servo motor connector

The table below shows the pin layout for the CNB servo motor connector.

| Pin | Signal | Name                           |
|-----|--------|--------------------------------|
| 1   | B1     | External Regeneration Resistor |
| 2   | B2     | connection terminals           |
| 3   | B3     |                                |
| 4   | U      | Servomotor                     |
| 5 V |        | connection                     |
| 6   | W      | terminais                      |

# **Related BASIC commands**

The following BASIC commands are related to the MECHATROLINK-II G-series Servo Drives:

- ATYPE
- AXIS
- AXIS\_ENABLE
- AXISSTATUS
- DRIVE\_ALARM
- DRIVE\_CLEAR
- DRIVE\_CONTROL
- DRIVE\_INPUTS
- DRIVE\_MONITOR
- DRIVE\_READ
- DRIVE\_RESET
- DRIVE\_STATUS
- DRIVE\_WRITE

For more information, refer to the Trajexia Programming Manual.

# 3.5.9 MECHATROLINK-II Accurax G5 Servo Drives

You can also connect an Accurax G5 Servo Drive to a Trajexia system.

| Label | Terminal/LED | Description                                         |
|-------|--------------|-----------------------------------------------------|
| А     |              | Display area                                        |
| В     | CN5          | Analog monitor check pins                           |
| С     | L1, L2, L3   | Main-circuit power terminals                        |
| D     | L1C, L2C     | Control-circuit power terminals                     |
| E     | CHARGE       | Charge lamp                                         |
| F     | B1, B2, B3   | External Regeneration Resistor connection terminals |
| G     | U, V, W      | Servomotor connection terminals                     |
| Н     |              | Protective ground terminals                         |
| I     | COMM         | MECHATROLINK-II communications status LED indicator |
| J     |              | Rotary switches                                     |
| К     | CN6A, CN6B   | MECHATROLINK-II communications connector            |
| L     | CN7          | USB connector                                       |
| М     | CN8          | Connector for safety function devices               |
| N     | CN1          | Control I/O connector                               |
| 0     | CN4          | Full-closed encoder connector                       |
| Р     | CN2          | Encoder connector                                   |

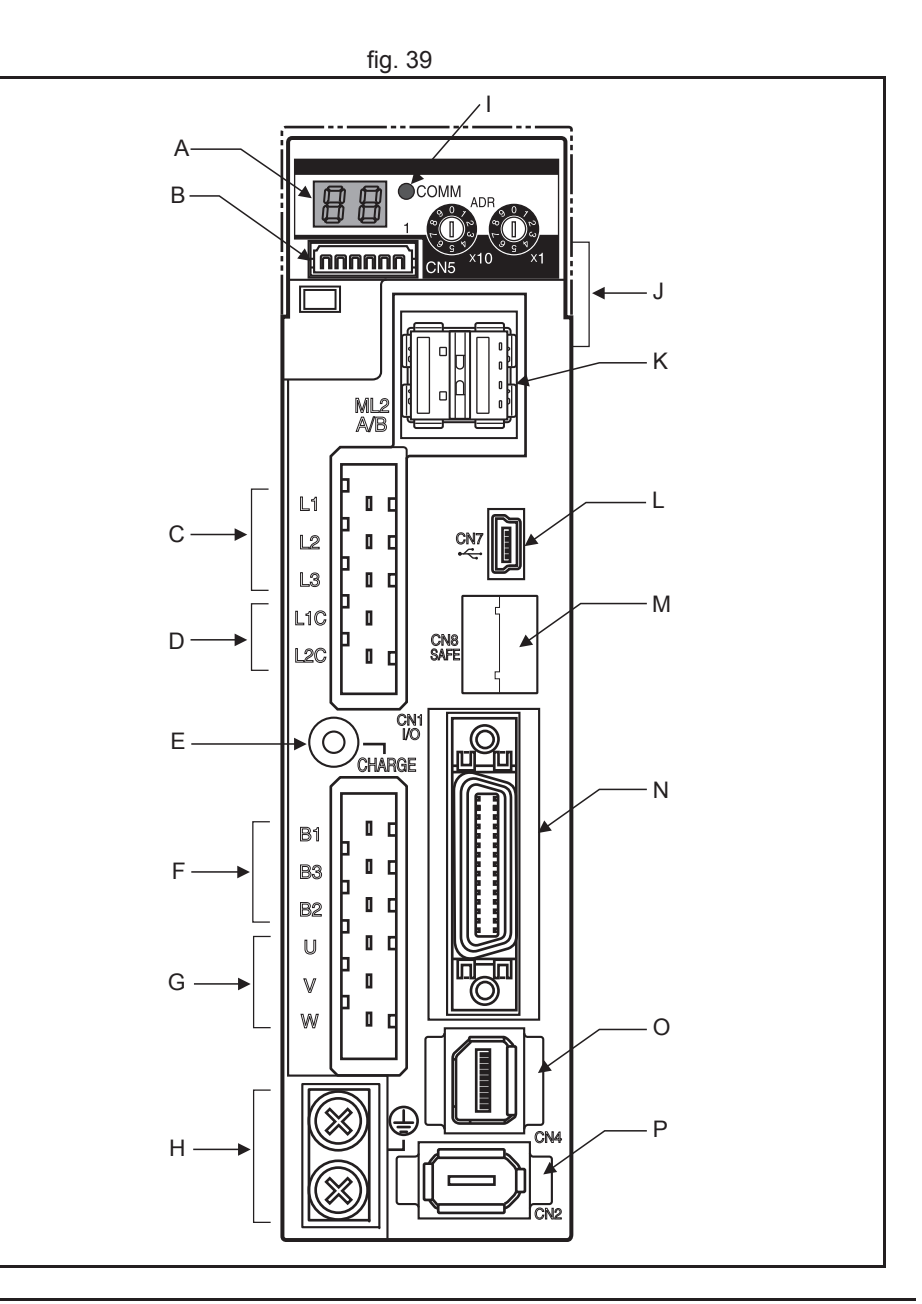

Revision 5.0

<u>trajexia</u>

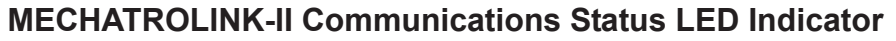

The table below shows the LED indication status and the corresponding conditions of the communications.

| LED status                                              | Communications status                                                                                                    |  |  |
|---------------------------------------------------------|----------------------------------------------------------------------------------------------------|--|--|
| Not lit                                                 | No communication is established.                                                                                                    |  |  |
| Green Flash Asynchronous communications is established. |                                                                                                    |  |  |
| Green Light Synchronous communications is established.  |                                                                                                    |  |  |
| Red Flash                                               | <ul> <li>A clearable error occurred in MECHATROLINK-II communications.</li> <li>Communications error (Err83.0)</li> <li>Transmission cycle error (Err84.0)</li> <li>SSYNC_SET error (Err84.4)</li> <li>Watchdog data error (Err86.0)</li> <li>Transmission cycle setting error (Err90.0)</li> <li>CONNECT error (Err90.1)</li> <li>SYNC command error (Err91.0)</li> </ul> |  |  |
| Red Light                                               | <ul> <li>A non-clearable error occurred in MECHATROLINK-II communications.</li> <li>Node address setting error (Err82.0)</li> <li>SYNC process error (Err84.3)</li> </ul>                                                                                                    |  |  |

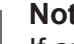

# Note

If any of communication related error occurs while an error that is not related to MECHATROLINK-II communications happens, the MECHATROLINK-II Communications Status LED Indicator follows the corresponding communications status as shown above.

traje

#### Address settings (SW1)

Set the address selector of the Accurax G5 Servo Drive to the required node address by using the X1 (right) and X10 (left) rotary switches.

The setting range for the node address setting rotary switch is 1 to 31. The actual station address used on the network will be the sum of the rotary switch setting and the offset value of 40h.

A maximum of 31 different node addresses can be set. To support more Drives an offset can be added to map duplicated node addresses to unique axis numbers. This offset (AXIS OFFSET) needs to be specified per TJ1-ML . Please note that the node address per TJ1-ML needs to be unique.

#### Example:

TJ2-MC64 + 2 x TJ1-ML16 + 32 Drives (16 per TJ-ML16) First TJ1-ML16:

- Node address range: 1 to 16
- AXIS\_OFFSET SLOT(0) = 0
- Assigned axis numbers: 0 to 15

#### Second TJ1-ML16

- Node address range: 1 to 16
- AXIS OFFSET SLOT(1) = 16
- Assigned axis numbers: 16 to 31

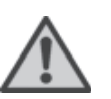

#### WARNING

When using multiple TJ1-ML units, do not swap the MECHATROLINK-cables. This can result in different axis allocation. This can result in serious injury and/or significant damage.

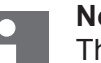

#### Note

The node address set by the rotary switch is read only once when the control power is turned on. Any changes made by the rotary switches after the power-on are not reflected to the Controller. Such changes become effective only after the subsequent poweron following to a power-off. Do not change the rotary switch setting after the power-on.

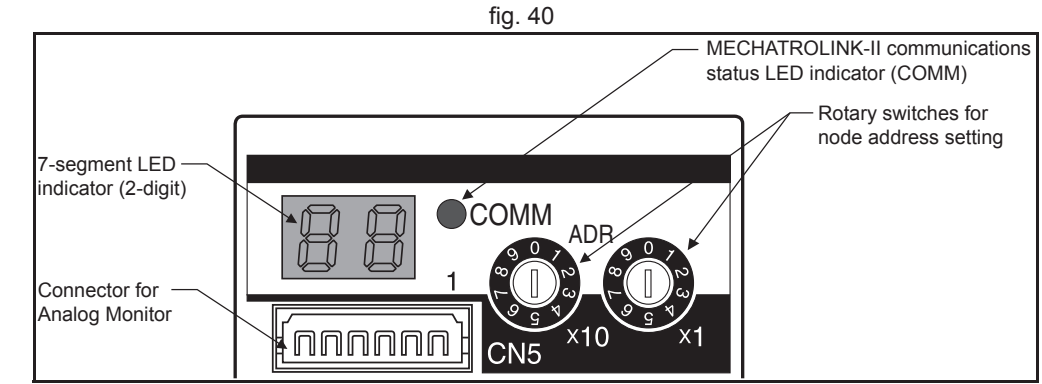

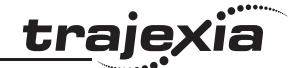

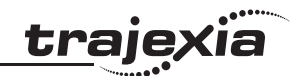

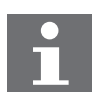

#### Note

The settable range for a node address is between 1 and 31. The node address used over the network is the value obtained by adding the offset 40h to the rotary switch set value. If any value over or under the range is set, the Node address setting error (Err82.0) occurs.
#### 7-segment LED

The 7-segment LED indicator is on the front panel.

When the power is turned on, it shows the node address that is set by the rotary switches. Then the indication changes in accordance with the setting on the Default Display (Pn700). If any alarming error occurs, it indicates the error number (Errxxx) as the alarm code. If any warning situation occurs, it indicates the warning number as the warning code.

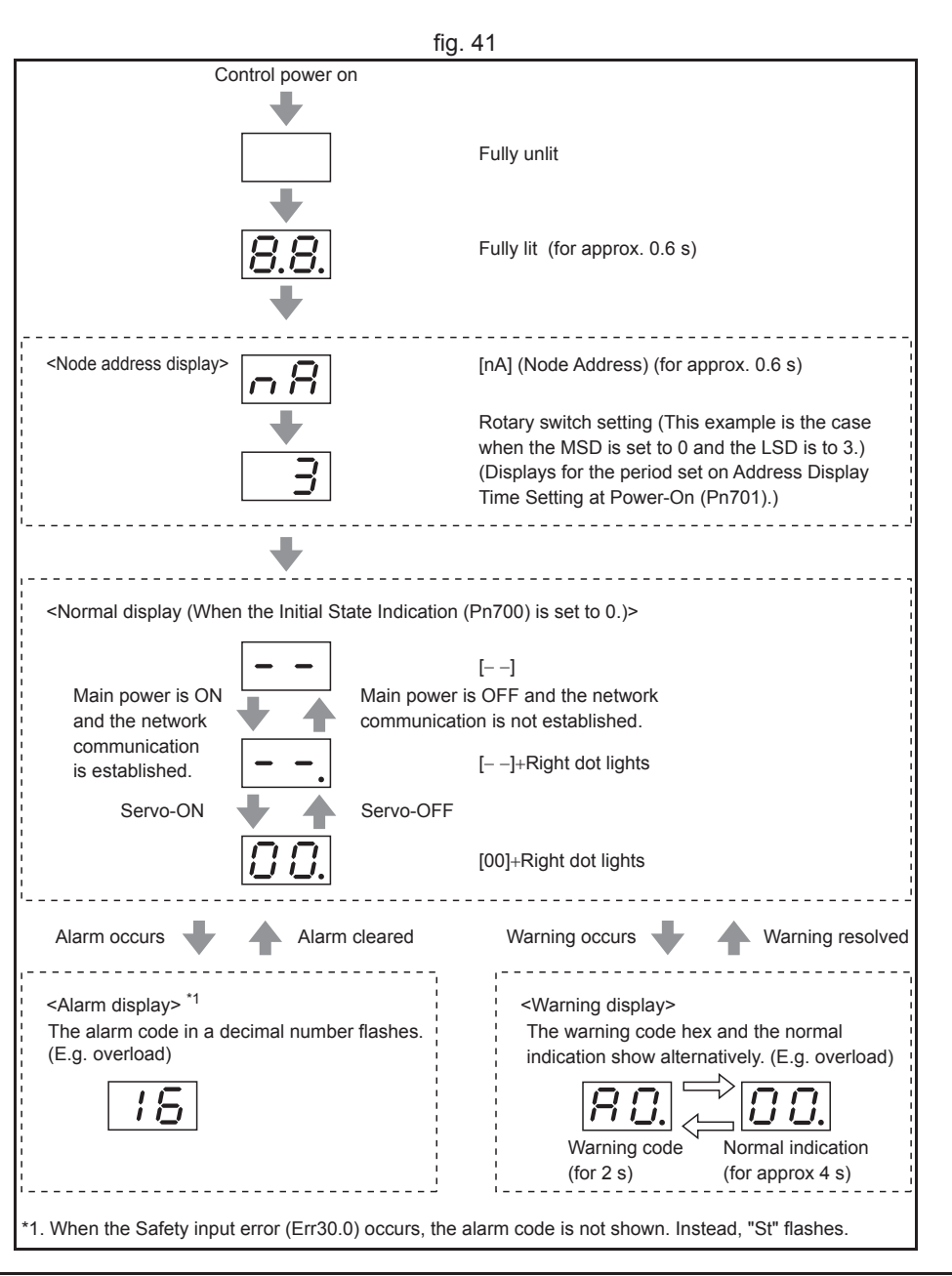

tra

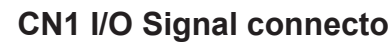

**CN1 I/O Signal connector** The table below shows the pin layout for the I/O signal connector (CN1).

| Pin      | I/O    | Code     | Signal name                                            |  |  |  |  |
|----------|--------|----------|--------------------------------------------------------|--|--|--|--|
| 6        | Input  | +24 VIN  | 12 to 24-VDC Power Supply Input                        |  |  |  |  |
| 5        | Input  | IN1      | General-purpose Input 1                                |  |  |  |  |
| 7        | Input  | IN2      | General-purpose Input 2                                |  |  |  |  |
| 8        | Input  | IN3      | General-purpose Input 3                                |  |  |  |  |
| 9        | Input  | IN4      | General-purpose Input 4                                |  |  |  |  |
| 10       | Input  | IN5      | General-purpose Input 5                                |  |  |  |  |
| 11       | Input  | IN6      | General-purpose Input 6                                |  |  |  |  |
| 12       | Input  | IN7      | General-purpose Input 7                                |  |  |  |  |
| 13       | Input  | IN8      | General-purpose Input 8                                |  |  |  |  |
| 3        | Output | /ALM     | Alarm output                                           |  |  |  |  |
| 4        | Output | ALMCOM   | 7                                                      |  |  |  |  |
| 1        | Output | OUTM1    | General-purpose                                        |  |  |  |  |
| 2        | Output | OUTM1COM | Output 1                                               |  |  |  |  |
| 25       | Output | OUTM2    | General-purpose                                        |  |  |  |  |
| 26       | Output | OUTM2COM | Output 2                                               |  |  |  |  |
| 14       |        | BAT      | Backup                                                 |  |  |  |  |
| 15       |        | BATGND   | Battery Input                                          |  |  |  |  |
| 16       |        | GND      | Signal ground                                          |  |  |  |  |
| 17 to 24 | Input  |          | Spare inputs. Do not connect anything to these inputs. |  |  |  |  |
| Shell    |        |          | FG                                                     |  |  |  |  |

|    | fig. 42           |                 |    |           |                                                          |          |                 |                 |    |          |                            |
|----|-------------------|-----------------|----|-----------|----------------------------------------------------------|----------|-----------------|-----------------|----|----------|----------------------------|
| 1  | 1 General-purpose |                 |    | 14 BAT    |                                                          | Absolute |                 |                 |    |          |                            |
|    |                   | Output 1        | 2  | OUTM1COM  | General-purpose                                          |          |                 | battery input   | 15 | BATGND   | Absolute<br>encoder backup |
| 3  | /ALM              | Alarm Output    |    |           | Output 1 Common                                          | 16       | GND             | Signal Ground   |    | _        | battery input              |
|    |                   |                 | 4  | ALMCOM    | Alarm Output                                             |          | -               |                 | 17 |          | *                          |
| 5  | IN1               | General-purpose |    |           | Common                                                   | 18       |                 | *               |    |          |                            |
|    |                   | Input 1         | 6  | +24 VIN   | 12 to 24-VDC<br>power<br>supply input<br>General-purpose |          |                 |                 | 19 |          | *                          |
| 7  | General-pu        | General-purpose |    |           |                                                          | 20       |                 | *               |    |          |                            |
|    |                   | Input 2         | 8  | IN3 Gener |                                                          |          |                 |                 | 21 |          | *                          |
| 9  | IN4               | General-purpose |    |           | Input 3                                                  | 22       |                 | *               |    |          |                            |
|    |                   | Input 4         | 10 | IN5       | General-purpose                                          |          |                 |                 | 23 |          | *                          |
| 11 | IN6               | General-purpose |    |           | Input 5                                                  | 24       |                 | *               |    |          |                            |
|    |                   | input 6         | 12 | IN7       | General-purpose                                          |          |                 | 25              |    | OUTM2    | General-purpose            |
| 13 | IN8               | General-purpose |    |           | 26                                                       |          | General-purpose |                 |    | Output 2 |                            |
|    |                   | input 8         |    |           |                                                          |          |                 | Output 2 Common |    |          |                            |

Revision 5.0

<u>trajexia</u>

#### Hardware reference

#### MECHATROLINK-II connectors (CN6A & CN6B)

Connect the Accurax G5 Servo Drive to the MECHATROLINK-II network using the CN6A and CN6B connectors. Use one of the MECHATROLINK-II connectors to connect to the previous MECHATROLINK-II device or the TJ1-ML\_\_. Use the other MECHATROLINK-II connector to connect to the next MECHATROLINK-II device, or to connect a MECHATROLINK-II terminator.

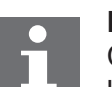

#### Note

Cable length between nodes (L1, L2, ... Ln) should be 0.5 m or longer.

Total cable length should be L1 + L2 + ... + Ln = 50 m max.

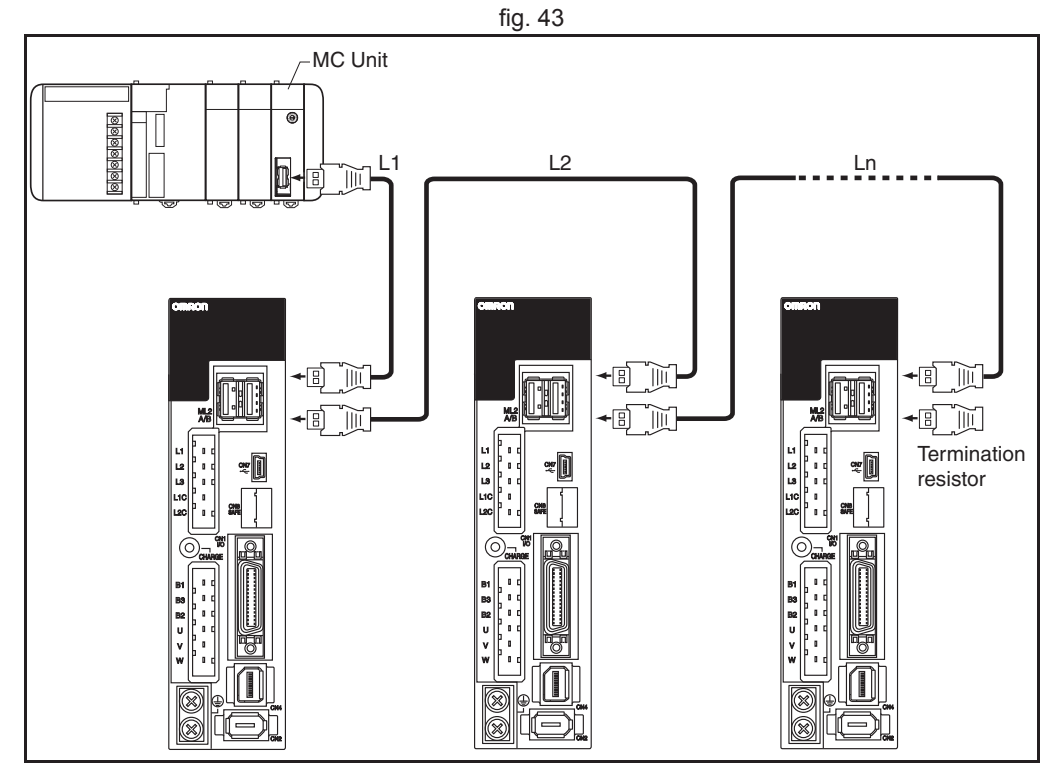

<u>trajexia</u>

**CN2 Encoder input connector** The table below shows the pin layout for the encoder connector.

| Pin   | Signal | Name                      |  |
|-------|--------|---------------------------|--|
| 1     | E5V    | Encoder power supply +5 V |  |
| 2     | E0V    | Encoder power supply GND  |  |
| 3     | BAT+   | Battery +                 |  |
| 4     | BAT-   | Battery -                 |  |
| 5     | PS+    | Encoder +phase S input    |  |
| 6     | PS-    | Encoder -phase S input    |  |
| Shell | FG     | Shield ground             |  |

#### **CN4** External encoder connector

The table below shows the pin layout for the external encoder connector.

| Pin   | Signal | Name                      |
|-------|--------|---------------------------|
| 1     | E5V    | Encoder power supply +5 V |
| 2     | E0V    | Encoder power supply GND  |
| 3     | PS+    | Encoder +phase S input    |
| 4     | PS-    | Encoder -phase S input    |
| 5     | EXA+   | Encoder +phase A input    |
| 6     | EXA-   | Encoder -phase A input    |
| 7     | EXB+   | Encoder +phase B input    |
| 8     | EXB-   | Encoder -phase B input    |
| 9     | EXZ+   | Encoder +phase Z input    |
| 10    | EXZ-   | Encoder -phase Z input    |
| Shell | FG     | Shield ground             |

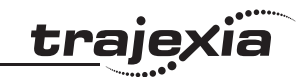

#### **CN5** Monitor connector

The table below shows the pin layout for the CN5 monitor connector.

| Pin | Signal | Name                      |
|-----|--------|---------------------------|
| 1   | AM1    | Analog monitor output 1   |
| 2   | AM2    | Analog monitor output 2   |
| 3   | GND    | Analog monitor ground     |
| 4   |        | Reserved: do not connect. |
| 5   |        | Reserved: do not connect. |
| 6   |        | Reserved: do not connect. |

#### **CN7 USB Connector**

The table below shows the pin layout for the CN7 USB connector.

| Pin | Signal | Name                      |  |
|-----|--------|---------------------------|--|
| 1   | VBUS   |                           |  |
| 2   | D+     | USB signal terminal       |  |
| 3   | D-     |                           |  |
| 4   |        | Reserved: do not connect. |  |
| 5   | SENGND | Signal ground             |  |

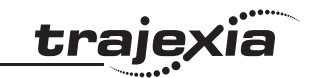

**CN8 Safety connector** The table below shows the pin layout for the CN8 safety connector.

| Pin   | Signal | Name                      |
|-------|--------|---------------------------|
| 1     |        | Reserved: do not connect. |
| 2     |        | Reserved: do not connect. |
| 3     | SF1-   | Safety input 1            |
| 4     | SF1+   |                           |
| 5     | SF2-   | Safety input 2            |
| 6     | SF2+   |                           |
| 7     | EDM-   | EDM output                |
| 8     | EDM+   |                           |
| Shell | FG     | Shield ground             |

**CNA Power supply connector** The table below shows the pin layout for the CNA power supply connector.

| Pin | Signal | Name               |
|-----|--------|--------------------|
| 1   | L1     | Main circuit       |
| 2   | L2     | power supply input |
| 3   | L3     |                    |
| 4   | L1C    | Control circuit    |
| 5   | L2C    | power supply input |

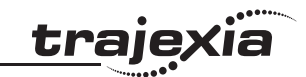

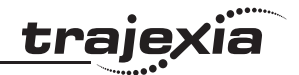

#### **CNB Servo motor connector**

The table below shows the pin layout for the CNB servo motor connector.

| Pin | Signal | Name                           |
|-----|--------|--------------------------------|
| 1   | B1     | External Regeneration Resistor |
| 2   | B2     | connection terminals           |
| 3   | B3     |                                |
| 4   | U      | Servomotor                     |
| 5   | V      | connection                     |
| 6   | W      | terminais                      |

#### **Related BASIC commands**

The following BASIC commands are related to the MECHATROLINK-II Accurax G5 Servo Drives:

- ATYPE
- AXIS
- AXIS\_ENABLE
- AXISSTATUS
- DRIVE\_ALARM
- DRIVE\_CLEAR
- DRIVE\_CONTROL
- DRIVE\_INPUTS
- DRIVE\_MONITOR
- DRIVE\_READ
- DRIVE\_RESET
- DRIVE\_STATUS
- DRIVE\_WRITE

For more information, refer to the Trajexia Programming Manual.

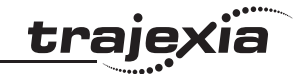

#### 3.5.10 Yaskawa MECHATROLINK-II Servo Drives

You can also connect the following Yaskawa Servo Drives:

- Sigma-II series Servo Drive with a JUSP-NS115 MECHATROLINK-II interface unit
- Sigma-V series Servo Drive
- Junma series Servo Drive

For details please refer to the manuals of these Drives.

#### 3.5.11 MECHATROLINK-II Inverter MX2

The 3G3AX-MX2-MRT-E allows controlling, monitoring and parameterization of an MX2 Inverter via a MECHATROLINK-II network. The 3G3AX-MX2-MRT-E serves as a gateway that passes communicated register values from the MECHATROLINK-II network to the MX2 Inverter and vice versa.

The illustration shows the external appearance of the 3G3AX-MX2-MRT-E Unit.

- A. Option board connector
- B. LED indicators (RUN, ERR, RX, TX)
- C. Warning label
- D. Fieldbus connector
- E. Grounding cable
- F. Housing
- G. Mounting screw

Four LED indicators allow easy diagnosis. An attached grounding cable is sized to reach the ground terminals on all MX2 Inverter models. A feature in the housing will retain the mounting screw when the Option Board is not mounted to the Inverter. Please pay special attention to the Option Board connector: It must be properly connected with the Inverter when the Option Board is mounted.

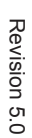

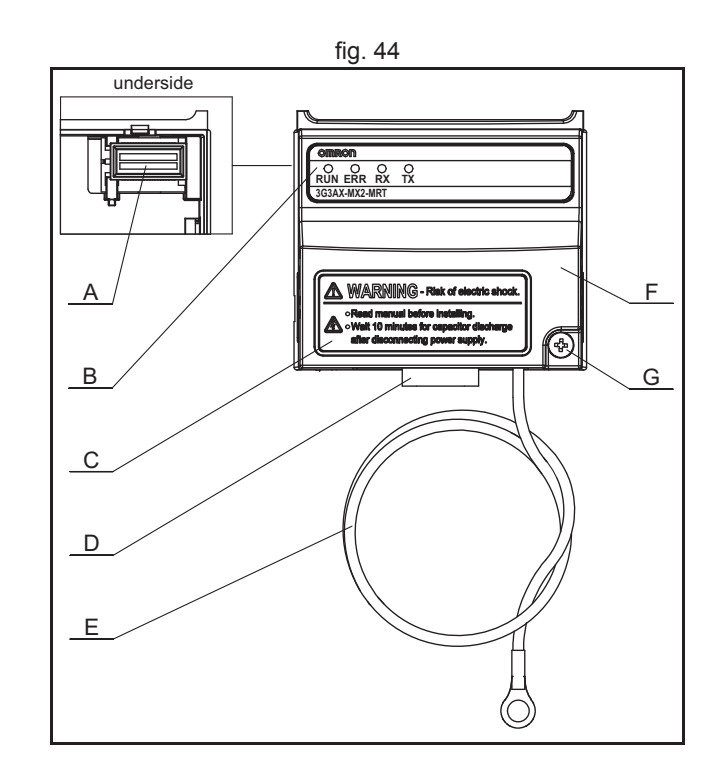

#### LED indicators

The LED indicators on the front indicate the operational mode and status of the Option Board and the network.

| Indicator   | Colour | Status   | Meaning                                    |  |  |
|-------------|--------|----------|--------------------------------------------|--|--|
| RUN Green   |        | OFF      | No power or not yet ready for operation    |  |  |
|             |        | Flashing | Operating in commissioning mode            |  |  |
|             |        | ON       | Normal operation                           |  |  |
| ERR         | Red    | ON       | Fatal error                                |  |  |
|             |        | Flashing | Operational error                          |  |  |
|             |        | OFF      | No error                                   |  |  |
| ТХ          | Green  | ON       | Sending data                               |  |  |
|             |        | OFF      | Sending of data stopped, hardware reset    |  |  |
| RX Green ON |        | ON       | Searching for receiving carrier            |  |  |
|             |        | OFF      | No receiving carrier found, hardware reset |  |  |

#### **Inverter Support**

An MX2 Inverter that supports the 3G3AX-MX2-MRT-E Option Board can be recognised from the Inverter type label. Please check that your Inverter type label displays revision characters in the bottom right corner where the □□□□ is displayed in this illustration.

If these characters are absent, your Inverter does not support the 3G3AX-MX2-MRT-E, so please contact your local OMRON representative.

fig. 45

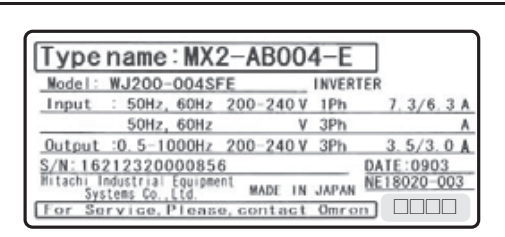

traje

#### **Option Board Mounting**

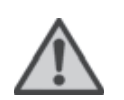

#### WARNING

Always Switch OFF the mains power supply to the Inverter before removing any covers. Wait for the time specified on the Inverter front cover for the capacitors to discharge. Not doing so may result in electrical shock.

#### Step 1

Loosen the screw of the option board cover, remove the cover and put the cover aside.

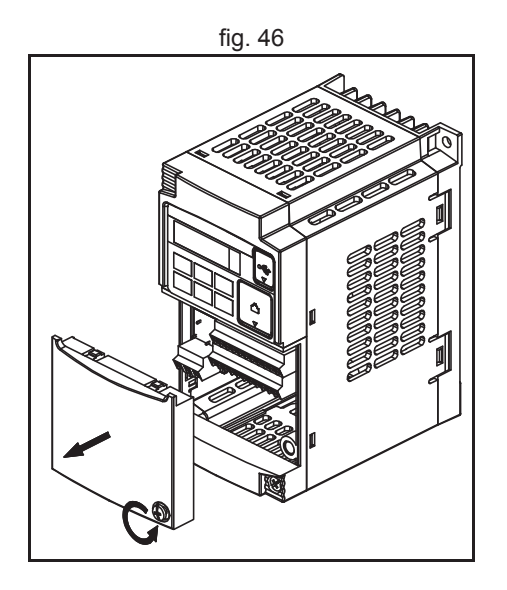

(ia

traje>

# fig. 47 fig. 48 1-phase 200 V 0.1 - 2.2 kW 3-phase 200 V 0.1 - 3.7 kW 3-phase 400 V 0.4 - 4.0 kW 3-phase 200 V 5.5 - 15 kW 3-phase 400 V 5.5 - 15 kW

# Step 3

Secure the Option Board grounding cable to the MX2 Inverter with a mounting screw.

For Inverters up to 4.0 kW only: loosen the screws of the terminal block

HARDWARE REFERENCE MANUAL

#### Hardware reference

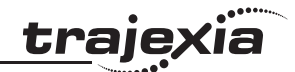

If removed in Step 2, mount the terminal cover again and tighten the screw(s).

# fig. 49

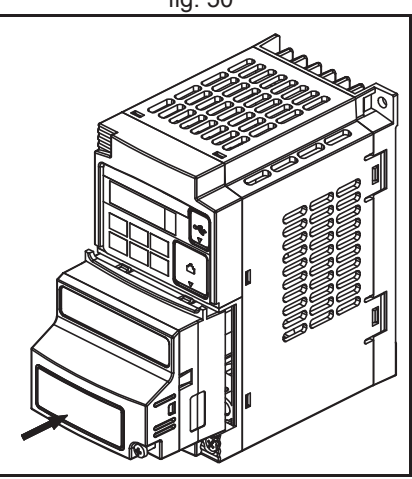

#### Step 5

Push the Option Board into the previous location of the option board cover until it clicks into place

<u>trajexia</u>

Press down on the indicated corner of the Option Board housing to ensure proper connection of the Option Board connector

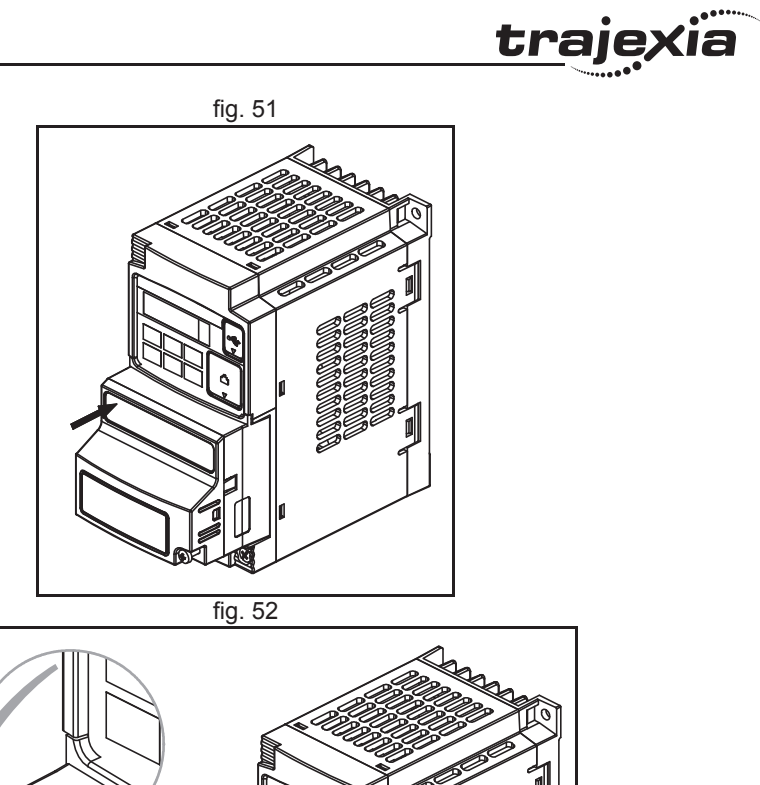

#### Step 7

Check that there is no gap between the top edges of the Option Board and the Inverter casing.

#### Hardware reference

#### Step 8

Secure the Option Board in place with the mounting screw (do not overtighten).

#### Step 9

Select the right warning language from the warning label sheet and replace the English warning if appropriate.

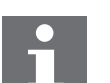

#### Note

Refer to section 2-1-3 in the MX2 user's manual (Cat.-No. I570) for operations related to assembly and disassembly of the MX2 Inverter

## Note

Some Inverter models do not include a screw for the grounding cable. Please supply the recommended screw, lock-washer and washer to attach the grounding cable

| Inverter models            | Grounding Cable Attachment Screw |
|----------------------------|----------------------------------|
| 3-phase 200 V 5.5 – 7.5 kW | M4 x 6                           |
| 3-phase 400 V 5.5 – 7.5 kW |                                  |
| 3-phase 200 V 11 – 15 kW   | M5 x 6                           |
| 3-phase 400 V 11 – 15 kW   |                                  |

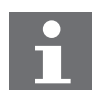

#### Note

Illustrations are only provided for one Inverter size. The instructions however are generic, and may be followed for all Inverter sizes. Make use of the MX2 Inverter manual.

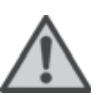

#### WARNING

Never operate the Inverter with the terminal block cover or backing plate removed.

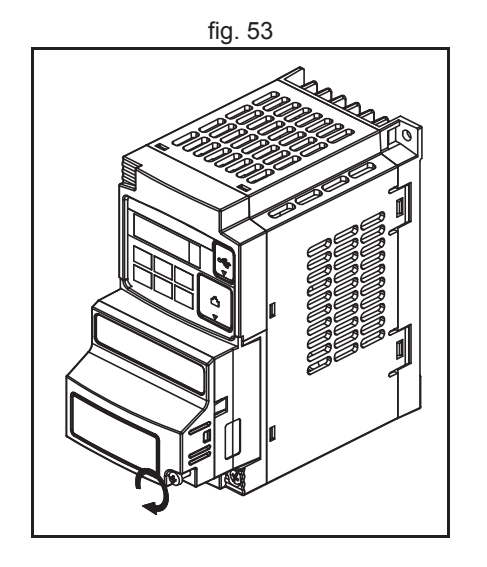

traje

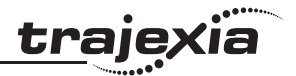

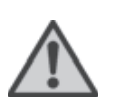

#### WARNING

Provide emergency stop circuits, interlock circuits, limit circuits and similar safety measures in external circuits (NOT in the Option Board). This ensures safety in the system if an abnormality occurs due to malfunction of the Option Board or another external factor affecting the Option Board operation. Not doing so may result in serious accidents.

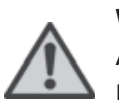

#### WARNING

Always connect the grounding cable to one of the ground terminals of the MX2 Inverter. Failure to abide could lead to serious or possibly fatal injury.

### Caution

Never touch the heat sink during or just after operation; it can be very hot.

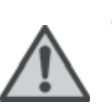

#### Caution

Be sure that the Option Board is mounted correctly. Improper mounting may result in malfunction.

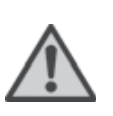

#### Caution

Be sure that all cable connector screws are tightened to the torque specified in the relevant manuals. Incorrect tightening torque may result in malfunction.

#### Installation Environment Clearance

Please adhere to the requirements of section 2-3-2 in the MX2 user's manual on "Installation Environment clearance". In addition to this, provide sufficient clearance to allow connection and removal of the MECHATROLINK-II Connectors. No unnecessary strain should be placed on the MECHATROLINK-II cable or connector that could be transferred to the Option Board.

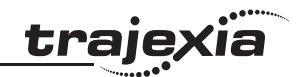

#### **Option Board Dimensions**

| Item | Dimension | ltem            | Dimension | ltem | Dimension |
|------|-----------|-----------------|-----------|------|-----------|
| h    | 63.6 mm   | с               | 16.3 mm   | d2   | 31.3 mm   |
| h1   | 57.9 mm   | d               | 52.6 mm   | d3   | 44.8 mm   |
| W    | 67.6 mm   | d1 <sup>1</sup> | 26.4 mm   | d4   | 28.4 mm   |

1. Dimension d1 gives the increase in MX2 Inverter dimension D when the Option Board is fitted (Refer to section 2-3 of the Inverter user's manual).

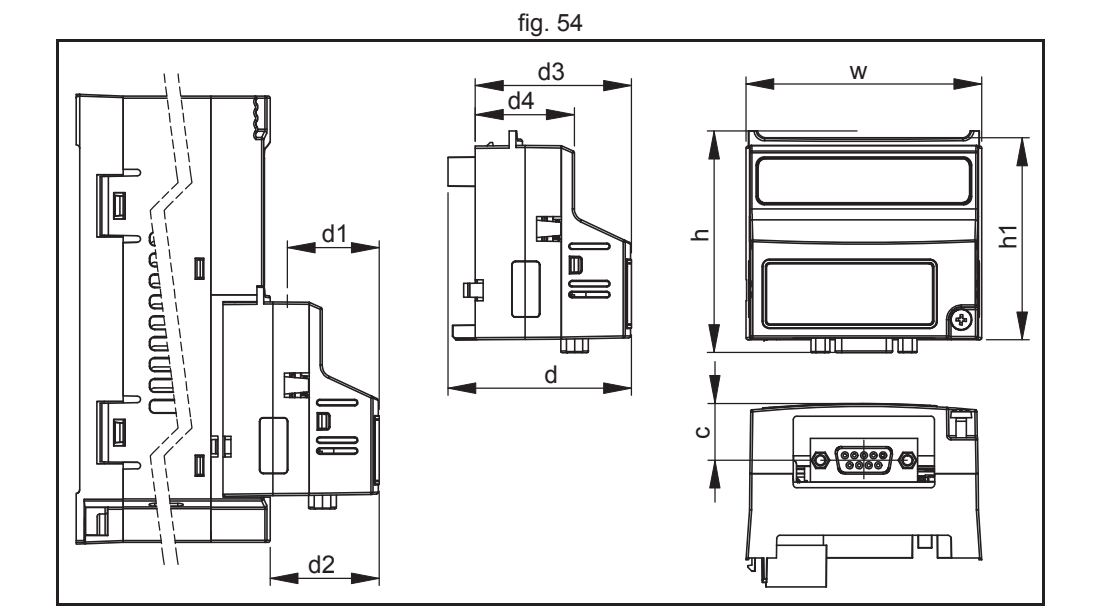

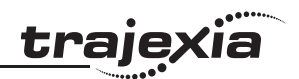

#### **Option Board Specifications**

| Item     |                                                 | Specification                                                    |  |  |
|----------|-------------------------------------------------|------------------------------------------------------------------|--|--|
| on       | Unit type                                       | MX2 Series Option Card                                           |  |  |
|          | Model                                           | 3G3AX-MX2-MRT-E                                                  |  |  |
| allat    | Dimensions (W $\times$ H $\times$ D)            | 68 x 58 x 45 mm                                                  |  |  |
| Inst     | Weight                                          | 170g (typical)                                                   |  |  |
|          | Ambient operating tem-<br>perature <sup>1</sup> | -10 to 55°C (no icing or condensation)                           |  |  |
|          | Ambient operating humidity                      | 20 to 90%RH                                                      |  |  |
|          | Storage temperature                             | -20 to 65°C (no icing or condensation)                           |  |  |
|          | Vibration resistance                            | 5.9m/s <sup>2</sup> (0.6G) at 10…55Hz                            |  |  |
|          | Dielectric strength                             | 500 VAC (between isolated circuits)                              |  |  |
| ment     | Conformance to EMC and electrical safety        | EN61800-3: 2004 (2004/108/EC) Second environment,<br>Category C3 |  |  |
| 'iron    | standards                                       | EN61800-5-1: 2007 (2006/95/EC) SELV                              |  |  |
| Env      | Enclosure rating                                | IP20                                                             |  |  |
| OLINK-II | Baud rate                                       | 10 Mbps (MECHATROLINK-II)                                        |  |  |
| MECHATR  | Data length                                     | 17-byte and 32-byte data transmission                            |  |  |

1. The derated- or ambient operating temperature of the MX2 Inverter takes precedence over that of the Option Board.

#### **Configuring the Option Board**

All Option Board parameters are stored in the MX2 Inverter. This allows for easy replacement of the Option Board without the need to re-configure. After connecting the Option Board to an MX2 Inverter for the first time however, proceed with the following steps:

#### Step 1

It is recommended to set C102 = 3 to prevent the Inverter reset input and Stop/reset button from interfering with Option Board during operation (Setting C102 to another value causes the Option Board to reset when a trip condition is cleared). Use the Inverter keypad to set C102 to 3.

| Param | Description          | Setting                                                                           |  |
|-------|----------------------|-----------------------------------------------------------------------------------|--|
| C102  | Reset mode selection | Recommended to set to 3 (Reset mode selection resets trip only, not Option Board) |  |

#### Step 2

Inverter registers P195 and P196 configure the MECHATROLINK networkrelated parameters. Adjust these to configure the frame length and node address.

| Param | Description                  | Setting                                                   |
|-------|------------------------------|-----------------------------------------------------------|
| P195  | MECHATROLINK<br>frame length | 0: 32 bytes (default after inverter reset)<br>1: 17 bytes |
| P196  | MECHATROLINK<br>node address | 21h to 3Eh                                                |

#### Step 3

Change the control method for the RUN command and frequency reference to Optional Board..

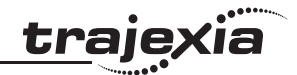

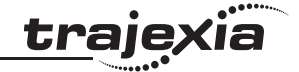

| Param | Description                          | Setting                                             |
|-------|--------------------------------------|-----------------------------------------------------|
| A001  | Frequency Refer-<br>ence Selection 1 | 02 (Digital Operator, default)<br>04 (Option board) |
| A002  | RUN Command<br>Selection 1           | 02 (Digital Operator, default)<br>04 (Option board) |

Restart the MX2 Inverter for the changes to take effect.

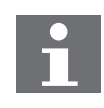

Note

When restarting the MX2 Inverter, wait for the Inverter power indicator to go out before switching on again.

#### Troubleshooting

The four LED indicators on the Option Board provide information on the Option Board mode and status and the network status.

When an error occurs, the Option Board indicator pattern provides troubleshooting information. For certain errors, additional information can be obtained from the trip error code given by the four-digit display of the Inverter.

In the following sections typical LED indicator and four-digit Inverter display patterns are provided to assist in troubleshooting. To show the status of the indicators, the following conventions are used:

When an error occurs

Hardware reference

#### Step 1

For the MX2 Inverter, an error code is displayed on the Digital Operator Display.

#### Step 2

Use the error code to help troubleshoot the error.

In the following sections typical LED indicator and four-digit Inverter display patterns are provided to assist in troubleshooting. To show the status of the indicators, the following conventions are used:

| O<br>MS | OFF      | ∩<br>MS        | Not important (Ignore) |
|---------|----------|----------------|------------------------|
| MS      | RED      | <b>E 60.</b> ( | Inverter error code    |
| ⊖<br>MS | GREEN    | 0.00           | Not important (Ignore) |
| MS      | Flashing |                |                        |

#### Note

Do not clear the trip before you are finished troubleshooting an error. When you clear the trip, the error code is cleared from the four-digit display. The trip history can however be read back using d080 through d086. This will allow you to diagnose the error even if you accidentally cleared the trip cause.

traie

#### Option board or inverter errors

During the Initialization process the RUN indicator will remain OFF. Once the initialization has been completed correctly, the RUN indicator will be ON and the ERR indicator OFF. The table below shows the indicator and display patterns caused by Option Board or Inverter Errors.

| Display &<br>Indicators                                                                                                    | Possible Cause(s)                                                                                                    | Corrective Action                                                                                                    |  |
|----------------------------------------------------------------------------------------------------|----------------------------------------------------------------------------------------------------|----------------------------------------------------------------------------------------------------|--|
| 0.00                                                                                                    | The Inverter does not power up.                                                                                             | Follow the instruction provided in the MX2-Inverter user's manual section 6-1-4 to troubleshoot.                                          |  |
| OOOOO<br>RUN ERR RX TX                                                                                                    | The Option Board is not mounted properly.                                                                                   | Check that the Option Board is mounted properly and restart the Inverter.                                                                 |  |
| <b>E60.</b> /                                                                                                    | The Option Board connector is damaged.                                                                                      | Replace the Option Board.                                                                                                    |  |
| RÜN ERR RX TX                                                                                                    | The Inverter RS input is ON.                                                                                                | Switch the Inverter RS input OFF.                                                                                                    |  |
|                                                                                                    | The Option Board encountered a fatal error during Operation.                                                                | Check that the Option Board is mounted<br>properly and restart the Option Board. If<br>the problem persists, replace the Option<br>Board. |  |
| <b>E52.</b> <i>I</i><br>RUN ERR RX TX                                                                                                    | The user program requested a<br>trip by setting the external trip bit<br>of the conventional module oper-<br>ation command. | Check and correct all items in accor-<br>dance with the user program.                                                                     |  |
| <b>E52.</b> <i>I</i><br>RUN ERR RX TX                                                                                                    | The user program requested a trip by setting the external trip bit of the conventional module operation command.            | Check and correct all items in accord-<br>ance with the user program.                                                                     |  |
| <b>E 6 9.</b> <i>I</i><br><sup>°</sup> <sup>°</sup> <sup>°</sup> <sup>°</sup> <sup>°</sup> <sup>°</sup> <sup>°</sup> <sup>°</sup> <sup>°</sup> | The Inverter detected a fatal error<br>in the operation of the Option<br>Board.                                             | Check if the option is mounted properly;<br>Restart the Option Board.<br>If the problem persists, replace the<br>Option Board.            |  |

<u>trajexia</u>

#### Hardware reference

#### **Configuration Errors**

If the Option Board is correctly configured, the RUN indicator will be ON and the ERR indicator OFF. The table below shows the indicator and display patterns caused by configuration errors.

| Display & Possible Cause(s)<br>Indicators                                                                                                    |                                                                                                    | Corrective Action                                                                                                    |  |
|----------------------------------------------------------------------------------------------------|----------------------------------------------------------------------------------------------------|----------------------------------------------------------------------------------------------------|--|
|                                                                                                    | One of the configuration parame-<br>ters P160 - P179 has been<br>rejected by the Inverter.                                                                                      | I/O mapping is not supported by this<br>option board. Make sure parameters<br>P160 - P179 are set to 0.                        |  |
| <b>E 55.</b> 1<br>° <b>V</b> ° °<br>RUN ERR RX ° X                                                                                                    | Your Inverter version has not<br>been properly verified with this<br>version of the Option Board (The<br>MECHATROLINK node address<br>in the Inverter is invalid or<br>absent). | Reset the Inverter to factory defaults. If<br>the problem persists, contact your local<br>OMRON representative for assistance. |  |
| Your Inverter version has not<br>been properly verified with this<br>version of the Option Board<br>(Some Option Board parameters<br>in the Inverter are invalid or<br>absent). |                                                                                                    | Reset the Inverter to factory defaults. If<br>the problem persists, contact your local<br>OMRON representative for assistance. |  |

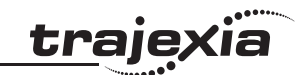

#### **MECHATROLINK Errors**

If the master is correctly configured and there are no wiring errors, the RX and TX indicators will be ON. The table below shows the indicator patterns caused by MECHATROLINK configuration errors.

| Display &<br>Indicators                       | Possible Cause(s)                                                                                                    | Corrective Action                                                                                                    |  |
|-----------------------------------------------|----------------------------------------------------------------------------------------------------|----------------------------------------------------------------------------------------------------|--|
| <b>D.D.D</b><br>RUN ERR RX TX                 | The MECHATROLINK wiring is not correct.                                                                              | <ul> <li>Check (and correct) the following items:</li> <li>Is the MECHATROLINK master faulty, switched off or off-line?</li> <li>Are the MECHATROLINK connectors on both the Option Board and master properly connected?</li> <li>Has anything changed on the MECHATROLINK network (devices, termination, connectors, etc.)?</li> <li>Are there any short circuits or line interruptions?</li> </ul> |  |
|                                               | The MECHATROLINK network<br>has not been terminated cor-<br>rectly.                                                  | Check if a terminator is present at the end of the network.                                                                                                    |  |
| <b>E 5 3. 1</b><br><sup>°</sup> RUN ERR RX TX | The network error action<br>(selected with parameter P045)<br>was executed due to a MECHA-<br>TROLINK network error. | <ul> <li>Check (and correct) the following items:</li> <li>Is the MECHATROLINK master faulty, switched off or off-line?</li> <li>Are the MECHATROLINK connectors on both the Option Board and master properly connected?</li> <li>Has anything changed on the MECHATROLINK network (devices, termination, connectors, etc.)?</li> <li>Are there any short circuits or line interruptions?</li> </ul> |  |

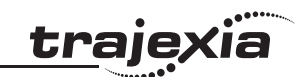

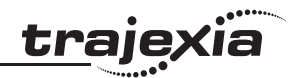

#### **Related BASIC commands**

The following BASIC commands are related to the MECHATROLINK-II MX2 Inverters:

- INVERTER\_COMMAND
- INVERTER\_READ
- INVERTER\_WRITE

For more information, refer to the Trajexia Programming Manual.

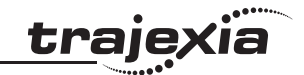

#### 3.5.12 MECHATROLINK-II Inverter RX

The 3G3AX-RX-MRT-E allows controlling, monitoring and parameterization of an RX Inverter via a MECHATROLINK-II network. The 3G3AX-RX-MRT-E serves as a gateway that passes communicated register values from the MECHATROLINK-II network to the RX Inverter and vice versa.

The illustration shows the external appearance of the 3G3AX-RX2-MRT-E Unit.

- A. Option board Inverter connector
- B. LED indicators (RUN, ERR, RX, TX)
- C. Option Board Cable
- D. Fieldbus connector
- E. Grounding cable
- F. Housing
- G. Mounting screw

Four LED indicators allow easy diagnosis. An attached grounding cable is sized to reach the ground terminals on all RX Inverter models. A feature in the housing will retain the mounting screw when the Option Board is not mounted to the Inverter. Please pay special attention to the Option Board connector: It must be properly connected with the Inverter when the Option Board is mounted.

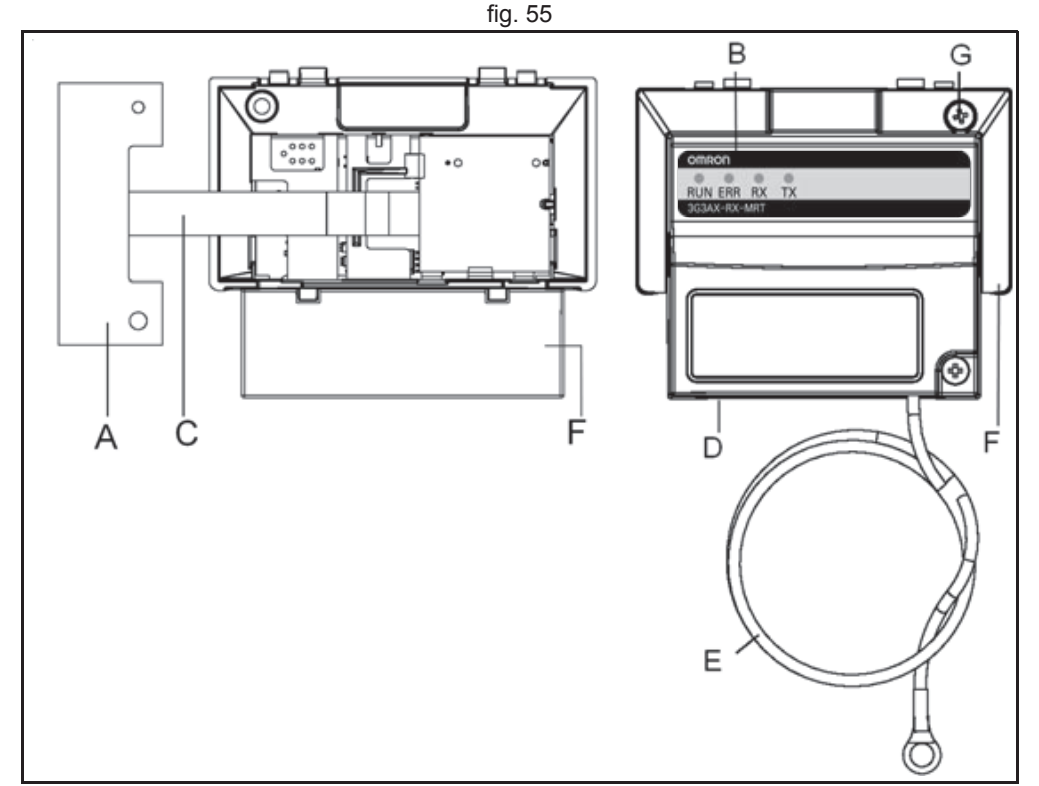

#### LED indicators

The LED indicators on the front indicate the operational mode and status of the Option Board and the network.

| Indicator | Colour | Status                                      | Meaning                                    |
|-----------|--------|---------------------------------------------|--------------------------------------------|
| RUN       | Green  | OFF No power or not yet ready for operation |                                            |
|           |        | Flashing                                    | Operating in commissioning mode            |
|           |        | ON                                          | Normal operation                           |
| ERR       | Red    | ON                                          | Fatal error                                |
|           |        | Flashing                                    | Operational error                          |
|           |        |                                             | No error                                   |
| ТХ        | Green  | ON                                          | Sending data                               |
|           |        | OFF                                         | Sending of data stopped, hardware reset    |
| RX        | Green  | ON                                          | Searching for receiving carrier            |
|           |        |                                             | No receiving carrier found, hardware reset |

#### **Inverter Support**

The 3G3AX-RX-MRT-E Option Board supports the RX Inverter with minimum revision of RX- $\Box$ -E1F or RX- $\Box$ -V1. An RX Inverter that supports the 3G3AX-RX-MRT-E Option Board can be recognized from the Inverter type label.

fig. 56

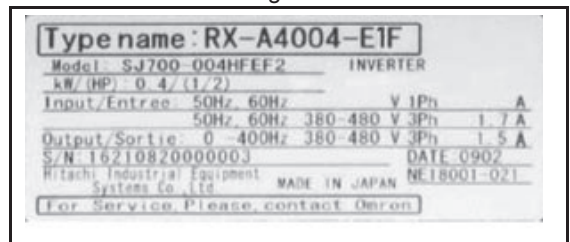

traje

#### **Option Board Mounting**

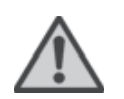

#### WARNING

Always Switch OFF the mains power supply to the Inverter before removing any covers. Wait for the time specified on the Inverter front cover for the capacitors to discharge. Not doing so may result in electrical shock.

#### Preparation

When the Option Board is mounted on the RX Inverter, the Digital Operator Display can not be directly connected back on the RX Inverter.

#### Step 1a

Mount the Option Board according the steps below.

#### Step 1b

Connect the Digital Operator Display using the 3G3AX CAJOP300-EE cable or straight Ethernet cable.

#### Step 1c

Set the desired parameters of the RX Inverter with the Digital Operator Display.

#### Step 2

Remove from the RX Inverter:

- 1. Digital Operator Display
- 2. Terminal cover
- 3. Front Cover
- 4. Operator connector.

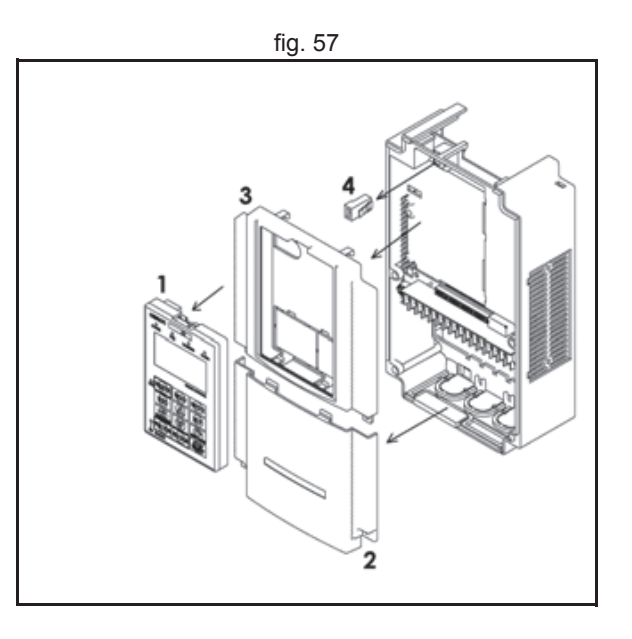

traie

Cut out the 2 plastic break-outs from the Front Cover. Make sure no sharp edges remain.

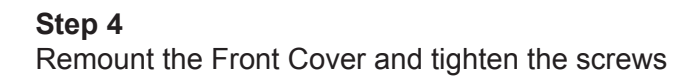

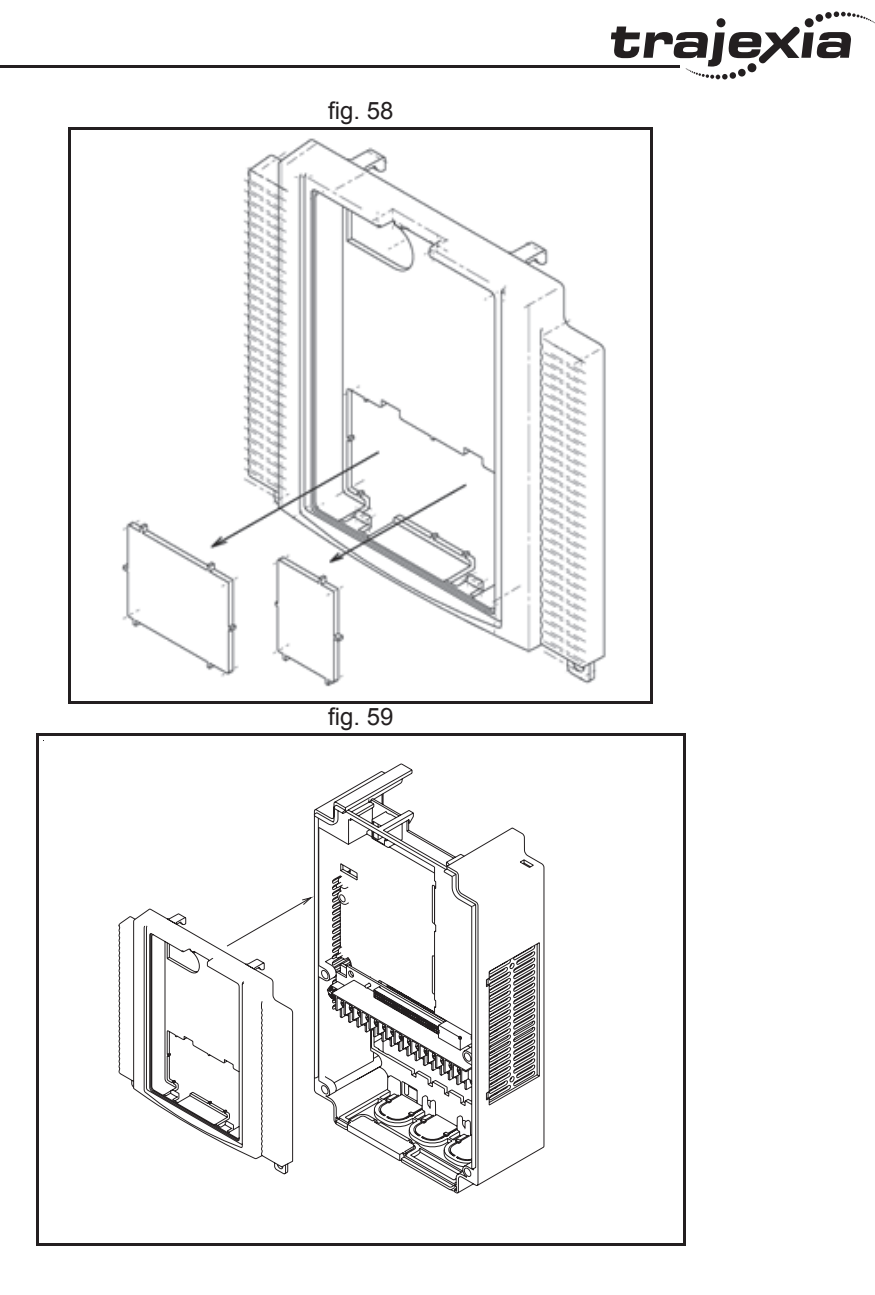

Mount the Inverter Connector (no.1) of the Option Board onto the interface connector (no.5) of the RX Inverter.

First align the small hole of the Inverter connector (no.2) with the guide-post (no.4) in the Inverter.

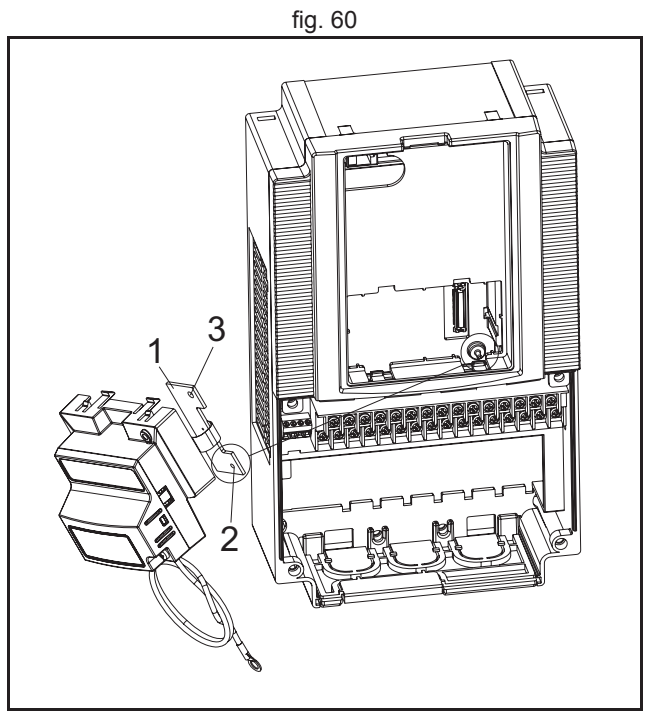

fig. 61

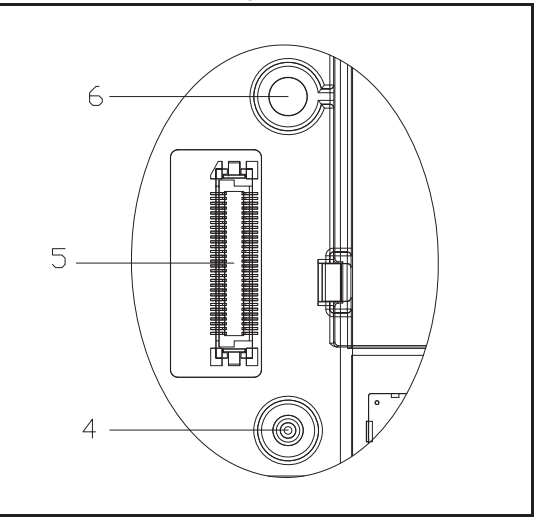

#### Step 6

Then align the larger hole on the Inverter connector (no.3) with the threaded hole (no.6) in the Inverter. Push the Inverter connector into place. <u>trajexia</u>

# Inverter Front Cover.

Hardware reference

#### Note

Prevent a pinched Option Board Cable, as shown in position A. Do not pull on the Option Board Cable.

Do not let the Option Board hang on the Option Board Cable.

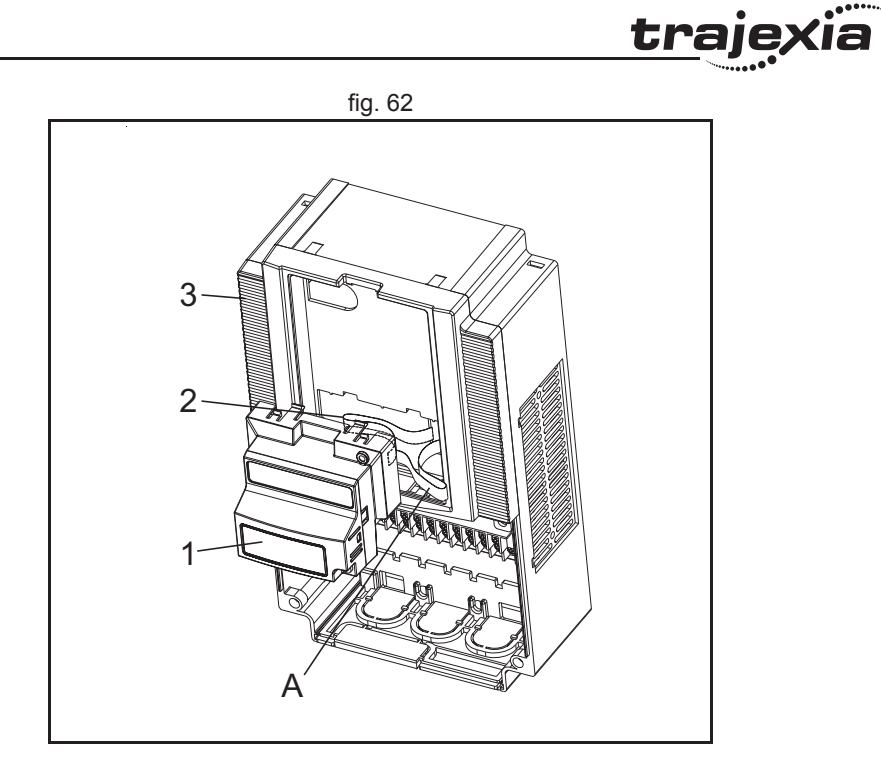

Revision 5.0

in the Front cover (no.4).

Step 9

#### **Step 8** Insert the Option Board approximately 1 cm above the down-position into the Front cover of the Inverter. See drawing 1 on the left.

The snap-fits of the Option Board (no.5) will be locked by the snap-fits

Slide the Option Board down. See drawing 2 on the left.

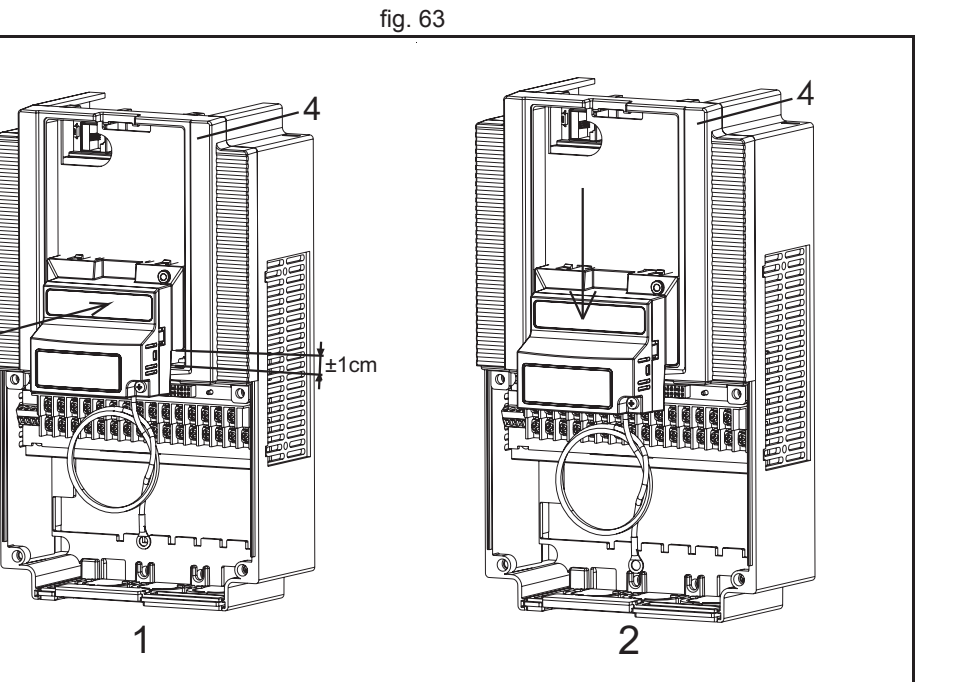

fig. 64

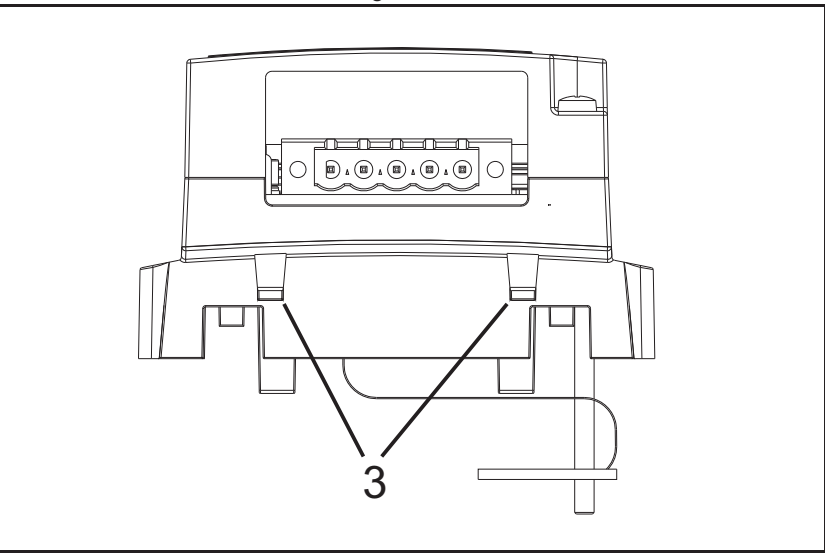

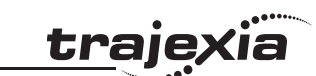

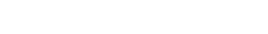

Insert the screw (no. 1) into the upper right hole in the Option Board (no.2). Tighten the screw into place (do not over tighten).

# Step 10

Hardware reference

Press down carefully the two locking pins (no. 1) of the Option Board. Press carefully the top of the Option Board in the Inverter. Check the Option Board is being locked by the locking pins (no.1).

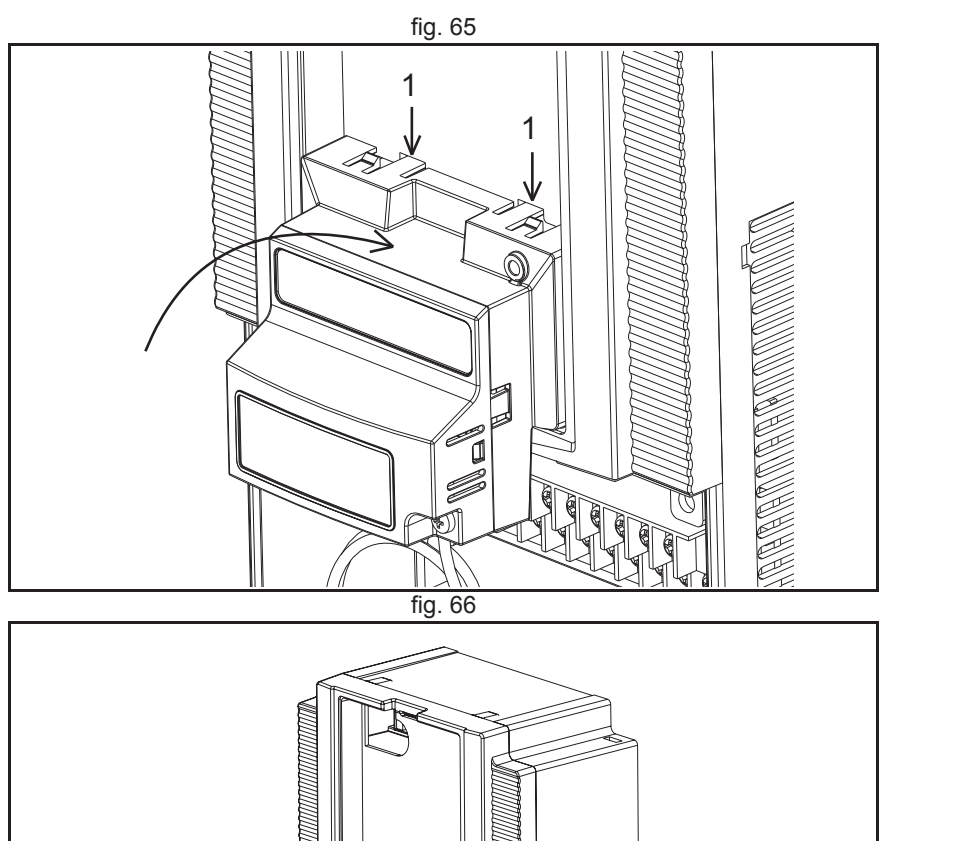

2

HARDWARE REFERENCE MANUAL

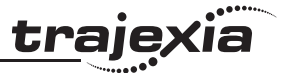

Fix the Option Board grounding cable to the chassis ground of the RX Inverter under an already fixed chassis grounding bolt.

See the bolt with the grounding figure.

The position of the chassis ground vary from inverter type. Illustrations are only provided for one Inverter size. The instructions however are generic and may be followed for all Inverter sizes.

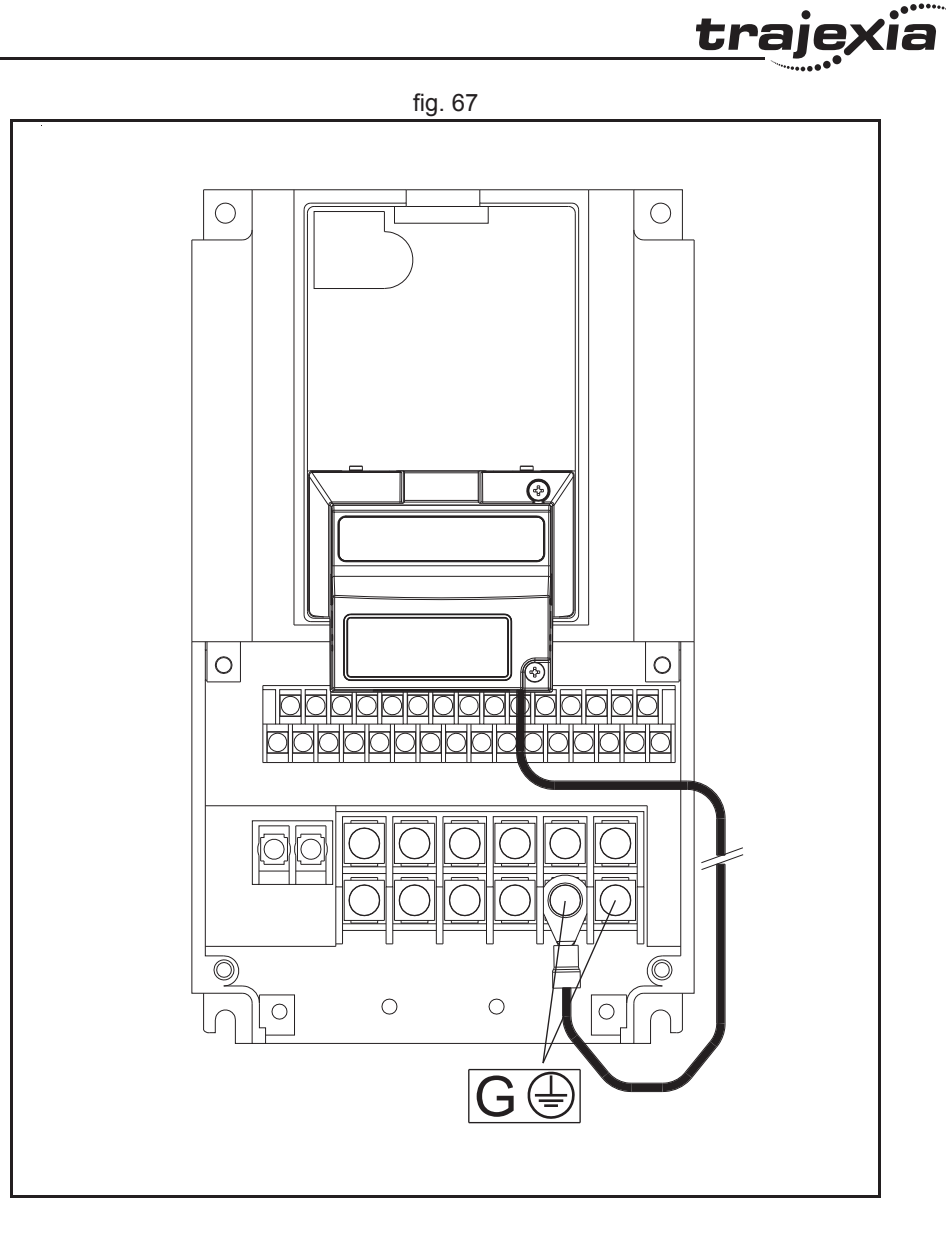

Revision 5.0

Unscrew the mounting screws of the Terminal cover nearly completely from the plastic rings (no.1).

Remount the Terminal cover under the Option Board onto the Inverter (no.2). Tighten the two screws (no.1).

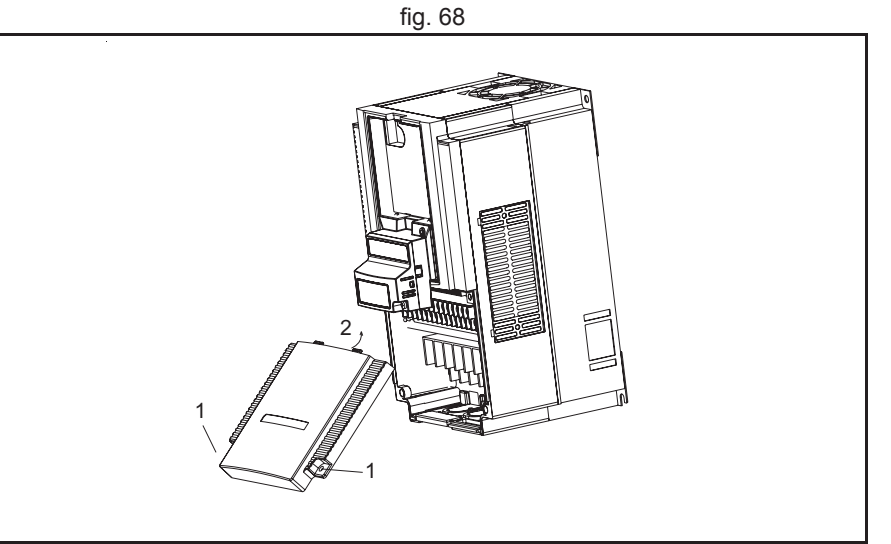

fig. 69

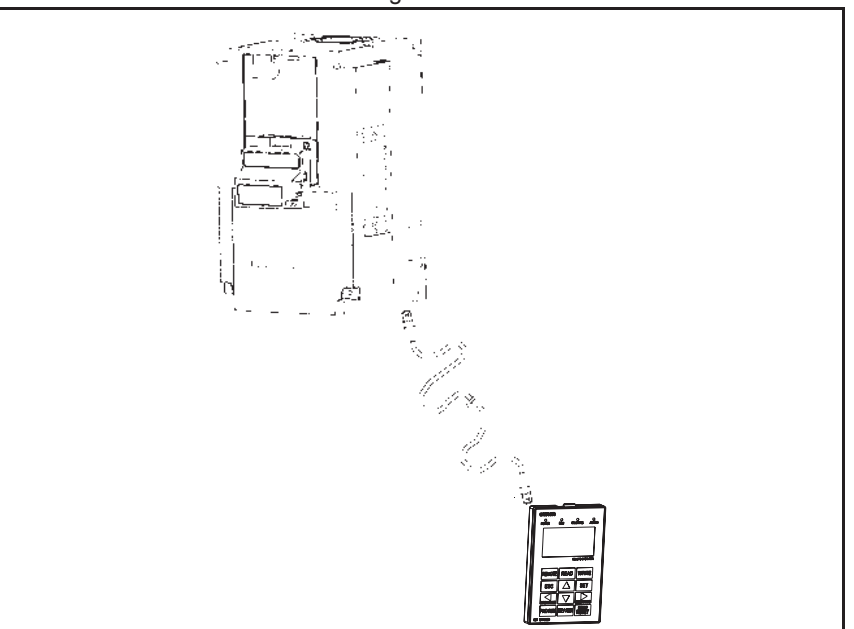

#### Step 14

Connect the Digital Operator Display via a 3G3AX CAJOP300-EE cable or via a straight EtherNet cable with the RJ45 connector in the Inverter.

(ia

traje>

If the desired parameters of the Inverter have been set successfully, disconnect the 3G3AX CAJOP300-EE cable or straight EtherNet cable from the Inverter.

Push the blind cover (no.1) into place.

#### Note

Refer to section 2 in the RX User's Manual (Cat. No. I560) for operations related to assembly and disassembly of the RX Inverter.

#### **WARNING** Never operate the Inverter with the terminal block cover or backing

Never operate t plate removed.

#### WARNING

Provide emergency stop circuits, interlock circuits, limit circuits and similar safety measures in external circuits (NOT in the Option Board). This ensures safety in the system if an abnormality occurs due to malfunction of the Option Board or another external factor affecting the Option Board operation. Not doing so may result in serious accidents.

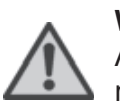

#### WARNING

Always connect the grounding cable to one of the ground terminals of the RX Inverter. Failure to abide could lead to serious or possibly fatal injury.

#### Caution

Never touch the heat sink during or just after operation; it can be very hot.

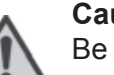

#### Caution

Be sure that the Option Board is mounted correctly. Improper mounting may result in malfunction.

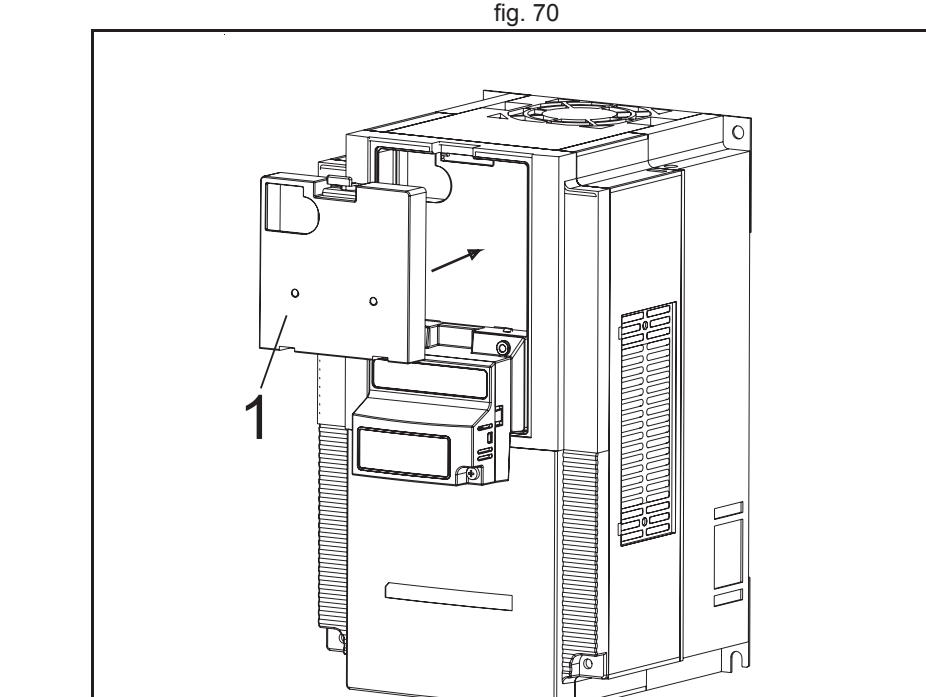

traie

#### Hardware reference

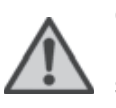

Caution

Be sure that all cable connector screws are tightened to the torque specified in the relevant manuals. Incorrect tightening torque may result in malfunction.

#### Installation Environment Clearance

ltem

Please refer to the RX Inverter manual (Cat. No. I560) section 2-1 Installation Environment. In addition to this, provide sufficient clearance to allow connection and removal of the MECHATROLINK-II Connectors. No unnecessary strain should be placed on the MECHATROLINK-II cable or connector that could be transferred to the Option Board.

#### **Option Board Dimensions**

| Item | Dimension |
|------|-----------|
| р    | 35.1 mm   |
| q    | 79.8 mm   |
|      |           |

| Dimension | ltem | Dimension |
|-----------|------|-----------|
| 43.9 mm   | u    | 31.7 mm   |
| 66.5 mm   | v    | 32.7 mm   |
| 66.1 mm   | w    | 48.1 mm   |

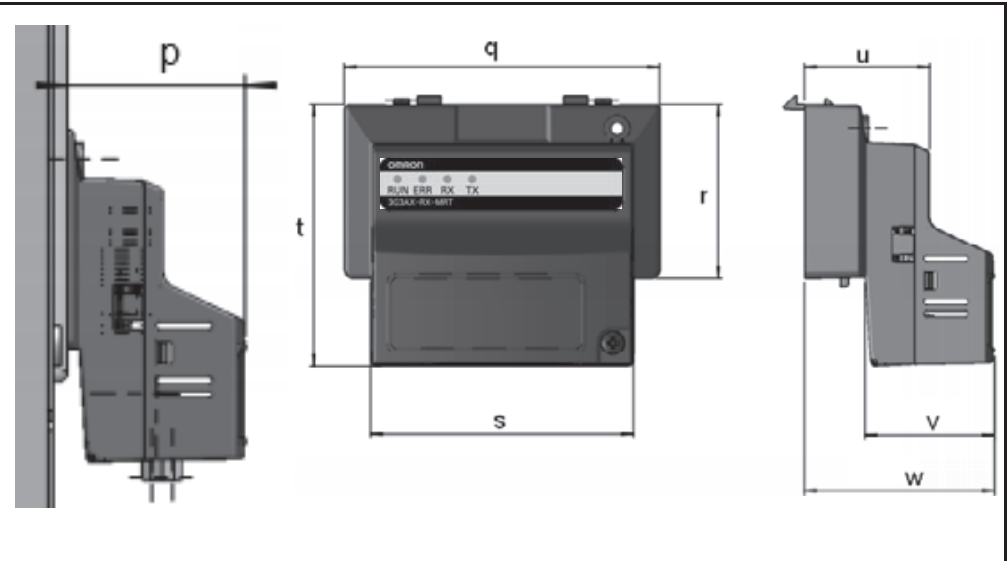

fig. 71

traje>
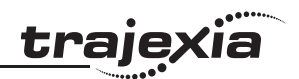

## **Option Board Specifications**

| Item     |                                                          | Specification                                                    |  |  |
|----------|----------------------------------------------------------|------------------------------------------------------------------|--|--|
| allation | Unit type                                                | RX Series Option Card                                            |  |  |
|          | Model                                                    | 3G3AX-RX-MRT-E                                                   |  |  |
|          | Dimensions (W $\times$ H $\times$ D)                     | 68 x 58 x 45 mm                                                  |  |  |
| Inst     | Weight                                                   | 170g (typical)                                                   |  |  |
|          | Ambient operating tem-<br>perature <sup>1</sup>          | -10 to 55°C (no icing or condensation)                           |  |  |
|          | Ambient operating humidity                               | 20 to 90%RH                                                      |  |  |
|          | Storage temperature                                      | -20 to 65°C (no icing or condensation)                           |  |  |
|          | Vibration resistance                                     | 5.9m/s <sup>2</sup> (0.6G) at 10…55Hz                            |  |  |
|          | Dielectric strength                                      | 500 VAC (between isolated circuits)                              |  |  |
| ment     | Conformance to EMC<br>and electrical safety<br>standards | EN61800-3: 2004 (2004/108/EC) Second environment,<br>Category C3 |  |  |
| /iron    |                                                          | EN61800-5-1: 2007 (2006/95/EC) SELV                              |  |  |
| En       | Enclosure rating                                         | IP20                                                             |  |  |
| OLINK-II | Baud rate                                                | 10 Mbps (MECHATROLINK-II)                                        |  |  |
| MECHATR  | Data length                                              | 17-byte and 32-byte data transmission                            |  |  |

1. The derated- or ambient operating temperature of the RX Inverter takes precedence over that of the Option Board.

### **Configuring the Option Board**

HARDWARE REFERENCE MANUAL

All Option Board parameters are stored in the RX Inverter. This allows for easy replacement of the Option Board without the need to re-configure. After connecting the Option Board to an RX Inverter for the first time however, proceed with the following steps:

#### Step 1

It is recommended to set C102 = 3 to prevent the Inverter reset input and Stop/reset button from interfering with Option Board during operation (Setting C102 to another value causes the Option Board to reset when a trip condition is cleared). Use the Inverter keypad to set C102 to 3.

| Param | Description          | Setting                                                                           |  |
|-------|----------------------|-----------------------------------------------------------------------------------|--|
| C102  | Reset mode selection | Recommended to set to 3 (Reset mode selection resets trip only, not Option Board) |  |

### Step 2

Inverter registers P195 and P196 configure the MECHATROLINK-II network-related parameters. Adjust these to configure the frame length and node address.

| Param | Description                  | Setting                                                   |
|-------|------------------------------|-----------------------------------------------------------|
| P195  | MECHATROLINK<br>frame length | 0: 32 bytes (default after inverter reset)<br>1: 17 bytes |
| P196  | MECHATROLINK<br>node address | 21h to 3Eh                                                |

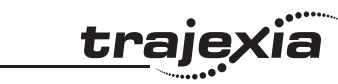

#### Step 3

Registers A001 and A002 are used by the Inverter to adjust the frequency source and control source.

| Param | Description                          | Setting                                               |
|-------|--------------------------------------|-------------------------------------------------------|
| A001  | Frequency Refer-<br>ence Selection 1 | 02 (Digital Operator, default)<br>05 (Option board 2) |
| A002  | RUN Command<br>Selection 1           | 02 (Digital Operator, default)<br>05 (Option board 2) |

#### Step 4

Restart the Inverter for the changes to take effect.

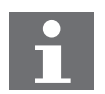

#### Note

When restarting the Inverter, wait for the Inverter power indicator to go out before switching on again.

#### Troubleshooting

The four LED indicators on the Option Board provide information on the Option Board mode and status and the network status.

When an error occurs, the Option Board indicator pattern provides troubleshooting information. For certain errors, additional information can be obtained from the trip error code given by the four-digit display of the Inverter.

In the following sections typical LED indicator and four-digit Inverter display patterns are provided to assist in troubleshooting. To show the status of the indicators, the following conventions are used:

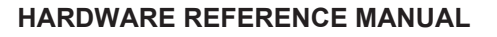

trai

# When an error occurs

# Step 1

For the RX Inverter, you need to connect the Digital Operator Display to the Inverter with an Ethernet cable. Then you can see the error code on the display. Note: if despite the problem it is still possible to communicate with the unit, the latest error code can also be read in parameter d081.

### Step 2

Use the error code to help troubleshoot the error.

In the following sections typical LED indicator and four-digit Inverter display patterns are provided to assist in troubleshooting. To show the status of the indicators, the following conventions are used:

| O<br>MS | OFF      | ⊖<br>MS  | Not important (Ignore) |
|---------|----------|----------|------------------------|
| MS      | RED      | E 6 0. I | Inverter error code    |
| MS      | GREEN    | 0.00     | Not important (Ignore) |
| MS      | Flashing |          |                        |

# Note

Do not clear the trip before you are finished troubleshooting an error. When you clear the trip, the error code is cleared from the four-digit display. The trip history can however be read back using d080 through d086. This will allow you to diagnose the error even if you accidentally cleared the trip cause.

### Option board or inverter errors

During the Initialization process the RUN indicator will remain OFF. Once the initialization has been completed correctly, the RUN indicator will be ON and the ERR indicator OFF. The table below shows the indicator and display patterns caused by Option Board or Inverter Errors. traie

| Display &<br>Indicators                                                                                                    | Possible Cause(s)                                                                                                    | Corrective Action                                                                                                    |
|----------------------------------------------------------------------------------------------------|----------------------------------------------------------------------------------------------------|----------------------------------------------------------------------------------------------------|
| 0.00                                                                                                    | The Inverter does not power up.                                                                                             | Follow the instruction provided in the RX-Inverter user's manual section 6-1 to troubleshoot.                                 |
| OOOO<br>RUN ERR RX TX                                                                                                    | The Option Board is not mounted properly.                                                                                   | Check that the Option Board is mounted properly and restart the Inverter.                                                     |
| <b>E 70</b> . (                                                                                                    | The Option Board connector is damaged.                                                                                      | Replace the Option Board.                                                                                                    |
| RŬN ERR RX TX                                                                                                    | The Inverter RS input is ON.                                                                                                | Switch the Inverter RS input OFF.                                                                                             |
| ו .0ר, צ                                                                                                    | The Inverter does not support an<br>Option Board (Refer to 1-1-2<br>Inverter Support)                                       | Replace the Inverter.                                                                                                    |
| RUN ERR RX TX                                                                                                    | The Option Board connector is damaged                                                                                       | Replace the Option Board.                                                                                                    |
|                                                                                                    | The Inverter encountered a fatal error during Operation.                                                                    | Restart the Inverter. If the problem per-<br>sists, replace the Inverter.                                                     |
| <b>E 7.2. 1</b><br><sup>°</sup> <sup>°</sup> <sup>°</sup> <sup>°</sup> <sup>°</sup> <sup>°</sup> <sup>°</sup> <sup>°</sup> | The user program requested a<br>trip by setting the external trip bit<br>of the conventional module oper-<br>ation command. | Check and correct all items in accord-<br>ance with the user program.                                                         |
| <b>E 79.</b> <i>I</i><br>ON OR OX OX                                                                                       | The Inverter detected a fatal error<br>in the operation of the Option<br>Board.                                             | Check if the option is mounted properly;<br>Restart the Option Board.<br>If the problem persists, replace the<br>Option Board |

### **Configuration Errors**

If the Option Board is correctly configured, the RUN indicator will be ON and the ERR indicator OFF. The table below shows the indicator and display patterns caused by configuration errors.

| Display &<br>Indicators                    | Possible Cause(s)                                                                                                    | Corrective Action                                                                                                    |
|--------------------------------------------|----------------------------------------------------------------------------------------------------|----------------------------------------------------------------------------------------------------|
|                                            | One of the configuration parame-<br>ters P160 - P179 has been<br>rejected by the Inverter.                                                                                      | I/O mapping is not supported by this<br>option board. Make sure parameters<br>P160 - P179 are set to 0.                        |
| <b>E 75.</b> <i>i</i><br>our err ox ox     | Your Inverter version has not<br>been properly verified with this<br>version of the Option Board (The<br>MECHATROLINK node address<br>in the Inverter is invalid or<br>absent). | Reset the Inverter to factory defaults. If<br>the problem persists, contact your local<br>OMRON representative for assistance. |
| <b>E 78.</b>  <br><sub>°un err</sub> °x °x | Your Inverter version has not<br>been properly verified with this<br>version of the Option Board<br>(Some Option Board parameters<br>in the Inverter are invalid or<br>absent). | Reset the Inverter to factory defaults. If<br>the problem persists, contact your local<br>OMRON representative for assistance. |

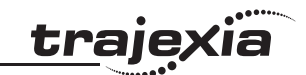

### **MECHATROLINK Errors**

If the master is correctly configured and there are no wiring errors, the RX and TX indicators will be ON. The table below shows the indicator patterns caused by MECHATROLINK-II configuration errors.

| Display &<br>Indicators                                                                         | Possible Cause(s)                                                                                                  | Corrective Action                                                                                                    |
|-------------------------------------------------------------------------------------------------|----------------------------------------------------------------------------------------------------|----------------------------------------------------------------------------------------------------|
| C.C.C.<br>RUN ERR RX TX                                                                         | The MECHATROLINK wiring is not correct.                                                                            | <ul> <li>Check (and correct) the following items:</li> <li>Is the MECHATROLINK master faulty, switched off or off-line?</li> <li>Are the MECHATROLINK connectors on both the Option Board and master properly connected?</li> <li>Has anything changed on the MECHATROLINK network (devices, termination, connectors, etc.)?</li> <li>Are there any short circuits or line interruptions?</li> </ul> |
|                                                                                                 | The MECHATROLINK network<br>has not been terminated cor-<br>rectly.                                                | Check if a terminator is present at the end of the network.                                                                                                    |
| <b>E 73. i</b><br><sup>°</sup> <sup>°</sup> <sup>°</sup> <sup>°</sup> <sup>°</sup> <sup>°</sup> | The network error action<br>(selected with parameter P045)<br>was executed due to a<br>MECHATROLINK network error. | <ul> <li>Check (and correct) the following items:</li> <li>Is the MECHATROLINK master faulty, switched off or off-line?</li> <li>Are the MECHATROLINK connectors on both the Option Board and master properly connected?</li> <li>Has anything changed on the MECHATROLINK network (devices, termination, connectors, etc.)?</li> <li>Are there any short circuits or line interruptions?</li> </ul> |

<u>trajexia</u>

### **Related BASIC commands**

The following BASIC commands are related to the MECHATROLINK-II RX Inverters:

- INVERTER\_COMMAND
- INVERTER\_READ
- INVERTER\_WRITE

For more information, refer to the Trajexia Programming Manual.

### 3.5.13 Yaskawa MECHATROLINK-II Inverters

You can also connect the following Yaskawa Inverters:

- V7 Inverter with an SI-T/V7 MECHATROLINK Communications Interface Unit.
- F7 and G7 Inverters with an SI-T MECHATROLINK Communications Interface Card.
- V1000 and A1000 Inverters with an SI-T3/V MECHATROLINK Option.

For details please refer to the manuals of these Inverters.

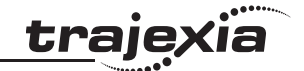

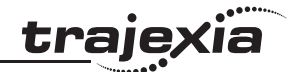

#### 3.5.14 MECHATROLINK-II repeater

The FNY-REP2000 is a MECHATROLINK-II repeater. It extends the range and the maximum number of MECHATROLINK-II devices in the MECHATROLINK-II network.

| Terminal/LED | Label     | Description                 |
|--------------|-----------|-----------------------------|
| А            | TX1       | CN1 communication indicator |
| В            | TX2       | CN2 communication indicator |
| С            | POWER     | Power indicator             |
| D            | SW        | Dipswitch                   |
| E            | CN1 & CN2 | MECHATROLINK-II connectors  |
| F            | CN3       | Power supply connector      |

#### **LED** indicators

| LED   | Description                                                     |  |
|-------|-----------------------------------------------------------------|--|
| POWER | Lit: Power on<br>Not lit: No power                              |  |
| TX1   | Lit: Communication via CN1<br>Not lit: No communication via CN1 |  |
| TX2   | Lit: Communication via CN2<br>Not lit: No communication via CN2 |  |

#### **MECHATROLINK-II connectors**

Use one MECHATROLINK-II connector (CN1 or CN2) to connect the repeater to the master-side network, i.e. the part of the network that had the TJ1-ML\_\_\_. Use the other connector to connect the repeater to the network extension.

Both connectors have a built-in terminator.

Revision 5.0

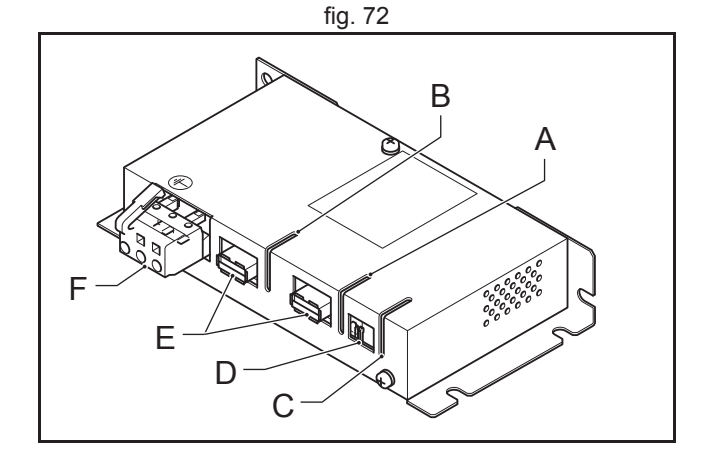

#### Power supply connector

Connect an external 24 VDC power supply to the power supply connector (CN3).

The table below gives the pin layout for the power supply connector.

| Pin | Signal | Description  |
|-----|--------|--------------|
| 1   | FG     | Frame ground |
| 2   | 0 V    | 0 VDC input  |
| 3   | +24 V  | 24 VDC input |

### **Dipswitch settings (SW)**

The dipswitch is for future use. Set all the pins to OFF.

### System configuration

The maximum number of MECHATROLINK-II devices that you can connect in the MECHATROLINK-II network with a repeater is set by the MECHATROLINK-II cable length.

| Network part    | MECHATROLINK-II<br>cable length | Maximum number of<br>MECHATROLINK-II devices <sup>1</sup> |
|-----------------|---------------------------------|-----------------------------------------------------------|
| Master-side (B) | Max. 30 m                       | 16                                                        |
|                 | Max. 50 m                       | 15                                                        |
| Extension (C)   | Max. 30 m                       | 16                                                        |
|                 | Max. 50 m                       | 15                                                        |

1. The repeater itself is included in the maximum number of MECHATROLINK-II devices.

The total number of MECHATROLINK-II devices is set by the TJ1-ML\_\_:

- The TJ1-ML04 can have up to 4 MECHATROLINK-II devices.
- The TJ1-ML16 can have up to 16 MECHATROLINK-II devices.

Terminate the last MECHATROLINK-II device with a MECHATROLINK-II terminator (A).

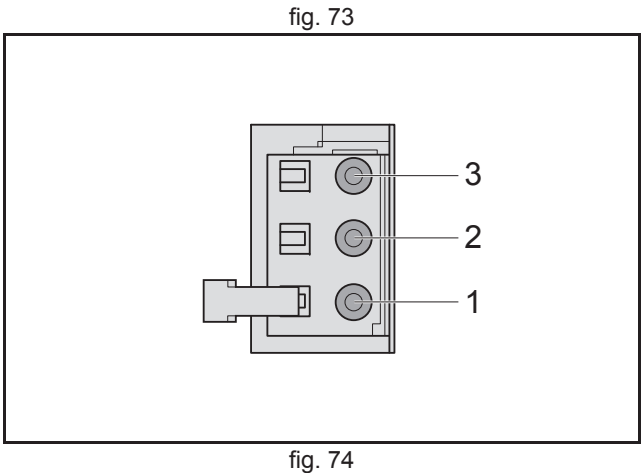

traje

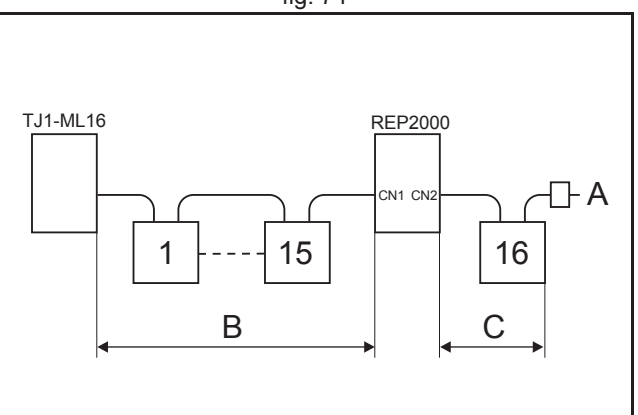

•

### 3.6 GRT1-ML2

### 3.6.1 Introduction

The GRT1-ML2 SmartSlice Communication Unit controls data exchange between a TJ2-MC\_\_\_Machine Controller Unit (via a connected TJ1-ML\_\_\_ MECHATROLINK-II Master Unit) and SmartSlice I/O Units over a MECHATROLINK-II network. For more information on SmartSlice I/O Units, refer to the GRT1 Series SmartSlice I/O Units Operation Manual (W455).

| Label | Description                 |
|-------|-----------------------------|
| А     | LED indicators              |
| В     | Unit dipswitches            |
| С     | Unit power supply terminals |
| D     | I/O power supply terminals  |
| E     | MECHATROLINK-II connectors  |
| F     | Shielding terminal          |
| G     | Rotary switch               |
| Н     | Communication dipswitches   |

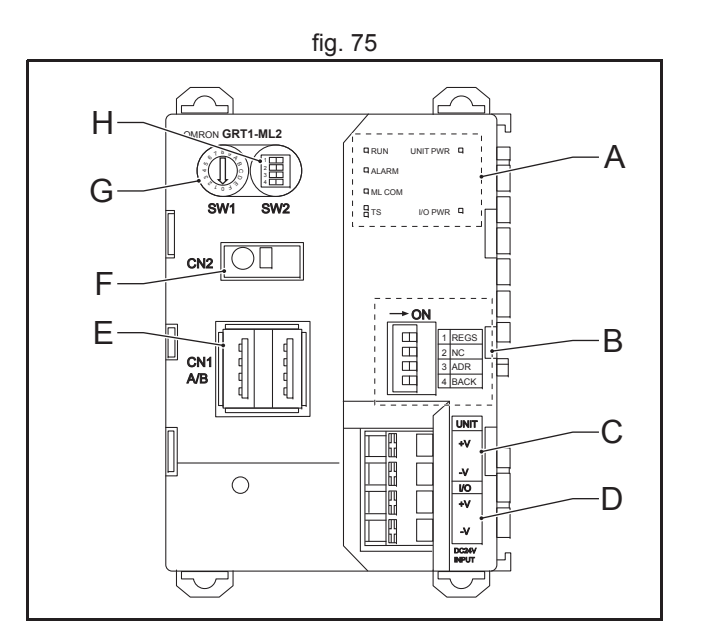

Revision 5.0

<u>tr</u>ajexia

### **Unit dipswitches**

| Dipswitch | Function             | Setting                             | Description                                                                                                    |
|-----------|----------------------|-------------------------------------|----------------------------------------------------------------------------------------------------|
| REGS      | Create/enable        | ON                                  | Registered table is enabled                                                                                                    |
|           | registration table   | OFF                                 | Registered table is disabled                                                                                                    |
|           |                      | OFF to ON <sup>1</sup>              | Register I/O unit table                                                                                                    |
|           |                      | ON to OFF                           | Clear registered I/O unit table                                                                                                    |
| NC        | N/A                  | OFF                                 | Not used, always set to OFF                                                                                                    |
| ADR       | Automatic<br>restore | OFF to ON                           | When the SmartSlice I/O Units are replaced, the parameter data that was backed up with the BACK dipswitch is automatically restored <sup>2</sup> |
|           |                      | OFF                                 | Automatic restore disabled                                                                                                    |
| BACK      | Backup trigger       | ON to OFF to ON in 3 s <sup>3</sup> | Parameter data of all connected Smart-<br>Slice I/O Units is backed up                                                                           |

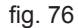

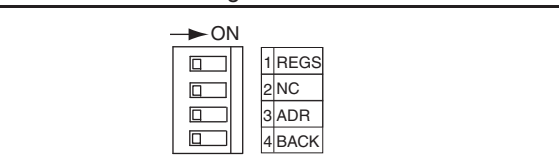

traje

1. When the unit power is on.

2. When dipswitch 1 is set to ON.

3. The setting of dipswitch 4 (BACK) is given in figure 77.

# Caution

The Backup and Restore functionality is available in the GRT1-ML2. However, the backed up and restored parameters cannot be accessed via MECHATROLINK-II communication.

### Note

- It is recommended to do a registration of the SmartSlice I/O Units (see the Trajexia Programming Manual).
- It is recommended to set dipswitches 1 and 3 to on and dip-• switch 4 to off after this registration.

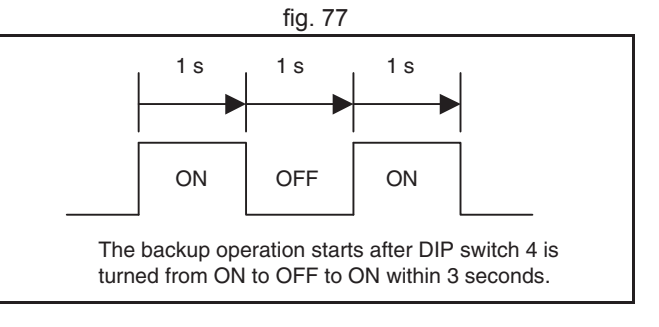

The factory setting of all dipswitches is OFF.

### LED indicators

| LED    | Description                       | Color | Status   | Meaning                                                                                                    |
|--------|-----------------------------------|-------|----------|----------------------------------------------------------------------------------------------------|
| RUN    | Unit status                       | Green | Not lit  | <ul> <li>Startup test failed, unit not opera-<br/>tional</li> <li>Operation stopped due to a fatal<br/>error</li> </ul> |
|        |                                   |       | Lit      | Initialization successful, unit is in nor-<br>mal operation                                                             |
| ALARM  | Unit error                        | Red   | Not lit  | Unit is in normal operation                                                                                             |
|        |                                   |       | Flashing | A startup error has occurred                                                                                            |
|        |                                   |       | Lit      | Unit is in alarm state, or a fatal error has occurred                                                                   |
| ML COM | MECHA-                            | Green | Not lit  | No MECHATROLINK-II communication                                                                                        |
|        | I ROLINK-II<br>communica-<br>tion |       | Lit      | MECHATROLINK-II communication active                                                                                    |

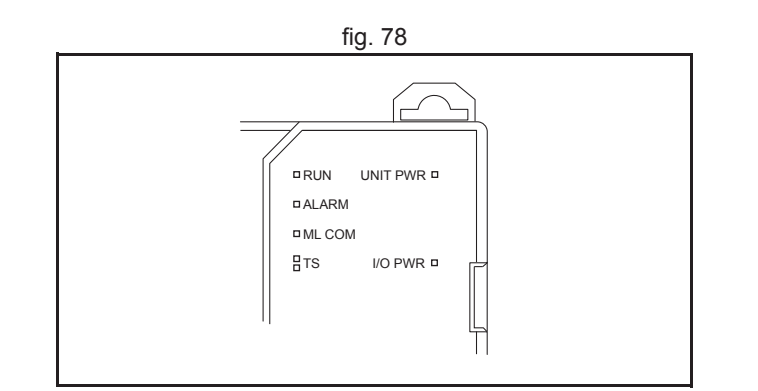

<u>trajexia</u>

| LED         | Description                                           | Color | Status                            | Meaning                                                                                                    |
|-------------|-------------------------------------------------------|-------|-----------------------------------|----------------------------------------------------------------------------------------------------|
| TS          | SmartSlice I/O<br>system com-<br>munication<br>status | N/A   | Not Lit                           | <ul> <li>No power supply</li> <li>Communication with SmartSlice I/<br/>O Unit has not started</li> <li>Overcurrent detected</li> </ul>                                                                                                    |
|             |                                                       | Green | Flashing<br>(every<br>second)     | SmartSlice I/O Unit added to the sys-<br>tem                                                                                                    |
|             |                                                       |       | Flashing<br>(every 0.5<br>second) | <ul> <li>Backup/Restore function operating:</li> <li>Restoring settings to SmartSlice I/<br/>O Unit, backup function operating</li> <li>Downloading SmartSlice I/O Unit<br/>settings</li> </ul>                                                |
|             |                                                       |       | Lit                               | Communication with SmartSlice I/O<br>Unit established                                                                                                    |
|             |                                                       | Red   | Flashing                          | <ul> <li>Non-fatal communication error<br/>occurred.</li> <li>Communication timeout</li> <li>Verification error occurred with<br/>registered table</li> <li>Different model unit detected after<br/>SmartSlice I/O Unit replacement</li> </ul> |
|             |                                                       |       | Lit                               | Fatal communication error occurred.                                                                                                    |
|             |                                                       |       | Lit for 2 s                       | Failure occurred while restoring set-<br>tings to I/O unit or downloading I/O unit<br>settings                                                                                                    |
| UNIT<br>PWR |                                                       | Green | Not Lit                           | No power supply to the unit<br>(All LEDs are off)                                                                                                    |
|             |                                                       |       | Lit                               | Power supply to the unit                                                                                                    |
| I/O PWR     |                                                       | Green | Not Lit                           | No power supply to the SmartSlice I/O<br>(No output from the SmartSlice I/O<br>Units, even when they are in operation)                                                                                                    |
|             |                                                       |       | Lit                               | Power supply to the SmartSlice I/O                                                                                                    |

Revision 5.0

<u>trajexia</u>

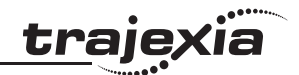

### Note

- When the power of the Trajexia system is turned on, the TJ2-MC\_\_\_ executes its startup sequence before it initializes the MECHATROLINK-II bus. During this startup sequence, the ML COM LED is off.
- When the TJ2-MC\_\_ initializes the MECHATROLINK-II bus with the command MECHATROLINK(unit,0), the ML COM LED goes on.
- When the GRT1-ML2 loses the MECHATROLINK-II communication with the master, or when the command MECHATROLINK(unit,1) is executed, the ML COM LED goes off.

#### **Communication dipswitches**

| Dipswitch | Function                     | Setting | Description                                                    |
|-----------|------------------------------|---------|----------------------------------------------------------------|
| 1         | MECHATROLINK-II              | ON      | 70 hex – 7F hex                                                |
|           | address range                | OFF     | 60 hex – 6F hex                                                |
| 2         | MECHATROLINK-II<br>bus speed | OFF     | 10 Mbps <sup>1</sup>                                           |
| 3         | Frame size                   | OFF     | 32 bytes <sup>2</sup>                                          |
| 4         | HOLD/CLEAR                   | ON      | HOLD: All outputs hold their values when communication is lost |
|           |                              | OFF     | CLEAR: All outputs become 0 when<br>communication is lost      |

- 1. Trajexia only supports 10 Mbps bus speed. Therefore always set dipswitch 2 to OFF.
- 2. Trajexia only supports 32-byte communication. Therefore always set dipswitch 3 to OFF.

### **Rotary switch**

The rotary switch (SW1) sets the MECHATROLINK-II address that identifies the GRT1-ML2 in the MECHATROLINK-II network. The settings range is from 0 hex to F hex.

To set the MECHATROLINK-II address of the GRT1-ML2, do these steps:

1. Turn off the Unit power supply of the GRT1-ML2.

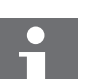

### Note

The address of the GRT1-ML2 is read only at power on. Setting the new address when the power is on has no effect.

2. To set the address of the unit, set communication dipswitch 1 and the rotary switch as given in the table below.

| Dipswitch 1 | Rotary<br>switch | Address | Dipswitch 1 | Rotary<br>switch | Address |
|-------------|------------------|---------|-------------|------------------|---------|
| OFF         | 0                | 60 hex  | ON          | 0                | 70      |
| OFF         | 1                | 61 hex  | ON          | 1                | 71      |
| OFF         | 2                | 62 hex  | ON          | 2                | 72      |
| OFF         | 3                | 63 hex  | ON          | 3                | 73      |
| OFF         | 4                | 64 hex  | ON          | 4                | 74      |
| OFF         | 5                | 65 hex  | ON          | 5                | 75      |
| OFF         | 6                | 66 hex  | ON          | 6                | 76      |
| OFF         | 7                | 67 hex  | ON          | 7                | 77      |
| OFF         | 8                | 68 hex  | ON          | 8                | 78      |
| OFF         | 9                | 69 hex  | ON          | 9                | 79      |
| OFF         | А                | 6A hex  | ON          | А                | 7A      |
| OFF         | В                | 6B hex  | ON          | В                | 7B      |
| OFF         | С                | 6C hex  | ON          | С                | 7C      |
| OFF         | D                | 6D hex  | ON          | D                | 7D      |
| OFF         | E                | 6E hex  | ON          | E                | 7E      |
| OFF         | F                | 6F hex  | ON          | F                | 7F      |

traje

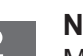

#### Note

Make sure that the address is unique in the MECHATROLINK-II network. If two or more units have the same MECHATROLINK-II address, they cannot be initialized properly.

3. Turn the power on.

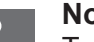

#### Note

To make the MECHATROLINK-II address of the unit valid, do one of these steps:

- Restart the TJ2-MC .
- Execute the command **MECHATROLINK(unit,0)**. •

#### **Power supply connector**

The GRT1-ML2 has 2 24 VDC power supply terminals:

| Label | Power supply terminal                 | Description                                                                                                    |
|-------|---------------------------------------|----------------------------------------------------------------------------------------------------|
| A     | Unit power supply terminal            | Power supply to the internal circuits of the GRT1-ML2<br>and to the internal circuits of the connected SmartSlice I/<br>O Units (through the SmartSlice bus) |
| В     | External I/O power<br>supply terminal | Power supply to the external I/Os connected to the<br>SmartSlice I/O Units                                                                                   |

#### Note

The unit power supply and the external I/O power supply are not transferred through the GCN2-100 Turnback cable. The GRT1-TBR units have the same power supply terminals as the GRT1-ML2.

#### Note

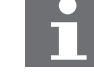

The unit power supply is isolated from the external I/O power supply. Please use 2 separate power-supplies to keep this isolation.

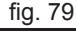

traje

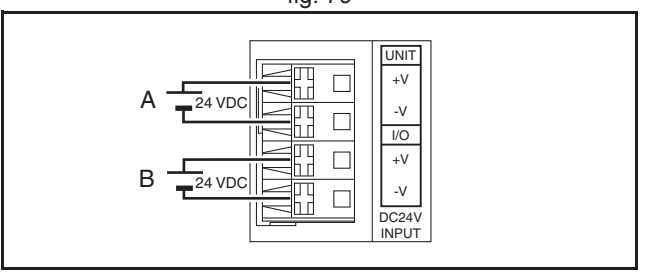

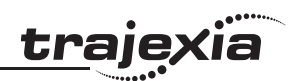

## 3.6.2 Specifications

| Item      |                                                          | Specification                                                                    |
|-----------|----------------------------------------------------------|----------------------------------------------------------------------------------|
|           | Unit type                                                | SmartSlice GRT1 series                                                           |
|           | Model                                                    | GRT1-ML2                                                                         |
|           | Installation position                                    | On a DIN rail                                                                    |
|           | Power supply                                             | 24 VDC +10% -15% (20.4 to 26.4 VDC)                                              |
| ion       | Current consumption                                      | 110 mA typical at 24 VDC                                                         |
| allat     | Dimensions (W $\times$ H $\times$ D)                     | $58 \times 80 \times 70 \text{ mm}$                                              |
| Inst      | Weight                                                   | 130 g                                                                            |
|           | Ambient operating tem-<br>perature                       | –10 to 55°C (no icing or condensation)                                           |
|           | Ambient operating humidity                               | 25% to 85% Relative humidity                                                     |
|           | Storage temperature                                      | -20 to 65°C (no icing or condensation)                                           |
|           | Vibration resistance                                     | 10 to 57 Hz, 0.7 mm amplitude<br>57 to 150 Hz, acceleration: 49 m/s <sup>2</sup> |
|           | Shock resistance                                         | 150 m/s <sup>2</sup>                                                             |
|           | Dielectric strength                                      | 500 VAC (between isolated circuits)                                              |
| vironment | Conformance to EMC<br>and electrical safety<br>standards | EN61131-2:2003                                                                   |
| ЕŊ        | Enclosure rating                                         | IP20                                                                             |

| - •   |     |
|-------|-----|
| traie | xia |
|       |     |

| lten         | n                                             | Specification                                                                                            |
|--------------|-----------------------------------------------|----------------------------------------------------------------------------------------------------|
|              | Number of connectable<br>SmartSlice I/O Units | 64 Units max.<br>Connected directly to the GRT1-ML2 or via Turnback extension units                      |
|              | Baud rate                                     | 3 Mbps                                                                                                   |
|              | Communication signal level                    | RS485                                                                                                    |
|              | Communication dis-<br>tance                   | SmartSlice I/O Units: 64 Units coupled (about 2 m max.)<br>Turnback cable: 2 m max. (2 cables, 1 m each) |
|              | Turnback cable                                | Length 1 m max., up to 2 cables can be connected                                                         |
| 0            | SmartSlice I/O Unit con-<br>nections          | Building-block style configuration with slide connectors (Units connect with Turnback cables).           |
| artSlice     | Baseblock power supply                        | Voltage: 24 VDC<br>Current: 4 A max.                                                                     |
| Sm           | Event messaging                               | Supported                                                                                                |
|              | Baud rate                                     | 10 Mbps (MECHATROLINK-II)                                                                                |
| MECHATROLINI | Data length                                   | 17-byte and 32-byte data transmission                                                                    |

**Supported SmartSlice I/O Units** The GRT1-ML2, in combination with the Trajexia system, supports these SmartSlice I/O Units.

| Function                                        | Specification                                                                                  | Model       |
|-------------------------------------------------|------------------------------------------------------------------------------------------------|-------------|
| 4 NPN inputs                                    | 24 VDC, 6 mA, 3-wire connection                                                                | GRT1-ID4    |
| 4 PNP inputs                                    | 24 VDC, 6 mA, 3-wire connection                                                                | GRT1-ID4-1  |
| 8 NPN inputs                                    | 24 VDC, 4 mA, 1-wire connection + 4xG                                                          | GRT1-ID8    |
| 8 PNP inputs                                    | 24 VDC, 4 mA, 1-wire connection + 4xV                                                          | GRT1-ID8-1  |
| 4 NPN outputs                                   | 24 VDC, 500 mA, 2-wire connection                                                              | GRT1-OD4    |
| 4 PNP outputs                                   | 24 VDC, 500 mA, 2-wire connection                                                              | GRT1-OD4-1  |
| 4 PNP outputs with short-<br>circuit protection | 24 VDC, 500 mA, 3-wire connection                                                              | GRT1-OD4G-1 |
| 4 PNP outputs with short-<br>circuit protection | from 4 x 2.0 A at 30°C to 4 x 1.0 A at 55°C                                                    | GRT1-OD4G-3 |
| 8 NPN outputs                                   | 24 VDC, 500 mA, 1-wire connection +<br>4xV                                                     | GRT1-OD8    |
| 8 PNP outputs                                   | 24 VDC, 500 mA, 1-wire connection +<br>4xG                                                     | GRT1-OD8-1  |
| 8 PNP outputs with short-<br>circuit protection | 24 VDC, 500 mA, 1-wire connection +<br>4xG                                                     | GRT1-OD8G-1 |
| 2 relay outputs                                 | 240 VAC, 2A, normally-open contacts                                                            | GRT1-ROS2   |
| 2 analog inputs, current/<br>voltage            | 10 V, 0-10 V, 0-5 V, 1-5 V, 0-20 mA,<br>4-20 mA                                                | GRT1-AD2    |
| 2 analog outputs, voltage                       | 10 V, 0-10 V, 0-5 V, 1-5 V                                                                     | GRT1-DA2V   |
| 2 analog outputs, current                       | 0-20 mA, 4-20 mA                                                                               | GRT1-DA2C   |
| Four-point AC Input Unit                        | 100 to 120 VAC 50/60 Hz                                                                        | GRT1-IA4-1  |
| Four-point AC Input Unit                        | 200 to 240 VAC 50/60 Hz                                                                        | GRT1-IA4-2  |
| Two-point Temperature<br>Input Unit             | Resistance thermometer input, Input type:<br>PT100 (-200 to 850°C) or PT100<br>(-200 to 200°C) | GRT1-TS2P   |

Revision 5.0

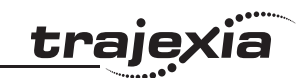

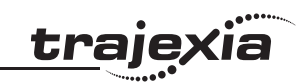

| Function                            | Specification                                                                                    | Model      |
|-------------------------------------|--------------------------------------------------------------------------------------------------|------------|
| Two-point Temperature<br>Input Unit | Resistance thermometer input, Input type:<br>PT1000 (-200 to 850°C) or PT1000<br>(-200 to 200°C) | GRT1-TS2PK |
| Two-point Temperature<br>Input Unit | Thermocouple input, Input type: R, S, K J,<br>T, E, B, N, L, U, W, or PL2                        | GRT1-TS2T  |

| Function                                                                                                    | Model      |
|----------------------------------------------------------------------------------------------------|------------|
| I/O power feed unit, separates power supply between groups of I/O units                                     | GRT1-PD2   |
| I/O power feed unit with electronic overload protection, separates power supply between groups of I/O units | GRT1-PD2G  |
| I/O power feed and distribution unit, separates power supply between groups of I/O units, 8xV + 4xG         | GRT1-PD8   |
| I/O power feed and distribution unit, separates power supply between groups of I/O units, $4xV + 8xG$       | GRT1-PD8-1 |
| I/O power connection unit, 8xV + 4xG                                                                        | GRT1-PC8   |
| I/O power connection unit, 4xV + 8xG                                                                        | GRT1-PC8-1 |
| Turnback Unit, right-hand side                                                                              | GRT1-TBR   |
| Turnback Unit, left-hand side                                                                               | GRT1-TBL   |
| Turnback cable, one meter                                                                                   | GCN2-100   |

### Dimensions

The external dimensions are in mm.

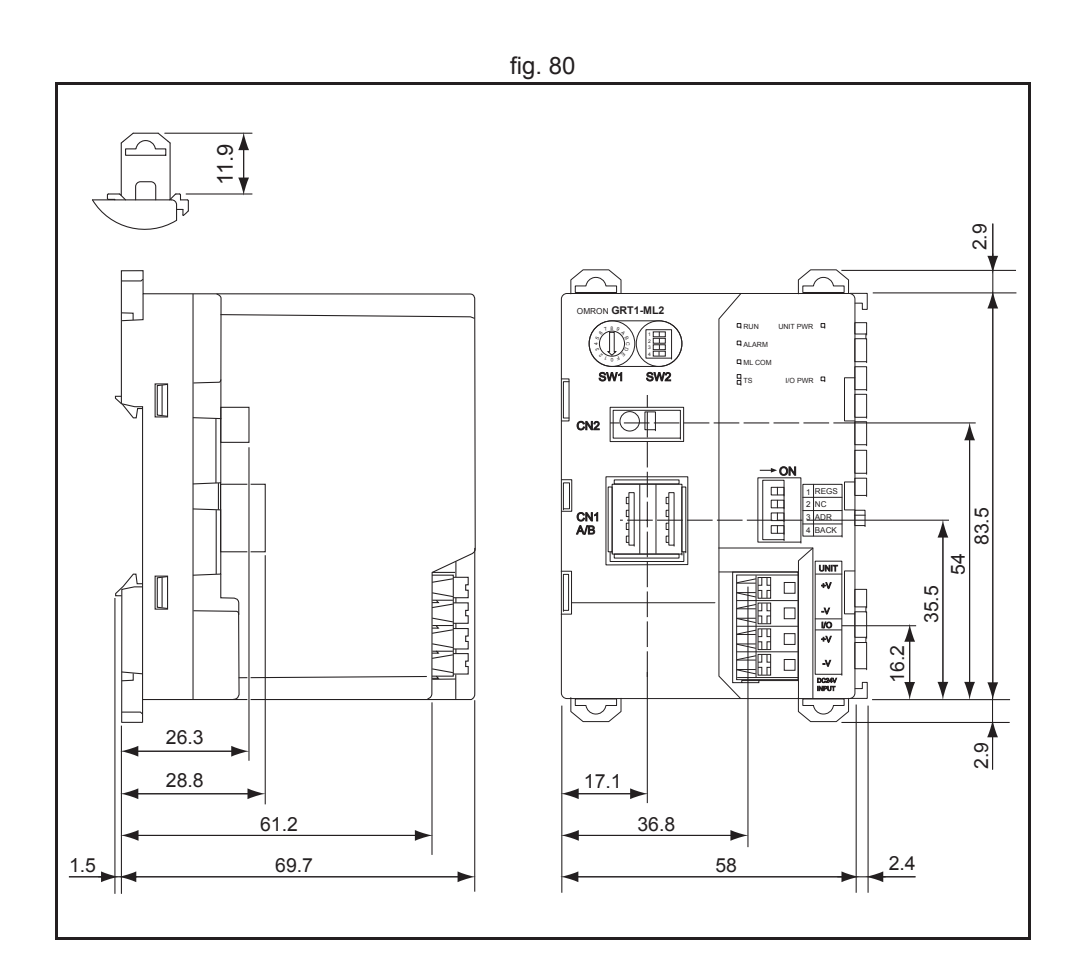

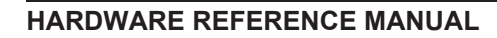

#### 3.6.3 Installation

Follow these rules when installing the GRT1-ML2:

- Before installing the GRT1-ML2 or connect or disconnect cables, switch off the power of the Trajexia system, the SmartSlice I/O Units and the external I/Os.
- Make sure that the power supplies of the GRT1-ML2, the SmartSlice I/O Units and the external I/Os are correctly connected.
- Provide separate conduits or ducts for the I/O lines to prevent noise from high-tension lines or power lines.
- It is possible to connect up to 64 SmartSlice I/O Units to 1 GRT1-ML2.
- Install the GRT1-ML2 and the SmartSlice I/O Units on a DIN rail. To install a GRT1-ML2 on the DIN rail, press it onto the DIN track from the front, and press the unit firmly until it clicks. Check that all DIN rail sliders of the unit are locked onto the DIN rail.
- To remove the GRT1-ML2 from the DIN rail, release the sliders from the DIN rail with a screwdriver, and pull the unit straight from the DIN rail.

### Connections

Connect the first SmartSlice I/O Unit to the GRT1-ML2:

- Align the sides of the GRT1-ML2 and the SmartSlice I/O Unit.
- Slide the SmartSlice I/O Unit to the rear until it clicks onto the DIN rail.

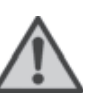

### Caution

Do not touch the connectors on the side of GRT1-ML2 and the SmartSlice I/O Units.

See the GRT1 Series SmartSlice I/O Units Operation Manual for more information on connecting additional SmartSlice I/O Units, Turnback Units, End Units and end plates.

### Wiring

The GRT1-ML2 has 2 power supply terminals. Both power supply terminals have screwless clamping-type connections.

To determine the power supply requirements, do the steps below.

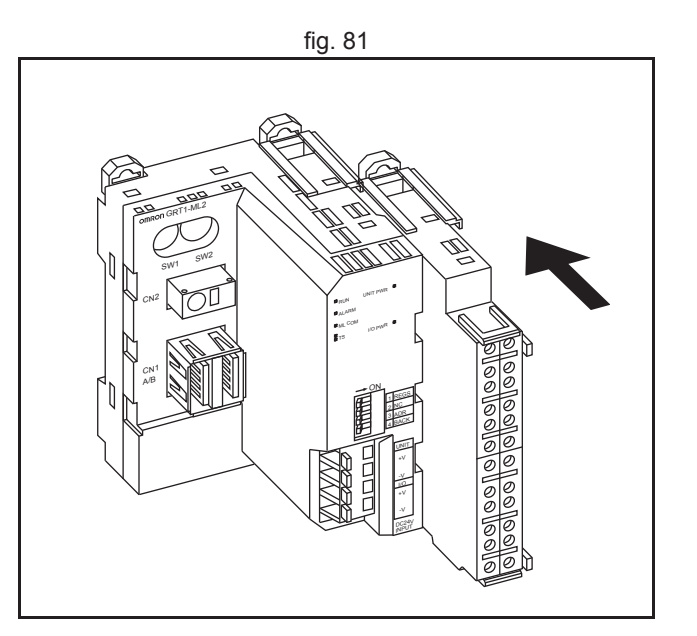

traie

The maximum power consumption for SmartSlice I/O Units is 80 W per block.

- Calculate the power consumption of all SmartSlice I/O Units connected to the GRT1-ML2. Refer to the GRT1 Series SmartSlice I/O Units Operation Manual (W455) for the power value for each SmartSlice I/O Unit.
- 2. If the power consumption exceeds 80 W, mount a Right Turnback Unit (GRT1-TBR) on the SmartSlice I/O Unit at the point where the power consumption is less than 80 W.
- 3. Connect the 24 VDC unit power supply to the Left Turnback Unit (GRT1-TBL).

The maximum I/O current consumption is 4 A.

- Calculate the total current consumption used by all external I/Os of the connected SmartSlice I/O Units (including other units like Turnback Units). Refer to the GRT1 Series SmartSlice I/O Units Operation Manual (W455) for the current value for each SmartSlice I/O Unit.
- If the current consumption exceeds 4 A or if you want to provide separate systems for inputs and outputs, divide the SmartSlice I/O Units at the desired point with a GRT1-PD\_(-1) I/O Power Supply Unit and provide a separate external I/O power supply.

#### Note

It is also possible to provide a separate external I/O power supply at a Left Turnback Unit (GRT1-TBL).

### Note

Make sure the power supply is isolated.

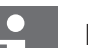

# Note

The GCN2-100 Turnback cable does not supply power.

The figure gives a wiring example.

<u>traje</u>xia

To supply power to the units and the I/O devices, connect the power supply wires to the power supply terminals of the GRT1-ML2. If the wire ends have pin terminals, just insert the pin terminals in the power supply terminals.

To remove the wires, press the release button above the terminal hole with a precision screwdriver, and pull out the wire.

It is recommended to use a SELV (Safety Extra Low Voltage) power supply with over-current protection. A SELV power supply has redundant or increased insulation between the I/O, an output voltage of 30 V rms and a 42.4 V peak or maximum of 60 VDC.

Recommended power supplies are:

- S82K-01524 (OMRON)
- S8TS-06024 (OMRON).

It is recommended to use wires with a gauge of 20 AWG to 16 AWG (0.5 to  $1.25 \text{ mm}^2$ ).

Strip the wire between 7 and 10 mm of insulation at the ends of the wires (stranded or solid wire), or use pin terminals with a pin (conductor) length of 8 to 10 mm.

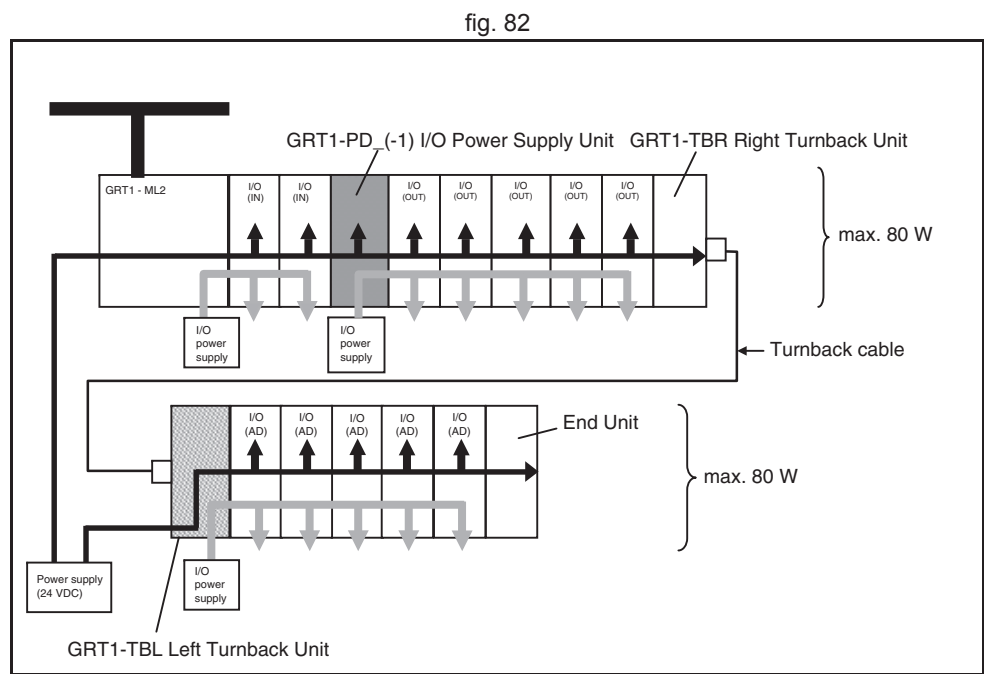

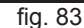

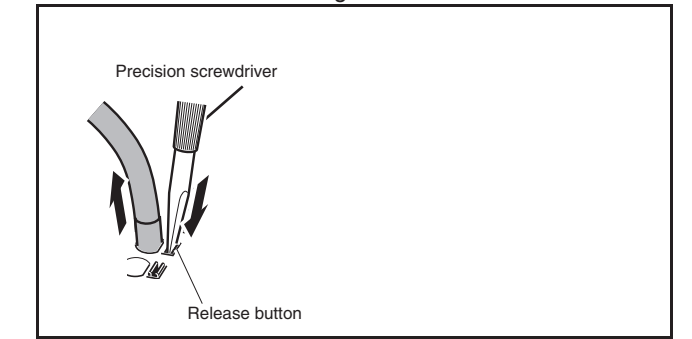

### Replace

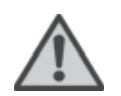

### Caution

The GRT1-ML2 is a unit that is part of a network. If the GRT1-ML2 is damaged, it effects the whole network. Make sure that a damaged GRT1-ML2 is repaired immediately.

To replace the unit, follow these rules:

- Turn off the power before replacing the unit. This includes the power to all master and slave units in the network.
- Make sure that the new unit is not damaged.
- If a poor connection is the probable cause of any malfunctioning, do these steps:
  - Clean the connectors with a clean, soft cloth and industrial-grade alcohol.
  - Remove any lint or threads left from the cloth.
  - Install the unit again.
- When returning a damaged unit to the OMRON dealer, include a detailed damage report with the unit.
- Before reconnecting the new unit, do these steps:
  - Set the MECHATROLINK-II station address to the same address as the old unit.
  - If the table registration function was used for the old unit, create a new registration table for the new unit. See the Trajexia Programming Manual.

### 3.6.4 Online replacement

It is possible to replace SmartSlice I/O Units connected to a GRT1-ML2 when the power is on. The I/O communication continues while a SmartSlice I/O Unit is removed and replaced.

To replace a SmartSlice I/O Unit online, do these steps:

- 1. Turn off all power supplies of the SmartSlice I/O Unit. This is the I/O power supply, plus possible external power supplies to the terminal block (for example, a Relay Output Unit).
- 2. Release the locks on the front of the unit and remove the terminal block. Do not remove the wiring.

traie

- 3. Remove the main block of the unit. Replace it with a new SmartSlice I/O Unit of the same type.
- 4. Attach the new unit to the system. Close the locks on the front of the unit.
- 5. Turn on the power supplies to the unit.

When replacing a SmartSlice I/O Unit online, note the following things:

- When a unit is removed from the I/O communication, the withdrawn flag of the unit is set on and the TS LED on the GRT1-ML2 flashes red.
- If I/O power supply of the unit is not turned off, there can be false output signals, false input signals and electrical shocks.
- Only replace one SmartSlice I/O Unit at a time.
- If a unit is replaced with a different type of unit, there can be unexpected outputs and the restore operation can be incomplete.
- If the base block has faults or damage, turn off the power supply and replace the entire unit.

When an online replacement is performed, the status word of the GRT1-ML2 reports an error (missing I/O Unit). When the I/O Unit is replaced or put back, the status word changes to 8000 hex, but the error has already been detected by the TJ2-MC\_\_\_. To avoid this, it is necessary to mask the errors before the online replacement is performed. To perform the online replacement do the following:

- 1. Execute **MECHATROLINK(unit,37,station\_addr, 0)**. This masks all bits, including errors, in the GRT1-ML2 status word.
- 2. Replace the I/O Unit.
- 3. Execute **MECHATROLINK(unit,37,station\_addr, \$4000)**. This sets the error mask to its default value.

### 3.6.5 Related BASIC commands

The following BASIC commands are related to the MECHATROLINK-II GRT1-ML2 module:

MECHATROLINK

For more information, refer to the Trajexia Programming Manual.

# 3.7 TJ1-PRT

### 3.7.1 Introduction

The TJ1-PRT is an interface between the Trajexia system and a PROFIBUS network.

The TJ1-PRT has these visible parts.

| Part    | Description           |
|---------|-----------------------|
| А       | LEDs                  |
| B and C | Node number selectors |
| D       | PROFIBUS connector    |

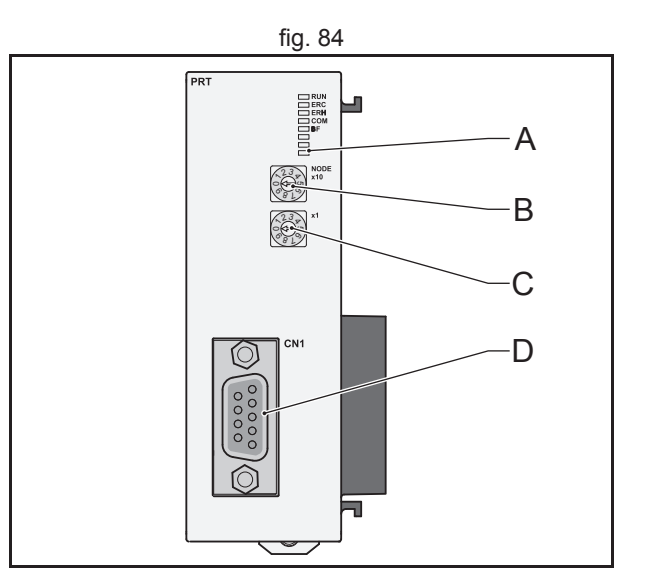

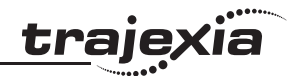

### 3.7.2 LEDs description

| Label | Status   | Description                                                                                       |
|-------|----------|---------------------------------------------------------------------------------------------------|
| run   | off      | Start-up test failed. Unit not operational<br>Operation stopped. Fatal error                      |
|       | on       | Start-up test successful. Normal operation                                                        |
| ERC   | off      | Normal operation                                                                                  |
|       | flashing | Start-up error                                                                                    |
|       | on       | Fatal error in program<br>Error occurred while Reading or Writing error log                       |
| ERH   | off      | Normal operation                                                                                  |
|       | flashing | I/O-size not configured                                                                           |
|       | on       | Error detected in communication with controller                                                   |
| COM   | off      | No PROFIBUS data exchange communication                                                           |
|       | on       | I/O data exchange on PROFIBUS is active                                                           |
| BF    | off      | No PROFIBUS bus communication errors                                                              |
|       | flashing | Parameter values sent by the PROFIBUS master unit are invalid. I/O data exchange is not possible. |
|       | on       | No PROFIBUS communication is detected by the unit                                                 |

#### 3.7.3 Node number selectors

You can use the node number selectors to assign a node number to the TJ1-PRT. This node number identifies the TJ1-PRT in the PROFIBUS network.

The upper node number selector sets the tens of the node number. The lower node number selector sets the units of the node number. Both selectors range from 0 to 9. To set a selector to *n*, turn the arrow to point to the label *n*. Refer to the chapter, Communication Protocols in the Programming Manual.

<u>trajexia</u>

### 3.7.4 TJ1-PRT Connections

| Pin | Signal | Description                                  |
|-----|--------|----------------------------------------------|
| 1   | Shield | Connected to the metal shell                 |
| 2   | N/A    | N/A                                          |
| 3   | B-line | Data signal                                  |
| 4   | RTS    | Direction control signal for repeaters       |
| 5   | DGND   | Data 0 Volts                                 |
| 6   | VP     | Power output for the termination, 5 V, 10 mA |
| 7   | N/A    | N/A                                          |
| 8   | A-line | Data signal                                  |
| 9   | N/A    | N/A                                          |

### 3.7.5 TJ1-PRT Specifications

| Item                       | Specification                                                        |
|----------------------------|----------------------------------------------------------------------|
| Power supply               | 5 VDC (supplied by the TJ2-MC)                                       |
| Power consumption          | 0.8 W                                                                |
| Current consumption        | 150 mA at 5 VDC                                                      |
| Approximate weight         | 100 g                                                                |
| Electrical characteristics | Conforms to PROFIBUS-DP standard EN50170 (DP-V0)                     |
| Communication connector    | 1 PROFIBUS-DP slave connector                                        |
| Transmission speed         | 9.6, 19.2, 45.45, 93.75, 187.5, 500, 1500, 3000, 6000 and 12000 Kbps |
| Node numbers               | 0 to 99                                                              |
| I/O size                   | 0 to 122 words (16-bit), configurable, for both directions           |
| Galvanic isolation         | Yes                                                                  |

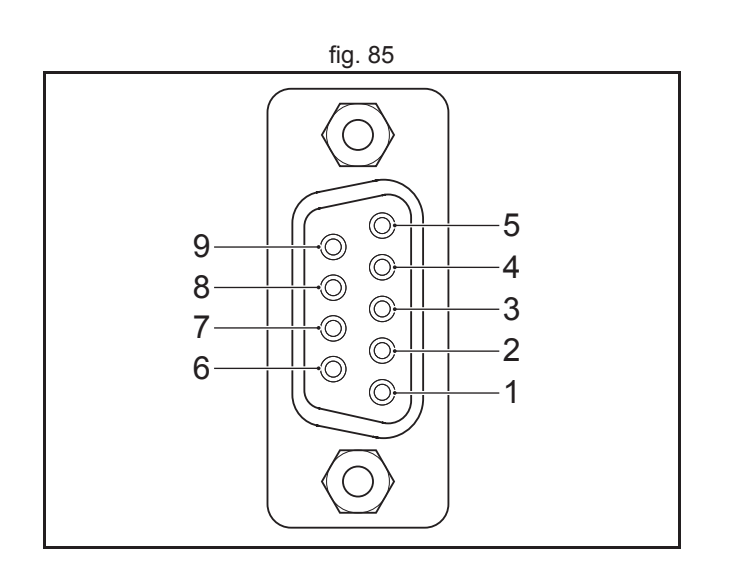

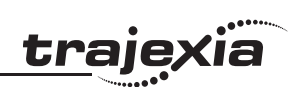

#### 3.7.6 TJ1-PRT unit box contents

TJ1-PRT box:

- Safety sheet.
- TJ1-PRT.
- Protection label attached to the top surface of the unit.

### 3.7.7 Applicable BASIC commands

The following BASIC commands are applicable for the TJ1-PRT:

• PROFIBUS

For more information, refer to the Trajexia Programming Manual.

### 3.8 TJ1-DRT

### 3.8.1 Introduction

The TJ1-DRT is an interface between the Trajexia system and a DeviceNet network.

| Part    | Description           |
|---------|-----------------------|
| А       | LEDs                  |
| B and C | Node number selectors |
| D       | DeviceNet connector   |

### 3.8.2 LEDs description

| Label | Status   | Description                                                  |
|-------|----------|--------------------------------------------------------------|
| RUN   | off      | Start-up test failed. Unit not operational                   |
|       |          | Operation stopped. Fatal error                               |
|       | on       | Start-up test successful. Normal operation                   |
| ERC   | off      | Normal operation                                             |
|       | flashing | Start-up error                                               |
|       | on       | Fatal error in program                                       |
|       |          | Error occurred while Reading or Writing error log            |
| ERH   | off      | Normal operation                                             |
|       | flashing | I/O-size not configured                                      |
|       | on       | Error detected in communication with controller              |
| NOK   | off      | Baud rate not detected or node address duplication check not |
|       |          | completed.                                                   |
|       | flashing | Slave not allocated to a DeviceNet master.                   |
|       | on       | Slave is on-line and allocated to a DeviceNet master.        |

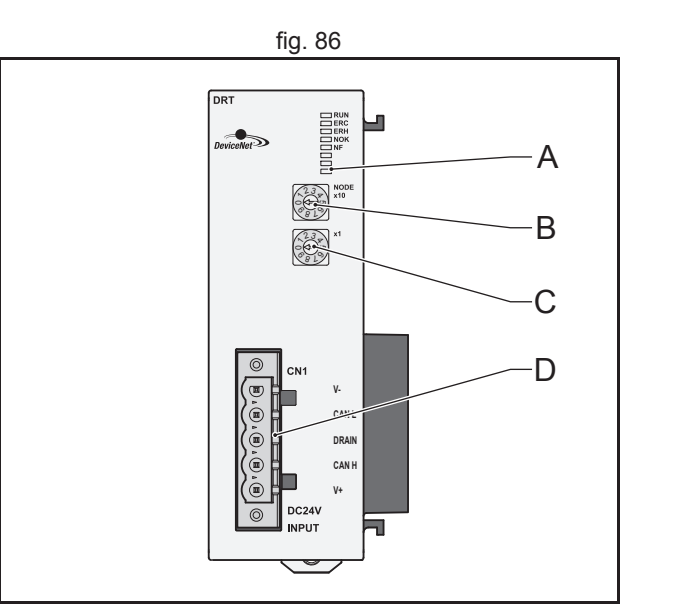

| Label | Status   | Description                                                                            |
|-------|----------|----------------------------------------------------------------------------------------|
| NF    | off      | No network error detected.                                                             |
|       | flashing | Connection time-out detected for I/O connection with the Device-<br>Net master.        |
|       | on       | Other device detected with the same node number or severe net-<br>work error detected. |

#### 3.8.3 Node number selectors

You can use the node number selectors to assign a node number to the TJ1-DRT. This node number identifies the TJ1-DRT in the DeviceNet network.

The upper node number selector sets the tens of the node number. The lower node number selector sets the units of the node number. Both selectors range from 0 to 9. To set a selector to n, turn the arrow to point to the label n. Refer to the chapter, Communication Protocols in the Programming Manual.

The DeviceNet node numbers range from 0 to 63. If you select a node number with the node number selectors that exceeds this range, you will select the node number that is set by software. The nodes that enable software settings are 64 to 99.

traje

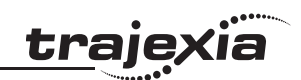

## 3.8.4 TJ1-DRT Connections

| Pin | Signal | Description                          |
|-----|--------|--------------------------------------|
| 1   | V-     | Power supply input, negative voltage |
| 2   | CAN L  | Communication line, low              |
| 3   | DRAIN  | Shield                               |
| 4   | CAN H  | Communication line, high             |
| 5   | V+     | Power supply input, positive voltage |

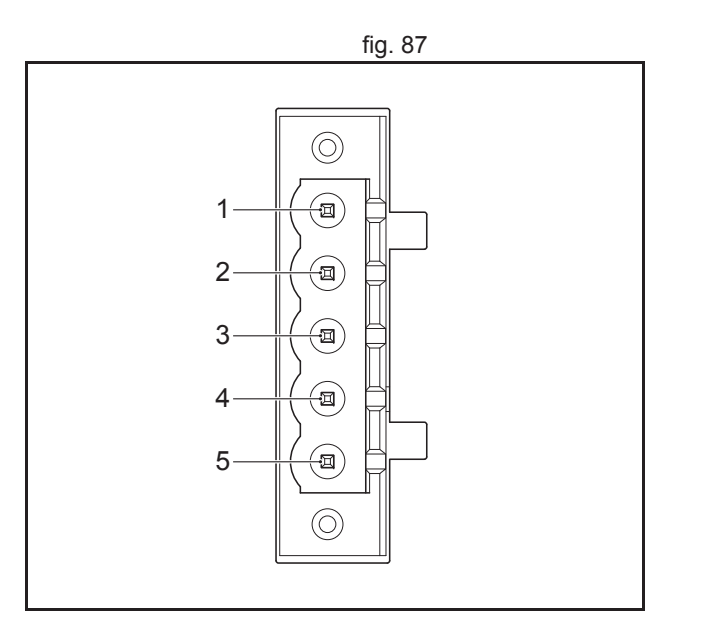

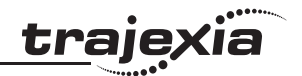

### 3.8.5 TJ1-DRT Specifications

| Item                             | Specification                                             |
|----------------------------------|-----------------------------------------------------------|
| Power supply                     | 5 VDC (supplied by the TJ2-MC)                            |
| Power consumption                | 120 mA at 5 VDC                                           |
| Network power supply             | 24 VDC                                                    |
| Network current consump-<br>tion | 15 mA at 24 VDC                                           |
| Power dissipation                | 0.6 W                                                     |
| Approximate weight               | 100 g                                                     |
| Electrical characteristics       | Conforms to DeviceNet standard of CIP edition 1.          |
| Communication connector          | 1 DeviceNet slave connector                               |
| Transmission speed               | 125, 250 and 500 Kbps, auto-detected                      |
| Node numbers                     | 0 to 63                                                   |
| I/O size                         | 0 to 32 words (16-bit), configurable, for both directions |
| Galvanic isolation               | Yes                                                       |

### 3.8.6 TJ1-DRT unit box contents

TJ1-DRT box:

- Safety sheet.
- TJ1-DRT.
- DeviceNet connector.
- Protection label attached to the top surface of the unit.

### 3.8.7 Applicable BASIC commands

The following BASIC commands are applicable for the TJ1-DRT:

• DEVICENET

For more information, refer to the Trajexia Programming Manual.

# 3.9 **TJ1-CORT**

### 3.9.1 Introduction

The CANopen Master Unit (TJ1-CORT) is an interface between the Trajexia system and a CANopen network.

| Part    | Description           |
|---------|-----------------------|
| A       | LED indicators        |
| B and C | Node number selectors |
| D       | CANopen port          |

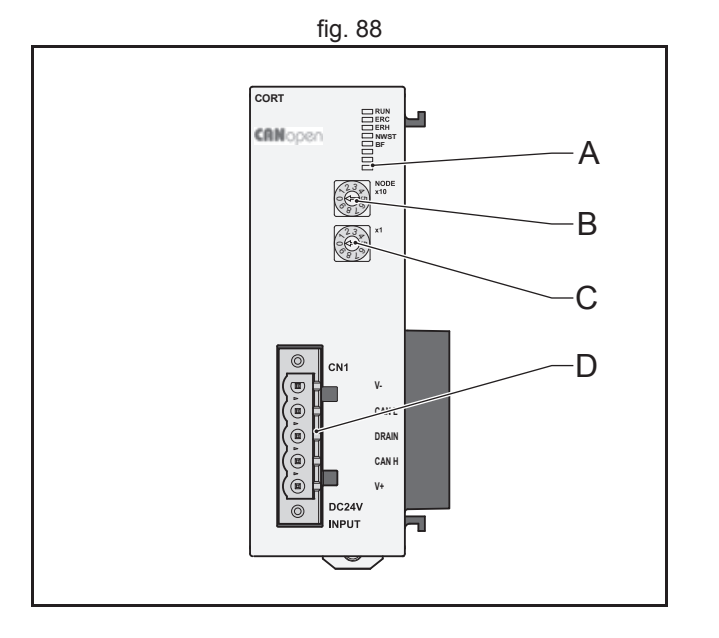

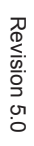
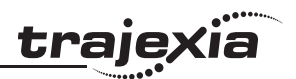

# 3.9.2 LEDs description

| Label | Status                    | Description                                                                                                    |  |  |
|-------|---------------------------|----------------------------------------------------------------------------------------------------|--|--|
| RUN   | off                       | Start-up test failed. Unit not operational.<br>Operation stopped. Fatal error.                                                                     |  |  |
|       | on                        | Start-up test successful. Normal operation.                                                                                                    |  |  |
| ERC   | off                       | Normal operation                                                                                                    |  |  |
|       | flashing                  | Start-up error                                                                                                    |  |  |
|       | on                        | Fatal error in program.<br>Error occurred while Reading or Writing error log.                                                                      |  |  |
| ERH   | off                       | Normal operation.                                                                                                    |  |  |
|       | flashing                  | I/O size not configured.                                                                                                    |  |  |
|       | on                        | Error detected in communication with controller.                                                                                                   |  |  |
| NWST  | off                       | Start-up error or fatal error detected.                                                                                                    |  |  |
|       | single flash              | TJ1-CORT in stopped state.                                                                                                    |  |  |
|       | flashing                  | TJ1-CORT in pre-operational state.                                                                                                    |  |  |
|       | on                        | TJ1-CORT in operational state.                                                                                                    |  |  |
| BF    | off                       | No network error detected.                                                                                                    |  |  |
|       | single flash <sup>1</sup> | Warning limit reached.<br>At least one of the error counters of the CAN controller has<br>reached or exceeded the warning level (too many errors). |  |  |
|       | double flash <sup>2</sup> | A remote error or a heartbeat event has occurred.                                                                                                  |  |  |
|       | flashing <sup>3</sup>     | Invalid configuration.                                                                                                    |  |  |
|       | on                        | A duplicate node address has been detected, or the unit is in Bus OFF state.                                                                       |  |  |

Single flash: one 200ms pulse, followed by 1 second off.
 Double flash: two 200ms pulses, followed by 1 second off.

3. LED flashing frequency: 2.5 Hz.

#### 3.9.3 Node number selectors

You can use the node number selectors to assign a node number to the TJ1-CORT. This node number identifies the TJ1-CORT in the CANopen network.

The upper node number selector sets the tens of the node number. The lower node number selector sets the units of the node number. Both selectors range from 0 to 9. To set a selector to n, turn the arrow to point to the label n.

The CANopen node number can range from 0 to 127. But the TJ1-CORT only supports node numbers from 1 to 99. The default node number, 0, is invalid. Therefore, the default node number must be changed before the TJ1-CORT is used.

### 3.9.4 TJ1-CORT connections

| Pin | Signal | Description                          |
|-----|--------|--------------------------------------|
| 1   | V-     | Power supply input, negative voltage |
| 2   | CAN L  | Communication line, low              |
| 3   | DRAIN  | Shield                               |
| 4   | CAN H  | Communication line, high             |
| 5   | V+     | Power supply input, positive voltage |

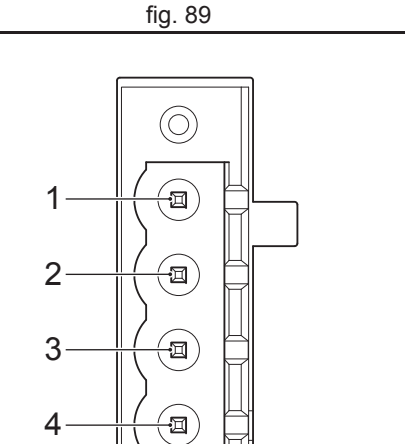

(-I)

 $\bigcirc$ 

5

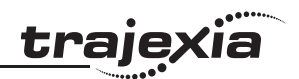

# 3.9.5 TJ1-CORT specifications

| Item                             | Specification                                                                                 |  |  |  |
|----------------------------------|-----------------------------------------------------------------------------------------------|--|--|--|
| Power supply                     | 5 VDC (supplied by the TJ2-MC)                                                                |  |  |  |
| Power consumption                | 120 mA at 5 VDC                                                                               |  |  |  |
| Network power supply             | 24 VDC                                                                                        |  |  |  |
| Network current con-<br>sumption | 15 mA at 24 VDC                                                                               |  |  |  |
| Power dissipation                | 0.6 W                                                                                         |  |  |  |
| Approximate weight               | 100 g                                                                                         |  |  |  |
| Electrical characteris-<br>tics  | Conforms to ISO 11898-1                                                                       |  |  |  |
| Communication ports              | 1 CAN port                                                                                    |  |  |  |
| Transmission speed               | 20, 50, 125 and 500 Kbps                                                                      |  |  |  |
| Node numbers                     | 1 to 99                                                                                       |  |  |  |
| I/O size                         | 8 RPDO and 8 TPDO                                                                             |  |  |  |
| Galvanic isolation               | Yes                                                                                           |  |  |  |
| Device profile                   | DS302: CANopen manager profile                                                                |  |  |  |
|                                  | This CANopen master does not support motion control features of slaves with the DS401 profile |  |  |  |

# 3.9.6 TJ1-CORT unit box contents

CANopen Master Unit box:

- Safety sheet.
- CANopen Master Unit.
- DeviceNet connector.
- Protection label attached to the top surface of the unit.

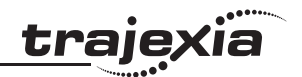

# 3.9.7 Applicable BASIC commands

The following BASIC commands are applicable for the TJ1-CORT:

• CAN\_CORT

For more information, refer to the Trajexia Programming Manual.

#### Hardware reference

# 3.10 TJ1-FL02

# 3.10.1 Introduction

# WARNING

Do not start the system until you check that the axes are present and of the correct type.

The numbers of the Flexible axes will change if MECHATROLINK-II network errors occur during start-up or if the MECHATROLINK-II network configuration changes.

The TJ1-FL02 is an analogue control unit. It controls up to two axes A and B in these modes:

- Analogue speed reference plus encoder feedback.
- Incremental or absolute encoder input.
- Pulse output.

At start up the TJ2-MC\_\_ assigns the TJ1-FL02 to the first 2 free axes in sequence, starting from the **AXIS\_OFFSET** parameter for that unit. When multiple TJ1-FL02 units are connected they are assigned in unit sequence 0...6. Any MECHATROLINK-II axes that are assigned (using the Drive switches) will not change. The TJ2-MC\_\_ assigns the next free axis. The TJ1-FL02 has these visible parts:

| Part | Description      |
|------|------------------|
| А    | LEDs             |
| В    | 15-pin connector |
| С    | 18-pin connector |

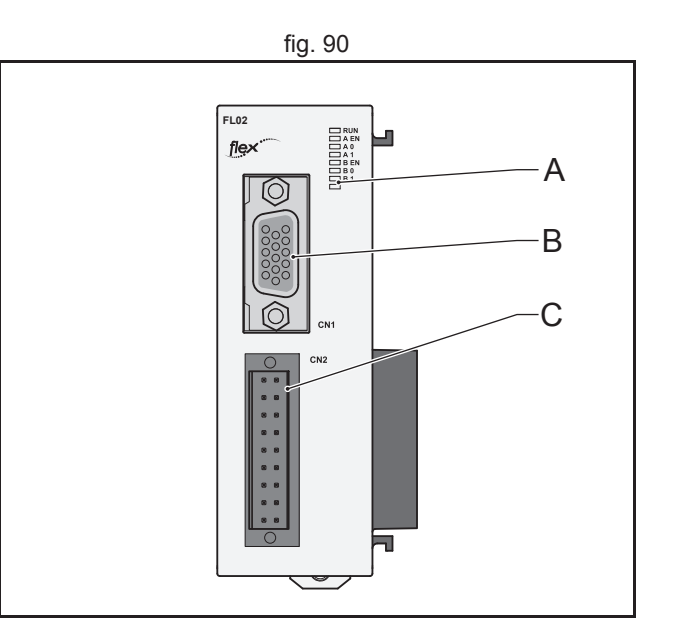

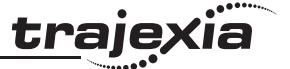

Hardware reference

# 3.10.2 LED description

The function of the LEDs is defined by the BASIC command **AXIS\_DISPLAY**. For more information, refer to the Programming Manual.

| Axis                | Label | Status     | AXIS_DISPLAY parameter             |                        |       |           |
|---------------------|-------|------------|------------------------------------|------------------------|-------|-----------|
|                     |       |            | 0                                  | 1                      | 2     | 3         |
| All                 | run   | on         | The TJ2-MC recognises the TJ1-FL02 |                        |       |           |
| А                   | A EN  | on         | Axis enabled.                      | Axis enabled.          |       |           |
|                     |       | flashing   | Axis error                         |                        |       |           |
| off Axis disabled   |       |            |                                    |                        |       |           |
|                     | A 0   | on         | REG 0                              | AUX                    | OUT 0 | Encoder A |
|                     | A 1   | on         | REG 1                              | Encoder Z <sup>1</sup> | OUT 1 | Encoder B |
| В                   | B EN  | on         | Axis enabled                       |                        |       |           |
| flashing Axis error |       | Axis error | tis error                          |                        |       |           |
|                     |       | off        | Axis disabled                      |                        |       |           |
|                     | В0    | on         | REG 0                              | AUX                    | OUT 0 | Encoder A |
|                     | B 1   | on         | REG 1                              | Encoder Z              | OUT 1 | Encoder B |

1. In case of incremental encoder, it reflects the status of the Z-input. In case of absolute encoder, it reflects the status of the clock output. (ia

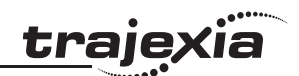

# 3.10.3 TJ1-FL02 connections

The signals of the 15-pin connector depend on the type of interface selected:

# **15-pin connector**

| Pin | Axis | Encoder<br>input | Stepper<br>input | Encoder<br>output | Stepper<br>output | SSI/EnDat  | Tamagawa   |
|-----|------|------------------|------------------|-------------------|-------------------|------------|------------|
| 1   | А    | A+               | Step+            | A+                | Step+             | Clock+     |            |
| 2   | А    | A-               | Step-            | A-                | Step-             | Clock-     |            |
| 3   | А    | B+               | Dir+             | B+                | Dir+              |            |            |
| 4   | А    | B-               | Dir-             | В-                | Dir-              |            |            |
| 5   |      | GND              | GND              | GND               | GND               | GND        | GND        |
| 6   | А    | Z+               | Z+               | Enable+           | Enable+           | Data+      | SD+        |
| 7   | А    | Z-               | Z-               | Enable-           | Enable-           | Data-      | SD-        |
| 8   | В    | Z+               | Z+               | Enable+           | Enable+           | Data+      | SD+        |
| 9   | В    | Z-               | Z-               | Enable-           | Enable-           | Data-      | SD-        |
| 10  |      | +5V out          | +5V out          | Do not use        | Do not use        | Do not use | Do not use |
| 11  | В    | A+               | Step+            | A+                | Step+             | Clock+     |            |
| 12  | В    | A-               | Step-            | A-                | Step-             | Clock-     |            |
| 13  | В    | B+               | Dir+             | B+                | Dir+              |            |            |
| 14  | В    | B-               | Dir-             | В-                | Dir-              |            |            |
| 15  |      | GND              | GND              | GND               | GND               | GND        | GND        |

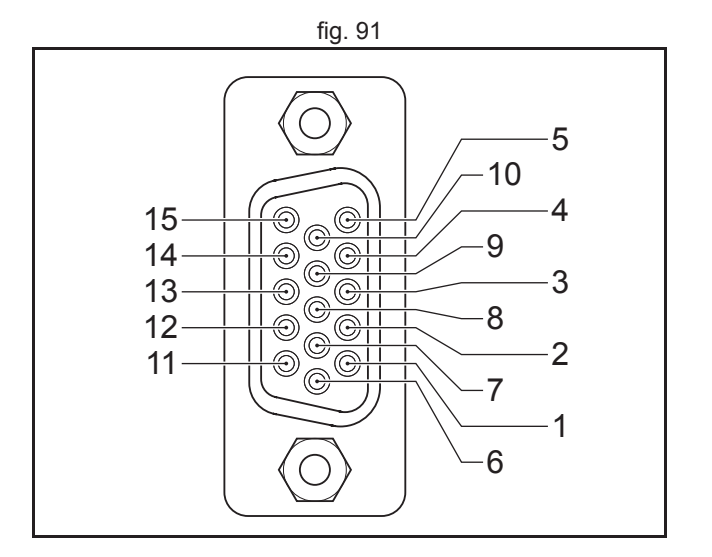

#### **18-pin connector**

The 18 pin connector is a Weidmuller connector designation: B2L 3.5/18 LH.

| Pin | Axis | Signal           | Pin | Axis | Signal    | Description                             |
|-----|------|------------------|-----|------|-----------|-----------------------------------------|
| 1   | А    | Vout             | 2   | В    | Vout      | Analog output                           |
| 3   | А    | 0V               | 4   | В    | 0V        | 0V Reference for Vout                   |
| 5   |      | Wdog-            | 6   |      | Wdog+     | Enable relay contacts                   |
| 7   | А    | Reg 0            | 8   | В    | Reg 0     | 24V registration inputs                 |
| 9   | А    | Reg 1            | 10  | В    | Reg 1     | 24V registration inputs                 |
| 11  | А    | AUX              | 12  | В    | AUX       | 24V auxiliary inputs                    |
| 13  | A    | OUT 0            | 14  | В    | OUT 0     | position switch outputs<br>(HW_PSWITCH) |
| 15  | А    | OUT 1            | 16  | В    | OUT 1     | OUT1 Auxiliary outputs                  |
| 17  |      | I/O 0V<br>Common | 18  |      | I/O +24 V | 24V Power supply Input for the Outputs. |

# **Digital inputs**

The following table and illustration details the digital input specifications:

| Item            | Specification  |
|-----------------|----------------|
| Туре            | PNP            |
| Maximum voltage | 24 VDC + 10%   |
| Input current   | 8 mA at 24 VDC |
| on voltage      | 18.5 VDC min   |
| off voltage     | 5.0 VDC max    |

Input response time (registration):

- without noise filter: 0.5µs maximum.
- with noise filter 3.5µs maximum.

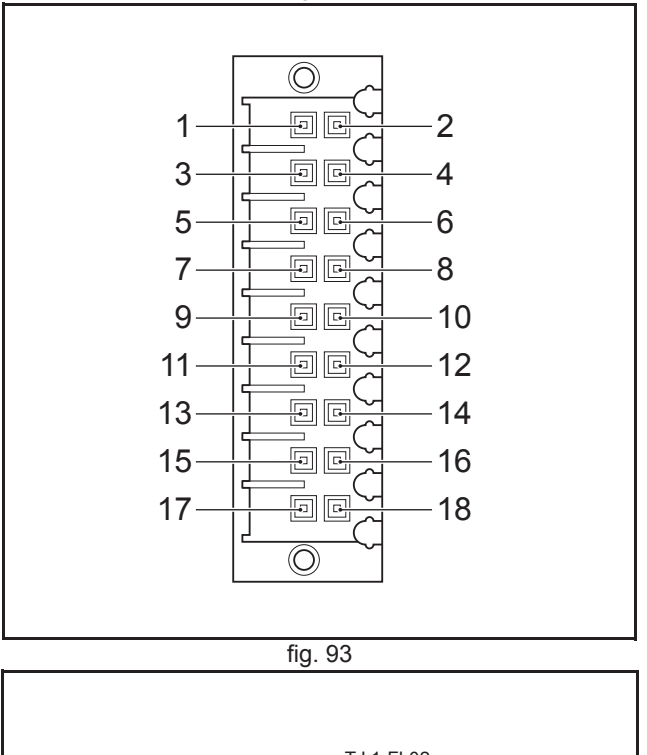

fig. 92

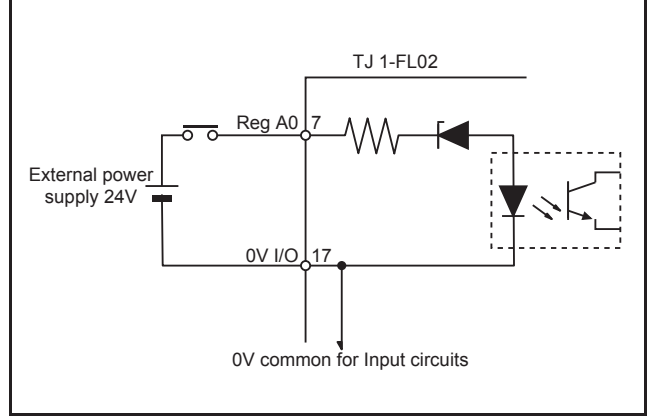

#### Hardware reference

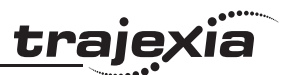

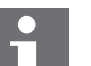

#### Note

In the case of an incorrect registration due to slow edges or noise, a digital noise filter can be enabled with the **REGIST** command. Refer to the BASIC Commands in the Programming Manual.

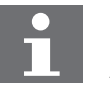

#### Note

A maximum of 4 inputs on is allowed simultaneously.

# **Digital outputs**

The following table and illustration details the digital output specifications:

| Item             | Specification                                           |
|------------------|---------------------------------------------------------|
| Туре             | PNP                                                     |
| Maximum voltage  | 24 VDC + 10%                                            |
| Current capacity | 100 mA each output (400 mA for a group of 4)            |
| Max. Voltage     | 24 VDC + 10%                                            |
| Protection       | Over current, Over temperature and 2A fuse on<br>Common |

Output response time (PSwitch):

• 140 μs maximum

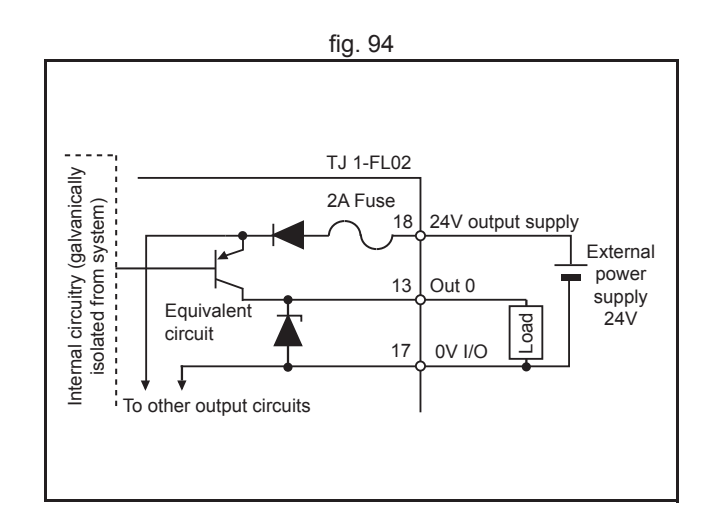

### Analog outputs

The following table and illustration details the analog output specifications:

| Item             | Specification |
|------------------|---------------|
| Output voltage   | -10 to +10 V  |
| Resolution       | 16 bit        |
| Output impedance | 100 Ω         |
| Load impedance   | 10 k Ω min    |

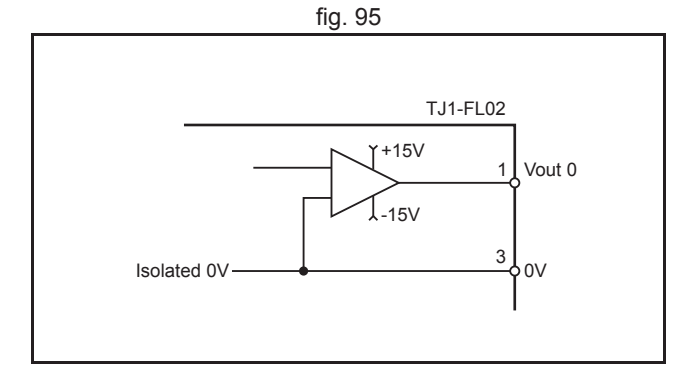

traje

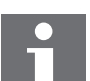

# Note

The analogue output of one flexible axis is always 0V unless both axes in the TJ1-FL02, axis A & B are enabled, that is: WDOG=ON AXIS\_ENABLE AXIS(A)=1 AXIS\_ENABLE AXIS(B)=1

#### Wdog relay

The following table and illustration details the Wdog relay:

| Item             | Specification     |
|------------------|-------------------|
| Туре             | Solid state relay |
| Current capacity | 50 mA             |
| on resistance    | 25 Ω max.         |
| Maximum voltage  | 24 VDC + 10%      |

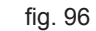

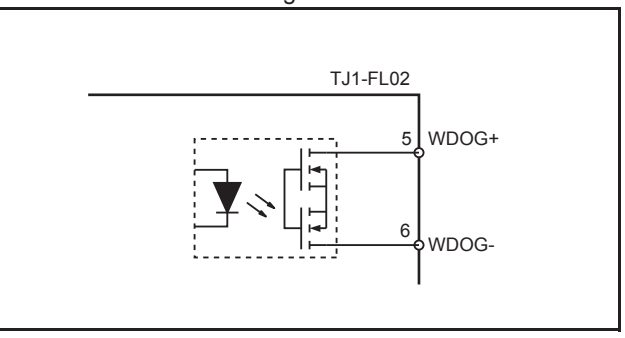

# **Encoder interface**

The following table and illustration details the encoder interface:

| Item            | Specification                          |
|-----------------|----------------------------------------|
| Туре            | Phase differential incremental encoder |
| Signal level    | EIA RS-422-A Standards (line-Drive)    |
| Input impedance | 48 k $\Omega$ min                      |
| Load impedance  | 220 Ω min                              |
| Termination     | None                                   |

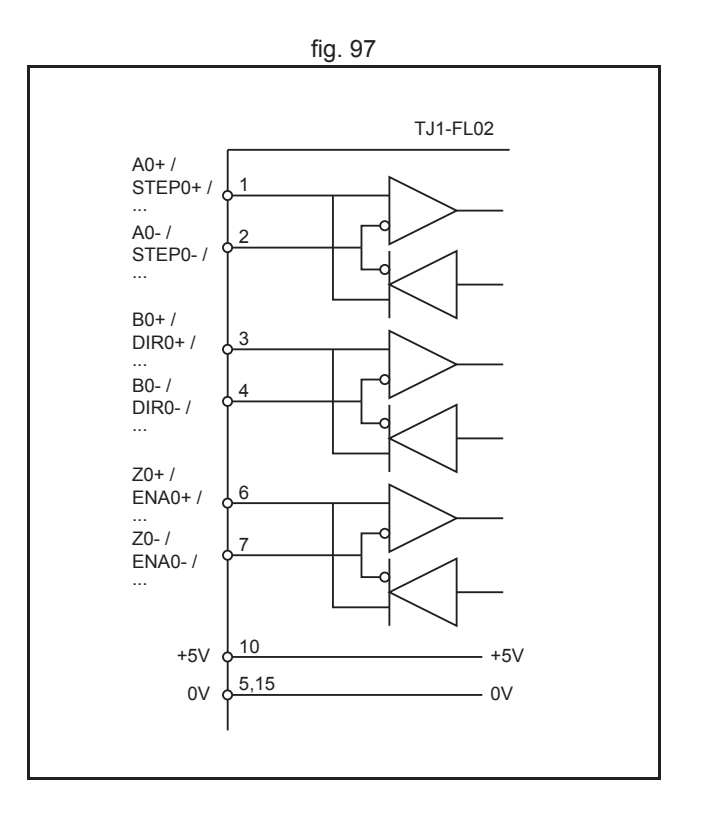

<u>trajexia</u>

# **Connection example**

The example shows the connections for the TJ1-FL02 to a F7 Inverter for position control.

The encoder from the motor must be connected to the encoder interface (PG-X2) in the Inverter (connector TA1). The encoder signal is forwarded in the connector TA2 of the (PG-X2).

Make the connections for the 18 pin connector on the TJ1-FL02 to the terminal board on the F7 Inverter as follows:

| TJ1-FL02<br>pin number | F7 Inverter<br>TA1 | Signal | Description           |
|------------------------|--------------------|--------|-----------------------|
| 1                      | A1                 | Vout   | Analog output         |
| 3                      | AC                 | 0V     | 0V Reference for Vout |
| 5                      | S1                 | Wdog-  | Enable relay contacts |
| 6                      | SP                 | Wdog+  | Enable relay contacts |

The cable for pins 1 and 3 must be shielded twisted pair. The cables for pins 5 and 6 are two single strand cables.

Make the connections for the 15 pin connector on the TJ1-FL02 to the PG-X2 option board on the F7 Inverter as follows:

| TJ1-FL02<br>pin number | F7 Inverter<br>TA2 | Signal | Description                     |
|------------------------|--------------------|--------|---------------------------------|
| 1                      | 1                  | A+     | Pulse monitor input phase A+    |
| 2                      | 2                  | A-     | Pulse monitor input phase A-    |
| 3                      | 3                  | B+     | Pulse monitor input phase B+    |
| 4                      | 4                  | B-     | Pulse monitor input phase B-    |
| 5                      | 7                  | GND    | Isolated controller circuit GND |

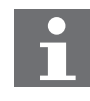

Note

The cables are twisted pair (A+,A- and B+,B-) and shielded with the shield connected to the shell of the TJ1-FL02 15 pin connector.

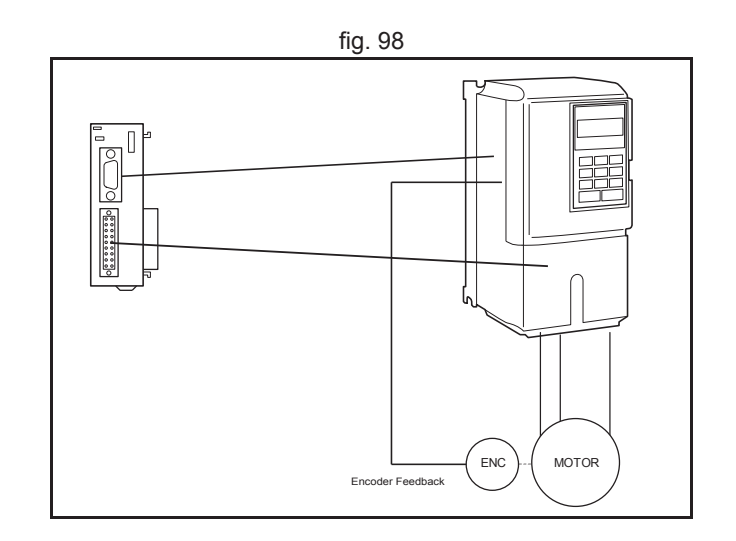

traie

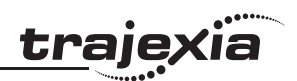

# 3.10.4 TJ1-FL02 specifications

| Item                                        | Specification                                                                                                    |  |  |
|---------------------------------------------|----------------------------------------------------------------------------------------------------|--|--|
| Power supply                                | 5 VDC and 24 VDC (supplied by the TJ2-MC)                                                                                                    |  |  |
| Total power consumption                     | 3.35 W                                                                                                    |  |  |
| Current consumption                         | 190 mA at 5 VDC and 100 mA at 24 VDC                                                                                                    |  |  |
| Approximate weight                          | 110 g                                                                                                    |  |  |
| Galvanic isolation                          | <ul><li>Encoder interface</li><li>Analogue outputs</li><li>Digital interface</li></ul>                                                                                 |  |  |
| Output power supply                         | 5 VDC, 150 mA Maximum                                                                                                    |  |  |
| Number of axes                              | 2                                                                                                    |  |  |
| Control method                              | <ul> <li>+/- 10 V analogue output in Closed Loop</li> <li>Pulse Train output in Open Loop</li> </ul>                                                                   |  |  |
| Encoder position/speed feedback             | Incremental and absolute                                                                                                    |  |  |
| Absolute encoder standards sup-<br>ported   | <ul> <li>SSI 200 kHz<br/>Up to 25 bit Gray and binary encoding</li> <li>EnDat 1 MHz</li> <li>Tamagawa</li> </ul>                                                       |  |  |
| EnDAT specification                         | Compatible with version 2.1 and 2.2<br>Maximum supported number of bits: 32                                                                                            |  |  |
| Servo period                                | 0.25 ms, 0.5 ms, 1 ms, 2ms<br>Note: 0.25 ms not supported by absolute encoder<br>interfaces.                                                                           |  |  |
| Encoder input maximum frequency             | 6 MHz                                                                                                    |  |  |
| Encoder/pulse output maximum fre-<br>quency | 2 MHz                                                                                                    |  |  |
| Maximum cable length:                       | <ul> <li>SSI 200 kHz, 100 m</li> <li>EnDat 1 MHz, 40 m</li> <li>Tamagawa, 50 m</li> <li>Encoder/stepper input, 100 m</li> <li>Encoder/stepper output, 100 m</li> </ul> |  |  |

#### Hardware reference

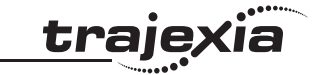

| Item           | Specification                                                                                                    |  |
|----------------|----------------------------------------------------------------------------------------------------|--|
| Auxiliary I/Os | <ul> <li>Two fast registration inputs per axis</li> <li>Two definable inputs</li> <li>Two hardware position switch outputs</li> <li>One enable output</li> <li>Two definable outputs</li> </ul> |  |

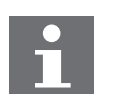

Note

The 5 VDC power supply can only be used when both axes are in **SERVO\_AXIS** mode (**ATYPE=44**).

#### 3.10.5 Applicable BASIC commands

The following BASIC commands are applicable for the TJ1-FL02:

- ATYPE
- AXIS\_OFFSET
- AXIS\_DISPLAY
- DRIVE\_CONTROL
- DRIVE\_STATUS

BASIC commands applicable for specific encoder types, are listed with the corresponding explanations in the next chapters. For more information of BASIC commands, refer to the Trajexia Programming Manual.

#### 3.10.6 Incremental encoder

An incremental encoder has this phase definition:

- An advanced phase A for forward rotation.
- An advanced phase B for reverse rotation.

By monitoring the relative phase of the 2 signals, you can easily detect the rotation direction. If signal A leads signal B, the movement is clockwise and the counter increments. If channel B leads channel A, the movement is counterclockwise and the counter decrements.

Most rotary encodes also provide an additional Z marker. This Z marker is a reference pulse within each revolution. With these 3 signals, you can determine the direction, the speed and the relative position.

#### **Encoder** input

The pulse ratio of the TJ2-MC\_\_\_ is 1: every encoder edge (i.e., a pulse edge for either phase A or B) is equal to one internal count.

The figure shows phase A (A), phase B (B) and the number of counts (C) for forward or clockwise rotation (D) and reverse or counterclockwise rotation (E).

The signals A, B and Z appear physically as A+ and A-, B+ and B- and Z+ and Z-. They appear as differential signals on twisted-pair wire inputs. This makes sure that common mode noise is rejected.

When you use an encoder from other manufacturers, check the encoder specification for the phase advancement carefully. If the phase definition is different from the phase definition of the standard OMRON equipment, reverse the B-phase wiring between the TJ2-MC\_\_\_ and the encoder.

#### Note

The TJ1-FL02 does not have a termination inside. In case of long distances or disturbed communication, add an external termination to the TJ1-FL02.

The table below and the figure give an example of how to connect the OMRON E6B2-CWZ1Z encoder to the TJ1-FL02.

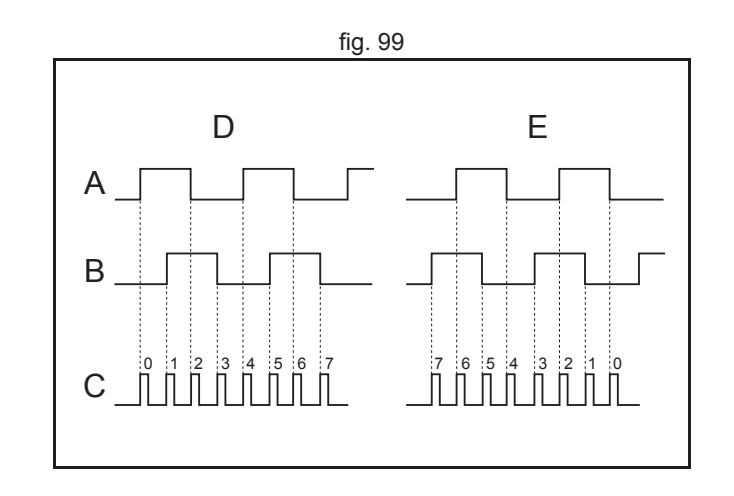

traie

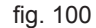

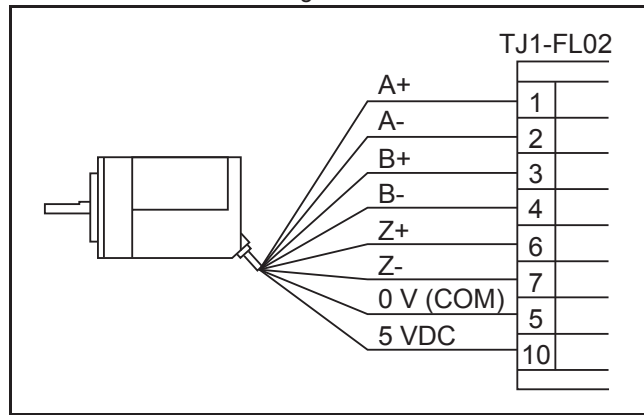

| Encoder   |            | TJ1-FL02 |        |
|-----------|------------|----------|--------|
| Signal    | Wire color | Pin      | Signal |
| A+        | Black      | 1        | A+     |
| A-        | Black/red  | 2        | A-     |
| B+        | White      | 3        | B+     |
| В-        | White/red  | 4        | В-     |
| Z+        | Orange     | 6        | Z+     |
| Z-        | Orange/red | 7        | Z-     |
| 0 V (COM) | Blue       | 5        | GND    |
| 5 VDC     | Brown      | 10       | + 5V   |

#### Encoder output

The TJ1-FL02 can generate encoder type pulses. For each internal count (C), the TJ1-FL02 produces one encoder edge for phase A (A) or phase B (B).

#### **Related BASIC commands**

The following BASIC commands are related to incremental encoders:

- ATYPE (ATYPE=44 and ATYPE=45)
- ENCODER\_RATIO

For more information, refer to the Trajexia Programming Manual.

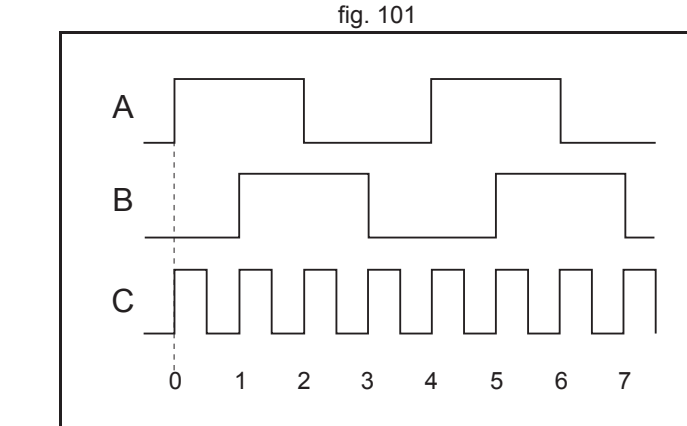

# 3.10.7 Absolute encoder

# SSI

SSI (Synchronous Serial Interface) is a digital system for transferring data in serial form. SSI is the most widely used serial interface between absolute sensors and controllers. SSI uses a pulse train from the controller to clock out the data from the sensor.

The SSI interface of the TJ1-FL02 accepts absolute values from an encoder if the data is in Gray Code format or in binary format and if the resolution is 25 bits or less. The number of bits, and therefore the number of clock pulses sent to the encoder in each frame, is programmable. You set this number with the BASIC command **ENCODER\_BITS = n**.

When you have initialized the TJ1-FL02 with the **ENCODER\_BITS** command, the TJ1-FL02 continuously sends clock pulses to the encoder. These clock pulses are sent in frames of n+2 pulses, where n is the bit count set. The clock rate is fixed at 200 kHz. The clock interval between frames is 32 µs. The resulting maximum cable length between the controller and the sensor is 200 m.

The labels in the figure are:

- A. Timing diagram.
- B. Clock sequence.
- C. Clock.
- D. Data.

Revision 5.0

- E. MSB (Most Significant Bit).
- F. LSB (Least Significant Bit).
- G. Clock frame.

When the data is clocked into the TJ2-MC\_\_, the position value is interpreted. With this position value, it produces a value for **MPOS** and a position error that is used to close the control loop.

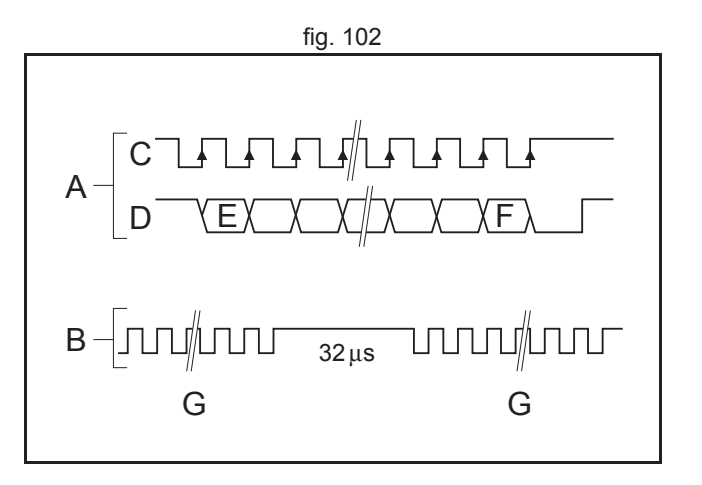

#### Hardware reference

The connections for SSI are:

| Encoder signal | Axis A | Axis B |
|----------------|--------|--------|
| DATA+          | 6      | 8      |
| DATA-          | 7      | 9      |
| CLOCK+         | 1      | 11     |
| CLOCK-         | 2      | 12     |
| GND            | 5 / 15 | 5 / 15 |

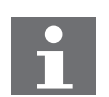

#### Note

The TJ1-FL02 does not have a termination inside. In case of long distances or disturbed communication, add an external termination to the TJ1-FL02.

The table below and the figure give an example of how to connect the Stegmann ATM 60-A encoder to the TJ1-FL02.

| Encoder |        | TJ1-FL02   |             |                |
|---------|--------|------------|-------------|----------------|
| Pin     | Signal | Wire color | Pin         | Signal         |
| 2       | DATA+  | White      | 6           | DATA+          |
| 10      | DATA-  | Brown      | 7           | DATA-          |
| 3       | CLOCK+ | Yellow     | 1           | CLOCK+         |
| 11      | CLOCK- | Lilac      | 2           | CLOCK-         |
| 1       | GND    | Blue       | 5           | GND            |
| 8       | Us     | Red        | See footnot | e <sup>1</sup> |

1. Use an external power supply

#### Related BASIC commands

The following BASIC commands are related to SSI absolute encoders:

- ATYPE (ATYPE=48)
- ENCODER\_BITS

Revision 5.0

For more information, refer to the Trajexia Programming Manual.

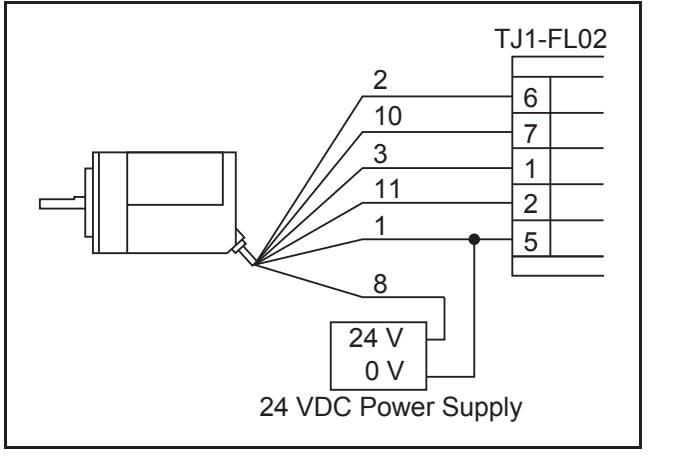

fig. 103

## EnDat

You can configure the TJ1-FL02 to interface directly to EnDat absolute encoders. EnDat absolute encoders respond on a dedicated Clock and Data 1 MHz RS485 serial interface when their position is requested by the controller. When you set the encoder to the relevant encoder mode, the axis transmits an information request to the encoder on a fixed 250  $\mu$ s cycle. The connections for EnDat are:

| Encoder signal | Axis A | Axis B |
|----------------|--------|--------|
| DATA           | 6      | 8      |
| /DATA          | 7      | 9      |
| CLOCK          | 1      | 11     |
| /CLOCK         | 2      | 12     |
| GND            | 5 / 15 | 5 / 15 |

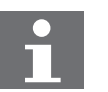

#### Note

The TJ1-FL02 does not have a termination inside. In case of long distances or disturbed communication, add an external termination to the TJ1-FL02.

The table below and the figure give an example of how to connect the Heidenhain ROC 425 2048 5XS08-C4 encoder to the TJ1-FL02.

| Encoder |        | TJ1-FL02    |                           |        |
|---------|--------|-------------|---------------------------|--------|
| Pin     | Signal | Wire color  | Pin                       | Signal |
| 3       | DATA   | Grey        | 6                         | DATA   |
| 4       | /DATA  | Pink        | 7                         | /DATA  |
| 7       | CLOCK  | Violet      | 1                         | CLOCK  |
| 6       | /CLOCK | Yellow      | 2                         | /CLOCK |
| 5       | GND    | White/Green | 5                         | GND    |
| 2       | 0 V    | White       | See footnote <sup>1</sup> |        |
| 1       | Up     | Blue        |                           |        |

Revision 5.0

1. Use an external power supply

fig. 104

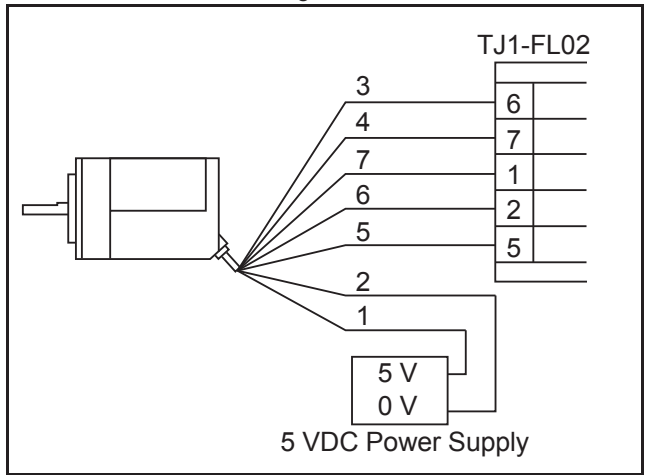

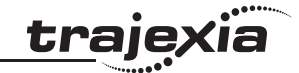

Related BASIC commands

The following BASIC commands are related to EnDat absolute encoders:

- ATYPE (ATYPE=47)
- ENCODER\_BITS
- ENCODER\_CONTROL
- ENCODER\_READ
- ENCODER\_TURNS
- ENCODER\_WRITE

For more information, refer to the Trajexia Programming Manual.

#### Tamagawa

The TJ1-FL02 can interface directly to Tamagawa "SmartAbs" absolute encoders. Tamagawa encoders respond on a dedicated 2.5 MHz RS485 serial interface when their position is requested by the controller. When you set the encoder to the relevant encoder mode, the axis transmits an information request to the encoder on a fixed 250  $\mu$ s cycle. The data returned is available to BASIC and you can use it to drive a servo motor. In the figure, A is the encoder side, and B is the receiving side. The connections for Tamagawa are:

| Encoder signal | Axis A | Axis B |
|----------------|--------|--------|
| SD             | 6      | 8      |
| /SD            | 7      | 9      |
| GND            | 5 / 15 | 5 / 15 |

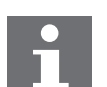

Note

The TJ1-FL02 does not have a termination inside. In case of long distances or disturbed communication, add an external termination to the TJ1-FL02.

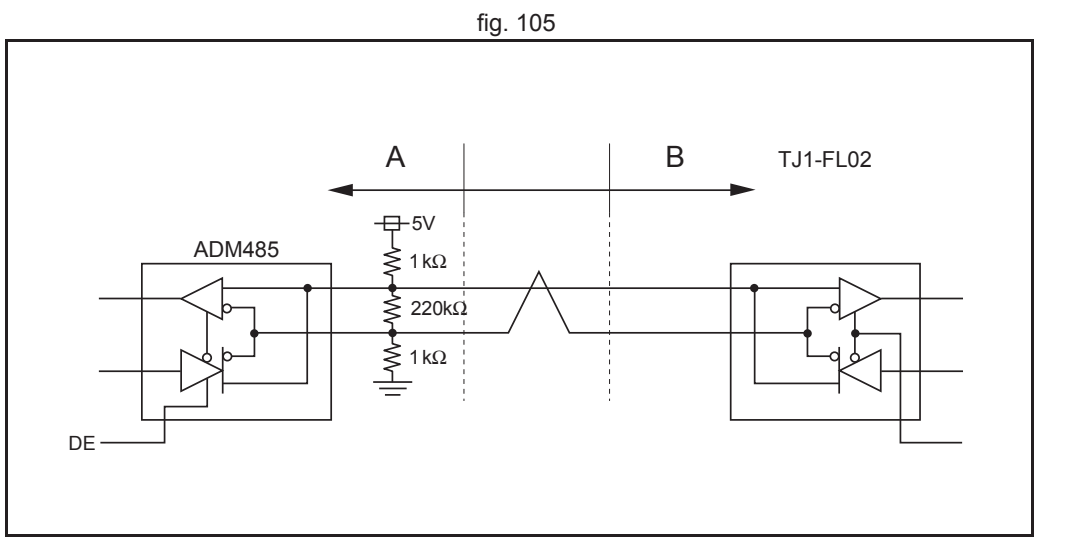

#### Hardware reference

The table below and the figure give an example of how to connect the Tamagawa TS5667N420 encoder to the TJ1-FL02.

| Encoder |            | TJ1-FL02             |          |
|---------|------------|----------------------|----------|
| Signal  | Wire color | Pin                  | Signal   |
| SD      | Blue       | 6                    | SD       |
| /SD     | Blue/Black | 7                    | /SD      |
| GND     | Black      | 5                    | GND      |
| Vcc     | Red        | Use an external powe | r supply |

#### Related BASIC commands

The following BASIC commands are related to Tamagawa absolute encoders:

- ATYPE (ATYPE=46)
- ENCODER\_ID
- ENCODER\_STATUS
- ENCODER\_TURNS

For more information, refer to the Trajexia Programming Manual.

#### 3.10.8 Stepper

The TJ1-FL02 can generate pulses to drive an external stepper motor amplifier. You can use single step, half step and micro-stepping Drives with this interface. Applicable signals:

- Enable
- Step
- Direction.

#### **Related BASIC commands**

The following BASIC commands are related to stepper outputs:

For more information, refer to the Trajexia Programming Manual.

- ATYPE (ATYPE=43)
- INVERT\_STEP

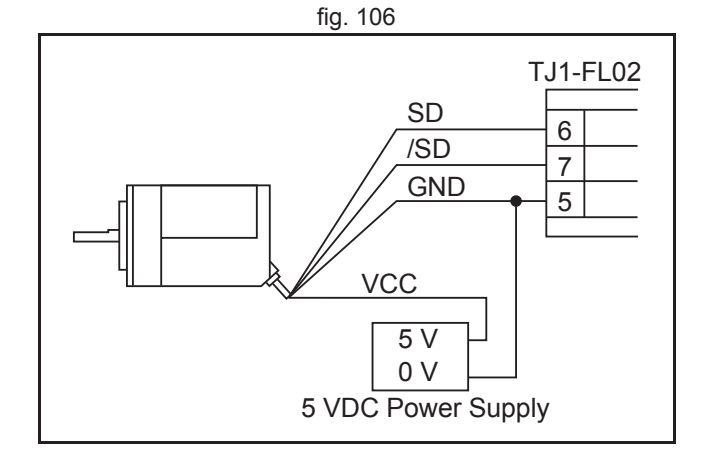

traje

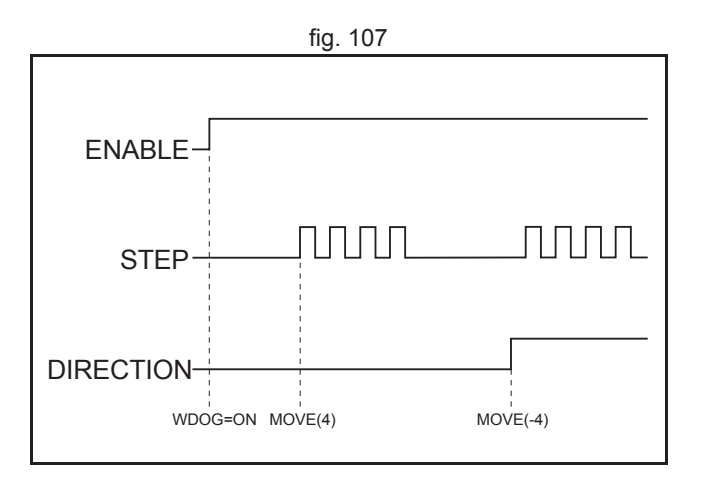

#### HARDWARE REFERENCE MANUAL

#### 195

## 3.10.9 Registration

The TJ1-FL02 can capture the position of an axis in a register when an event occurs. The event is called the print registration input. On the rising or falling edge of an input signal (either the Z marker or an input), the TJ1-FL02 captures the position of an axis in hardware. You can use this position to correct possible errors between the actual position and the desired position. You set up the print registration with the **REGIST** command.

The position is captured in hardware and therefore there is no software overhead. This eliminates the need to deal with timing issues.

Because the registration inputs are very fast, they are susceptible to noise in combination with slow rising and falling edges. To counter this problem, you can use a digital noise filter. Use of the noise filter increases the response time from  $0.5 \ \mu s$  to  $3.5 \ \mu s$ .

We refer to the **REGIST** command in the Trajexia Programming Manual for more information on using the registration inputs.

# 3.10.10 Hardware PSWITCH

The TJ1-FL02 has 2 outputs that you can use as hardware position switches. These outputs go on when the measured position of the predefined axis is reached. They go off when another measured position is reached.

The outputs are driven by hardware only. This means that the response times do not have software delays.

We refer to the **HW\_PSWITCH** command in the Trajexia Programming Manual for more information on using the position switches.

# 3.10.11 TJ1-FL02 box contents

- Safety sheet.
- TJ1-FL02.
- Protection label attached to the top surface of the unit.
- Parts for a 15-pin connector.
- Parts for an 18-pin connector.

traie

#### TJ2-ECT 3.11

#### 3.11.1 Introduction

EtherCAT is an open high-speed industrial network system that conforms to Ethernet (IEEE 802.3). Each node achieves a short cycle time by transmitting Ethernet frames at high speed.

A mechanism that allows sharing clock information enables high-precision synchronization control with low communications jitter.

The TJ2-ECT controls EtherCAT devices in a cyclic and deterministic way. EtherCAT devices can be:

- Servo Drives.
- Inverters.
- I/Os.

Note

Only specific EtherCAT devices are supported. This depends on the firmware version of the connected TJ2-MC . Only master to slave communication is supported. Master to master communication is not supported.

The TJ2-ECT has these visible parts:

| Part | Description                |
|------|----------------------------|
| А    | LED indicators             |
| В    | CN1 EtherCAT connector     |
| С    | CN2 Registration connector |

Together the TJ2-ECT\_\_ and its devices form a serial network. The first unit in the network is the TJ2-ECT .

- One TJ2-ECT04 can control up to 4 Servo axes. •
- One TJ2-ECT16 can control up to 16 Servo axes. .
- One TJ2-ECT64 can control up to 64 Servo axes.

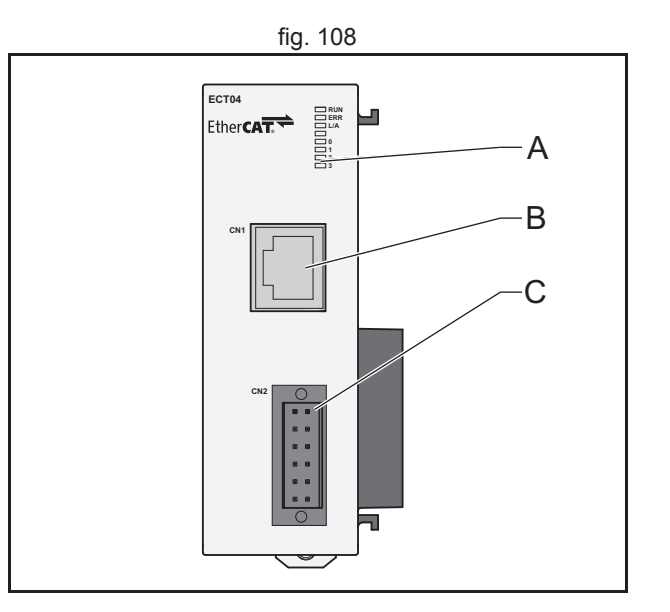

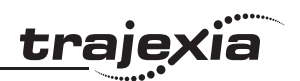

# 3.11.2 LEDs description

| Label   | Status   | Description                                |
|---------|----------|--------------------------------------------|
| RUN off |          | Start-up test failed. Unit not operational |
|         |          |                                            |
|         | on       | Start-up test successful. Normal operation |
| ERR     | off      | Normal operation                           |
|         | blinking | EtherCAT network error                     |
|         | on       | Unit failure                               |
| L/A     | off      | No link                                    |
|         | on       | Link                                       |
|         | blinking | Link and activity                          |
| -       |          | Reserved                                   |
| 03      | off      | Assigned input off                         |
|         | on       | Assigned input on                          |

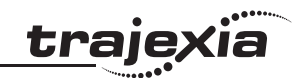

# 3.11.3 TJ2-ECT\_\_ connections

To communicate with the EtherCAT network a RJ45 8-pin modular connector is provided. A 12-pin connector is supplied to perform registration on EtherCAT axes.

# EtherCAT Communications Connector

This connector is used to connect the EtherCAT twisted-pair cable.

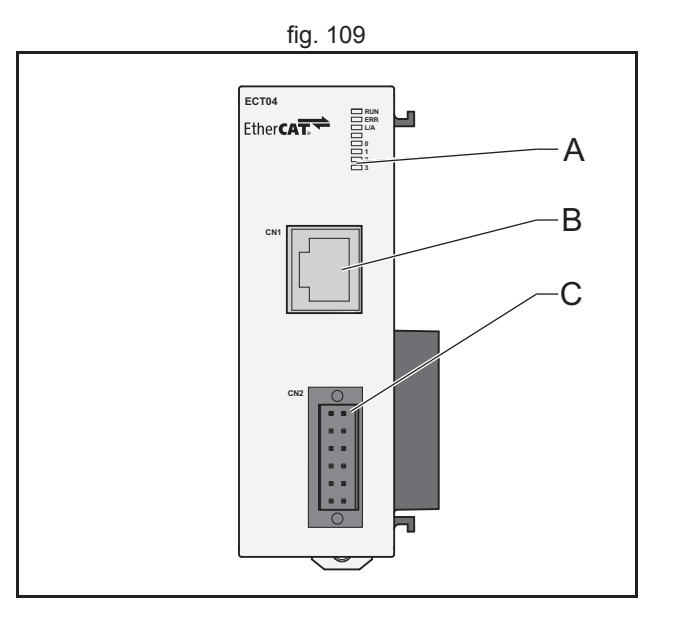

| Pin  | Signal name         | Abbreviation | Signal direction |
|------|---------------------|--------------|------------------|
| 1    | Transmission data + | TD+          | Output           |
| 2    | Transmission data - | TD-          | Output           |
| 3    | Reception data +    | RD+          | Input            |
| 4    | Not used.           |              |                  |
| 5    | Not used.           |              |                  |
| 6    | Reception data -    | RD-          | Input            |
| 7    | Not used.           |              |                  |
| 8    | Not used.           |              |                  |
| Hood | Shield              |              |                  |

# WARNING

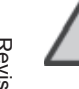

Always connect the EtherCAT master port to the IN port of the first slave. Not doing so can result in unreliable communication and changes to address and axes assignment of EtherCAT slaves.

Revision 5.0

#### Hardware reference

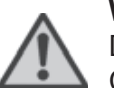

#### WARNING

Do not swap connections between the IN and OUT port of Ether-CAT slaves. This can result in changes of address and axes assignment of EtherCAT slaves.

#### WA Do

WARNING

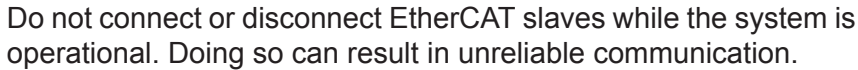

# Note

Do not connect the EtherCAT network to any other Ethernet network, for example of office use. Doing so can result in unreliable communication.

#### Note

Do not use Ethernet Switches in the EtherCAT network. Doing so can result in unreliable communication.

# 12-pin connector

The 12 pin connector is a Weidmuller connector designation: B2L 3.5/12 LH

| Pin | Connection           | Pin | Connection           |
|-----|----------------------|-----|----------------------|
| 1   | Registration input 0 | 2   | Registration input 1 |
| 3   | Registration input 2 | 4   | Registration input 3 |
| 5   | Registration input 4 | 6   | Registration input 5 |
| 7   | Registration input 6 | 8   | Registration input 7 |
| 9   | 0V common            | 10  | 0V common            |
| 11  | 0V common            | 12  | 0V common            |

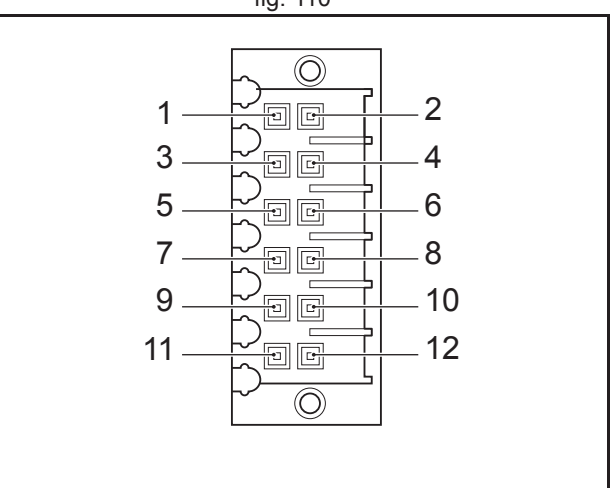

fig. 110

#### **Digital inputs**

The digital inputs can both be used as registration inputs (through the **R\_REGIST** command) and as general purpose inputs. The inputs are available in the **IN** array, starting after the TJ2-MC\_\_ build-in IO.

The following table and illustration details the digital input specifications:

| Item            | Specification  |
|-----------------|----------------|
| Туре            | PNP            |
| Maximum voltage | 24 VDC + 10%   |
| Input current   | 8 mA at 24 VDC |
| on voltage      | 18.5 VDC min   |
| off voltage     | 5.0 VDC max    |

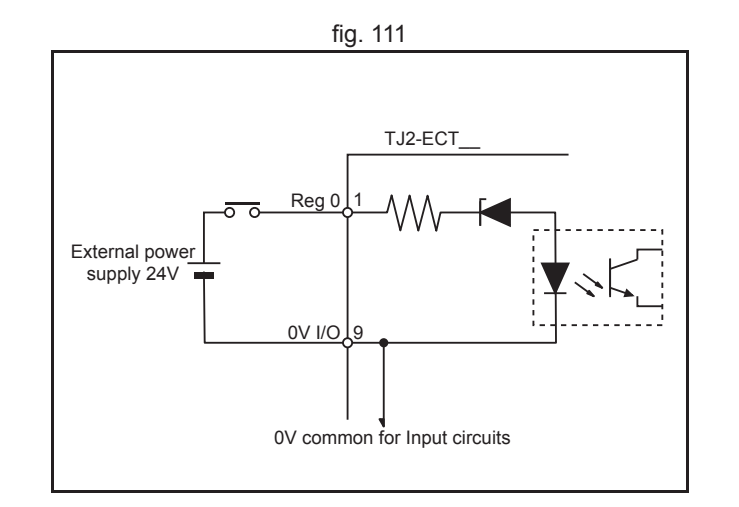

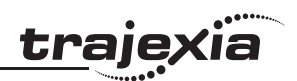

# 3.11.4 TJ2-ECT\_\_ specifications

| Item                             | Specification                                                                                                    |                                                                                                    |                                             |  |  |
|----------------------------------|----------------------------------------------------------------------------------------------------|----------------------------------------------------------------------------------------------------|---------------------------------------------|--|--|
|                                  | TJ2-ECT04                                                                                                    | TJ2-ECT16                                                                                                    | TJ2-ECT64                                   |  |  |
| Power supply                     | 5 VDC (supplied by the TJ2-MC)                                                                                                    |                                                                                                    |                                             |  |  |
| Total power consumption          | 1.1 W                                                                                                    |                                                                                                    |                                             |  |  |
| Current consumption              | 250 mA at 5 VD                                                                                                    | C                                                                                                    |                                             |  |  |
| Approximate weight               | 80 g                                                                                                    |                                                                                                    |                                             |  |  |
| Communications protocol          | EtherCAT                                                                                                    |                                                                                                    |                                             |  |  |
| Baud rate                        | 100 Mbps                                                                                                    |                                                                                                    |                                             |  |  |
| Physical layer                   | 100Base-TX                                                                                                    |                                                                                                    |                                             |  |  |
| Communications control functions | Auto Negotiation communications                                                                                                    | : Only for 100Bas                                                                                                    | e-TX full-duplex                            |  |  |
| Тороlоду                         | Daisy chain, line                                                                                                    | , or drop line                                                                                                    |                                             |  |  |
| Communications media             | STP Category 5                                                                                                    |                                                                                                    |                                             |  |  |
| Maximum cable length             | 100 m max. between nodes                                                                                                    |                                                                                                    |                                             |  |  |
| Number of Servo axes             | 4                                                                                                    | 16                                                                                                    | 64                                          |  |  |
| Servo period                     | 0.25 ms, 0.5 ms                                                                                                    | , 1 ms, 2ms                                                                                                    | ·                                           |  |  |
| Supported devices                | <ul> <li>Accurax G5</li> <li>MX2 Inverte</li> <li>GRT1-ECT</li> <li>GX-series S</li> <li>FZM1 and F</li> <li>Support for additivare of the TJ2-</li> </ul> | Servo Drives<br>ers with MX2-ECT<br>SmartSlice Comm<br>Slave Units<br>FQ-M Vision Sens<br>tional devices dep<br>MC controller. | nunication Unit<br>ors<br>pend on the firm- |  |  |
| Interface data                   | Process data (PDOs) and mailbox data (SDOs)                                                                                                    |                                                                                                    |                                             |  |  |
| Device profile                   | CANopen over E                                                                                                    | EtherCAT (CoE)                                                                                                    |                                             |  |  |
| Applicable addressing modes      | Position Address<br>Node Addressing                                                                                                    | sing (Auto Increm<br>g (Configured Sta                                                                                         | ent)<br>tion Addresses)                     |  |  |
| Auxiliary I/Os                   | 8 fast registration                                                                                                    | n inputs                                                                                                    |                                             |  |  |

# 3.11.5 TJ2-ECT\_\_ box contents

EtherCAT Master Unit box:

- Safety sheet.
- TJ2-ECT\_\_.
- Parts for an I/O connector.
- Protection label attached to the top surface of the unit.

# 3.11.6 Related BASIC commands

The following BASIC commands are related to the TJ2-ECT\_\_:

- ETHERCAT
   To initialize the Ether
- To initialise the EtherCAT network
  CO\_READ(AXIS), CO\_WRITE(AXIS)
  - To read and write CANopen objects in EtherCAT slaves
- **R\_REGIST** To configure the registration inputs of the EtherCAT master

For more information, refer to the Trajexia Programming Manual.

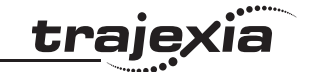

# <u>trajexia</u>

# 3.11.7 EtherCAT Accurax G5 Servo Drives

You can also connect an Accurax G5 Servo Drive to a Trajexia system.

| Label | Terminal/LED | Description                                         |
|-------|--------------|-----------------------------------------------------|
| А     |              | Display area                                        |
| В     | CN5          | Analog monitor check pins                           |
| С     | L1, L2, L3   | Main-circuit power terminals                        |
| D     | L1C, L2C     | Control-circuit power terminals                     |
| E     | CHARGE       | Charge lamp                                         |
| F     | B1, B2, B3   | External Regeneration Resistor connection terminals |
| G     | U, V, W      | Servomotor connection terminals                     |
| Н     |              | Protective ground terminals                         |
| I     |              | EtherCAT status indicators                          |
| J     |              | Rotary switches for node address setting            |
| К     | CN7          | USB connector                                       |
| L     | ECAT IN      | EtherCAT communications connector                   |
| М     | ECAT OUT     | EtherCAT communications connector                   |
| N     | CN8          | Connector for safety function devices               |
| 0     | CN1          | Control I/O connector                               |
| Р     | CN4          | Full-closed encoder connector                       |
| Q     | CN2          | Encoder connector                                   |

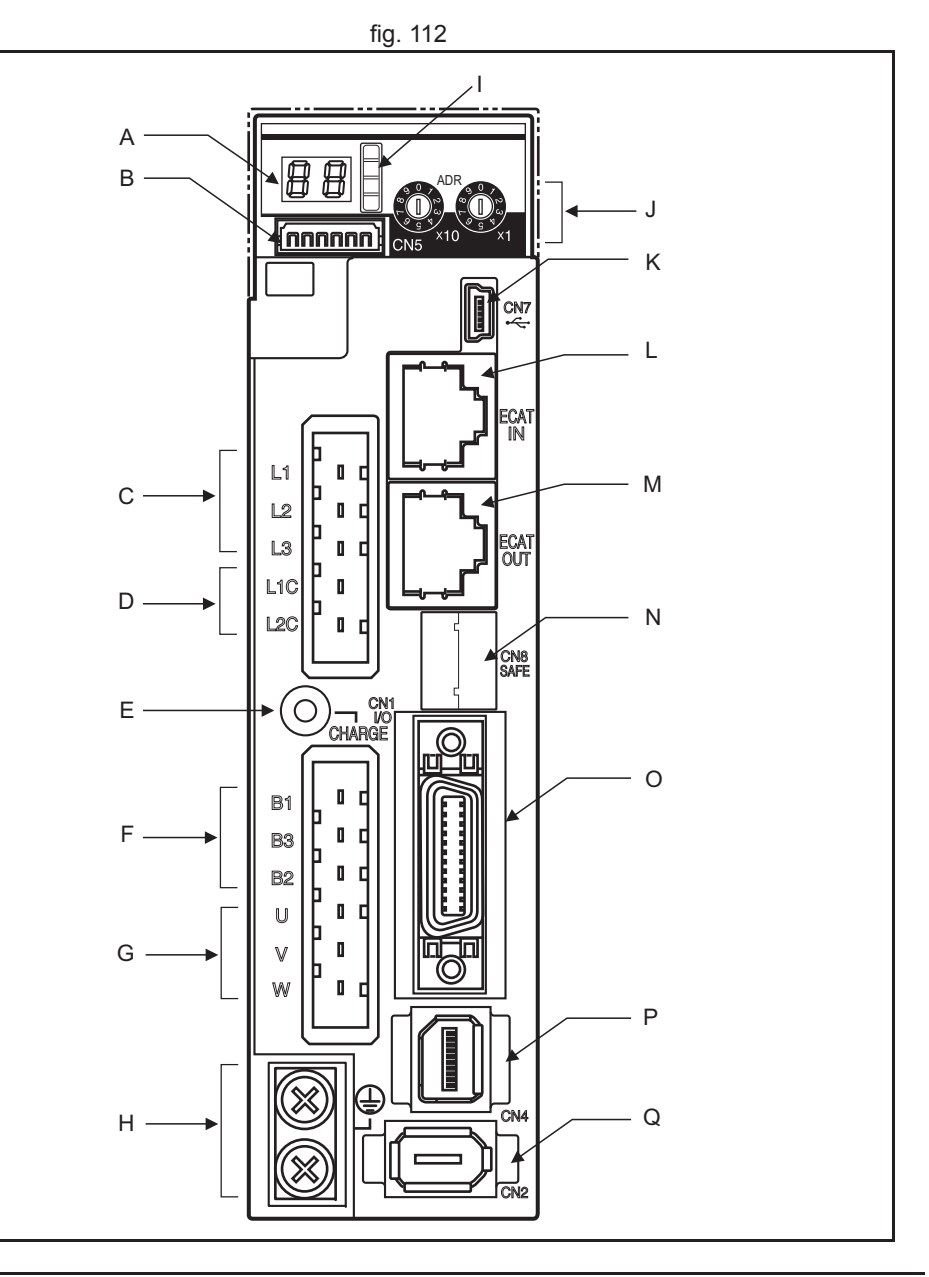

# **EtherCAT Communications Status Indicators**

The table below shows the LED indication status and the corresponding conditions of the communications.

| Name    | Colour | Status       | Description                            |
|---------|--------|--------------|----------------------------------------|
| RUN     | Green  | OFF          | Init state                             |
|         |        | Blinking     | Pre-Operational state                  |
|         |        | Single flash | Safe-Operational state                 |
|         |        | ON           | Operational state                      |
| ERR     | Red    | OFF          | No error                               |
|         |        | Blinking     | Communications setting error           |
|         |        | Single flash | Synchronization error or communica-    |
|         |        |              | tions data error                       |
|         |        | Double flash | Application WDT timeout                |
|         |        | Flickering   | Boot error                             |
|         |        | ON           | PDI WDT timeout                        |
| L/A IN  | Green  | OFF          | Link not established in physical layer |
|         |        | ON           | Link established in physical layer     |
|         |        | Flickering   | In operation after establishing link   |
| L/A OUT | Green  | OFF          | Link not established in physical layer |
|         |        | ON           | Link established in physical layer     |
|         |        | Flickering   | In operation after establishing link   |

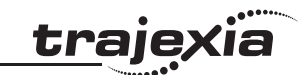

#### Node Address settings

Set the address selector of the Accurax G5 Servo Drive to the required node address by using the X1 (right) and X10 (left) rotary switches.

The setting range for the node address setting rotary switch is 00 to 99. When the rotary switches are set to 00, the node address will be assigned automatically, depending on the position in the network, starting from 1 sequentially.

The axis assigned depends on the node address setting and the **AXIS OFFSET** parameter, using the following rule:

Axis No. = (Node Address -1) + **AXIS OFFSET** 

This offset (**AXIS\_OFFSET**) needs to be specified per TJ2-ECT\_\_\_. Please note that the node address per TJ2-ECT needs to be unique.

#### Example:

TJ2-MC64 + TJ2-ECT16 + 6 Drives

- Node address range: 01 to 07
- AXIS\_OFFSET SLOT(0) = 0
- Assigned axis numbers: 0 to 6

#### Note

The node address set on the rotary switches is read only once when the control power supply is turned ON. Any changes made to the rotary switches after the power is turned ON are ignored. Such changes are enabled only after the power supply is turned ON again. Do not change the rotary switch setting after the turning ON the power supply.

# Note

When node address are assigned automatically (rotary switch set to 00), make sure the resulting axis numbers do not conflict with axes already assigned to other drives. This will result in a configuration error.

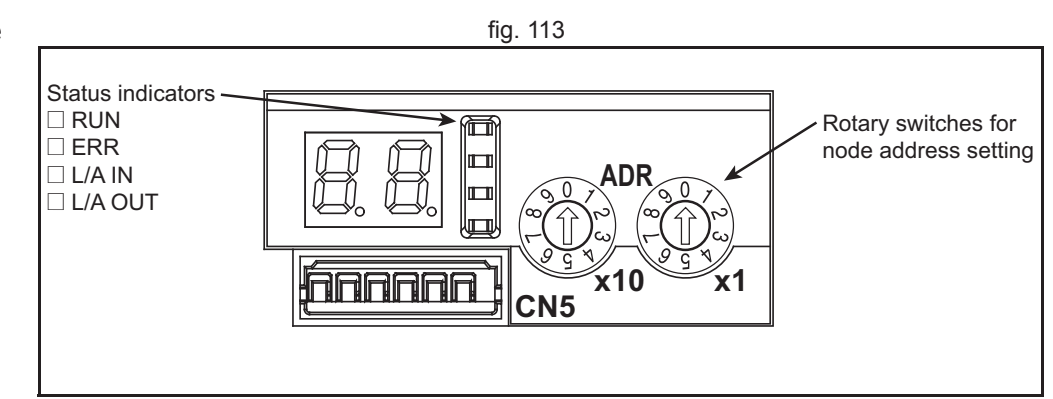

traie

# 7-segment LED

The 7-segment display is on the front panel. When the power is turned ON, it shows the node address that is set by the rotary switches. Then the display changes according to the setting of the LED Display Selection (3700 hex). An error code is displayed if an error occurs. A warning code is displayed if a warning occurs.

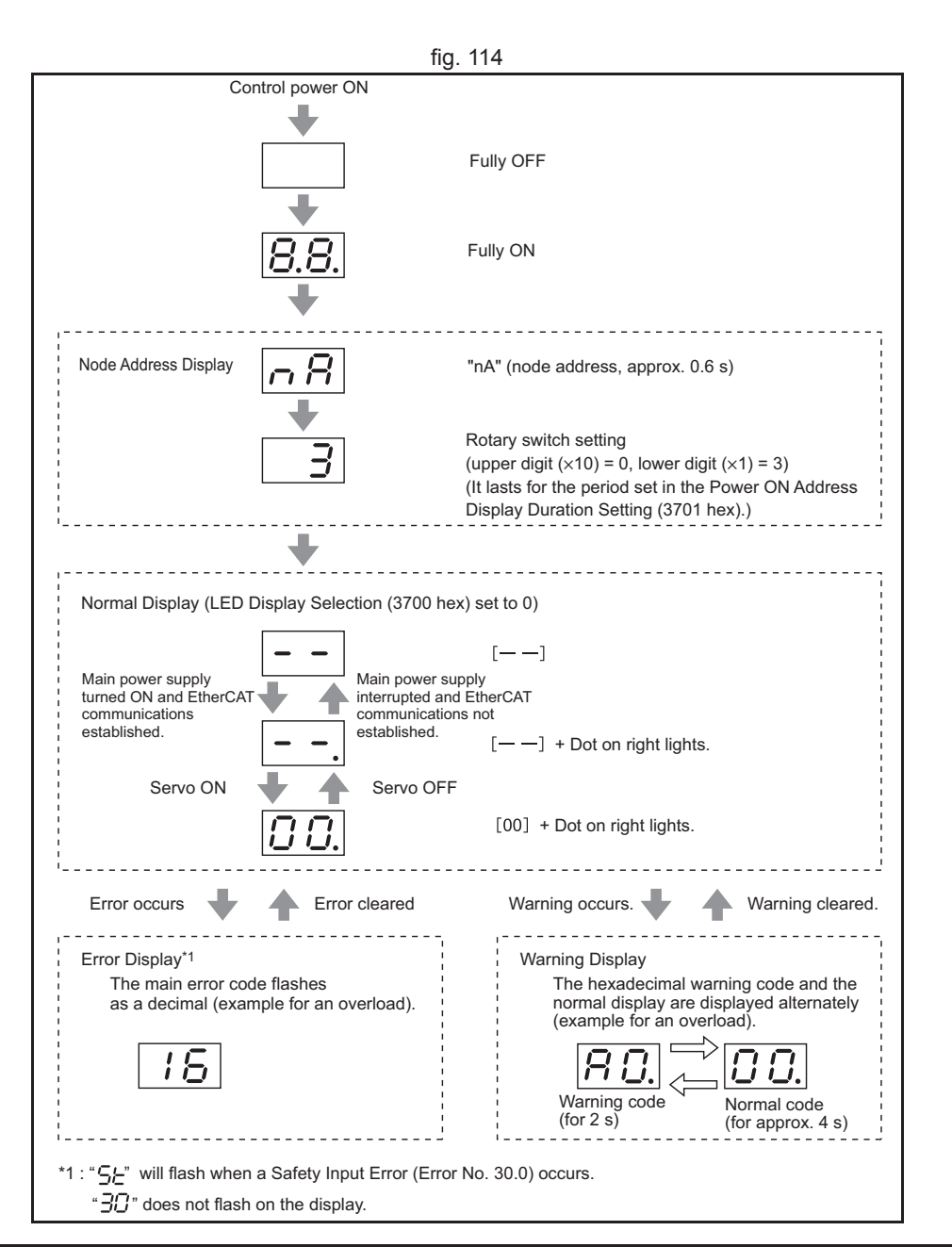

tra

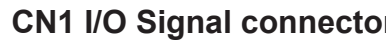

**CN1 I/O Signal connector** The table below shows the pin layout for the I/O signal connector (CN1).

| Pin      | I/O    | Code     | Signal name                                            |  |  |  |  |
|----------|--------|----------|--------------------------------------------------------|--|--|--|--|
| 6        | Input  | +24 VIN  | 12 to 24-VDC Power Supply Input                        |  |  |  |  |
| 5        | Input  | IN1      | General-purpose Input 1                                |  |  |  |  |
| 7        | Input  | IN2      | General-purpose Input 2                                |  |  |  |  |
| 8        | Input  | IN3      | General-purpose Input 3                                |  |  |  |  |
| 9        | Input  | IN4      | General-purpose Input 4                                |  |  |  |  |
| 10       | Input  | IN5      | General-purpose Input 5                                |  |  |  |  |
| 11       | Input  | IN6      | General-purpose Input 6                                |  |  |  |  |
| 12       | Input  | IN7      | General-purpose Input 7                                |  |  |  |  |
| 13       | Input  | IN8      | General-purpose Input 8                                |  |  |  |  |
| 3        | Output | /ALM     | Alarm output                                           |  |  |  |  |
| 4        | Output | ALMCOM   |                                                        |  |  |  |  |
| 1        | Output | OUTM1    | General-purpose                                        |  |  |  |  |
| 2        | Output | OUTM1COM | Output 1                                               |  |  |  |  |
| 25       | Output | OUTM2    | General-purpose                                        |  |  |  |  |
| 26       | Output | OUTM2COM | Output 2                                               |  |  |  |  |
| 14       |        | BAT      | Backup                                                 |  |  |  |  |
| 15       |        | BATGND   | Battery Input                                          |  |  |  |  |
| 16       |        | GND      | Signal ground                                          |  |  |  |  |
| 17 to 24 | Input  |          | Spare inputs. Do not connect anything to these inputs. |  |  |  |  |
| Shell    |        |          | FG                                                     |  |  |  |  |

|    | fig. 115        |                 |    |                 |                                       |          |     |                 |    |        |                            |
|----|-----------------|-----------------|----|-----------------|---------------------------------------|----------|-----|-----------------|----|--------|----------------------------|
| 1  | General-purpose |                 |    |                 |                                       | Absolute |     |                 |    |        |                            |
|    |                 | Output 1        | 2  | OUTM1COM        | General-purpose                       |          | DAT | battery input   | 15 | BATGND | Absolute<br>encoder backup |
| 3  | /ALM            | Alarm Output    |    |                 | Output 1 Common                       | 16       | GND | Signal Ground   |    |        | battery input              |
|    |                 |                 | 4  | ALMCOM          | Alarm Output                          |          | -   |                 | 17 |        | *                          |
| 5  | IN1             | General-purpose |    |                 | Common                                |          |     | *               |    |        |                            |
|    |                 | Input 1         | 6  | +24 VIN         | 12 to 24-VDC<br>power<br>supply input |          |     | 19              |    | *      |                            |
| 7  | IN2             | General-purpose | Ŭ  |                 |                                       | 20       |     | *               |    |        |                            |
|    |                 | Input 2         | 8  | General-purpose | e                                     |          | 21  | 21              |    | *      |                            |
| 9  | IN4             | General-purpose |    |                 | Input 3                               |          |     | *               |    |        |                            |
|    |                 | Input 4         | 10 | IN5             | General-purpose<br>Input 5            |          |     |                 | 23 |        | *                          |
| 11 | IN6             | General-purpose |    |                 |                                       | 24       |     | *               |    |        |                            |
|    |                 | Input 6         | 12 | IN7             | General-purpose                       |          |     |                 |    | OUTM2  | General-purpose            |
| 13 | IN8             | General-purpose |    |                 | Input 7                               |          |     | General-purpose |    |        | Output 2                   |
|    |                 | Input 8         |    |                 |                                       |          |     | Output 2 Common |    |        |                            |

<u>trajexia</u>

# EtherCAT connectors (ECAT IN & OUT)

Connect the EtherCAT master to the ECAT IN connector on the first Servo Drive. Connect the ECAT OUT connector on the first Servo Drive to the ECAT IN connector on the next Servo Drive. Do not connect the ECAT OUT connector on the last Servo Drive.

# Note

Always turn OFF the power supply to the Machine Control Unit and Servo Drives before connecting or disconnecting the EtherCAT Communications Cables.

The cable between two nodes (L1, L2 ... Ln) must be 100 m or less.

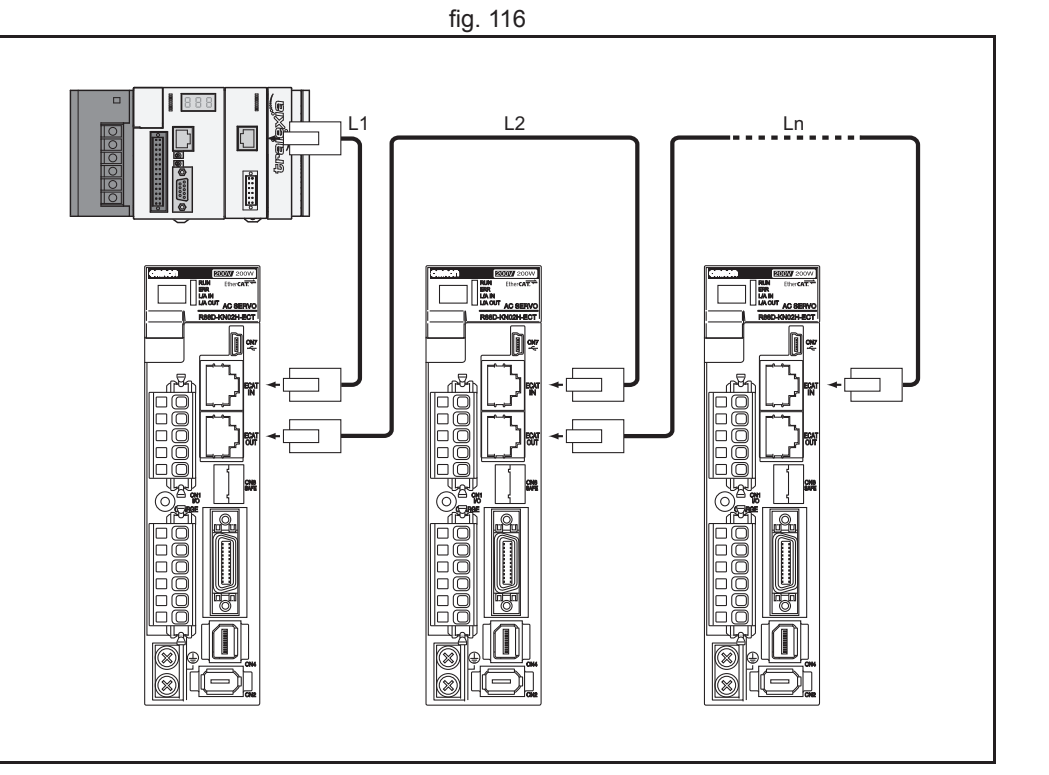

<u>trajexia</u>

**CN2 Encoder input connector** The table below shows the pin layout for the encoder connector.

| Pin   | Signal | Name                      |
|-------|--------|---------------------------|
| 1     | E5V    | Encoder power supply +5 V |
| 2     | E0V    | Encoder power supply GND  |
| 3     | BAT+   | Battery +                 |
| 4     | BAT-   | Battery -                 |
| 5     | PS+    | Encoder +phase S input    |
| 6     | PS-    | Encoder -phase S input    |
| Shell | FG     | Shield ground             |

#### **CN4** External encoder connector

The table below shows the pin layout for the external encoder connector.

| Pin   | Signal | Name                      |
|-------|--------|---------------------------|
| 1     | E5V    | Encoder power supply +5 V |
| 2     | E0V    | Encoder power supply GND  |
| 3     | PS+    | Encoder +phase S input    |
| 4     | PS-    | Encoder -phase S input    |
| 5     | EXA+   | Encoder +phase A input    |
| 6     | EXA-   | Encoder -phase A input    |
| 7     | EXB+   | Encoder +phase B input    |
| 8     | EXB-   | Encoder -phase B input    |
| 9     | EXZ+   | Encoder +phase Z input    |
| 10    | EXZ-   | Encoder -phase Z input    |
| Shell | FG     | Shield ground             |

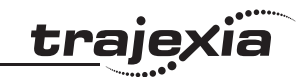
#### **CN5** Monitor connector

The table below shows the pin layout for the CN5 monitor connector.

| Pin | Signal# | Name                      |
|-----|---------|---------------------------|
| 1   | AM1     | Analog monitor output 1   |
| 2   | AM2     | Analog monitor output 2   |
| 3   | GND     | Analog monitor ground     |
| 4   |         | Reserved: do not connect. |
| 5   |         | Reserved: do not connect. |
| 6   |         | Reserved: do not connect. |

#### **CN7 USB Connector**

The table below shows the pin layout for the CN7 USB connector.

| Pin | Signal | Name                      |
|-----|--------|---------------------------|
| 1   | VBUS   |                           |
| 2   | D+     | USB signal terminal       |
| 3   | D-     |                           |
| 4   |        | Reserved: do not connect. |
| 5   | SENGND | Signal ground             |

#### **CN8 Safety connector**

The table below shows the pin layout for the CN8 safety connector.

| Pin   | Signal | Name                      |
|-------|--------|---------------------------|
| 1     |        | Reserved: do not connect. |
| 2     |        | Reserved: do not connect. |
| 3     | SF1-   | Safety input 1            |
| 4     | SF1+   |                           |
| 5     | SF2-   | Safety input 2            |
| 6     | SF2+   |                           |
| 7     | EDM-   | EDM output                |
| 8     | EDM+   |                           |
| Shell | FG     | Shield ground             |

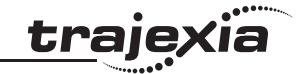

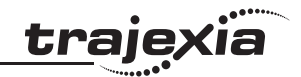

**CNA Power supply connector** The table below shows the pin layout for the CNA power supply connector.

| Pin | Signal | Name               |
|-----|--------|--------------------|
| 1   | L1     | Main circuit       |
| 2   | L2     | power supply input |
| 3   | L3     |                    |
| 4   | L1C    | Control circuit    |
| 5   | L2C    | power supply input |

#### CNB Servo motor connector

The table below shows the pin layout for the CNB servo motor connector.

| Pin | Signal | Name                           |
|-----|--------|--------------------------------|
| 1   | B1     | External Regeneration Resistor |
| 2   | B2     | connection terminals           |
| 3   | B3     |                                |
| 4   | U      | Servomotor                     |
| 5   | V      | connection                     |
| 6   | W      | terminais                      |

#### **Related BASIC commands**

The following BASIC commands are related to the EtherCAT Accurax G5 Servo Drives:

- ATYPE
- AXIS
- AXIS\_ENABLE
- AXISSTATUS
- DRIVE\_ALARM
- DRIVE\_CLEAR
- DRIVE\_CONTROL
- DRIVE\_INPUTS
- DRIVE\_MONITOR
- DRIVE\_READ
- DRIVE\_RESET
- DRIVE\_STATUS
- DRIVE\_WRITE

For more information, refer to the Trajexia Programming Manual.

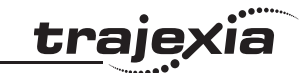

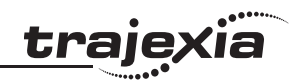

#### 3.11.8 GX-series EtherCAT Slave Units

The TJ2-MC\_\_ supports the following GX-series EtherCAT Slave Units:

### Digital I/O Slave Units

| Туре            | Appearance | I/O points                   | Model      |
|-----------------|------------|------------------------------|------------|
| Models with     |            | 16 inputs (NPN)              | GX-ID1611  |
| block           |            | 16 inputs (PNP)              | GX-ID1621  |
|                 |            | 16 outputs (NPN)             | GX-OD1611  |
|                 |            | 16 outputs (PNP)             | GX-OD1621  |
|                 |            | Relay 16 outputs             | GX-OC1601  |
|                 |            | 8 inputs and 8 outputs (NPN) | GX-MD1611  |
|                 |            | 8 inputs and 8 outputs (PNP) | GX-MD1621  |
| Models with     |            | 16 inputs (NPN)              | GX-ID1612  |
| 3-tier terminal | And I want | 16 inputs (PNP)              | GX -ID1622 |
| DIOCK           |            | 16 outputs (NPN)             | GX-OD1612  |
|                 |            | 16 outputs (PNP)             | GX-OD1622  |
|                 |            | 8 inputs and 8 outputs (NPN) | GX-MD1612  |
|                 |            | 8 inputs and 8 outputs (PNP) | GX-MD1622  |

| _   | • • • • • • • • • • • • • • • • • • • • |
|-----|-----------------------------------------|
| tra | IOVIA                                   |
| ua  | JEAIG                                   |
|     |                                         |

| Туре                                                                                                    | Appearance               | I/O points                     | Model     |
|----------------------------------------------------------------------------------------------------|--------------------------|--------------------------------|-----------|
| e-CON<br>Connectors                                                                                                    | e-CON<br>Connectors      | 16 inputs (NPN)                | GX-ID1618 |
|                                                                                                    |                          | 16 inputs (PNP)                | GX-ID1628 |
|                                                                                                    |                          | 16 outputs (NPN)               | GX-OD1618 |
|                                                                                                    | CULLER I                 | 16 outputs (PNP)               | GX-OD1628 |
|                                                                                                    |                          | 8 inputs and 8 outputs (NPN)   | GX-MD1618 |
|                                                                                                    |                          | 8 inputs and 8 outputs (PNP)   | GX-MD1628 |
|                                                                                                    |                          | 32 inputs (NPN)                | GX-ID3218 |
|                                                                                                    |                          | 32 inputs (PNP)                | GX-ID3228 |
|                                                                                                    |                          | 32 outputs (NPN)               | GX-OD3218 |
| and the second second sec | 32 outputs (PNP)         | GX-OD3228                      |           |
|                                                                                                    |                          | 16 inputs and 16 outputs (NPN) | GX-MD3218 |
|                                                                                                    | A CONTRACT OF A CONTRACT | 16 inputs and 16 outputs (PNP) | GX-MD3228 |

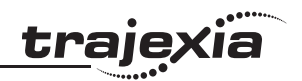

## Analog I/O Slave Units

| Туре                                    | Appearance | I/O points | Model     |
|-----------------------------------------|------------|------------|-----------|
| Models with<br>screw terminal<br>blocks |            | 4 inputs   | GX-AD0471 |
|                                         |            | 2 outputs  | GX-DA0271 |

## Encoder Input Slave Units

| Туре                                    | Appearance | I/O points                            | Model     |
|-----------------------------------------|------------|---------------------------------------|-----------|
| Models with<br>screw terminal<br>blocks |            | 2 inputs (5 V and 24 V voltage input) | GX-EC0211 |
|                                         |            | 2 inputs (Line driver input)          | GX-EC0241 |

### **Expansion Units**

| Туре        | Appearance | I/O points       | Model      |
|-------------|------------|------------------|------------|
| Models with | $\langle$  | 8 inputs (NPN)   | XWT-ID08   |
| block       |            | 8 inputs (PNP)   | XWT-ID08-1 |
|             | A Diation  | 8 outputs (NPN)  | XWT-OD08   |
|             |            | 8 outputs (PNP)  | XWT-OD08-1 |
|             |            | 16 inputs (NPN)  | XWT-ID16   |
|             |            | 16 inputs (PNP)  | XWT-ID16-1 |
|             | Let of     | 16 outputs (NPN) | XWT-OD16   |
|             | Ser.       | 16 outputs (PNP) | XWT-OD16-1 |

#### **Rotary switches**

Set the address selector of the slave units to the required node address by using the X1 (right) and X10 (left) rotary switches.

The setting range for the node address switches is 00 to 99.

When the rotary switches are set to 00, the node address will be assigned

automatically, depending on the position in the network.

The node address of digital and analog I/O slaves start from 1000. The node address of the encoder input slaves start from 1.

To set the EtherCAT node address of the slave units, do these steps:

1. Turn off the Unit power supply of the slave units.

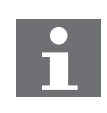

#### Note

The address of the slave units is read only at power on. Setting the new address when the power is on has no effect.

2. To set the address of the unit, either use auto-addressing by setting the rotary switches to 00, or set the desired address with the rotary switches.

#### Note

Make sure that the address is unique in the EtherCAT network. If two or more IO units have the same node address, a configuration error will occur.

3. Turn the power on.

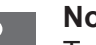

#### Note

To make the EtherCAT address of the unit valid, do one of these steps:

- Restart the TJ2-MC\_\_\_.
- Execute the command ETHERCAT(0,unit).

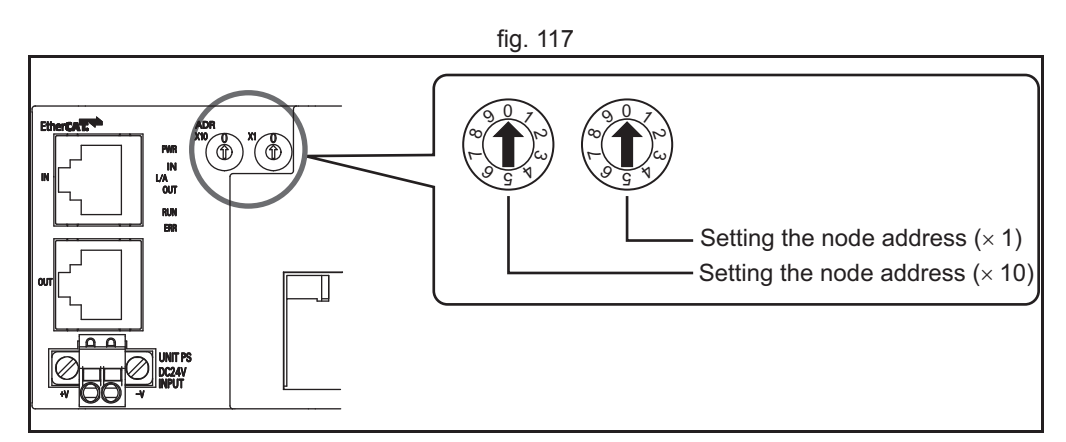

traie

#### Axes assignment

The GX-EC0211 and GX-EC0241 encoder input slaves will introduce 2 axes (**ATYPE**=69) to the Trajexia system. The axis numbers assigned depend on the node address setting and the **AXIS\_OFFSET** parameter, using the following rule:

Axis No. 1 = (Node Address -1) + **AXIS\_OFFSET** 

Axis No. 2 = (Node Address - 1) + **AXIS\_OFFSET** + 1

This offset (**AXIS\_OFFSET**) needs to be specified per TJ2-ECT\_\_. Please note that the node addresses per TJ2-ECT\_\_ need to be unique and the resulting axis numbers must be unique in the system.

#### Example:

TJ2-MC\_\_ + TJ2-ECT16 + GX-EC0241

- Node address: 02
- AXIS\_OFFSET SLOT(0) = 0
- Assigned node addresses: 2 and 3
- Assigned axis numbers: 1 and 2

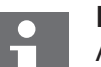

#### Note

An Encoder Input Slave Unit will get 2 axes assigned. These will always be sequential and should not conflict with other axes in the system. traie

#### Registration

The GX-EC0211 and GX-EC0241 encoder input slaves support 2 registration inputs per axis. These can be enabled and configured using the **REGIST** command.

| Bit  | Function (EtherCAT encoder)                                                                                                    |
|------|----------------------------------------------------------------------------------------------------|
| 1, 0 | Primary registration occurs for:<br>• 00: Latch A                                                                                          |
| 2    | Set this bit to use primary registration event                                                                                             |
| 3    | Not used                                                                                                    |
| 5, 4 | Secondary registration occurs for:<br>• 00: Latch B                                                                                        |
| 6    | Set this bit to use secondary registration event                                                                                           |
| 7    | Not used                                                                                                    |
| 9, 8 | <ul> <li>Windowing function choice:</li> <li>00: No windowing</li> <li>01: Inclusive windowing</li> <li>11: Exclusive windowing</li> </ul> |
| 10   | Not used                                                                                                    |

#### **Related BASIC commands**

The following BASIC commands are related to the GX-series EtherCAT Slave Units:

- ATYPE
- AXIS
- REGIST

For more information, refer to the Trajexia Programming Manual

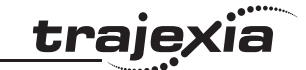

Revision 5.0

# Controllers PNP FZ

| Label | Terminal/LED                        | Description                                                                                                    |
|-------|-------------------------------------|----------------------------------------------------------------------------------------------------|
| (1)   | [POWER] LED                         | Lights when the power is supplied.                                                                                                    |
| (2)   | [RUN] LED                           | Lights during the measurement mode.                                                                                                    |
| (3)   | [ERROR] LED                         | Lights when an error occurs.                                                                                                    |
| (4)   | USB connectors                      | Connected to a trackball, mouse, and/or USB memory.                                                                                                 |
| (5)   | Ethernet connector                  | Connects the Ethernet communication cable.                                                                                                    |
| (6)   | Monitor connector                   | Connects the monitor.                                                                                                    |
| (7)   | Connector for<br>RS-232C/422        | Connects to an external device such as a PC and a PLC.                                                                                              |
| (8)   | I/O connector                       | Connects to an external device such as a sync sensor and a PLC.                                                                                     |
| (9)   | Camera<br>connectors                | Connects a camera.                                                                                                    |
| (10)  | Status LED                          | Displays the current EtherCAT network communication status.                                                                                         |
| (11)  | Node address<br>setting switch      | Sets the node address of the slave.<br>Node addresses from 1 to 9 can be set. When this is set to<br>0, the node address is automatically assigned. |
| (12)  | EtherCAT connectors                 | Connects the EtherCAT communication cables.                                                                                                    |
| (13)  | Power supply and grounding terminal | Connects the DC power supply and the grounding wire.                                                                                                |

## 3.11.9 FZM1 Vision Sensor

Hardware reference

The OMRON Vision Sensor FZM1 can also be connected through EtherCAT to detect at high speed and high accuracy the position and orientation of any object inside a machine.

The following types are supported:

| Item        | Description               |             |     | Model        |
|-------------|---------------------------|-------------|-----|--------------|
| Controllers | Box-type Con-<br>trollers | Two-camera  | NPN | FZM1-350-ECT |
| interface   |                           | controllers | PNP | FZM1-355-ECT |

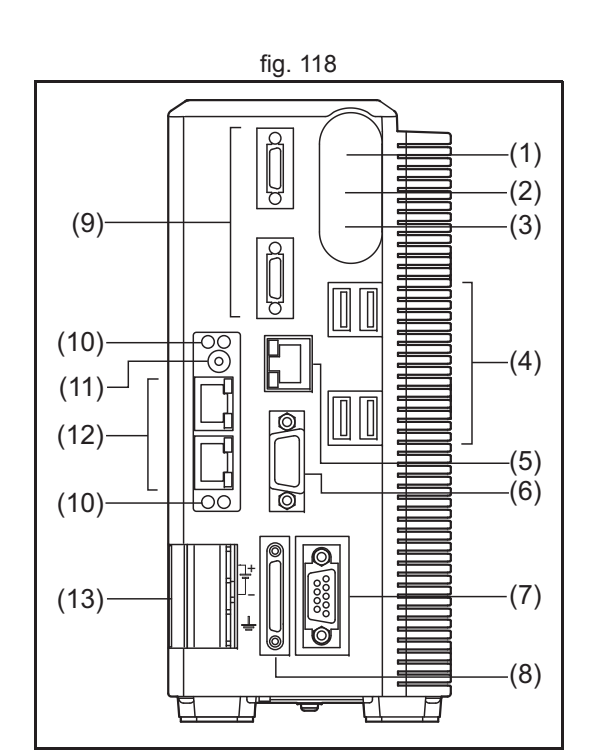

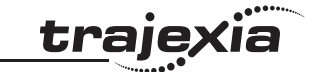

#### **Rotary switches**

Set the address selector of the slave unit to the required node address by using the rotary switch (11).

The setting range for the node address switch is 1 to 9 and will result in node address 1001 to 1009.

When the rotary switch is set to 0, the node address will be assigned automatically, starting from 1000, depending on the position in the network.

#### **PDO Mapping**

The TJ2-MC\_\_\_ will communicate to the FZM1 Vision Sensor by mapping the Command, Response and Output areas in VR memory. The VR locations to be used need to be configured after initializing the EtherCAT network, by using a function of the ETHERCAT command.

 $\begin{array}{c} & & & & & \\ & & & & & \\ (10) & & & & \\ (11) & & & & \\ (12) & & & & \\ (10) & & & & \\ (10) & & & & \\ \end{array}$ 

traje

- Type System command
- SyntaxETHERCAT(function, unit\_number, address, VR\_start\_RxPDO,<br/>VR\_length\_RxPDO, VR\_start\_TxPDO, VR\_length\_TxPDO)
- Description Command to control and access the EtherCAT network and its functions. Notes:
  - This command waits for the response of the device so, its execution is slow and the time variable. Do not use this command together with other commands that require quick execution.
  - The ETHERCAT command returns -1 (TRUE) on success and 0 (FALSE) on failure.

function

Arguments •

|                            | <ul> <li>\$66 to configure the mapping</li> <li>unit_number<br/>Unit number of the EtherCAT master to which the slave is attache</li> <li>address<br/>Configured address of the EtherCAT slave</li> <li>VR_start_RxPDO<br/>The starting address in VR memory of the controller where the dat<br/>the device (RxPDO) is mapped (default = 0)</li> <li>VR_length_RxPDO<br/>The number of VR locations to allocate data to the device (RxPDC)<br/>object per VR, default = 0)</li> <li>VR_start_TxPDO<br/>The starting address in VR memory of the controller where the dat<br/>the device (TxPDO) is mapped (default = 0)</li> </ul> |                                                                                                    |                          |                  | attached.<br>the data to<br>(RxPDO) (one<br>the data from |
|----------------------------|----------------------------------------------------------------------------------------------------|----------------------------------------------------------------------------------------------------|--------------------------|------------------|-----------------------------------------------------------|
|                            | • VR_length_l<br>The number of<br>(one object po                                                                                                    | of VR locations<br>er VR, default =                                                                                                    | to allocate data<br>= 0) | a from the devic | ce (TxPDO)                                                |
|                            | Inclusion of the locations 100 to 10<br>to 211 and checks<br>IF ETHERCAT(\$6<br>PRINT "Mappin<br>ELSE<br>PRINT "Mappin<br>ENDIF                                                                                                    | e following example maps the FZM1 (address 1001) Command area to VR<br>ations 100 to 104 and the Response and Output area to VR locations 200<br>211 and checks if the command was successful.<br>ETHERCAT(\$66,0,1001,100,5,200,12) THEN<br>PRINT "Mapping: OK"<br>.SE<br>PRINT "Mapping: FAIL"<br>IDIF |                          |                  |                                                           |
| See also                   | N/A                                                                                                    |                                                                                                    |                          |                  |                                                           |
| The FZM1<br><b>Command</b> | PDO contains th<br><b>area</b> (controller                                                                                                    | ne following<br>to FZM1)                                                                                                    | areas:                   |                  |                                                           |
| Item                       | 31 - 17                                                                                                    | 16                                                                                                    | 15 - 2                   | 1                | 0                                                         |
| Control                    | Reserved                                                                                                    | DSA                                                                                                    | Reserved                 | STEP             | EXE                                                       |
| Command                    |                                                                                                    | UDINT (32 bits)                                                                                                    |                          |                  |                                                           |
| Parameter 1                |                                                                                                    | DINT (32 bits)                                                                                                    |                          |                  |                                                           |
| Parameter 2                |                                                                                                    | DINT (32 bits)                                                                                                    |                          |                  |                                                           |
| Parameter 3                |                                                                                                    |                                                                                                    | DINT (32 bits)           |                  |                                                           |

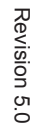

<u>tr</u>ajexia

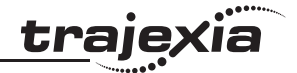

#### Response area (FZM1 to controller)

| Item          | 31 - 17  | 16   | 15              | 14 - 5   | 4        | 3  | 2     | 1    | 0   |
|---------------|----------|------|-----------------|----------|----------|----|-------|------|-----|
| Control       | Reserved | GATE | ERR             | Reserved | RUN      | OR | READY | BUSY | FLG |
| Command       | nand     |      | UDINT (32 bits) |          |          |    |       |      |     |
| Response code |          |      |                 | UDINT    | (32 bits | 5) |       |      |     |
| Response data |          |      |                 | DINT (   | 32 bits  | )  |       |      |     |

#### Output area (FZM1 to controller)

| Item   | 31 - 0         |
|--------|----------------|
| Data 1 | DINT (32 bits) |
| Data 2 | DINT (32 bits) |
|        |                |
| Data 7 | DINT (32 bits) |
| Data 8 | DINT (32 bits) |

The data is mapped in VR using function \$66 of the **ETHERCAT** command in the following way:

| Area     | VR location start  | VR location end     |
|----------|--------------------|---------------------|
| Command  | VR_start_RxPDO     | VR_start_RxPDO + 4  |
| Response | VR_start_TxPDO     | VR_start_TxPDO + 3  |
| Output   | VR_start_TxPDO + 4 | VR_start_TxPDO + 11 |

Example The following example maps the FZM1 (address 1001) Command area to VR locations 100 to 104 and the Response and Output area to VR locations 200 to 211:

#### ETHERCAT(\$66,0,1001,100,5,200,12)

As a result the Control word is mapped to VR(100), the Command word to VR(101), etc..

The status of the FZM1 can be read from VR(200). To read the ERR flag, use **READ\_BIT(15,200)** 

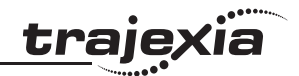

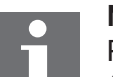

#### Note

Please refer to the FZM1 EtherCAT Communication manual (Q179-E1) to configure the Fieldbus Data Output. Please set the output format of the data to Fixed point: Integer portion of the value 1,000 times the data (decimal number) is output.

#### **Command Specifications**

The following commands can be sent to the FZM1 to control its functions.

| Function                     | Command code |
|------------------------------|--------------|
| Start continuous measurement | \$00101020   |
| End continuous measurement   | \$00101030   |
| Clear measurement value      | \$00102010   |
| Save to unit                 | \$00103010   |
| Restart                      | \$0010F010   |
| Get scene number             | \$00201000   |
| Get scene group number       | \$00202000   |
| Switch scene                 | \$00301000   |
| Switch scene group number    | \$00302000   |
| Get unit data                | \$00401000   |
| Set unit data                | \$00501000   |

The required command code must be written to the VR location mapped to the Command word in the Command area. The command is executed by setting the EXE flag in the Control word in the Command area.

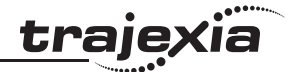

Example The following example sends the "Switch scene" command to the FZM1. VR(101)=\$00301000 'Command VR(102)=3 'Scene number SET\_BIT(0,100) 'Execute command: bit 0 of VR(100) WAIT UNTIL READ\_BIT(0,200)=ON 'Wait for FLG bit to be set CLEAR\_BIT(0,100) WAIT UNTIL READ\_BIT(0,200)=OFF 'Wait for FLG bit to be cleared

If successful VR(202) (Response code) contains 0. When the command failed VR(202) contains -1.

#### **Related BASIC commands**

The following BASIC commands are related to the FZM1:

• ETHERCAT

For more information, refer to the Trajexia Programming Manual

## <u>traj</u>exia

#### 3.11.10 3G3AX-MX2-ECT

The EtherCAT Communication Unit is an interface unit. When installed to a SYSDRIVE MX2-series multi-function compact inverter, it provides support for 100-Mbps EtherCAT.

For detailed information about installation and operation, please refer to the 3G3AX-MX2-ECT user's manual (I574-E1).

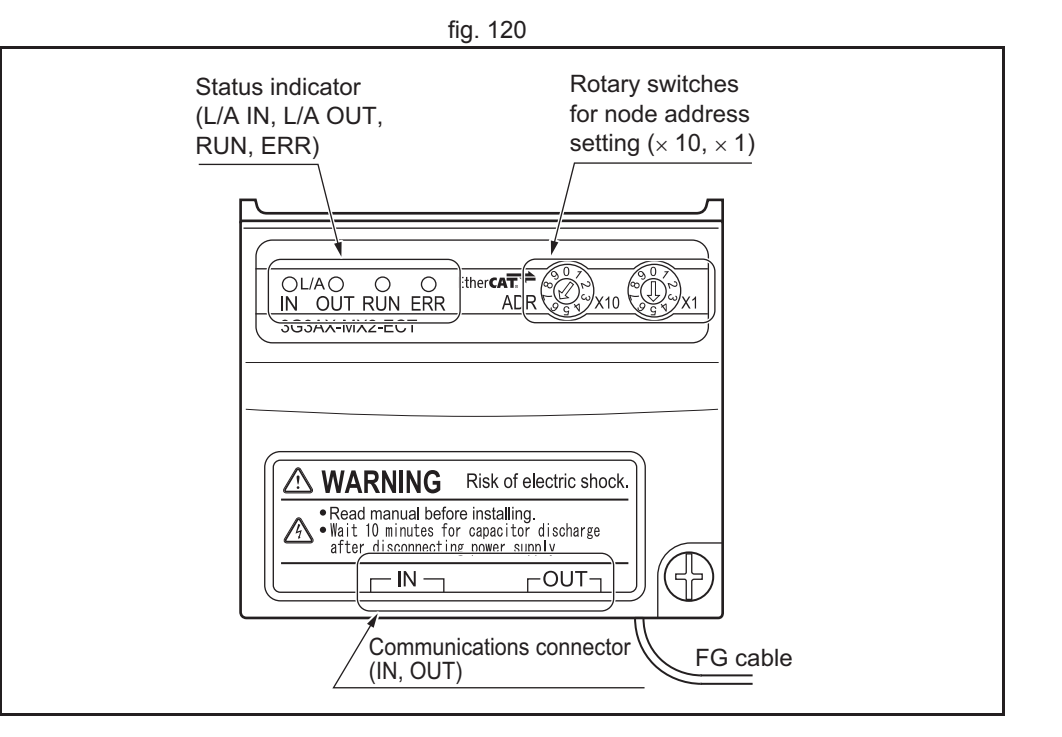

#### **EtherCAT Communications Status Indicators**

The table below shows the LED indication status and the corresponding conditions of the communications.

| Name    | Colour | Status       | Description                                             |
|---------|--------|--------------|---------------------------------------------------------|
| L/A IN  | Green  | OFF          | Link not established in physical layer                  |
|         |        | ON           | Link established in physical layer                      |
|         |        | Flickering   | In operation after establishing link                    |
| L/A OUT | Green  | OFF          | Link not established in physical layer                  |
|         |        | ON           | Link established in physical layer                      |
|         |        | Flickering   | In operation after establishing link                    |
| RUN     | Green  | OFF          | Init state                                              |
|         |        | Blinking     | Pre-Operational state                                   |
|         |        | Single flash | Safe-Operational state                                  |
|         |        | ON           | Operational state                                       |
| ERR     | Red    | OFF          | No error                                                |
|         |        | Blinking     | Communications setting error                            |
|         |        | Single flash | Synchronization error or communica-<br>tions data error |
|         |        | Double flash | Application WDT timeout                                 |
|         |        | Flickering   | Boot error                                              |
|         |        | ON           | PDI WDT timeout                                         |

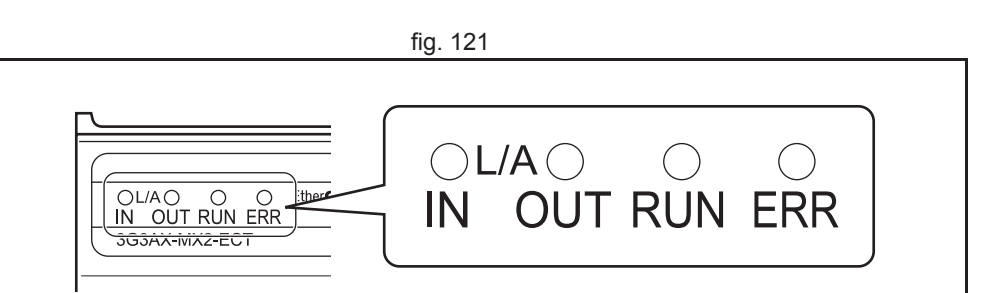

#### **Node Address settings**

Set the address selector of the 3G3AX-MX2-ECT to the required node address by using the X1 (right) and X10 (left) rotary switches.

The setting range for the node address setting rotary switch is 00 to 99. When the rotary switches are set to 00, the node address will be assigned automatically, depending on the position in the network, starting from 1 sequentially.

The axis assigned depends on the node address setting and the **AXIS OFFSET** parameter, using the following rule:

Axis No. = (Node Address -1) + AXIS OFFSET

This offset (AXIS OFFSET) needs to be specified per TJ2-ECT . Please note that the node address per TJ2-ECT needs to be unique.

#### Example:

TJ2-MC + TJ2-ECT16 + 3 MX2 Inverters

- Node address setting: 01, 04 and 07
- AXIS OFFSET SLOT(0) = 4 •

Assigned axis numbers: 4, 7 and 10.

Note

The set node address is read only once when the inverter power supply is turned ON. If the setting is changed after the power supply is turned ON, the new setting will not be used until the next

time that the power is turned ON.

Do not change the setting on the rotary switches after the power supply has been turned ON.

#### Note

When using an MX2 Inverter through the EtherCAT interface it will get assigned an axis number and is controlled through axis commands and parameters. The Inverter commands like **INVERTER READ** and **INVERTER WRITE** are not applicable. This is different compared to interfacing an Inverter through the MECHATROLINK-II network.

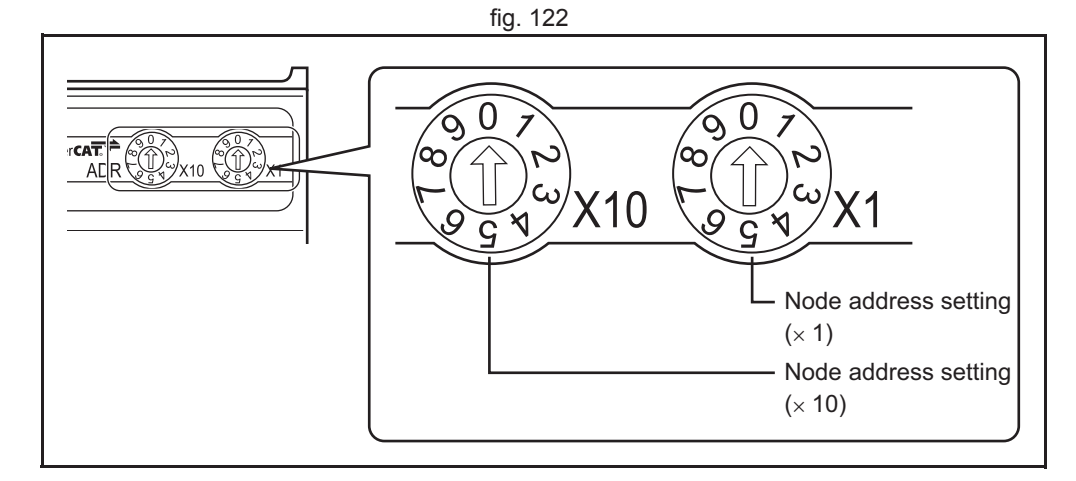

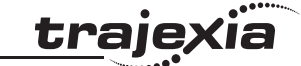

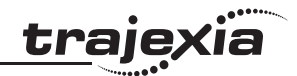

# i

#### Note

When node address are assigned automatically (rotary switch set to 00), make sure the resulting axis numbers do not conflict with axes already assigned to other drives. This will result in a configuration error.

#### **Configuring the Option Board**

All Option Board parameters are stored in the MX2 Inverter. This allows for easy replacement of the Option Board without the need to re-configure. After connecting the Option Board to an MX2 Inverter for the first time however, proceed with the following steps:

#### Step 1

It is recommended to set C102 = 3 to prevent the Inverter reset input and Stop/reset button from interfering with Option Board during operation (Setting C102 to another value causes the Option Board to reset when a trip condition is cleared). Use the Inverter keypad to set C102 to 3.

| Param | Description          | Setting                                                                           |
|-------|----------------------|-----------------------------------------------------------------------------------|
| C102  | Reset mode selection | Recommended to set to 3 (Reset mode selection resets trip only, not Option Board) |

#### Step 2

Change the control method for the RUN command and frequency reference to Optional Board.

| Param | Description                          | Setting                                             |
|-------|--------------------------------------|-----------------------------------------------------|
| A001  | Frequency Refer-<br>ence Selection 1 | 02 (Digital Operator, default)<br>04 (Option board) |
| A002  | RUN Command<br>Selection 1           | 02 (Digital Operator, default)<br>04 (Option board) |

#### Step 3

Restart the MX2 Inverter for the changes to take effect.

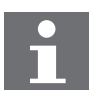

Note

When restarting the MX2 Inverter, wait for the Inverter power indicator to go out before switching on again.

#### **Related BASIC commands**

The following BASIC commands are related to the MX2 Inverter with EtherCAT option:

- ATYPE
- AXIS
- AXIS\_ENABLE
- S\_REF
- AXISSTATUS
- DRIVE\_ALARM
- DRIVE\_CLEAR
- DRIVE\_READ
- DRIVE\_STATUS
- DRIVE\_WRITE

For more information, refer to the Trajexia Programming Manual.

traje

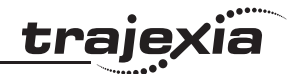

#### 3.11.11 GX-JC03/JC06 EtherCAT Junction Slave

This is a special unit for branching EtherCAT network wiring. Each Junction Slave has one input port and two or five output ports. The output ports on each Junction Slave can be connected to another Junction Slave or other EtherCAT slaves.

The following types are supported:

| Slave type/name   | Number of ports | Model   |
|-------------------|-----------------|---------|
| EtherCAT Junction | 3               | GX-JC03 |
| Slave             | 6               | GX-JC06 |

Please refer to the Instruction Manual (supplied with each slave) for mounting and connection instructions.

#### Node address assignment

The node address is assigned to the Junction slave automatically, starting from 2000. Because of the internal structure of the GX-JC06, it will get assigned 2 node addresses: first node address for the 3 ports on the left, second node address for the 3 ports on the right. The master or previous slave must always be connected to the IN port: top or top-left connector. The network is scanned in order of the port numbering. Ports can be left unconnected.

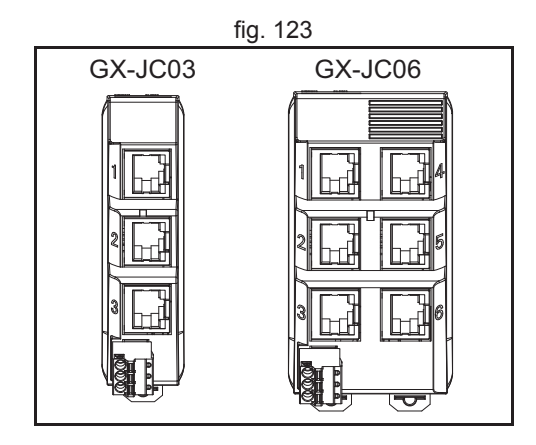

fig. 124

#### 3.11.12 FQ-M-series Vision Sensors

The FQ-M Series is a series of Vision Sensors that are designed to be integrated with high-speed positioning equipment.

The following types are supported:

| ltem        | Туре       | Model |
|-------------|------------|-------|
| FQ-M-series | Monochrome | FQ-MS |
|             | Color      | FQ-MS |

| Label | Terminal/LED                      | Description                                                                                                    |
|-------|-----------------------------------|----------------------------------------------------------------------------------------------------|
| (1)   | I/O connector                     | An I/O Cable is used to connect the Sensor to the power supply and external devices.                                                                                     |
| (2)   | Ethernet connector                | An Ethernet cable is used to connect the Sensor to external devices such as PLCs, the Touch Finder, or computers.                                                        |
| (3)   | Lighting connector                | This connector is used to connect to external lighting (a Strobe Controller).                                                                                            |
| (4)   | EtherCAT input<br>connector       | This connector is used to connect to EtherCAT-compatible devices.                                                                                                    |
| (5)   | EtherCAT output connector         | This connector is used to connect to EtherCAT-compatible devices.                                                                                                    |
| (6)   | Node address<br>setting switches* | These switches are used to set the node address as an EtherCAT communications device. The setting range is 00 to 99.                                                     |
| (7)   | Mounting holes                    | These mounting holes are used to mount the camera.                                                                                                    |
| (8)   | C-mount lens fitting              | The C-mount lens is attached here. Determine the appropriate CCTV lens (C-mount lens) to use based on the field of view required for the size of the measurement object. |
| (9)   | Strobe Controller mounting holes  | The Strobe Controller is attached here. The Vision Sensor is compatible with the FL-TCC1.                                                                                |

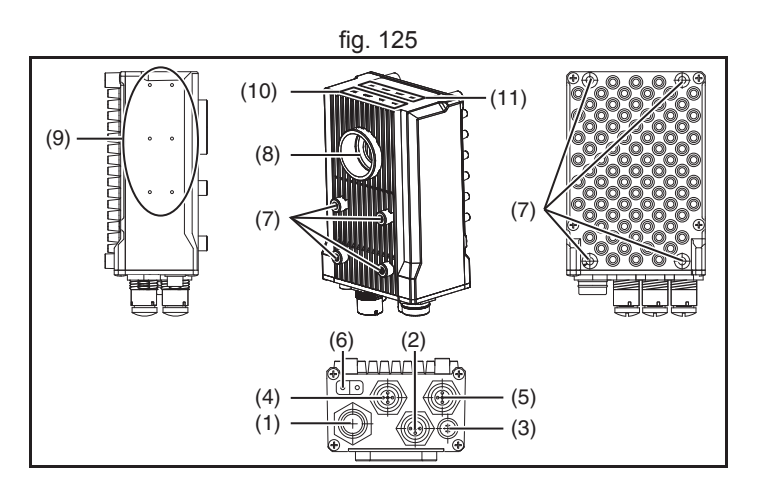

<u>trajexia</u>

| _   | •   |      |
|-----|-----|------|
| tra | Iey | (1a) |
| UIU |     |      |
|     |     |      |

| Label | Terminal/LED                        | Description                                                                   |
|-------|-------------------------------------|-------------------------------------------------------------------------------|
| (10)  | Measurement                         | OR: this indicator lights orange when the OR output signal turns ON.          |
|       | process operation indicators        | ETN: this indicator lights orange when Ethernet communications are performed. |
|       |                                     | ERROR: this indicator lights red when an error occurs.                        |
| (11)  | EtherCAT<br>operation<br>indicators | Displays the current EtherCAT network communication status.                   |

#### **Rotary switches**

Set the address selector of the slave unit to the required node address by using the rotary switch (6).

The setting range for the node address switch is 01 to 99 and will result in node address 1001 to 1099.

When the rotary switch is set to 0, the node address will be assigned automatically, starting from 1000, depending on the position in the network.

#### **PDO Mapping**

The TJ2-MC\_\_ will communicate to the FQ-M Vision Sensor by mapping the Command, Response and Output areas in VR memory. The VR locations to be used need to be configured after initializing the EtherCAT network, by using a function of the ETHERCAT command.

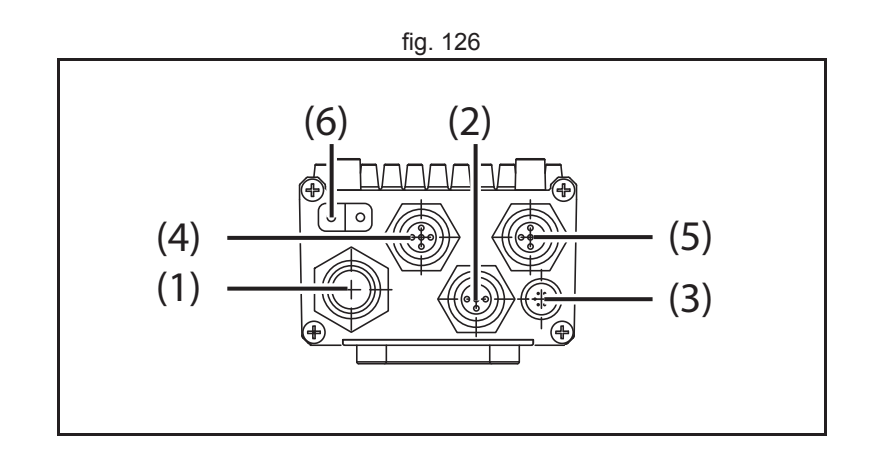

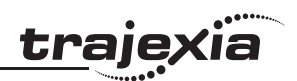

|   | Туре        | System command                                                                                                    |
|---|-------------|----------------------------------------------------------------------------------------------------|
|   | Syntax      | ETHERCAT(function, unit_number, address, VR_start_RxPDO,<br>VR_length_RxPDO, VR_start_TxPDO, VR_length_TxPDO)                                                                                                    |
|   | Description | <ul> <li>Command to control and access the EtherCAT network and its functions.</li> <li>Notes:</li> <li>This command waits for the response of the device so, its execution is slow and the time variable. Do not use this command together with other commands that require quick execution.</li> <li>The ETHERCAT command returns -1 (TRUE) on success and 0 (FALSE) on failure.</li> </ul>                                                                                                    |
|   | Arguments   | <ul> <li>function         \$66 to configure the mapping         unit_number         Unit number of the EtherCAT master to which the slave is attached.     </li> <li>address         Configured address of the EtherCAT slave     </li> <li>VR_start_RxPDO         The starting address in VR memory of the controller where the data to the device (RxPDO) is mapped (default = 0)     </li> <li>VR_length_RxPDO         The number of VR locations to allocate data to the device (RxPDO) (one object per VR, default = 0)     </li> <li>VR_start_TxPDO         The starting address in VR memory of the controller where the data from the device (TxPDO) is mapped (default = 0)     </li> <li>VR_start_TxPDO         The number of VR locations to allocate data from the device (TxPDO) is mapped (default = 0)     </li> </ul> |
| 1 | Example     | The following example maps the FQ-M (address 1002) Command area to VR<br>locations 100 to 104 and the Response and Output area to VR locations 200<br>to 212 and checks if the command was successful.<br>IF ETHERCAT(\$66,0,1002,100,5,200,13) THEN<br>PRINT "Mapping: OK"<br>ELSE<br>PRINT "Mapping: FAIL"<br>ENDIF                                                                                                    |
| I | See also    | N/A                                                                                                    |

<u>traj</u>exia

The FQ-M PDO contains the following areas: **Command area** (controller to FQ-M)

| Item        | 31 - 17         | 16  | 15    | 14 - 2   | 1    | 0   |  |  |
|-------------|-----------------|-----|-------|----------|------|-----|--|--|
| Control     | Reserved        | DSA | ERCLR | Reserved | TRIG | EXE |  |  |
| Command     | UDINT (32 bits) |     |       |          |      |     |  |  |
| Parameter 1 | DINT (32 bits)  |     |       |          |      |     |  |  |
| Parameter 2 | DINT (32 bits)  |     |       |          |      |     |  |  |
| Parameter 3 | DINT (32 bits)  |     |       |          |      |     |  |  |

#### **Response area** (FQ-M to controller)

| Item            | 31 - 17         | 16   | 15  | 14 - 5   | 4   | 3  | 2     | 1    | 0   |
|-----------------|-----------------|------|-----|----------|-----|----|-------|------|-----|
| Control         | Reserved        | GATE | ERR | Reserved | RUN | OR | READY | BUSY | FLG |
| Command         | UDINT (32 bits) |      |     |          |     |    |       |      |     |
| Response code   | UDINT (32 bits) |      |     |          |     |    |       |      |     |
| Response data   | DINT (32 bits)  |      |     |          |     |    |       |      |     |
| Extended region | DINT (32 bits)  |      |     |          |     |    |       |      |     |

#### **Output area** (FQ-M to controller)

| Item   | 31 - 0         |  |  |  |
|--------|----------------|--|--|--|
| Data 1 | DINT (32 bits) |  |  |  |
| Data 2 | DINT (32 bits) |  |  |  |
|        |                |  |  |  |
| Data 7 | DINT (32 bits) |  |  |  |
| Data 8 | DINT (32 bits) |  |  |  |

The data is mapped in VR using function \$66 of the **ETHERCAT** command in the following way:

| Area     | VR location start  | VR location end     |
|----------|--------------------|---------------------|
| Command  | VR_start_RxPDO     | VR_start_RxPDO + 4  |
| Response | VR_start_TxPDO     | VR_start_TxPDO + 4  |
| Output   | VR_start_TxPDO + 5 | VR_start_TxPDO + 12 |

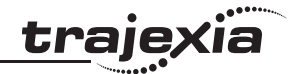

Example The following example maps the FQ-M (address 1002) Command area to VR locations 100 to 104 and the Response and Output area to VR locations 200 to 212:

ETHERCAT(\$66,0,1002,100,5,200,13)

As a result the Control word is mapped to VR(100), the Command word to VR(101), etc.. The status of the FQ-M can be read from VR(200).

To read the ERR flag, use **READ\_BIT(15,200)** 

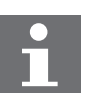

#### Note

Please refer to the FQ-M User's manual (Z314-E1) to configure the Fieldbus Data Output.

#### **Command Specifications**

The following commands can be sent to the FQ-M to control its functions.

| Function                         | Command code |
|----------------------------------|--------------|
| Start continuous measurement     | \$00101020   |
| End continuous measurement       | \$00101030   |
| Clear measurement values         | \$00102010   |
| Clear Data Output Buffer         | \$00102020   |
| Reset Encoder Counter            | \$00102030   |
| Save Data in Sensor              | \$00103010   |
| Re-register Model                | \$00104010   |
| Reset                            | \$0010F010   |
| Get Scene Number                 | \$00201000   |
| Select Scene                     | \$00301000   |
| Get Inspection Item Data         | \$00401020   |
| Set Inspection Item Data         | \$00501020   |
| Get Software Version Information | \$00403000   |
| Get Encoder Counter              | \$00206000   |
| Set Encoder Counter              | \$00306000   |

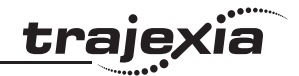

The required command code must be written to the VR location mapped to the Command word in the Command area. The command is executed by setting the EXE flag in the Control word in the Command area.

Example The following example sends the "Switch scene" command to the FQ-M. VR(101)=\$00301000 'Command VR(102)=3 'Scene number SET\_BIT(0,100) 'Execute command: bit 0 of VR(100) WAIT UNTIL READ\_BIT(0,200)=ON 'Wait for FLG bit to be set CLEAR\_BIT(0,100) WAIT UNTIL READ\_BIT(0,200)=OFF 'Wait for FLG bit to be cleared

If successful VR(202) (Response code) contains 0. When the command failed VR(202) contains -1.

#### **Related BASIC commands**

The following BASIC commands are related to the FQ-M:

• ETHERCAT

For more information, refer to the Trajexia Programming Manual

### 3.12 GRT1-ECT

#### 3.12.1 Introduction

The GRT1-ECT SmartSlice Communication Unit controls data exchange between a TJ2-MC\_\_\_ Machine Controller Unit (via a connected TJ2-ECT\_\_\_ EtherCAT Master Unit) and SmartSlice I/O Units over an EtherCAT network. For more information on SmartSlice I/O Units, refer to the GRT1 Series SmartSlice I/O Units Operation Manual (W455).

| Label | Description                 |
|-------|-----------------------------|
| А     | LED indicators              |
| В     | Unit dipswitches            |
| С     | Unit power supply terminals |
| D     | I/O power supply terminals  |
| E     | Node address switches       |
| F     | EtherCAT connector IN port  |
| G     | Link/activity LED IN port   |
| Н     | Shielding terminal          |
| I     | Link/activity LED OUT port  |
| J     | EtherCAT connector OUT port |

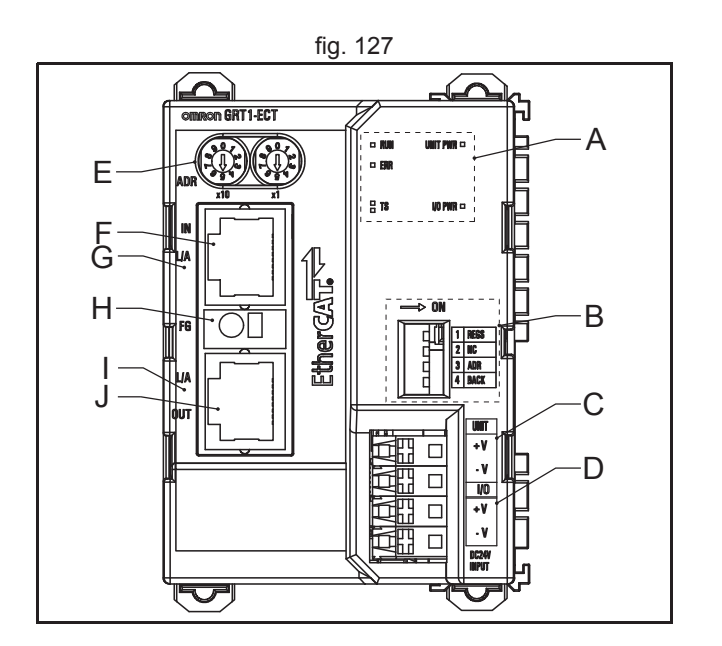

Revision 5.0

<u>tr</u>ajexia

#### **Unit dipswitches**

| Dipswitch | Function             | Setting                             | Description                                                                                                    |
|-----------|----------------------|-------------------------------------|----------------------------------------------------------------------------------------------------|
| REGS      | Create/enable        | ON                                  | Registered table is enabled                                                                                                    |
|           | registration table   | OFF                                 | Registered table is disabled                                                                                                    |
|           |                      | OFF to ON <sup>1</sup>              | Register I/O unit table                                                                                                    |
|           |                      | ON to OFF                           | Clear registered I/O unit table                                                                                                    |
| NC        | N/A                  | OFF                                 | Not used, always set to OFF                                                                                                    |
| ADR       | Automatic<br>restore | OFF to ON                           | When the SmartSlice I/O Units are replaced, the parameter data that was backed up with the BACK dipswitch is automatically restored <sup>2</sup> |
|           |                      | OFF                                 | Automatic restore disabled                                                                                                    |
| BACK      | Backup trigger       | ON to OFF to ON in 3 s <sup>3</sup> | Parameter data of all connected Smart-<br>Slice I/O Units is backed up                                                                           |

fig. 128

traje

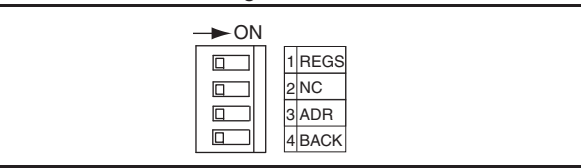

1. When the unit power is on.

2. When dipswitch 1 is set to ON.

3. The setting of dipswitch 4 (BACK) is given in figure 125.

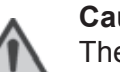

#### Caution

The Backup and Restore functionality is available in the GRT1-ECT. However, the backed up and restored parameters cannot be accessed via EtherCAT communication.

## Note

- It is recommended to do a registration of the SmartSlice I/O Units (see the Trajexia Programming Manual).
- It is recommended to set dipswitches 1 and 3 to on and dipswitch 4 to off after this registration.

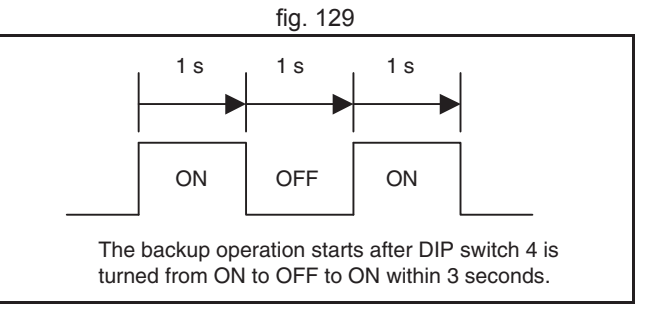

The factory setting of all dipswitches is OFF.

#### LED indicators

| LED     | Description   | Color | Status          | Meaning                                                                                                    |
|---------|---------------|-------|-----------------|----------------------------------------------------------------------------------------------------|
| RUN     | Unit status   | Green | OFF             | Init state                                                                                                    |
|         |               |       | Blinking        | Pre-Operational state                                                                                                    |
|         |               |       | Single<br>flash | Safe-Operational state                                                                                                    |
|         |               |       | ON              | Operational state                                                                                                    |
| ERR     | Unit error    | Red   | OFF             | No error                                                                                                    |
|         |               |       | Double<br>flash | An application watchdog timeout has occurred                                                                                   |
|         |               |       | Single<br>flash | Unit has changed its state autono-<br>mously, due to local error.<br>Error indicator bit is set to 1 in AL status<br>register. |
|         |               |       | Blinking        | General configuration error.                                                                                                   |
|         |               |       | ON              | A critical communication or application error has occurred.                                                                    |
| L/A IN  | Link/activity | Green | OFF             | Link not established in physical layer                                                                                         |
|         | IN port       |       | ON              | Link established in physical layer                                                                                             |
|         |               |       | Flickering      | In operation after establishing link                                                                                           |
| L/A OUT | Link/activity | Green | OFF             | Link not established in physical layer                                                                                         |
|         | OUT port      |       | ON              | Link established in physical layer                                                                                             |
|         |               |       | Flickering      | In operation after establishing link                                                                                           |

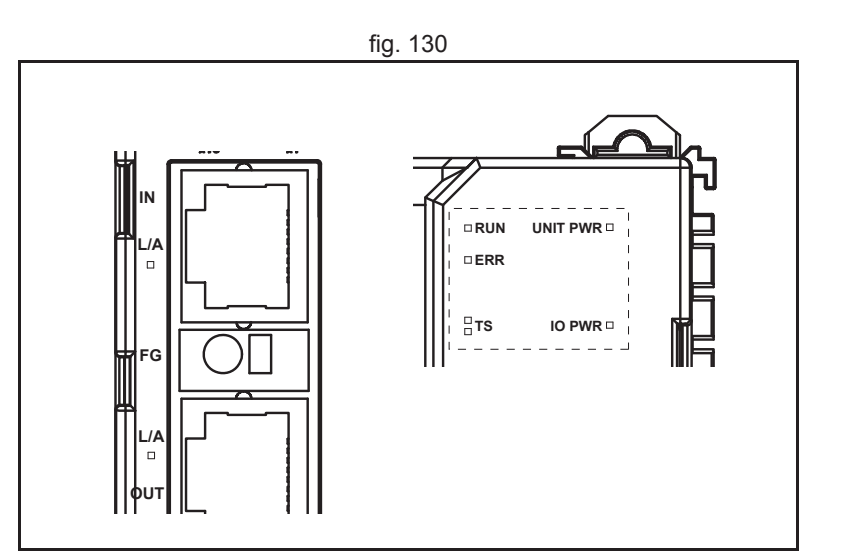

# Revision 5.0

HARDWARE REFERENCE MANUAL

| LED         | Description                                           | Color | Status                            | Meaning                                                                                                    |
|-------------|-------------------------------------------------------|-------|-----------------------------------|----------------------------------------------------------------------------------------------------|
| TS          | SmartSlice I/O<br>system com-<br>munication<br>status | N/A   | Not Lit                           | <ul> <li>No power supply</li> <li>Communication with SmartSlice I/<br/>O Unit has not started</li> <li>Overcurrent detected</li> </ul>                                                                                                    |
|             |                                                       | Green | Flashing<br>(every<br>second)     | SmartSlice I/O Unit added to the sys-<br>tem                                                                                                    |
|             |                                                       |       | Flashing<br>(every 0.5<br>second) | <ul> <li>Backup/Restore function operating:</li> <li>Restoring settings to SmartSlice I/<br/>O Unit, backup function operating</li> <li>Downloading SmartSlice I/O Unit<br/>settings</li> </ul>                                                |
|             |                                                       |       | Lit                               | Communication with SmartSlice I/O<br>Unit established                                                                                                    |
|             |                                                       | Red   | Flashing                          | <ul> <li>Non-fatal communication error<br/>occurred.</li> <li>Communication timeout</li> <li>Verification error occurred with<br/>registered table</li> <li>Different model unit detected after<br/>SmartSlice I/O Unit replacement</li> </ul> |
|             |                                                       |       | Lit                               | Fatal communication error occurred.                                                                                                    |
|             |                                                       |       | Lit for 2 s                       | Failure occurred while restoring set-<br>tings to I/O unit or downloading I/O unit<br>settings                                                                                                    |
| UNIT<br>PWR |                                                       | Green | Not Lit                           | No power supply to the unit<br>(All LEDs are off)                                                                                                    |
|             |                                                       |       | Lit                               | Power supply to the unit                                                                                                    |
| I/O PWR     |                                                       | Green | Not Lit                           | No power supply to the SmartSlice I/O<br>(No output from the SmartSlice I/O<br>Units, even when they are in operation)                                                                                                    |
|             |                                                       |       | Lit                               | Power supply to the SmartSlice I/O                                                                                                    |

Revision 5.0

<u>trajexia</u>

#### **Rotary switches**

Set the address selector of the GRT1-ECT to the required node address by using the X1 (right) and X10 (left) rotary switches.

The setting range for the node address switches is 00 to 99.

When the rotary switches are set to 00, the node address will be assigned automatically, depending on the position in the network, starting from 1000. When set from 01 to 99, the node address assigned will 1000 plus the switch setting.

To set the EtherCAT node address of the GRT1-ECT, do these steps:

1. Turn off the Unit power supply of the GRT1-ECT.

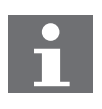

#### Note

The address of the GRT1-ECT is read only at power on. Setting the new address when the power is on has no effect.

2. To set the address of the unit, either use auto-addressing by setting the rotary switches to 00, or set the desired address with the rotary switches.

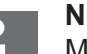

#### Note

Make sure that the address is unique in the EtherCAT network. If two or more IO units have the same node address, a configuration error will occur.

3. Turn the power on.

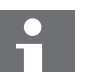

#### Note

To make the EtherCAT address of the unit valid, do one of these steps:

- Restart the TJ2-MC\_\_.
- Execute the command ETHERCAT(0,unit).

tra

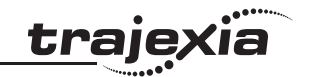

#### EtherCAT connectors (IN & OUT)

Connect the EtherCAT master to the IN connector of the first slave. Connect the OUT connector on the first slave to the IN connector on the next slave. Do not connect the OUT connector on the last slave.

Note

Always turn OFF the power supply to the Machine Control Unit and slaves before connecting or disconnecting the EtherCAT Communications Cables.

The cable between two nodes (L1, L2  $\ldots$  Ln) must be 100 m or less.

#### **Field Ground Terminal**

The GRT1-ECT provides a Field Ground Terminal (FG) between the EtherCAT connectors. If noise is a significant source of errors, ground the Field Ground Terminal (recommended wire 20 AWG to 14 AWG or 0.5 to 2.0 mm<sup>2</sup>). Strip the wire between 8 mm and 10 mm of insulation at the ends of the wires (stranded or solid wire) or use pin terminals with a pin (conductor) length of 8 mm to 10 mm.

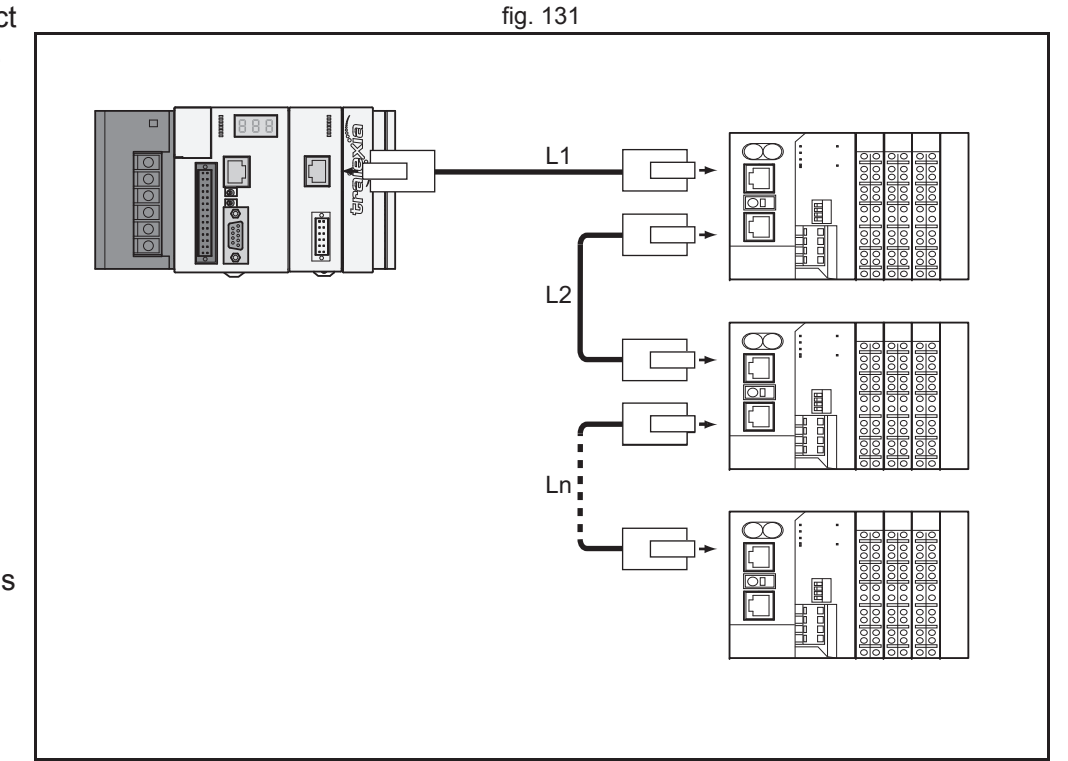

#### **Power supply connector**

The GRT1-ECT has 2 24 VDC power supply terminals:

| Label | Power supply terminal                 | Description                                                                                                    |
|-------|---------------------------------------|----------------------------------------------------------------------------------------------------|
| A     | Unit power supply terminal            | Power supply to the internal circuits of the GRT1-ECT<br>and to the internal circuits of the connected<br>SmartSlice I/O Units (through the SmartSlice bus) |
| В     | External I/O power<br>supply terminal | Power supply to the external I/Os connected to the SmartSlice I/O Units                                                                                     |

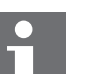

#### Note

The unit power supply is isolated from the external I/O power supply. Please use 2 separate power-supplies to keep this isolation.

#### Note

The unit power supply and the external I/O power supply are not transferred through the GCN2-100 Turnback cable. The GRT1-TBR units have the same power supply terminals as the GRT1-ECT.

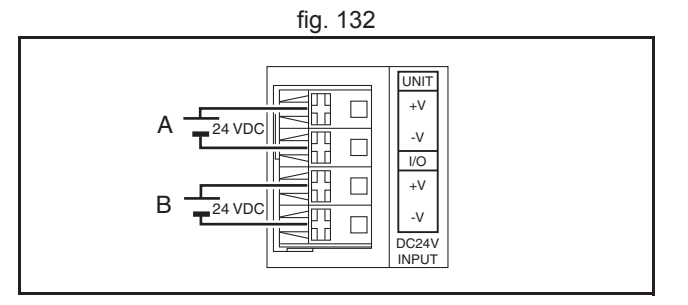

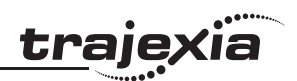

### 3.12.2 Specifications

| Item         |                                                          | Specification                                                                    |  |
|--------------|----------------------------------------------------------|----------------------------------------------------------------------------------|--|
| Installation | Unit type                                                | SmartSlice GRT1 series                                                           |  |
|              | Model                                                    | GRT1-ECT                                                                         |  |
|              | Installation position                                    | On a DIN rail                                                                    |  |
|              | Power supply                                             | 24 VDC +10% -15% (20.4 to 26.4 VDC)                                              |  |
|              | Current consumption                                      | 130 mA typical at 24 VDC                                                         |  |
|              | Dimensions (W $\times$ H $\times$ D)                     | $58 \times 80 \times 70 \text{ mm}$                                              |  |
|              | Weight                                                   | 130 g                                                                            |  |
| ironment     | Ambient operating tem-<br>perature                       | –10 to 55°C (no icing or condensation)                                           |  |
|              | Ambient operating humidity                               | 25% to 85% Relative humidity                                                     |  |
|              | Storage temperature                                      | -20 to 65°C (no icing or condensation)                                           |  |
|              | Vibration resistance                                     | 10 to 57 Hz, 0.7 mm amplitude<br>57 to 150 Hz, acceleration: 49 m/s <sup>2</sup> |  |
|              | Shock resistance                                         | 150 m/s <sup>2</sup>                                                             |  |
|              | Dielectric strength                                      | 500 VAC (between isolated circuits)                                              |  |
|              | Conformance to EMC<br>and electrical safety<br>standards | EN61131-2:2003                                                                   |  |
| ЕŊ           | Enclosure rating                                         | IP20                                                                             |  |

| - •      |      |
|----------|------|
| trai     | exia |
| <u> </u> |      |

| ı                                             | Specification                                                                                                    |  |
|-----------------------------------------------|----------------------------------------------------------------------------------------------------|--|
| Number of connectable<br>SmartSlice I/O Units | 64 Units max.<br>Connected directly to the GRT1-ECT or via Turnback exten sion units                                                                                                    |  |
| Baud rate                                     | 3 Mbps                                                                                                    |  |
| Communication signal level                    | RS485                                                                                                    |  |
| Communication dis-<br>tance                   | SmartSlice I/O Units: 64 Units coupled (about 2 m max.)<br>Turnback cable: 2 m max. (2 cables, 1 m each)                                                                                                    |  |
| Turnback cable                                | Length 1 m max., up to 2 cables can be connected                                                                                                    |  |
| SmartSlice I/O Unit con-<br>nections          | Building-block style configuration with slide connectors (Units connect with Turnback cables).                                                                                                    |  |
| Baseblock power supply                        | Voltage: 24 VDC<br>Current: 4 A max.                                                                                                    |  |
| Event messaging                               | Supported                                                                                                    |  |
| Communications proto-<br>col                  | EtherCAT                                                                                                    |  |
| Baud rate                                     | 100 Mbps                                                                                                    |  |
| Physical layer                                | 100Base-TX                                                                                                    |  |
| Communications con-<br>trol functions         | Auto Negotiation: Only for 100Base-TX full-duplex commu-<br>nications                                                                                                    |  |
| Topology                                      | Daisy chain, line, or drop line                                                                                                    |  |
| Communications media                          | STP Category 5                                                                                                    |  |
| Maximum cable length                          | 100 m max. between nodes                                                                                                    |  |
|                                               | Number of connectable<br>SmartSlice I/O Units<br>Baud rate<br>Communication signal<br>level<br>Communication dis-<br>tance<br>Turnback cable<br>SmartSlice I/O Unit con-<br>nections<br>Baseblock power supply<br>Event messaging<br>Communications proto-<br>col<br>Baud rate<br>Physical layer<br>Communications con-<br>trol functions<br>Topology<br>Communications media<br>Maximum cable length |  |
**Supported SmartSlice I/O Units** The GRT1-ECT supports the following SmartSlice I/O Units.

| Function                                        | Specification                                                                                  | Model       |
|-------------------------------------------------|------------------------------------------------------------------------------------------------|-------------|
| 4 NPN inputs                                    | 24 VDC, 6 mA, 3-wire connection                                                                | GRT1-ID4    |
| 4 PNP inputs                                    | 24 VDC, 6 mA, 3-wire connection                                                                | GRT1-ID4-1  |
| 8 NPN inputs                                    | 24 VDC, 4 mA, 1-wire connection + 4xG                                                          | GRT1-ID8    |
| 8 PNP inputs                                    | 24 VDC, 4 mA, 1-wire connection + 4xV                                                          | GRT1-ID8-1  |
| 4 NPN outputs                                   | 24 VDC, 500 mA, 2-wire connection                                                              | GRT1-OD4    |
| 4 PNP outputs                                   | 24 VDC, 500 mA, 2-wire connection                                                              | GRT1-OD4-1  |
| 4 PNP outputs with short-<br>circuit protection | 24 VDC, 500 mA, 3-wire connection                                                              | GRT1-OD4G-1 |
| 4 PNP outputs with short-<br>circuit protection | from 4 x 2.0 A at 30°C to 4 x 1.0 A at 55°C                                                    | GRT1-OD4G-3 |
| 8 NPN outputs                                   | 24 VDC, 500 mA, 1-wire connection +<br>4xV                                                     | GRT1-OD8    |
| 8 PNP outputs                                   | 24 VDC, 500 mA, 1-wire connection +<br>4xG                                                     | GRT1-OD8-1  |
| 8 PNP outputs with short-<br>circuit protection | 24 VDC, 500 mA, 1-wire connection +<br>4xG                                                     | GRT1-OD8G-1 |
| 2 relay outputs                                 | 240 VAC, 2A, normally-open contacts                                                            | GRT1-ROS2   |
| 2 analog inputs, current/<br>voltage            | 10 V, 0-10 V, 0-5 V, 1-5 V, 0-20 mA,<br>4-20 mA                                                | GRT1-AD2    |
| 2 analog outputs, voltage                       | 10 V, 0-10 V, 0-5 V, 1-5 V                                                                     | GRT1-DA2V   |
| 2 analog outputs, current                       | 0-20 mA, 4-20 mA                                                                               | GRT1-DA2C   |
| Four-point AC Input Unit                        | 100 to 120 VAC 50/60 Hz                                                                        | GRT1-IA4-1  |
| Four-point AC Input Unit                        | 200 to 240 VAC 50/60 Hz                                                                        | GRT1-IA4-2  |
| Two-point Temperature<br>Input Unit             | Resistance thermometer input, Input type:<br>PT100 (-200 to 850°C) or PT100 (-200<br>to 200°C) | GRT1-TS2P   |

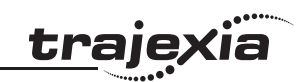

| Function                            | Specification                                                                                    | Model      |
|-------------------------------------|--------------------------------------------------------------------------------------------------|------------|
| Two-point Temperature<br>Input Unit | Resistance thermometer input, Input type:<br>PT1000 (-200 to 850°C) or PT1000<br>(-200 to 200°C) | GRT1-TS2PK |
| Two-point Temperature<br>Input Unit | Thermocouple input, Input type: R, S, K J,<br>T, E, B, N, L, U, W, or PL2                        | GRT1-TS2T  |

| Function                                                                                                    | Model      |
|----------------------------------------------------------------------------------------------------|------------|
| I/O power feed unit, separates power supply between groups of I/O units                                     | GRT1-PD2   |
| I/O power feed unit with electronic overload protection, separates power supply between groups of I/O units | GRT1-PD2G  |
| I/O power feed and distribution unit, separates power supply between groups of I/O units, 8xV + 4xG         | GRT1-PD8   |
| I/O power feed and distribution unit, separates power supply between groups of I/O units, $4xV + 8xG$       | GRT1-PD8-1 |
| I/O power connection unit, 8xV + 4xG                                                                        | GRT1-PC8   |
| I/O power connection unit, 4xV + 8xG                                                                        | GRT1-PC8-1 |
| Turnback Unit, right-hand side                                                                              | GRT1-TBR   |
| Turnback Unit, left-hand side                                                                               | GRT1-TBL   |
| Turnback cable, one meter                                                                                   | GCN2-100   |

#### Dimensions

The external dimensions are in mm.

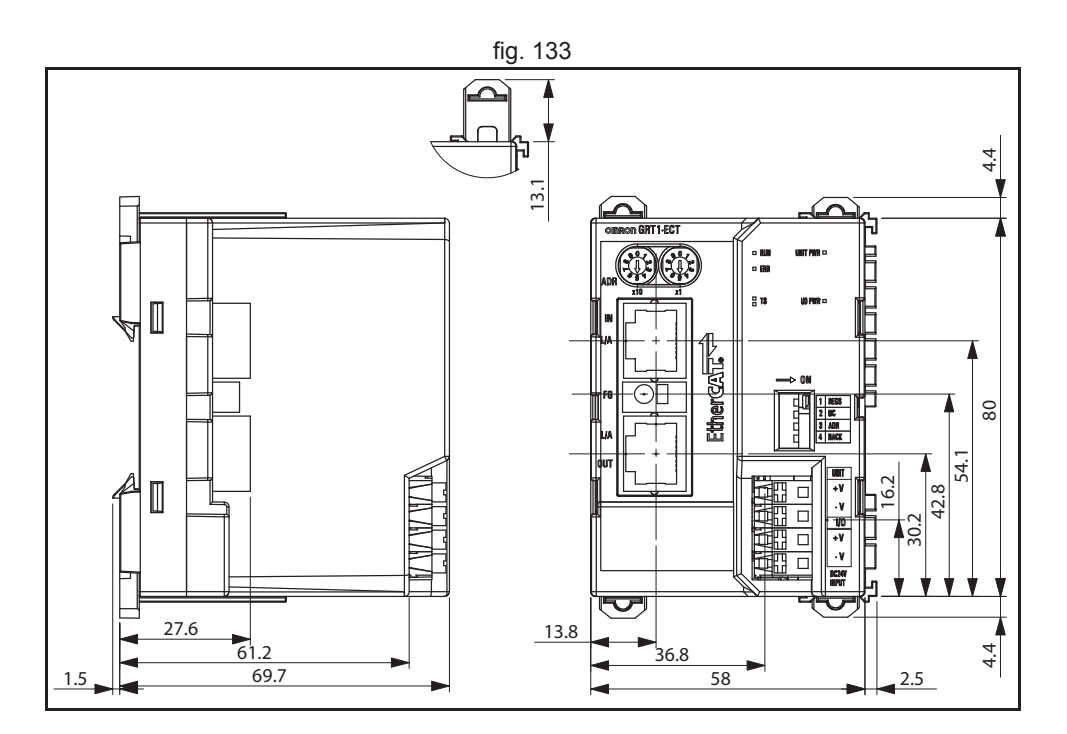

trajex

#### 3.12.3 Installation

Follow these rules when installing the GRT1-ECT:

- Before installing the GRT1-ECT or connect or disconnect cables, switch off the power of the Trajexia system, the SmartSlice I/O Units and the external I/Os.
- Make sure that the power supplies of the GRT1-ECT, the SmartSlice I/O Units and the external I/Os are correctly connected.
- Provide separate conduits or ducts for the I/O lines to prevent noise from high-tension lines or power lines.
- It is possible to connect up to 64 SmartSlice I/O Units to 1 GRT1-ECT.

<u>traje</u>xia

- Install the GRT1-ECT and the SmartSlice I/O Units on a DIN rail. To install a GRT1-ECT on the DIN rail, press it onto the DIN track from the front, and press the unit firmly until it clicks. Check that all DIN rail sliders of the unit are locked onto the DIN rail.
- To remove the GRT1-ECT from the DIN rail, release the sliders from the DIN rail with a screwdriver, and pull the unit straight from the DIN rail.

#### Connections

Connect the first SmartSlice I/O Unit to the GRT1-ECT:

- Align the sides of the GRT1-ECT and the SmartSlice I/O Unit.
- Slide the SmartSlice I/O Unit to the rear until it clicks onto the DIN rail.

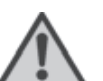

Caution

Do not touch the connectors on the side of GRT1-ECT and the SmartSlice I/O Units.

See the GRT1 Series SmartSlice I/O Units Operation Manual for more information on connecting additional SmartSlice I/O Units, Turnback Units, End Units and end plates.

## Wiring

The GRT1-ECT has 2 power supply terminals. Both power supply terminals have screwless clamping-type connections.

To determine the power supply requirements, do the steps below. The maximum power consumption for SmartSlice I/O Units is 80 W per block.

- Calculate the power consumption of all SmartSlice I/O Units connected to the GRT1-ECT. Refer to the GRT1 Series SmartSlice I/O Units Operation Manual (W455) for the power value for each SmartSlice I/O Unit.
- 2. If the power consumption exceeds 80 W, mount a Right Turnback Unit (GRT1-TBR) on the SmartSlice I/O Unit at the point where the power consumption is less than 80 W.
- 3. Connect the 24 VDC unit power supply to the Left Turnback Unit (GRT1-TBL).

fia. 134

The maximum I/O current consumption is 4 A.

- Calculate the total current consumption used by all external I/Os of the connected SmartSlice I/O Units (including other units like Turnback Units). Refer to the GRT1 Series SmartSlice I/O Units Operation Manual (W455) for the current value for each SmartSlice I/O Unit.
- 2. If the current consumption exceeds 4 A or if you want to provide separate systems for inputs and outputs, divide the SmartSlice I/O Units at the desired point with a GRT1-PD\_(-1) I/O Power Supply Unit and provide a separate external I/O power supply.

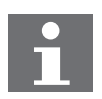

Note

It is also possible to provide a separate external I/O power supply at a Left Turnback Unit (GRT1-TBL).

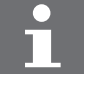

Note

Make sure the power supply is isolated.

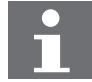

#### Note

The GCN2-100 Turnback cable does not supply power.

traje

<u>traje</u>xia

The figure gives a wiring example.

To supply power to the units and the I/O devices, connect the power supply wires to the power supply terminals of the GRT1-ECT. If the wire ends have pin terminals, just insert the pin terminals in the power supply terminals.

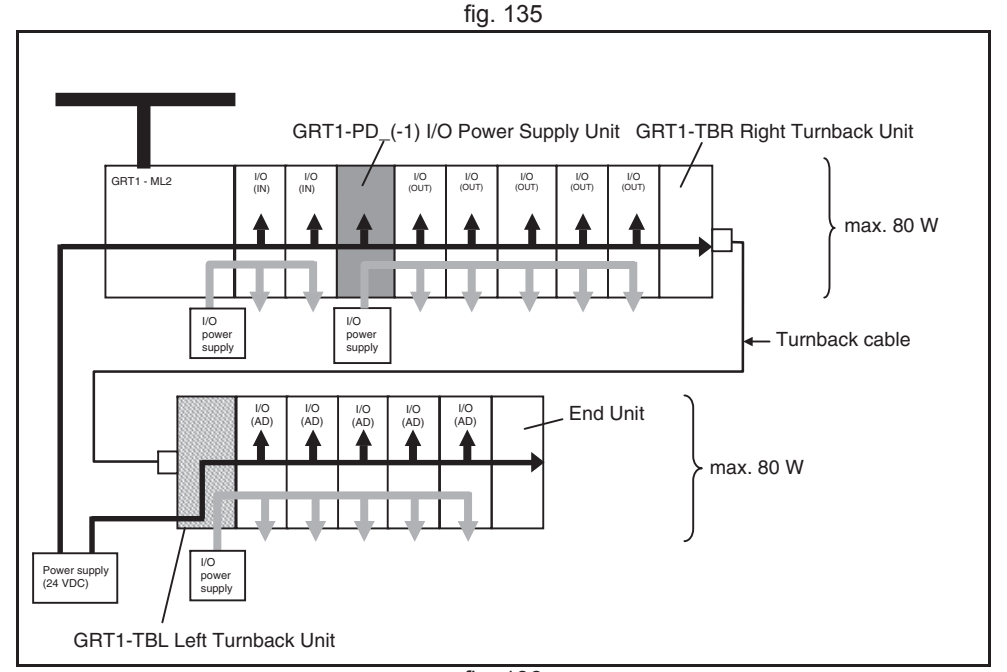

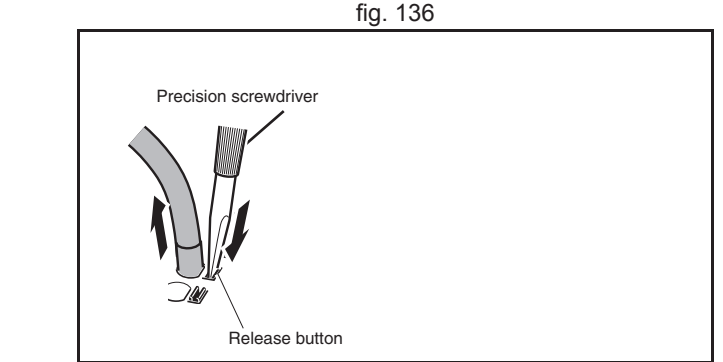

To remove the wires, press the release button above the terminal hole with a precision screwdriver, and pull out the wire.

It is recommended to use a SELV (Safety Extra Low Voltage) power supply with over-current protection. A SELV power supply has redundant or increased insulation between the I/O, an output voltage of 30 V rms and a 42.4 V peak or maximum of 60 VDC.

Recommended power supplies are:

- S82K-01524 (OMRON)
- S8TS-06024 (OMRON).

It is recommended to use wires with a gauge of 20 AWG to 16 AWG (0.5 to 1.25  $\rm mm^2).$ 

Strip the wire between 7 and 10 mm of insulation at the ends of the wires (stranded or solid wire), or use pin terminals with a pin (conductor) length of 8 to 10 mm.

Revision 5.0

#### Replace

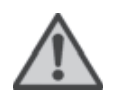

#### Caution

The GRT1-ECT is a unit that is part of a network. If the GRT1-ECT is damaged, it effects the whole network. Make sure that a damaged GRT1-ECT is repaired immediately.

To replace the unit, follow these rules:

- Turn off the power before replacing the unit. This includes the power to all master and slave units in the network.
- Make sure that the new unit is not damaged.
- If a poor connection is the probable cause of any malfunctioning, do these steps:
  - Clean the connectors with a clean, soft cloth and industrial-grade alcohol.
  - Remove any lint or threads left from the cloth.
  - Install the unit again.
- When returning a damaged unit to the OMRON dealer, include a detailed damage report with the unit.
- Before reconnecting the new unit, do these steps:
  - Set the EtherCAT node address to the same address as the old unit.
  - If the table registration function was used for the old unit, create a new registration table for the new unit. See the Trajexia Programming Manual.

traie

#### 3.12.4 Online replacement

It is possible to replace SmartSlice I/O Units connected to a GRT1-ECT when the power is on. The I/O communication continues while a SmartSlice I/O Unit is removed and replaced.

To replace a SmartSlice I/O Unit online, do these steps:

- 1. Turn off all power supplies of the SmartSlice I/O Unit. This is the I/O power supply, plus possible external power supplies to the terminal block (for example, a Relay Output Unit).
- 2. Release the locks on the front of the unit and remove the terminal block. Do not remove the wiring.
- 3. Remove the main block of the unit. Replace it with a new SmartSlice I/O Unit of the same type.
- 4. Attach the new unit to the system. Close the locks on the front of the unit.
- 5. Turn on the power supplies to the unit.

When replacing a SmartSlice I/O Unit online, note the following things:

- When a unit is removed from the I/O communication, the withdrawn flag of the unit is set on and the TS LED on the GRT1-ECT flashes red.
- If I/O power supply of the unit is not turned off, there can be false output signals, false input signals and electrical shocks.
- Only replace one SmartSlice I/O Unit at a time.
- If a unit is replaced with a different type of unit, there can be unexpected outputs and the restore operation can be incomplete.
- If the base block has faults or damage, turn off the power supply and replace the entire unit.

When an online replacement is performed, the status word of the GRT1-ECT reports an error (missing I/O Unit). When the I/O Unit is replaced or put back, the status word changes to 8000 hex, but the error has already been detected by the TJ2-MC\_\_\_. To avoid this, it is necessary to mask the errors before the online replacement is performed. To perform the online replacement do the following: traie

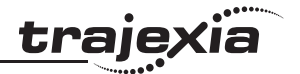

- 1. Execute **IO\_STATUSMASK(unit, address, 1, 0)**. This masks all bits, including errors, in the GRT1-ECT status word.
- 2. Replace the I/O Unit.
- 3. Execute **IO\_STATUSMASK(unit, address, 1, \$4000)**. This sets the error mask to its default value.

#### 3.12.5 Related BASIC commands

The following BASIC commands are related to the GRT1-ECT module:

- ETHERCAT
- CO\_READ
- CO\_WRITE
- IO\_STATUS
- IO\_STATUSMASK

For more information, refer to the Trajexia Programming Manual.

# 3.13 TJ2-KS02

#### 3.13.1 Introduction

The TJ2-KS02 can control up to two Accurax G5-A/P Servo Drives and is also equipped with an encoder interface. The Servo Drives can be controlled in position, speed and torque mode. The encoder interface supports incremental (phase differential or stepper) and absolute (SSI and EnDat) encoders, and can also generate pulses (phase differential and stepper). Furthermore, the unit is equipped with two 24V registration inputs, which can be used to register positions for the encoder interface, both with incremental and absolute encoders.

The TJ2-KS02 has these visible parts:

| Part | Description                                |
|------|--------------------------------------------|
| А    | LEDs                                       |
| В    | First G5-A/P Servo Drive connection (CN1)  |
| С    | Second G5-A/P Servo Drive connection (CN2) |
| D    | Registration inputs (CN3)                  |
| E    | Encoder interface (CN4)                    |

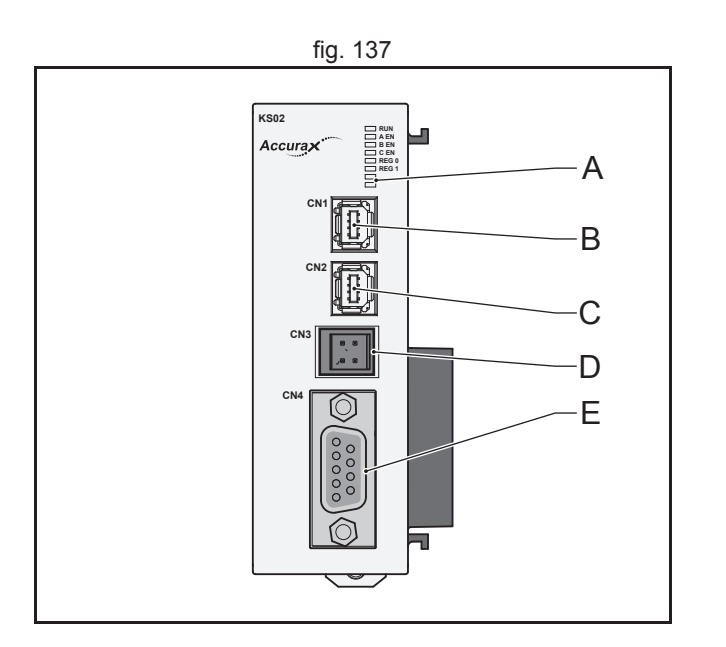

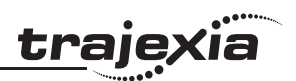

# 3.13.2 LED description

| Label               | Status                             | Description                                |  |
|---------------------|------------------------------------|--------------------------------------------|--|
| RUN                 | off                                | Start-up test failed. Unit not operational |  |
|                     |                                    |                                            |  |
|                     | on                                 | Start-up test successful. Normal operation |  |
| A EN                | on                                 | Axis enabled.                              |  |
|                     | flashing                           | Axis error                                 |  |
|                     | off                                | Axis disabled                              |  |
| B EN                | on                                 | Axis enabled                               |  |
|                     | flashing                           | Axis error                                 |  |
|                     | off                                | Axis disabled                              |  |
| C EN                | on                                 | Axis enabled                               |  |
| flashing Axis error |                                    | Axis error                                 |  |
|                     | off                                | Axis disabled                              |  |
| REG 0               | REG 0 off Registration input 0 off |                                            |  |
|                     | on                                 | Registration input 0 on                    |  |
| REG 1               | off                                | Registration input 1 off                   |  |
|                     | on                                 | Registration input 1 on                    |  |

## 3.13.3 TJ2-KS02 connections

## CN1, CN2 Accurax G5-A/P connectors

These connectors are used to connect to one or two Accurax G5-A/P Servo Drives to the TJ2-KS02.

#### Disconnection

To disconnect, push the lock on the connector towards the TJ2-KS02 or Servo Drive and pull-out the cable.

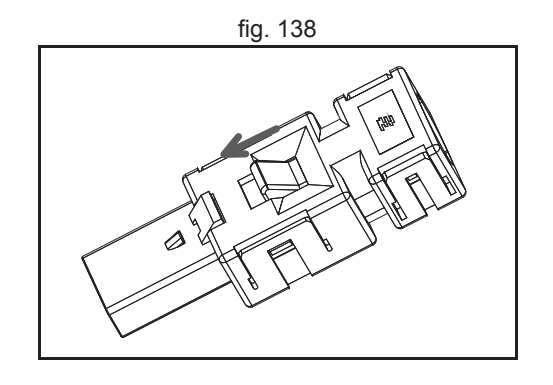

(ia

traje,

#### **CN2 Registration inputs**

The 4 pin connector is a Weidmuller connector designation: B2L 3.5/4 LH.

| Pin | Signal | Pin | Signal | Description             |
|-----|--------|-----|--------|-------------------------|
| 1   | REG 0  | 2   | REG 1  | 24V registration inputs |
| 3   | 0V     | 4   | 0V     | 0V Reference for inputs |

The registration inputs can be used to capture the position of the encoder interface for both incremental and absolute encoders. In case of absolute encoders, the registration position will be estimated using interpolation. This is because the encoder position is only read every servo cycle.

#### **Registration inputs specifications**

The following table and illustration details the digital input specifications:

| Item            | Specification  |  |
|-----------------|----------------|--|
| Туре            | PNP            |  |
| Maximum voltage | 24 VDC + 10%   |  |
| Input current   | 8 mA at 24 VDC |  |
| on voltage      | 18.5 VDC min   |  |
| off voltage     | 5.0 VDC max    |  |

Input response time (registration):

- without noise filter: 0.5µs maximum.
- with noise filter 3.5µs maximum.

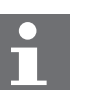

## Note

In the case of an incorrect registration due to slow edges or noise, a digital noise filter can be enabled with the **REGIST** command. Refer to the BASIC Commands in the Programming Manual.

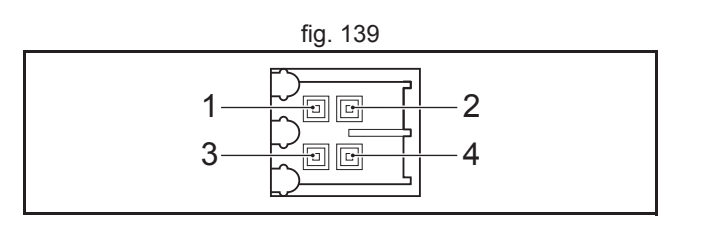

tra

fig. 140

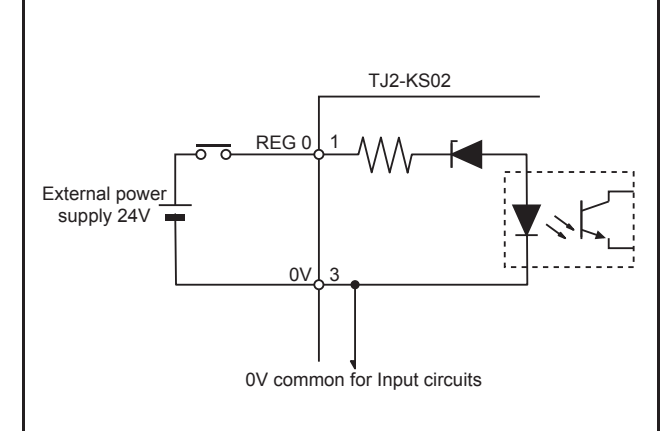

## **CN3 Encoder connector**

The signals of the 9-pin connector depend on the type of interface selected:

| Pin   | Encoder<br>input       | Encoder<br>output | Stepper input | Stepper out-<br>put | SSI/EnDat |
|-------|------------------------|-------------------|---------------|---------------------|-----------|
| 1     | NC                     |                   |               |                     | 1         |
| 2     | A+                     |                   | Step+         | Step+               |           |
| 3     | A-                     |                   | Step-         | Step-               |           |
| 4     | B+                     |                   | Dir+          |                     |           |
| 5     | B-                     |                   | Dir-          |                     |           |
| 6     | 5V power supply output |                   |               |                     |           |
| 7     | Z+                     | Enable+           | Z+            | Enable+             | Data+     |
| 8     | Z-                     | Enable-           | Z-            | Enable-             | Data-     |
| 9     | 0V power supply        |                   |               |                     |           |
| Shell |                        |                   |               |                     |           |

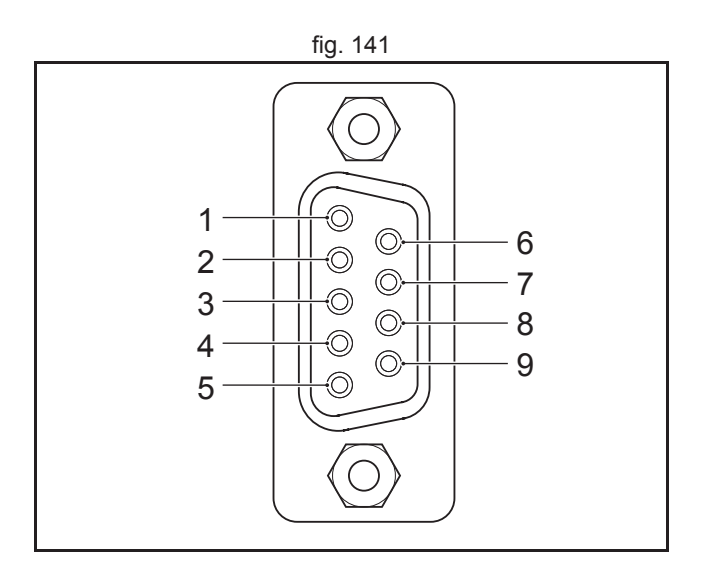

<u>trajexia</u>

**Encoder interface specifications** The following table and illustration details the encoder interface:

| Item            | Specification                          |  |
|-----------------|----------------------------------------|--|
| Туре            | Phase differential incremental encoder |  |
| Signal level    | EIA RS-422-A Standards (line-Drive)    |  |
| Input impedance | 48 kΩ min                              |  |
| Load impedance  | 220 Ω min                              |  |
| Termination     | None                                   |  |

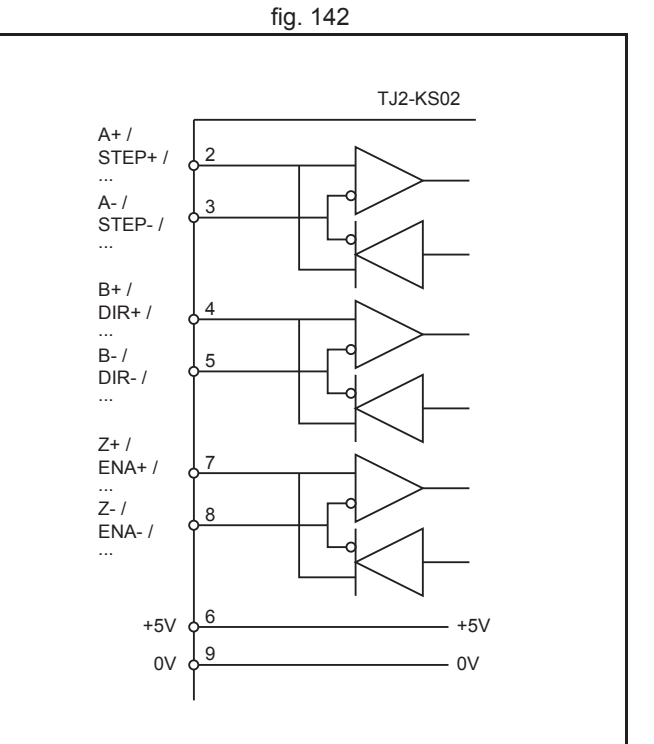

5.0

#### Hardware reference

#### 3.13.4 Initial setup

To be able to control the Accurax G5-A/P through its serial interface, please follow the following steps:

A. Make sure the Servo Drive has the correct software version. The software version can be checked on the front panel or with the CX-Drive.

Minimum software version required: 1.20

B. Enable the serial interface of the Servo Drive by setting the following parameters:

Pn628: set to 1

Pn629: set to 5000 (advised value)

These changes can be made using the front panel or with CX-Drive.

- C. Make sure the parameters are written to EEPROM and power cycle the Servo Drive.
- D. Make sure the servo-period of the TJ2-MC\_\_ controller is set to 500us. This can be done using Trajexia Studio.
- E. Connect the Servo Drive to the TJ2-KS02 using the serial cable.
- F. Clear the settings of Pn400 to Pn415.

This can be done using the front panel, through Trajexia Studio or CX-Drive.

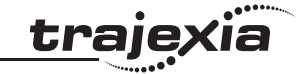

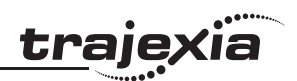

# 3.13.5 TJ2-KS02 specifications

| Item                                 | Specification                                                                                                    |
|--------------------------------------|----------------------------------------------------------------------------------------------------|
| Power supply                         | 5 VDC and 24 VDC (supplied by the TJ2-MC)                                                                                                    |
| Total power consumption              | 1.5 W to 3.7 W (Output PS maximum load)                                                                                                    |
| Current consumption                  | 5 VDC: 110 mA<br>24 VDC: 20 mA to 110 mA (Output PS maxi-<br>mum load)                                                                                                    |
| Approximate weight                   | 83 g                                                                                                    |
| Galvanic isolation                   | <ul><li>Encoder interface</li><li>Digital interface</li></ul>                                                                                                    |
| Output power supply                  | 5 VDC, 250 mA Maximum                                                                                                    |
| Number of axes                       | 3                                                                                                    |
| Control method                       | <ul><li>Position, speed and torque</li><li>Pulse Train output in Open Loop</li></ul>                                                                                              |
| Encoder position/speed feedback      | Incremental and absolute                                                                                                    |
| Absolute encoder standards supported | <ul><li>SSI</li><li>EnDat</li></ul>                                                                                                    |
| SSI specification                    | <ul> <li>Maximum supported number of bits: 25</li> <li>Gray and binary encoding</li> <li>Multiples of 2<sup>n</sup></li> <li>Clock frequency: 200 kHz</li> </ul>                  |
| EnDAT specification                  | <ul> <li>Compatible with version 2.1 and 2.2</li> <li>Maximum supported number of bits: 32</li> <li>Clock frequency: 1 MHz</li> </ul>                                             |
| Servo period                         | <ul> <li>0.5 ms when using Accurax G5-A/P<br/>Servo Drives</li> <li>0.25 ms, 0.5 ms, 1 ms, 2ms<br/>Note: 0.25 ms not supported by the absolute<br/>encoder interfaces.</li> </ul> |
| Encoder input maximum frequency      | 6 MHz                                                                                                    |

<u>traje</u>xia

| Item                                   | Specification                                                                                                    |
|----------------------------------------|----------------------------------------------------------------------------------------------------|
| Encoder/pulse output maximum frequency | 2 MHz                                                                                                    |
| Maximum cable length:                  | <ul> <li>Accurax G5 interface, 3 m</li> <li>SSI, 100 m</li> <li>EnDat, 40 m</li> <li>Encoder/stepper input, 100 m</li> <li>Encoder/stepper output, 100 m</li> </ul> |
| Auxiliary I/Os                         | Two fast registration inputs                                                                                                    |

## Accessories

| The following accessories are available: |            |           |                                                         |
|------------------------------------------|------------|-----------|---------------------------------------------------------|
| Name                                     | Length (L) | Model     |                                                         |
| Interface cable                          | 1 m        | TJ2-KC01M |                                                         |
| Interface cable                          | 3 m        | TJ2-KC03M |                                                         |
|                                          |            |           | $ \begin{array}{c c c c c c c c c c c c c c c c c c c $ |

fia. 143

# Revision 5.0

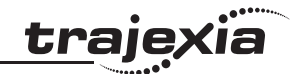

#### 3.13.6 Applicable BASIC commands

The following BASIC commands are applicable for the TJ2-KS02:

- ATYPE
- AXIS\_OFFSET
- UNIT\_INIT
- DRIVE\_READ
- DRIVE\_WRITE
- DRIVE\_CONTROL
- DRIVE\_MONITOR
- DRIVE\_STATUS
- DRIVE\_ALARM
- REGIST

BASIC commands applicable for specific encoder types, are listed with the corresponding explanations in the next chapters. For more information of BASIC commands, refer to the Trajexia Programming Manual.

## 3.13.7 Axes allocation

The axis numbers for the (up to) 3 axes will be assigned automatically, according the following rules:

- Upper G5 interface (CN1): AXIS\_OFFSET
- Lower G5 interface (CN2): AXIS\_OFFSET+1
- Encoder interface (CN4): AXIS\_OFFSET+2

In case no Servo drive is attached or the Servo Drive is not powered, then the axis will be a virtual axis (**ATYPE**=0). When a Servo Drive is attached or powered on after startup of the TJ2-MC\_\_, the communication with the Servo Drive can be (re-)started using the **UNIT\_INIT**(unit\_number). The virtual axis will then be changed to the default ATYPE for this type of axis (**ATYPE**=80).

Axis numbers of additional TJ2-KS02 units will continue with the next available axis number or from **AXIS\_OFFSET** if bigger.

#### 3.13.8 Incremental encoder

An incremental encoder has this phase definition:

- An advanced phase A for forward rotation.
- An advanced phase B for reverse rotation.

By monitoring the relative phase of the 2 signals, you can easily detect the rotation direction. If signal A leads signal B, the movement is clockwise and the counter increments. If channel B leads channel A, the movement is counterclockwise and the counter decrements.

Most rotary encodes also provide an additional Z marker. This Z marker is a reference pulse within each revolution. With these 3 signals, you can determine the direction, the speed and the relative position.

#### **Encoder** input

The pulse ratio of the TJ2-MC\_\_ is 1: every encoder edge (i.e., a pulse edge for either phase A or B) is equal to one internal count.

The figure shows phase A (A), phase B (B) and the number of counts (C) for forward or clockwise rotation (D) and reverse or counterclockwise rotation (E).

The signals A, B and Z appear physically as A+ and A-, B+ and B- and Z+ and Z-. They appear as differential signals on twisted-pair wire inputs. This makes sure that common mode noise is rejected.

When you use an encoder from other manufacturers, check the encoder specification for the phase advancement carefully. If the phase definition is different from the phase definition of the standard OMRON equipment, reverse the B-phase wiring between the TJ2-MC\_\_ and the encoder.

#### Note

The TJ2-KS02 does not have a termination inside. In case of long distances or disturbed communication, add an external termination to the TJ2-KS02.

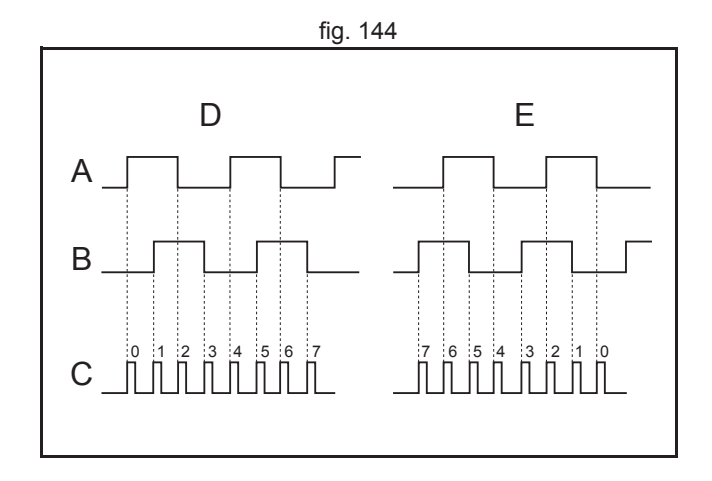

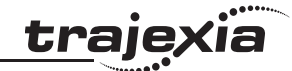

The table below and the figure give an example of how to connect the OMRON E6B2-CWZ1Z encoder to the TJ2-KS02.

| Encoder   |            | TJ2-KS02 |        |  |
|-----------|------------|----------|--------|--|
| Signal    | Wire color | Pin      | Signal |  |
| A+        | Black      | 2        | A+     |  |
| A-        | Black/red  | 3        | A-     |  |
| B+        | White      | 4        | B+     |  |
| B-        | White/red  | 5        | В-     |  |
| Z+        | Orange     | 7        | Z+     |  |
| Z-        | Orange/red | 8        | Z-     |  |
| 0 V (COM) | Blue       | 9        | 0V     |  |
| 5 VDC     | Brown      | 6        | + 5V   |  |

#### fig. 145 TJ2-KS02 A+ 2 A-3 B+ 4 B-5 Z+ 7 Z-8 0 V (COM) 9 5 VDC 6

#### **Encoder output**

The TJ2-KS02 can generate encoder type pulses. For each internal count (C), the TJ2-KS02 produces one encoder edge for phase A (A) or phase B (B).

#### **Related BASIC commands**

The following BASIC commands are related to incremental encoders:

- ATYPE (ATYPE=44 and ATYPE=45) •
- ENCODER\_RATIO ٠

For more information, refer to the Trajexia Programming Manual.

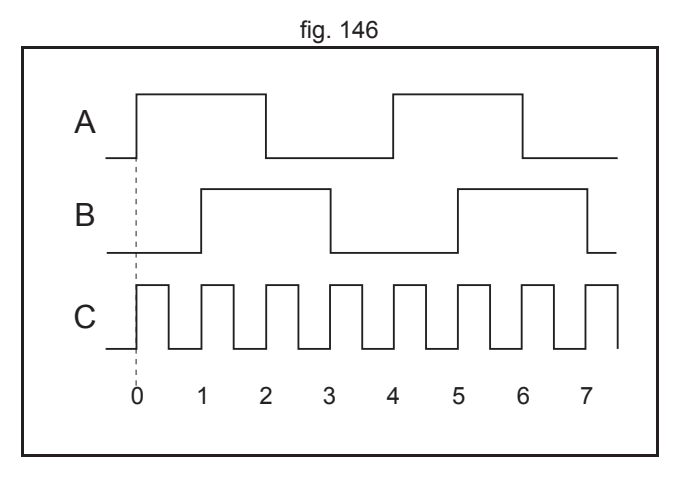

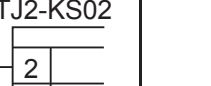

traje

## 3.13.9 Absolute encoder

## SSI

SSI (Synchronous Serial Interface) is a digital system for transferring data in serial form. SSI is the most widely used serial interface between absolute sensors and controllers. SSI uses a pulse train from the controller to clock out the data from the sensor.

The SSI interface of the TJ2-KS02 accepts absolute values from an encoder if the data is in Gray Code format or in binary format and if the resolution is 25 bits or less. The number of bits, and therefore the number of clock pulses sent to the encoder in each frame, is programmable. You set this number with the BASIC command **ENCODER\_BITS = n**.

When you have initialized the TJ2-KS02 with the **ENCODER\_BITS** command, the TJ2-KS02 continuously sends clock pulses to the encoder. These clock pulses are sent in frames of n+2 pulses, where n is the bit count set. The clock rate is fixed at 200 kHz. The clock interval between frames is  $32 \ \mu$ s. The resulting maximum cable length between the controller and the sensor is 200 m.

The labels in the figure are:

- A. Timing diagram.
- B. Clock sequence.
- C. Clock.
- D. Data.
- E. MSB (Most Significant Bit).
- F. LSB (Least Significant Bit).
- G. Clock frame.

When the data is clocked into the TJ2-MC\_\_, the position value is interpreted. With this position value, it produces a value for **MPOS** and a position error that is used to close the control loop.

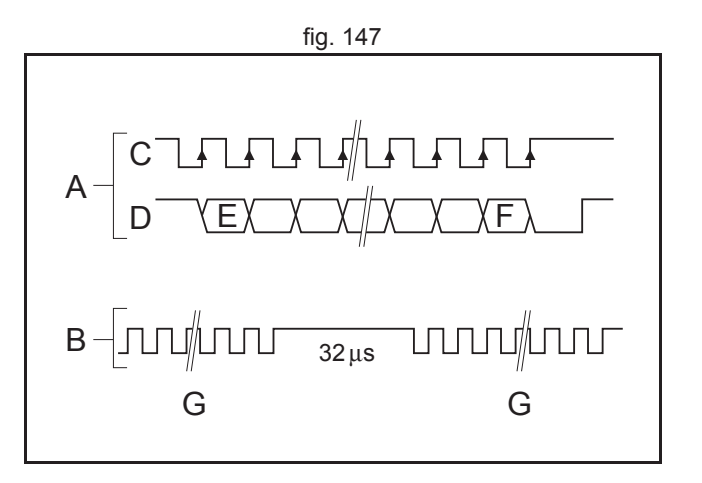

Revision 5.0

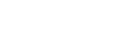

<u>traje</u>xia

The connections for SSI are:

| Encoder signal | Pin |
|----------------|-----|
| DATA+          | 7   |
| DATA-          | 8   |
| CLOCK+         | 2   |
| CLOCK-         | 3   |
| +5V            | 6   |
| 0V             | 9   |

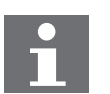

#### Note

The TJ2-KS02 does not have a termination inside. In case of long distances or disturbed communication, add an external termination to the TJ2-KS02.

The table below and the figure give an example of how to connect the Stegmann ATM 60-A encoder to the TJ2-KS02.

| Encoder |        |            | TJ2-KS02    | TJ2-KS02        |  |  |
|---------|--------|------------|-------------|-----------------|--|--|
| Pin     | Signal | Wire color | Pin         | Signal          |  |  |
| 2       | DATA+  | White      | 7           | DATA+           |  |  |
| 10      | DATA-  | Brown      | 8           | DATA-           |  |  |
| 3       | CLOCK+ | Yellow     | 2           | CLOCK+          |  |  |
| 11      | CLOCK- | Lilac      | 3           | CLOCK-          |  |  |
| 1       | GND    | Blue       | 9           | GND             |  |  |
| 8       | Us     | Red        | See footnot | te <sup>1</sup> |  |  |

1. Use an external power supply

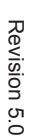

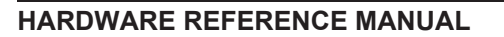

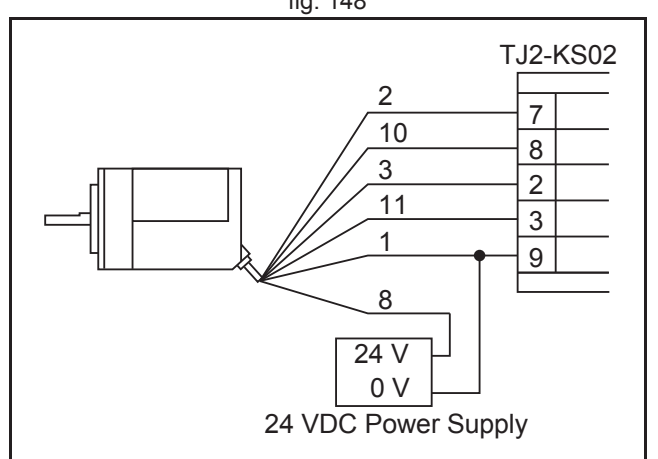

fig. 148

Related BASIC commands

The following BASIC commands are related to SSI absolute encoders:

- ATYPE (ATYPE=48)
- ENCODER\_BITS

For more information, refer to the Trajexia Programming Manual.

## EnDat

You can configure the TJ2-KS02 to interface directly to EnDat absolute encoders. EnDat absolute encoders respond on a dedicated Clock and Data 1 MHz RS485 serial interface when their position is requested by the controller. When you set the encoder to the relevant encoder mode, the axis transmits an information request to the encoder on a fixed 250  $\mu$ s cycle. The connections for EnDat are:

| Encoder signal | Pin |
|----------------|-----|
| DATA           | 7   |
| /DATA          | 8   |
| CLOCK          | 2   |
| /CLOCK         | 3   |
| +5V            | 6   |
| 0V             | 9   |

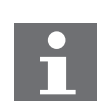

## Note

The TJ2-KS02 does not have a termination inside. In case of long distances or disturbed communication, add an external termination to the TJ2-KS02.

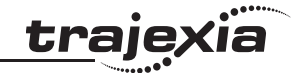

The table below and the figure give an example of how to connect the Heidenhain ROC 425 2048 5XS08-C4 encoder to the TJ2-KS02.

| Encode | r      |            | TJ2-KS02 | TJ2-KS02 |  |  |
|--------|--------|------------|----------|----------|--|--|
| Pin    | Signal | Wire color | Pin      | Signal   |  |  |
| 3      | DATA   | Grey       | 7        | DATA     |  |  |
| 4      | /DATA  | Pink       | 8        | /DATA    |  |  |
| 7      | CLOCK  | Violet     | 2        | CLOCK    |  |  |
| 6      | /CLOCK | Yellow     | 3        | /CLOCK   |  |  |
| 2      | 0 V    | White      | 9        | 0V       |  |  |
| 1      | Up     | Blue       | 6        | +5V      |  |  |

#### Related BASIC commands

The following BASIC commands are related to EnDat absolute encoders:

- ATYPE (ATYPE=47)
- ENCODER\_BITS
- ENCODER\_CONTROL
- ENCODER\_READ
- ENCODER\_TURNS
- ENCODER\_WRITE

For more information, refer to the Trajexia Programming Manual.

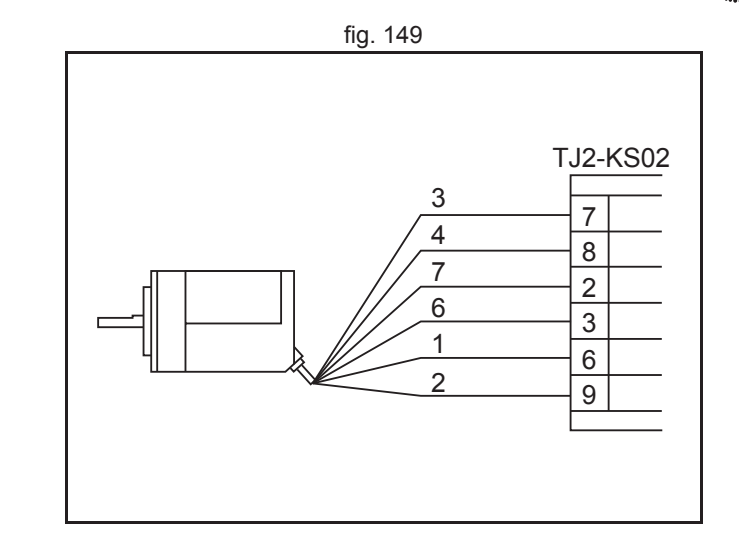

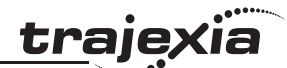

#### 3.13.10 Stepper

The TJ2-KS02 can generate pulses to drive an external stepper motor amplifier. You can use single step, half step and micro-stepping Drives with this interface. Applicable signals:

- Enable
- Step
- Direction.

## **Related BASIC commands**

The following BASIC commands are related to stepper outputs:

- ATYPE (ATYPE=43 and ATYPE=60)
- INVERT\_STEP

For more information, refer to the Trajexia Programming Manual.

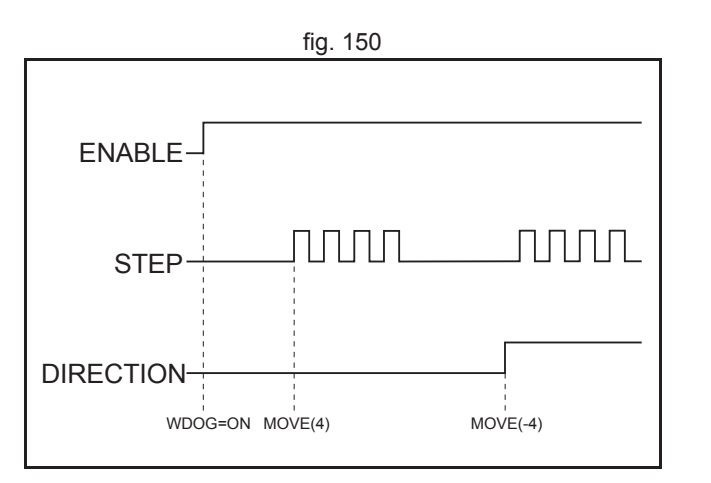

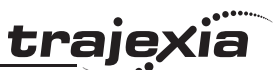

### 3.13.11 Registration

Note

The TJ2-KS02 can capture the position of an axis in a register when an event occurs. The event is called the print registration input. On the rising or falling edge of an input signal (either the Z marker or one of the inputs), the TJ2-KS02 captures the position of the encoder axis in hardware. You can use this position to correct possible errors between the actual position and the desired position. You set up the print registration with the **REGIST** command.

# 1

The TJ2-KS02 supports registration with both incremental and absolute encoders. In case of registration with an absolute encoder, the captured position (**REG\_POS** or **REG\_POSB**) is interpolated, using a time based counter which has a resolution of 100 ns.

The position is captured in hardware and therefore there is no software overhead. This eliminates the need to deal with timing issues.

Because the registration inputs are very fast, they are susceptible to noise in combination with slow rising and falling edges. To counter this problem, you can use a digital noise filter. Use of the noise filter increases the response time from  $0.5 \ \mu s$  to  $3.5 \ \mu s$ .

We refer to the **REGIST** command in the Trajexia Programming Manual for more information on using the registration inputs.

## 3.13.12 TJ2-KS02 box contents

- Safety sheet.
- TJ2-KS02.
- Protection label attached to the top surface of the unit.
- Parts for a 4-pin connector.
- Parts for a 9-pin connector.

traie

## 3.13.13 Accurax G5-A/P Servo Drives

An Accurax G5-A/P Servo Drive can be connected to a Trajexia system through the TJ2-KS02.

| Label | Terminal/LED | Description                                         |
|-------|--------------|-----------------------------------------------------|
| А     | CN5          | Analog monitor check pins                           |
| В     | L1, L2, L3   | Main-circuit power terminals                        |
| С     | L1C, L2C     | Control-circuit power terminals                     |
| D     | CHARGE       | Charge lamp                                         |
| E     | B1, B2, B3   | External Regeneration Resistor connection terminals |
| F     | U, V, W      | Servomotor connection terminals                     |
| G     |              | Protective ground terminals                         |
| Н     |              | Display                                             |
| 1     |              | Operation area                                      |
| J     | CN7          | USB connector                                       |
| К     | CN3          | Expansion connector                                 |
| L     | CN8          | Connector for safety function devices               |
| Μ     | CN1          | Control I/O connector                               |
| Ν     | CN4          | Full-closed encoder connector                       |
| 0     | CN2          | Encoder connector                                   |

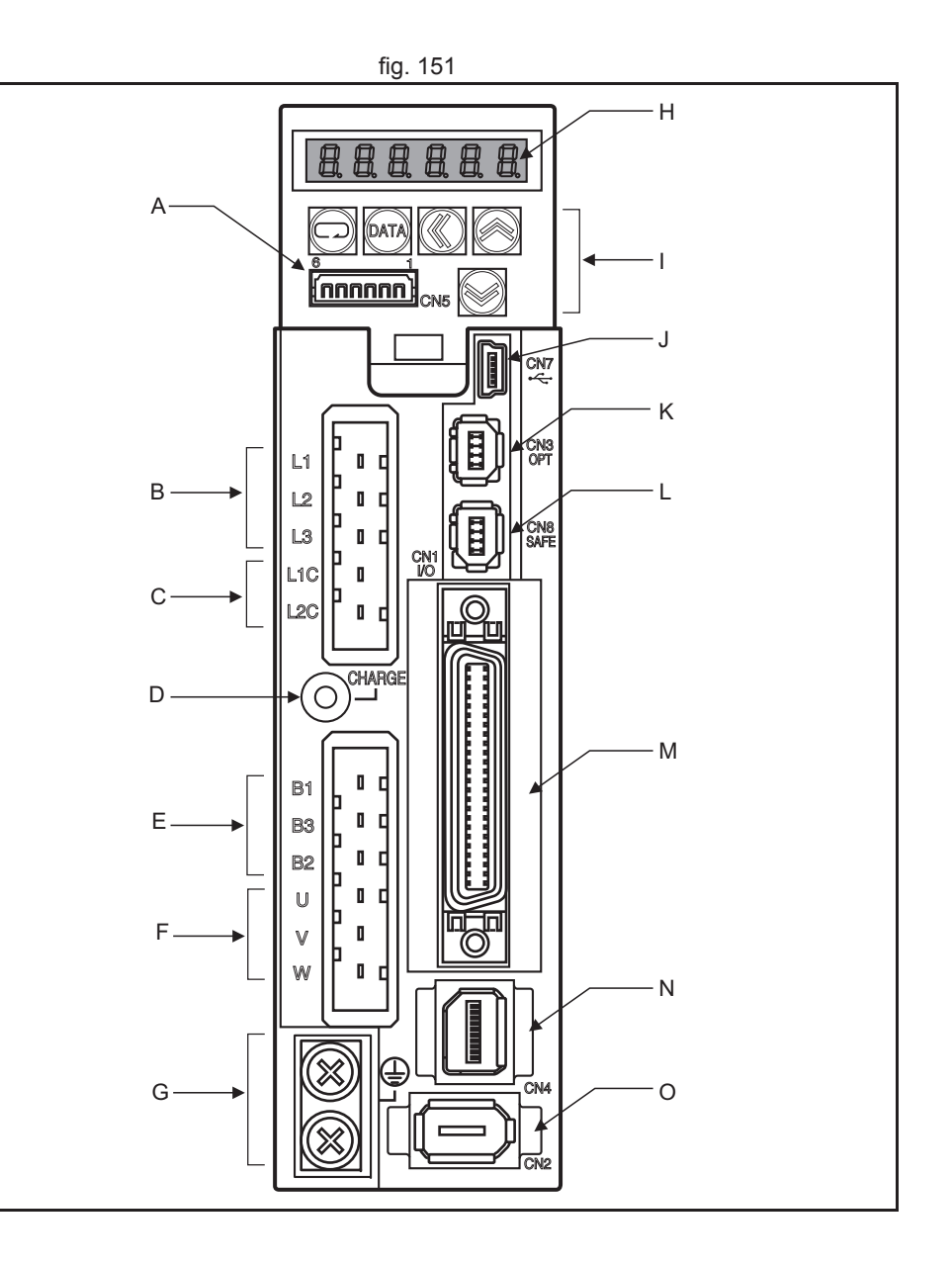

Revision 5.0

<u>trajexia</u>

**CN1 I/O Signal connector** The table below shows the pin layout for the I/O signal connector (CN1).

| Pin   | I/O    | Code               | Signal name                          |  |
|-------|--------|--------------------|--------------------------------------|--|
| 7     | Input  | +24 VIN            | 12 to 24-VDC Power Supply Input      |  |
| 8     | Input  | SI1                | General-purpose Input 1              |  |
| 9     | Input  | SI2                | General-purpose Input 2              |  |
| 26    | Input  | SI3                | General-purpose Input 3              |  |
| 27    | Input  | SI4                | General-purpose Input 4              |  |
| 28    | Input  | SI5                | General-purpose Input 5              |  |
| 29    | Input  | SI6                | General-purpose Input 6              |  |
| 30    | Input  | SI7                | General-purpose Input 7              |  |
| 31    | Input  | SI8                | General-purpose Input 8              |  |
| 32    | Input  | SI9                | General-purpose Input 9              |  |
| 33    | Input  | SI10               | General-purpose Input 10             |  |
| 11    | Output | SO1                | General-purpose                      |  |
| 10    | Output | SO1COM             | Output 1                             |  |
| 35    | Output | SO2                | General-purpose                      |  |
| 34    | Output | SO2COM             | Output 2                             |  |
| 37    | Output | /ALM (SO3)         | Alarm output                         |  |
| 36    | Output | ALMCOM<br>(SO3COM) | (general-purpose output 3)           |  |
| 39    | Output | SO4                | General-purpose                      |  |
| 38    | Output | SO4COM             | Output 4                             |  |
| 12    | Output | SO5                | General-purpose Output 5             |  |
| 40    | Output | SO6                | General-purpose Output 6             |  |
| 41    | Output | SO5&6COM           | General-purpose Outputs 5 & 6 common |  |
| 42    |        | BAT                | Backup                               |  |
| 43    |        | BATGND             | Battery Input                        |  |
| Shell |        |                    | FG                                   |  |

|    | tig. 152           |                                                                            |    |                   |                                                            |    |                    |                                            |    |                   |                                          |
|----|--------------------|----------------------------------------------------------------------------|----|-------------------|------------------------------------------------------------|----|--------------------|--------------------------------------------|----|-------------------|------------------------------------------|
|    | RCOM               | 24-V<br>open-collector                                                     | 1  | PCOM              | 24-V<br>open-collector<br>input for<br>command pulse       |    | SI4                | General-purpose                            | 26 | SI3 <sup>*2</sup> | General-purpose<br>input 3 <sup>2</sup>  |
| _  | PCOM               | input for<br>command pulse<br>Reverse pulses,                              | 3  | +CW/<br>+PULS/+FA | Reverse pulses,<br>feed pulses, or 90°<br>phase difference | 21 | (GSEL)             | (gain switching)                           | 28 | SI5 <sup>*2</sup> | General-purpose<br>input 5 <sup>-2</sup> |
| 4  | -CW/<br>-PULS/-FA  | feed pulses, or 90°<br>phase difference<br>signal (phase A)                | 5  | +CCW/             | signal (phase A)<br>Forward pulse,<br>direction signal, or | 29 | SI6<br>(RUN)       | input 6 (operation<br>command)             | 30 | SI7 <sup>*2</sup> | General-purpose                          |
| 6  | -CCW/<br>-SIGN/-FB | Forward pulse,<br>direction signal, or<br>90 <sup>a</sup> phase difference |    | +SIGN/+FB         | 90°phase difference<br>signal (phase B)                    | 31 | SI8<br>(RESET)     | General-purpose<br>input 8 (alarm          |    | 017               | General-purpose                          |
| 8  | SI1                | signal (phase B)<br>General-purpose                                        | 7  | +24VIN            | power<br>supply input                                      | 33 | SI10 <sup>*2</sup> | General-purpose                            | 32 | SI9<br>(TVSEL)    | input 9 (control<br>mode switching)      |
| Ē  | (NOT)              | prohibition input)                                                         | 9  | SI2<br>(POT)      | General-purpose<br>input 2 (forward drive                  |    |                    | input10 <sup>-2</sup><br>General-purpose   | 34 | SO2COM            | General-purpose<br>output 2<br>common    |
| 10 | SO1COM             | output 1<br>common                                                         | 11 | SO1               | General-purpose                                            | 35 | SO2<br>(READY)     | output 2 (servo ready<br>completed output) | 36 | ALMCOM            | Alarm output<br>common                   |
| 12 | SO5                | General-purpose<br>output 5 <sup>*2</sup>                                  |    | (BKIR)            | interlock output)                                          | 37 | /ALM<br>ISO31      | Alarm output<br>[general-purpose           |    | [SO3COM]          | output 3 common]                         |
|    | REF/TREF1/         | Speed command<br>input, torque                                             | 13 | SENGND            | Signal ground                                              |    | [000]              | output 3]<br>General-purpose               | 38 | SO4COM            | output 4<br>common                       |
| 14 | VLIM               | command input 1,<br>speed limit input<br>Forward torque                    | 15 | AGND1             | Analog<br>ground 1                                         | 39 | 504-               | output 4*2<br>General-purpose              | 40 | SO6               | General-purpose<br>output 6*2            |
| 16 | PCL/TREF2          | torque command<br>input 2                                                  | 17 | AGND2             | Analog<br>ground 2                                         | 41 | SO5&6COM           | output 5&6<br>common                       | 42 | BAT               | Absolute<br>encoder backup               |
| 18 | NCL                | Reverse torque<br>limit input                                              | 19 | 7                 | Phase-Z                                                    | 43 | BATGND             | encoder backup<br>battery input            | 44 | +CWLD             | Reverse pulse<br>(input for line         |
| 20 | SEN                | Sensor ON<br>undefined                                                     |    |                   | (open collector)                                           | 45 | -CWLD              | Reverse pulse<br>(input for line           |    | 01120             | driver only)                             |
| -  | •                  | Encoder                                                                    | 21 | +A                | Encoder<br>phase A+output                                  | 47 | 0.014/1 5          | Forward pulse                              | 46 | +CCWLD            | (input for line<br>driver only)          |
|    | -A                 | phase A-output                                                             | 23 | +Z                | Encoder<br>phase Z+output                                  | 47 | -CCWLD             | driver only)                               | 48 | -B                | Encoder<br>phase B-output                |
| 24 | -Z                 | Encoder<br>phase Z-output                                                  | 25 | ZGND              | Phase-Z<br>(open collector)                                | 49 | +B                 | Encoder<br>phase B+output                  | 50 |                   | 4                                        |
|    | common             |                                                                            |    |                   |                                                            |    |                    |                                            |    |                   |                                          |

Revision 5.0

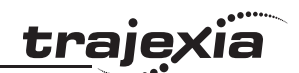

#### **CN2 Encoder input connector**

The table below shows the pin layout for the encoder connector.

| Pin   | Signal | Name                      |  |
|-------|--------|---------------------------|--|
| 1     | E5V    | Encoder power supply +5 V |  |
| 2     | E0V    | Encoder power supply GND  |  |
| 3     | BAT+   | Battery +                 |  |
| 4     | BAT-   | Battery -                 |  |
| 5     | PS+    | Encoder +phase S input    |  |
| 6     | PS-    | Encoder -phase S input    |  |
| Shell | FG     | Shield ground             |  |

#### **CN3 Expansion connector**

This connector is used to control the Servo drive through its synchronous serial interface.

## **CN4 External encoder connector**

The table below shows the pin layout for the external encoder connector.

| Pin   | Signal | Name                      |  |
|-------|--------|---------------------------|--|
| 1     | E5V    | Encoder power supply +5 V |  |
| 2     | E0V    | Encoder power supply GND  |  |
| 3     | PS+    | Encoder +phase S input    |  |
| 4     | PS-    | Encoder -phase S input    |  |
| 5     | EXA+   | Encoder +phase A input    |  |
| 6     | EXA-   | Encoder -phase A input    |  |
| 7     | EXB+   | Encoder +phase B input    |  |
| 8     | EXB-   | Encoder -phase B input    |  |
| 9     | EXZ+   | Encoder +phase Z input    |  |
| 10    | EXZ-   | Encoder -phase Z input    |  |
| Shell | FG     | Shield ground             |  |

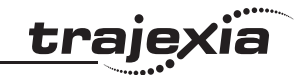

## **CN5** Monitor connector

The table below shows the pin layout for the CN5 monitor connector.

| Pin | Signal                    | Name                      |
|-----|---------------------------|---------------------------|
| 1   | AM1                       | Analog monitor output 1   |
| 2   | AM2                       | Analog monitor output 2   |
| 3   | GND                       | Analog monitor ground     |
| 4   | Reserved: do not connect. |                           |
| 5   |                           | Reserved: do not connect. |
| 6   |                           | Reserved: do not connect. |

#### **CN7 USB Connector**

The table below shows the pin layout for the CN7 USB connector.

| Pin | Signal | Name                      |  |  |
|-----|--------|---------------------------|--|--|
| 1   | VBUS   |                           |  |  |
| 2   | D+     | USB signal terminal       |  |  |
| 3   | D-     |                           |  |  |
| 4   |        | Reserved: do not connect. |  |  |
| 5   | SENGND | Signal ground             |  |  |

## **CN8 Safety connector**

The table below shows the pin layout for the CN8 safety connector.

| Pin   | Signal | Name                      |
|-------|--------|---------------------------|
| 1     |        | Reserved: do not connect. |
| 2     |        | Reserved: do not connect. |
| 3     | SF1-   | Safety input 1            |
| 4     | SF1+   |                           |
| 5     | SF2-   | Safety input 2            |
| 6     | SF2+   |                           |
| 7     | EDM-   | EDM output                |
| 8     | EDM+   |                           |
| Shell | FG     | Shield ground             |

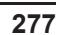

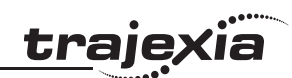

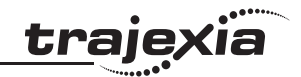

**CNA Power supply connector** The table below shows the pin layout for the CNA power supply connector.

| Pin | Signal | Name               |
|-----|--------|--------------------|
| 1   | L1     | Main circuit       |
| 2   | L2     | power supply input |
| 3   | L3     |                    |
| 4   | L1C    | Control circuit    |
| 5   | L2C    | power supply input |

#### CNB Servo motor connector

The table below shows the pin layout for the CNB servo motor connector.

| Pin | Signal | Name                           |
|-----|--------|--------------------------------|
| 1   | B1     | External Regeneration Resistor |
| 2   | B2     | connection terminals           |
| 3   | B3     |                                |
| 4   | U      | Servomotor                     |
| 5   | V      | connection                     |
| 6   | W      | terminais                      |

### Restrictions

When using the G5-A/P Servo Drive with the serial interface enabled, the following limitations apply:

- Block programming operation is disabled
- Electric gear function is disabled
- Analog/pulse interface can only be used for monitoring
- Test run and FFT function via USB communication and Jog function via front panel cannot be used. If these functions are required, temporarily disable the option unit interface (Pn628=0).
- Set Pn616 (absolute I/F function setting) to 0 to disable the absolute I/F function. Do not use the pulse regeneration output function.
- The following functions are not allowed to assign to the multi-function inputs (SI1 to SI10):

| Signal name                       | Symbol |
|-----------------------------------|--------|
| Control mode switching input      | TVSEL  |
| Error counter reset input         | ECRST  |
| Pulse prohibition input           | IPG    |
| Electronic gear switching input 1 | GESEL1 |
| Electronic gear switching input 2 | GESEL2 |
| Internally set speed selection 1  | VSEL1  |
| Internally set speed selection 2  | VSEL2  |
| Internally set speed selection 3  | VSEL3  |
| Zero speed designation input      | VZERO  |
| Speed command sign input          | VSIGN  |
| Torque command sign input         | TSIGN  |

In case these functions are allocated, alarm 33.2 or 33.3 will occur.

• When the operation command (RUN), latch input 1 (EXT1) or latch input 2 (EXT2) are allocated, they need to be allocated to all control modes. Otherwise Alarm 33.8 (EXT input function allocation error) will occur.

traie

#### **Initial Drive configuration**

To be able to connect the Servo Drive through CN3 to the TJ2-KS02, this interface has to be enabled. To do so, parameters Pn628 and Pn629 need to be changed.

| Pn<br>number | Parameter<br>name                | Description                                     | Default<br>setting | Unit | Setting<br>range | Power<br>supply<br>OFF<br>to ON |
|--------------|----------------------------------|-------------------------------------------------|--------------------|------|------------------|---------------------------------|
| 628          | Special<br>function<br>selection | Set to 1 to enable the option unit interface    | 0                  | -    | 0 or 1           | Yes                             |
| 629          | Option unit timeout              | Time to wait for response from the option unit. | 100                | ms   | 100 –<br>10000   | Yes                             |

## Sequence I/O Signal

#### Input Signals

When the option unit interface is enabled, the following additional functions can be allocated to the multi-function inputs (SI1 to SI10):

| Signal name   | Symbol | Set value |          | Input terminal        |
|---------------|--------|-----------|----------|-----------------------|
|               |        | NO        | NC       | that can be allocated |
| Latch input 1 | EXT1   | 20h       | Alarm 33 | SI4 only              |
| Latch input 2 | EXT2   | 21h       | Alarm 33 | SI5 only              |
| Homing input  | HOME   | 22h       | A2h      | SI1-SI10              |

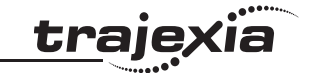

#### 3.13.14 Output Signals

When the option unit interface is enabled, two additional outputs are available:

| Pn<br>number | Parameter<br>name            | Description                                  | Default<br>setting | Unit | Setting<br>range  | Power<br>supply<br>OFFto<br>ON |
|--------------|------------------------------|----------------------------------------------|--------------------|------|-------------------|--------------------------------|
| 414          | Output Signal<br>Selection 5 | Set the output signal 5 function allocation. | 460551             | -    | 0 to<br>00FFFFFFh | Yes                            |
| 415          | Output Signal<br>Selection 6 | Set the output signal 6 function allocation. | 394758             | -    | 0 to<br>00FFFFFFh | Yes                            |

When the option unit interface is enabled, the following additional functions can be allocated to the multi-function outputs (SO1 to SO6):

| Signal name             | Symbol  | Set value | Output terminal that can be allo-<br>cated |
|-------------------------|---------|-----------|--------------------------------------------|
| Serial control output 1 | S-CTRL1 | 20h       | SO1, SO2, SO4, SO5, SO6                    |
| Serial control output 2 | S-CTRL2 | 21h       | SO1, SO2, SO4, SO5, SO6                    |
| Serial control output 3 | S-CTRL3 | 22h       | SO1, SO2, SO4, SO5, SO6                    |

S-CTRL1 to S-CTRL3 can be controlled by using the **DRIVE\_OUTPUTS** parameter in the TJ2-MC\_\_:

| Bit no. | Signal  | Description             |
|---------|---------|-------------------------|
| 0       | S-CTRL1 | Serial control output 1 |
| 1       | S-CTRL2 | Serial control output 2 |
| 2       | S-CTRL3 | Serial control output 3 |

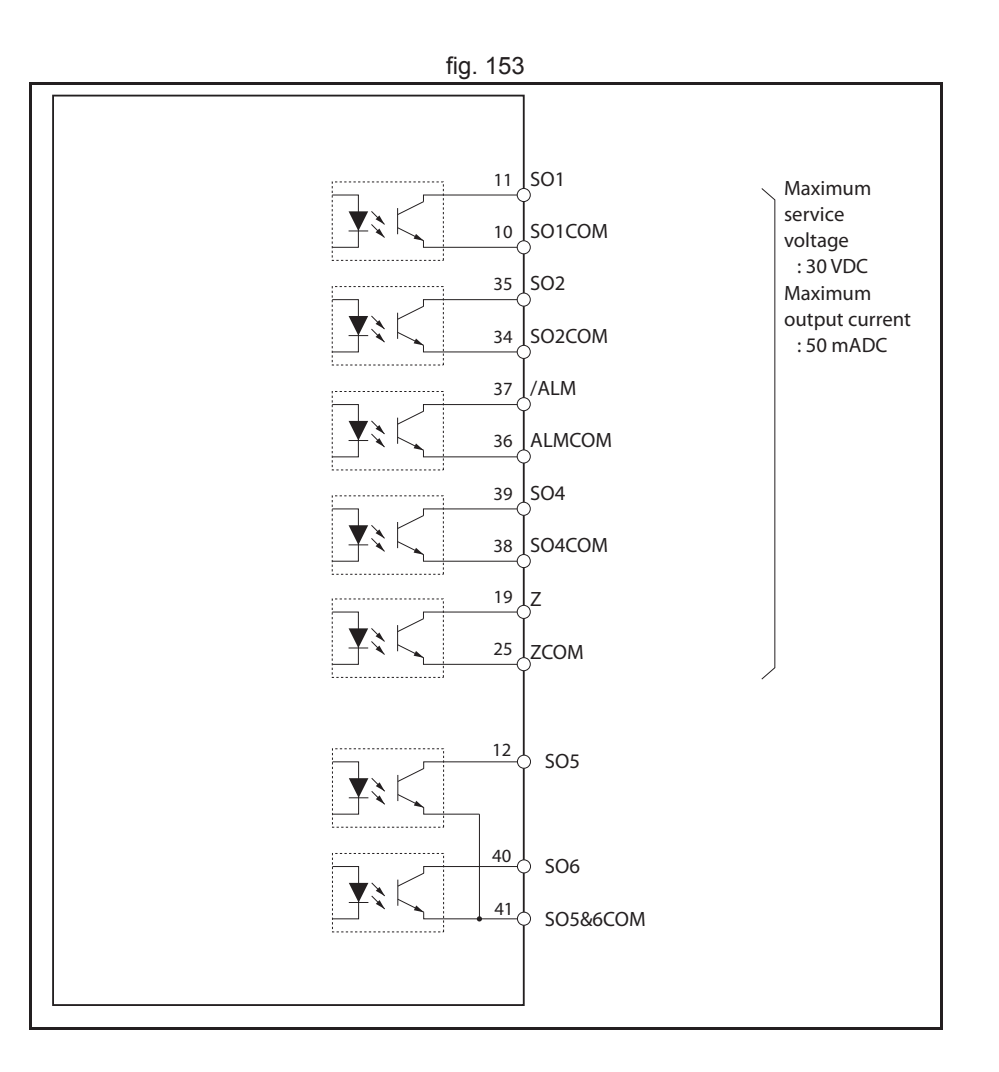

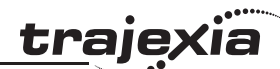

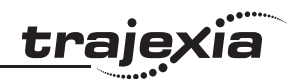

#### Warning list

When the option unit interface is enabled, the following additional warnings can occur:

| Warning<br>number | Warning name                          | Latch*1                               | Warning condition                                                                                   | Warning Output Selection<br>(Pn440, Pn441) | Countermeasure                                                                                                    |
|-------------------|---------------------------------------|---------------------------------------|----------------------------------------------------------------------------------------------------|--------------------------------------------|----------------------------------------------------------------------------------------------------|
| AAh               | Serial bus commu-<br>nication warning | Always<br>fixed with<br>no time limit | Communication Error occurred 1 time.                                                                | Not available                              | <ul> <li>Check the routing of the communication cable and<br/>the FG wiring.</li> <li>Mount ferrite cores on the communication cable.</li> <li>Replace the servo drive or TJ2-KS02</li> </ul> |
| ABh               | Serial bus process-<br>ing warning    | Always<br>fixed with<br>no time limit | The command has been accepted and task processed but had any problem to cause abnormal termination. | Not available                              | <ul> <li>Check the power supply condition of the servo<br/>drive.</li> <li>Replace the servo drive or TJ2-KS02</li> </ul>                                                                     |

#### Alarm list

When the option unit interface is enabled, the following additional alarms can occur:

| Alarm | Alarm Error detection function |                                            | Detection details and probable cause                                                                          | Countermeasure                                                                                                    |              | Attribute         |                   |
|-------|--------------------------------|--------------------------------------------|----------------------------------------------------------------------------------------------------|----------------------------------------------------------------------------------------------------|--------------|-------------------|-------------------|
| numb  | er                             |                                            |                                                                                                    |                                                                                                    |              |                   |                   |
| Main  | Sub                            |                                            |                                                                                                    |                                                                                                    | History      | Can be<br>cleared | Immediate<br>stop |
| 27    | 1                              | Absolute encoder clear<br>error protection | A reset of the multi-rotation data of the absolute<br>encoder has been executed over USB communica-<br>tions. | <ul> <li>Check whether a reset of the multi-rotation data of<br/>the absolute encoder has been executed over<br/>USB communications.<br/>Note: This is not a fault recovery procedure but a<br/>safety measure.<br/>Although no alarm is generated in case a reset of<br/>the multi-rotation data is executed over serial bus<br/>communications, reset the control power supply in<br/>such a case also.</li> </ul> | ~            | _                 | _                 |
| 27    | 4                              | Command error protection                   | Amount of change in the position command has exceeded a prespecified value.                                   | Check whether the amount of change in the posi-<br>tion command is excessive, for example in interpo-<br>lation.                                                                                                    | $\checkmark$ | _                 | _                 |
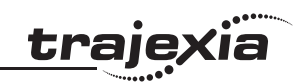

| Alarm<br>number |     | Error detection function                     | Detection details and probable cause                                                                                                    | Countermeasure                                                                                                    |              | Attribute      |                   |
|-----------------|-----|----------------------------------------------|----------------------------------------------------------------------------------------------------|----------------------------------------------------------------------------------------------------|--------------|----------------|-------------------|
| Main            | Sub |                                              |                                                                                                    |                                                                                                    | History      | Can be cleared | Immediate<br>stop |
| 29              | 2   | Counter overflow error<br>protection 2       | The value of position deviation in the unit of pulse has exceeded $\pm 2^{29}$ (536870912), or the value of position deviation in the unit of command has exceeded $\pm 2^{30}$ (1073741824).                                                                                                    | <ul> <li>Check whether the motor rotates in accordance<br/>with the position command.</li> <li>Check on the torque monitor that the output torque<br/>is not saturated.</li> <li>Perform gain adjustment.</li> <li>Maximize Pn013 "First torque limit setting" and<br/>Pn524 "Second torque limit setting".</li> <li>Perform encoder connection as per the wiring dia-<br/>gram.</li> </ul> | $\checkmark$ | -              | -                 |
| 33              | 8   | EXT input function alloca-<br>tion error     | <ul> <li>While EXT1 or EXT2 is allocated to a general-purpose input, EXT1 input or EXT2 input is not allocated to all control modes.</li> <li>EXT1 input is allocated elsewhere than SI4.</li> <li>EXT2 input is allocated elsewhere than SI5.</li> <li>EXT1 input or EX2 input is allocated via break contact.</li> </ul> | <ul> <li>Allocate EXT1 input or EXT2 input to all control modes.</li> <li>Check the EXT1 input allocation port and logic.</li> <li>Check the EXT2 input allocation port and logic.</li> </ul>                                                                                                    | $\checkmark$ | _              | _                 |
| 83              | 0   | Serial bus communication<br>error protection | Communication error occurred 4 consecutive times.                                                                                                    | <ul> <li>Check if the communication cable is still connected to both the Servo Drive and the TJ2-KS02</li> <li>Check the routing of the communication cable and the FG wiring.</li> <li>Mount ferrite cores on the communication cable.</li> <li>Replace the servo drive or TJ2-KS02</li> </ul>                                                                                             | $\checkmark$ | V              | -                 |
| 84              | 0   | Serial bus timeout error protection          | SYNC signal is disconnected for 2 ms.                                                                                                    | Check if the communication cable is still con-<br>nected to both the Servo Drive and the TJ2-KS02                                                                                                    | $\checkmark$ | $\checkmark$   | -                 |
|                 | 1   | Serial bus SYNC signal<br>error protection 1 | Communication and servo cycle out of synchronization (SYNC signal is connected but cycle is abnormal).                                                                                                    | Check the routing of the communication cable and<br>the FG wiring.                                                                                                    | $\checkmark$ | $\checkmark$   | -                 |
|                 | 2   | Serial bus SYNC signal<br>error protection 2 | SYNC signal was input 4 times or more for the commu-<br>nication cycle.                                                                                                    | <ul> <li>Replace the servo drive or TJ2-KS02</li> </ul>                                                                                                    | $\checkmark$ | _              | -                 |
|                 | 3   | Synchronization error pro-<br>tection        | An error occurred in the synchronization processing.                                                                                                    |                                                                                                    |              | _              | -                 |
| 86              | 0   | Cyclic command error pro-<br>tection         | Cyclic command is undefined.                                                                                                    | Check the processing by the option unit for any wrong cyclic command setting.                                                                                                    |              | V              | -                 |

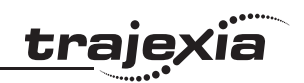

| Alarm |     | Error detection function                      | Detection details and probable cause                                                                                     | Countermeasure                                                                                                    | Attribute    | )                 |                   |
|-------|-----|-----------------------------------------------|----------------------------------------------------------------------------------------------------|----------------------------------------------------------------------------------------------------|--------------|-------------------|-------------------|
| Main  | Sub |                                               |                                                                                                    |                                                                                                    | History      | Can be<br>cleared | Immediate<br>stop |
| 92    | 0   | Encoder data recovery<br>error protection     | Initialization of internal position information was unsuc-<br>cessful under semi-closed control in the absolute<br>mode. | <ul> <li>Check if the power supply voltage of encoder is<br/>5VDC±5% (4.75 to 5.25V). Take special care<br/>when the encoder cable is long.</li> <li>Separate motor cables from encoder cables if they<br/>are tied together.</li> <li>Connect a shielded wire to FG.</li> </ul>                                                                                               | V            | _                 | -                 |
|       | 1   | External scale data recovery error protection | Initialization of internal position information was unsuc-<br>cessful under full-closed control in the absolute mode.    | <ul> <li>Check if the power supply voltage of encoder is 5VDC±5% (4.75 to 5.25V). Take special care when the encoder cable is long.</li> <li>Separate motor cables from external scale connection cables if they are tied together.</li> <li>Connect a shielded wire to FG. Refer to the external scale connection diagram.</li> <li>Check the parameter set value.</li> </ul> | V            | _                 | _                 |
| 93    | 2   | Parameter setting error protection 2          | External scale ratio has exceeded the permissible range.                                                                 | Use the external scale ratio within the range of 1/40 to 160 times.                                                                                                    | $\checkmark$ | -                 | -                 |

### Parameter list

Below is the list of all parameters with their sizes in bytes. These sizes are necessary when accessing these parameters through **DRIVE\_READ** and **DRIVE\_WRITE**.

| Pn number | Parameter name                                                           | Size |
|-----------|--------------------------------------------------------------------------|------|
| 000       | Rotation Direction Switching                                             |      |
| 001       | CONTROL mode Selection                                                   |      |
| 002       | REALTIME AUTOTUNING mode selection                                       |      |
| 003       | Realtime Autotuning Machine Rigidity Setting                             | 2    |
| 004       | Inertia Ratio                                                            | 2    |
| 005       | Command Pulse Input Selection                                            | 2    |
| 006       | Command Pulse Rotation Direction Switching Selection                     | 2    |
| 007       | COMMAND PULSE mode Selection                                             | 2    |
| 008       | Electronic Gear Integer Setting                                          | 4    |
| 009       | Electronic Gear Ratio Numerator 1                                        | 4    |
| 010       | Electronic Gear Ratio Denominator                                        | 4    |
| 011       | Encoder Dividing Numerator                                               | 4    |
| 012       | Encoder Output Direction Switching Selection                             | 2    |
| 013       | No. 1 Torque Limit                                                       | 2    |
| 014       | Error Counter Overflow Level Set the range of the error counter overflow | 4    |
| 015       | Operation Switch when Using Absolute Encoder                             | 2    |
| 016       | Regeneration Resistor Selection                                          | 2    |
| 017       | External Regeneration Resistor Setting                                   | 2    |
| 100       | Position Loop Gain                                                       | 2    |
| 101       | Speed Loop Gain                                                          | 2    |
| 102       | Speed Loop Integral Time Constant                                        | 2    |
| 103       | Speed Feedback Filter Time Constant                                      | 2    |
| 104       | Torque Command Filter Time Constant                                      | 2    |
| 105       | Position Loop Gain 2                                                     | 2    |
| 106       | Speed Loop Gain 2                                                        | 2    |

| Pn number | Parameter name                                | Size |
|-----------|-----------------------------------------------|------|
| 107       | Speed Loop Integration Time Constant 2        |      |
| 108       | Speed Feedback Filter Time Constant 2         |      |
| 109       | Torque Command Filter Time Constant 2         | 2    |
| 110       | Speed Feedforward Amount                      | 2    |
| 111       | Speed Feedforward Command Filter              | 2    |
| 112       | Torque Feedforward Amount                     | 2    |
| 113       | Torque Feedforward Command Filter             | 2    |
| 114       | GAIN SWITCHING INPUT OPERATING mode Selection | 2    |
| 115       | SWITCHING mode in Position Control            | 2    |
| 116       | Gain Switching Delay Time in Position Control | 2    |
| 117       | Gain Switching Level in Position Control      | 2    |
| 118       | Gain Switching Hysteresis in Position Control | 2    |
| 119       | Position Gain Switching Time                  | 2    |
| 120       | Switching Mode in Speed Control               | 2    |
| 121       | Gain Switching Delay Time in Speed Control    | 2    |
| 122       | Gain Switching Level in Speed Control         | 2    |
| 123       | Gain Switching Hysteresis in Speed Control    | 2    |
| 124       | Switching Mode in Torque Control              | 2    |
| 125       | Gain Switching Delay Time in Torque Control   | 2    |
| 126       | Gain Switching Level in Torque Control        | 2    |
| 127       | Gain Switching Hysteresis in Torque Control   | 2    |
| 200       | Adaptive Filter Selection                     | 2    |
| 201       | Notch 1 Frequency Setting                     | 2    |
| 202       | Notch 1 Width Setting                         | 2    |
| 203       | Notch 1 Depth Setting                         | 2    |
| 204       | Notch 2 Frequency Setting                     | 2    |
| 205       | Notch 2 Width Setting                         | 2    |
| 206       | Notch 2 Depth Setting                         | 2    |
| 207       | Notch 3 Frequency Setting                     | 2    |
| 208       | Notch 3 Width Setting                         | 2    |
| 209       | Notch 3 Depth Setting                         | 2    |

| Pn number | Parameter name                                    | Size |
|-----------|---------------------------------------------------|------|
| 210       | Notch 4 Frequency Setting                         | 2    |
| 211       | Notch 4 Width Setting                             |      |
| 212       | Notch 4 Depth Setting                             | 2    |
| 213       | Damping Filter Selection                          | 2    |
| 214       | Damping Frequency 1                               | 2    |
| 215       | Damping Filter 1 Setting                          | 2    |
| 216       | Damping Frequency 2                               | 2    |
| 217       | Damping Filter 2 Setting                          | 2    |
| 218       | Damping Frequency 3                               | 2    |
| 219       | Damping Filter 3 Setting                          | 2    |
| 220       | Damping Frequency 4                               | 2    |
| 221       | Damping Filter 4 Setting                          | 2    |
| 222       | Position Command Filter Time Constant             | 2    |
| 223       | Smoothing Filter Time Constant                    |      |
| 300       | 300 Command Speed Selection                       |      |
| 301       | Speed Command Direction Selection                 | 2    |
| 302       | Speed Command Scale                               |      |
| 303       | Analog Speed Command Rotation Direction Switching |      |
| 304       | No. 1 Internally Set Speed                        |      |
| 305       | No. 2 Internally Set Speed                        | 2    |
| 306       | No. 3 Internally Set Speed                        | 2    |
| 307       | No. 4 Internally Set Speed                        | 2    |
| 308       | No. 5 Internally Set Speed                        | 2    |
| 309       | No. 6 Internally Set Speed                        | 2    |
| 310       | No. 7 Internally Set Speed                        | 2    |
| 311       | No. 8 Internally Set Speed                        |      |
| 312       | Soft Start Acceleration Time                      | 2    |
| 313       | Soft Start Deceleration Time                      | 2    |
| 314       | S-curve Acceleration/Deceleration Time Setting    | 2    |
| 315       | Zero Speed Designation Selection                  | 2    |
| 316       | Position Lock Level Setting                       | 2    |

| Pn number | Parameter name                                                | Size |
|-----------|---------------------------------------------------------------|------|
| 317       | Torque Command/Speed Limit Selection                          | 2    |
| 318       | Torque Command Direction Selection                            |      |
| 319       | Torque Command Scale                                          |      |
| 320       | Analog Torque Command Rotation Direction Switching            | 2    |
| 321       | Speed Limit Value Setting                                     | 2    |
| 322       | Reverse Direction Speed Limit Value Setting                   | 2    |
| 323       | External Feedback Pulse Type Selection                        | 2    |
| 324       | External Feedback Pulse Dividing Numerator                    | 4    |
| 325       | External Feedback Pulse Dividing Denominator                  | 4    |
| 326       | External Feedback Pulse Direction Switching                   | 2    |
| 327       | External Feedback Pulse Phase-Z Setting                       | 2    |
| 328       | Internal/External Feedback Pulse Error Counter Overflow Level | 4    |
| 329       | Internal/External Feedback Pulse Error Counter Reset          | 2    |
| 400       | Input Signal Selection 1                                      | 4    |
| 401       | Input Signal Selection 2                                      | 4    |
| 402       | Input Signal Selection 3                                      | 4    |
| 403       | Input Signal Selection 4                                      | 4    |
| 404       | Input Signal Selection 5                                      | 4    |
| 405       | Input Signal Selection 6                                      | 4    |
| 406       | Input Signal Selection 7                                      | 4    |
| 407       | Input Signal Selection 8                                      | 4    |
| 408       | Input Signal Selection 9                                      | 4    |
| 409       | Input Signal Selection 10                                     | 4    |
| 410       | Output Signal Selection 1                                     | 4    |
| 411       | Output Signal Selection 2                                     | 4    |
| 412       | Not used                                                      | 4    |
| 413       | Output Signal Selection 4                                     | 4    |
| 414       | Output Signal Selection 5                                     | 4    |
| 415       | Output Signal Selection 6                                     | 4    |
| 416       | Analog Monitor 1 Selection                                    | 2    |
| 417       | Analog Monitor 1 Scale Setting                                | 4    |

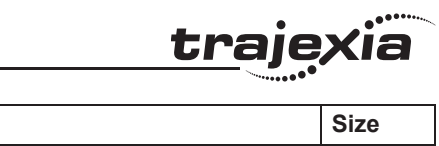

HARDWARE REFERENCE MANUAL

| Pn number | Parameter name                              | Size |
|-----------|---------------------------------------------|------|
| 418       | Analog Monitor 2 Selection                  |      |
| 419       | Analog Monitor 2 Scale Setting              | 4    |
| 421       | Analog Monitor Output Setting               | 2    |
| 422       | Analog Input 1 Offset                       | 2    |
| 423       | Analog Input 1 Filter Time Constant         | 2    |
| 424       | Excessive Analog Input 1                    | 2    |
| 425       | Analog Input 2 Offset                       | 2    |
| 426       | Analog Input 2 Filter Time Constant         | 2    |
| 427       | Excessive Analog Input 2                    | 2    |
| 428       | Analog Input 3 Offset                       | 2    |
| 429       | Analog Input 3 Filter Time Constant         | 2    |
| 430       | Excessive Analog Input 3                    | 2    |
| 431       | Positioning Completion Range 1              | 4    |
| 432       | Positioning Completion Condition Selection  | 2    |
| 433       | Positioning Completion Hold Time            | 2    |
| 434       | Zero Speed Detection                        | 2    |
| 435       | 435 Speed Conformity Detection Range        |      |
| 436       | Rotation Speed for Motor Rotation Detection | 2    |
| 437       | Brake Timing when Stopped                   | 2    |
| 438       | Brake Timing During Operation               | 2    |
| 439       | Brake Release Speed Setting                 | 2    |
| 440       | Warning Output Selection 1                  | 2    |
| 441       | Warning Output Selection 2                  | 2    |
| 442       | Positioning Completion Range 2              | 4    |
| 500       | Electronic Gear Ratio Numerator 2           | 4    |
| 501       | Electronic Gear Ratio Numerator 3           | 4    |
| 502       | Electronic Gear Ratio Numerator 4           | 4    |
| 503       | Encoder Dividing Denominator                | 4    |
| 504       | Drive Prohibition Input Selection           | 2    |
| 505       | Stop Selection for Drive Prohibition Input  | 2    |
| 506       | Stop Selection with Servo OFF               | 2    |
|           |                                             |      |

| Pn number | Parameter name                               | Size |
|-----------|----------------------------------------------|------|
| 507       | Stop Selection with Main Power Supply OFF    |      |
| 508       | Undervoltage Alarm Selection                 |      |
| 509       | Momentary Hold Time                          | 2    |
| 510       | Stop Selection for Alarm Detection           | 2    |
| 511       | Immediate Stop Torque                        | 2    |
| 512       | Overload Detection Level Setting             | 2    |
| 513       | Overspeed Detection Level Setting            | 2    |
| 514       | Overrun Limit Setting                        | 2    |
| 515       | Control Input Signal Read Setting            | 2    |
| 516       | Alarm Reset Condition Setting                | 2    |
| 517       | Error Counter Reset Condition Selection      | 2    |
| 518       | Command Pulse Prohibition Input Setting      | 2    |
| 519       | Command Pulse Prohibition Input Read Setting | 2    |
| 520       | Position Setting Unit Selection              | 2    |
| 521       | Torque Limit Selection                       | 2    |
| 522       | No. 2 Torque Limit                           | 2    |
| 523       | Torque Limit Switching Setting 1             |      |
| 524       | Torque Limit Switching Setting 2             | 2    |
| 525       | Forward External Torque Limit                |      |
| 526       | Reverse External Torque Limit                | 2    |
| 527       | Analog Torque Limit Scale                    | 2    |
| 528       | Default Display                              | 2    |
| 531       | Axis Number                                  | 2    |
| 532       | Command Pulse Input Maximum Setting          | 2    |
| 533       | Pulse Regeneration Limit Output Setting      | 2    |
| 535       | Front Key Protection Setting                 | 2    |
| 600       | Analog Torque Feed-forward Gain Setting      | 2    |
| 602       | Excessive Speed Error Setting                | 2    |
| 604       | Jog Speed                                    | 2    |
| 605       | Gain 3 Effective Time                        | 2    |
| 606       | Gain 3 Ratio Setting                         | 2    |

Revision 5.0

HARDWARE REFERENCE MANUAL

| Pn number | Parameter name                                                                          | Size |
|-----------|-----------------------------------------------------------------------------------------|------|
| 607       | Torque Command Value Offset                                                             |      |
| 608       | Forward Direction Torque Offset                                                         | 2    |
| 609       | Reverse Direction Torque Offset                                                         | 2    |
| 610       | Function Expansion Setting                                                              | 2    |
| 611       | Electric Current Response Setting                                                       | 2    |
| 613       | Inertia Ratio 2                                                                         | 2    |
| 614       | Alarm Detection Allowable Time Setting                                                  | 2    |
| 615       | Overspeed Detection Level Setting at Immediate Stop                                     | 2    |
| 616       | Absolute Interface Function Selection                                                   | 2    |
| 617       | Front Panel Parameter Write Selection                                                   | 2    |
| 618       | Power Supply ON Initialization Time                                                     | 2    |
| 619       | Encoder Phase-Z Setting                                                                 | 2    |
| 620       | External Encoder Phase-Z Expansion Setting                                              | 2    |
| 621       | Serial Absolute External Encoder Phase-Z Setting                                        | 4    |
| 622       | Phase-AB Regeneration Method Selection for External Encoder of Phase-<br>AB Output Type | 2    |
| 623       | Disturbance Torque Compensation Gain                                                    | 2    |
| 624       | Disturbance Observer Filter Setting                                                     | 2    |
| 627       | Warning Latch Hold Time Selection                                                       | 2    |
| 628       | Special function selection                                                              | 2    |
| 629       | Option unit timeout                                                                     | 2    |
| 631       | Realtime Autotuning Estimated Speed Selection                                           | 2    |
| 632       | Realtime Autotuning Customization Mode Setting                                          | 2    |
| 633       | Absolute Encoder Initial Pulse Regeneration Speed                                       | 2    |
| 634       | Hybrid Vibration Suppression Gain                                                       | 2    |
| 635       | Hybrid Vibration Suppression Filter                                                     | 2    |
| 637       | Vibration Detection Threshold                                                           | 2    |
| 638       | Warning Mask Setting                                                                    | 2    |

Revision 5.0

## **Related BASIC commands**

The following BASIC commands are related to the Accurax G5-A/P Servo Drives:

- ATYPE
- AXIS
- AXIS\_ENABLE
- AXISSTATUS
- DRIVE\_ALARM
- DRIVE\_CLEAR
- DRIVE\_CONTROL
- DRIVE\_MONITOR
- DRIVE\_INPUTS
- DRIVE\_OUTPUTS
- DRIVE\_READ
- DRIVE\_STATUS
- DRIVE\_WRITE

For more information, refer to the Trajexia Programming Manual.

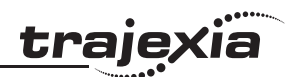

# **Revision history**

A manual revision code shows as a suffix to the catalogue number on the front cover of the manual.

| Revision code | Date          | Revised content                                                             |
|---------------|---------------|-----------------------------------------------------------------------------|
| 01            | February 2010 | First version                                                               |
| 02            | January 2011  | TJ2-ECT EtherCAT master added<br>GRT1-ECT EtherCAT SmartSlice coupler added |
| 03            | July 2011     | GX-series and FZM1-ECT added                                                |
| 04            | February 2012 | GX-JC03 and -JC06 added<br>FQ-M-series Vision Sensors added<br>RX-MRT added |
| 05            | June 2012     | TJ2-MC02 and TJ2-KS02 added                                                 |

# OMRON

OMRON EUROPE B.V. Wegalaan 67-69, NL-2132 JD, Hoofddorp, The Netherlands. Tel: +31 (o) 23 568 13 00 Fax: +31 (o) 23 568 13 88 industrial.omron.eu

Austria

Tel: +43 (0) 2236 377 800 www.industrial.omron.at

Belgium Tel: +32 (0) 2 466 24 80 www.industrial.omron.be

**Czech Republic** Tel: +420 234 602 602 www.industrial.omron.cz

Denmark Tel: +45 43 44 00 11 www.industrial.omron.dk

**Finland** Tel: +358 (0) 207 464 200 www.industrial.omron.fi

Authorised Distributor:

**France** Tel: +33 (o) 1 56 63 70 00 www.industrial.omron.fr

> **Germany** Tel: +49 (0) 2173 6800 0 www.industrial.omron.de

**Hungary** Tel: +36 1 399 30 50 www.industrial.omron.hu

Italy Tel: +39 02 326 81 www.industrial.omron.it

Netherlands Tel: +31 (0) 23 568 11 00 www.industrial.omron.nl Norway Tel: +47 (0) 22 65 75 00 www.industrial.omron.no

Poland Tel: +48 22 645 78 60 www.industrial.omron.pl

Portugal Tel: +351 21 942 94 00 www.industrial.omron.pt

Russia Tel: +7 495 648 94 50 www.industrial.omron.ru

**South-Africa** Tel: +27 (0)11 579 2600 www.industrial.omron.co.za **Spain** Tel: +34 913 777 900 www.industrial.omron.es

Sweden Tel: +46 (0) 8 632 35 00 www.industrial.omron.se

Switzerland Tel: +41 (0) 41 748 13 13 www.industrial.omron.ch

**Turkey** Tel: +90 212 467 30 00 www.industrial.omron.com.tr

United Kingdom Tel: +44 (o) 870 752 08 61 www.industrial.omron.co.uk

Note:

Although we do strive for perfection, Omron Europe BV and/or its subsidiary and affiliated companies do not warrant or make any representations regarding the correctness or completeness of information described in this catalogue. Product information in this catalogue is provided , as is' without warranty of any kind, either express or implied, including, but not limited to, the implied warranties of merchantability, fitness for a particular purpose, or non-infringement. In a jurisdiction where the exclusion of implied warranties is not valid, the exclusion shall be deemed to be replaced by such valid exclusion, which most closely matches the intent and purpose of the original exclusion. Omron Europe BV and/or its subsidiary and affiliated companies reserve the right to make any changes to the products, their specifications, data at its sole discretion at any time without prior notice. The material contained in this catalogue may be out of date and Omron Europe BV and/or its subsidiary and affiliated companies make no commitment to update such material.